# Appendix C Test Plan

## SCOPE

The following test package is designed to provide the basis for system validation following the installation of patch LR\*5.2\*267 (ISBT 128 Partial Implementation). It is assumed that a full validation of the Blood Bank software has been previously performed. The test cases included in this document have been designed to revalidate menu options that are affected by ISBT 128 implementation based on the coding changes exported with patch LR\*5.2\*267.

Stress testing, which will involve input representing limit and non-valid data entry, should be performed following the guidelines presented in Appendix E of the Blood Bank User Manual. The normal test case scenarios may be modified to incorporate the additional data entry, with appropriate adjustment to the indicated "Expected Results". Sample ISBT 128 labels are provided in the RESOURCE MATERIAL topic of this document.

In addition to this test plan, the following documents are released with LR\*5.2\*267. These documents should be referenced for additional information on the implementation of ISBT 128 and general validation guidelines.

- Laboratory v 5.2 ISBT User Guide
- Blood Bank User Manual v 5.2 Appendix E (updated and intended to replace the existing Blood Bank User Manual v 5.2 Appendix E)

This document is divided into the following topics:

| I. INTRODUCTION                            | 5       |
|--------------------------------------------|---------|
|                                            |         |
| IL PROCEDURAL NOTES                        | 7       |
|                                            | ••••••• |
| III TEST CASE OVEDVIEW BY SECTION          | 0       |
| III. TEST CASE OVERVIEW DI SECTION         | 0       |
| IV CAUTIONS AND NOTES                      | 16      |
| IV. CAUTIONS AND NOTES                     | 10      |
| V DESCHOCE MATEDIAL                        | 17      |
| V. RESOURCE MATERIAL                       | 1/      |
| VI_TEST CASES                              | 51      |
| VI. TEST CASES                             |         |
| EDIT BLOOD BANK FILES [LRBLSEB]            |         |
| TEST CASE S-EF-BP-3&4 (ISBT 128 & CODABAR) |         |
| LOG-IN REGULAR (INVOICES) [LRBLILR]        | 54      |
| TEST CASE I-LR-1 (ISBT 128)                | 54      |
|                                            |         |

| TEST CASE I-LR-2 (CODABAR)                       |  |
|--------------------------------------------------|--|
| TEST CASE I-LR-3 (ISBT 128)                      |  |
| TEST CASE I-LR-4 (CODABÁR)                       |  |
| UNIT ABO/RH CONFIRMATION [LRBLIUC]               |  |
| TEST CASE I-UC-1 (ISBT 128)                      |  |
| TEST CASE I-UC-2 (CODABÁR)                       |  |
| TEST CASE I-UC-3 (ISBT 128)                      |  |
| TEST CASE I-UC-4 (CODABÁR)                       |  |
| DISPOSITION -NOT TRANSFUSED [LRBLIDN]            |  |
| TEST CASE I-DN-1 (ISBT)                          |  |
| TEST CASE I-DN-2 (CODABAR)                       |  |
| TEST CASE I-DN-3 (ISBT 128)                      |  |
| TEST CASE I-DN-4 (CODABAR)                       |  |
| TEST CASE I-DN-MP-2 (CODABAR)                    |  |
| TEST CASE I-DN-MP-3 (ISBT 128)                   |  |
| TEST CASE I-DN-MP-4 (CODABAR)                    |  |
| TEST CASE I-DN-MM-2 (CODABAR)                    |  |
| TEST CASE I-DN-MM-3 (ISBT 128)                   |  |
| TEST CASE I-DN-MM-4 (CODABAR)                    |  |
| TEST CASE I-DN-MD-2 (CODABAR)                    |  |
| TEST CASE I-DN-MD-3 (ISBT 128)                   |  |
| TEST CASE I-DN-MD-4 (CODABAR)                    |  |
| SHIPPING INVOICES FOR BLOOD COMPONENTS [LRBLISH] |  |
| TEST CASE I-SH-3 (ISBT 128)                      |  |
| TEST CASE I-SH-4 (CODABAR)                       |  |
| INVENTORY ABO/RH TESTING WORKSHEET [LRBLIW]      |  |
| TEST CASE I-UW-3&4 (ISBT 128/CODABAR)            |  |
| UNIT PHENOTYPING [LRBLIUP]                       |  |
| TEST CASE I-UP-3 (ISBT 128)                      |  |
| TITLE: TEST CASE I-UP-4 (CODABAR)                |  |
| ENTER BLOOD INVENTORY TYPING CHARGES [LRBLILS]   |  |
| TEST CASE I-LT-3 (ISBT 128)                      |  |
| TEST CASE I-LT-4 (CODABAR)                       |  |
| PEDIATRIC UNIT PREPARATION [LRBLPED]             |  |
| TEST CASE I-PD-1 (ISBT 128)                      |  |
| TEST CASE I-PD-2 (CODABAR)                       |  |
| TEST CASE I-PD-3 (ISBT 128)                      |  |
| TEST CASE I-PD-4 (CODABAR)                       |  |
| SELECT UNITS FOR PATIENTS [LRBLPIC]              |  |
| TEST CASE P-RS-US-1 (ISBT 128)                   |  |

| TEST CASE P-RS-US-2 (CODABAR)                        |  |
|------------------------------------------------------|--|
| TEST CASE P-RS-US-3 (ISBT 128)                       |  |
| TEST CASE P-RS-US-4 (CODABAR)                        |  |
| TITLE: TEST CASE P-RS-US-5 (ISBT 128)                |  |
| TEST CASE P-RS-US-6 (CODABAR)                        |  |
| TEST CASE P-RS-US-7 (ISBT 128)                       |  |
| TEST CASE P-RS-US-8 (CODABAR)                        |  |
| ENTER CROSSMATCH RESULTS [LRBLPX]                    |  |
| TEST CASE P-RS-XM-3 & 4 (ISBT 128 & CODABAR)         |  |
| TEST CASE P-RS-XM-7 & 8 (ISBT 128 & CODABAR)         |  |
| DISPOSITION -RELOCATION [LRBLIDR]                    |  |
| TEST CASE I-DR-3 (ISBT 128)                          |  |
| TEST CASE I-DR-4 (CODABAR)                           |  |
| UNITS ASSIGNED/COMPONENTS REQUESTED [LRBLQPR]        |  |
| TEST CASE Q-UA-3 (ISBT 128)                          |  |
| TEST CASE Q-UA-4 (CODABAR)                           |  |
| UNITS ON XMATCH BY DATE/TIME XMATCHED [LRBLIX]       |  |
| TEST CASE R-IS-UX-3 & 4 (ISBT 128 & CODABAR)         |  |
| UNITS RELEASE TO STOCK (CANCEL) BY PATIENT [LRBLIUR] |  |
| TEST CASE I-UR-3 (ISBT 128)                          |  |
| TEST CASE I-UR-4 (CODABAR)                           |  |
| BLOOD TRANSFUSION RESULTS [LRBLPT]                   |  |
| TEST CASE P-DT-3 (ISBT 128)                          |  |
| TEST CASE P-DT-4 (CODABAR)                           |  |
| SINGLE UNIT STATUS [LRBLQST]                         |  |
| TEST CASE Q-ST-3 (ISBT 128)                          |  |
| TEST CASE Q-ST-4 (CODABAR)                           |  |
| SINGLE UNIT INFORMATION- DISPLAY [LRBLIPSD]          |  |
| TEST CASE Q-SU-3 (ISBT 128)                          |  |
| TEST CASE Q-SU-4 (CODABAR)                           |  |
| EDIT UNIT DISPOSITION FIELDS [LRBLSED]               |  |
| TEST CASE S-EI-DI-3&4 (ISBT 128 & CODABAR)           |  |
| FREE AUTOLOGOUS/DIRECTED DONOR UNITS [LRBLSEE]       |  |
| TEST CASE S-EI-FR-3&4 (ISBT 128 & CODABAR)           |  |
| EDIT UNIT LOG-IN [LRBLSEL]                           |  |
| TEST CASE S-EI-LI-3&4 (ISBT 128 & CODABAR)           |  |
| EDIT UNIT - PATIENT FIELDS [LRBLSEC]                 |  |
| TEST CASE S-EI-PI-3&4 (ISBT 128 & CODABAR)           |  |
| PRINT DATA CHANGE AUDITS [LRBLAD]                    |  |
| TEST CASE S-SR-AD-3&4 (ISBT 128 & CODABAR)           |  |

| PRINT UNITS WITH FINAL DISPOSITION [LRBLRUF]            |  |
|---------------------------------------------------------|--|
| TEST CASE S-SR-PU-3&4 (ISBT 128 & CODABAR)              |  |
| BLOOD BANK TESTS REPORT [LRBLPBR]                       |  |
| TEST CASE R-BR-3&4 (ISBT 128 & CODABAR)                 |  |
| CMV ANTIBODY STATUS REPORT [LRBLICV]                    |  |
| TEST CASE R-CV-3&4 (ISBT 128 & CODABAR)                 |  |
| DISPOSITION-NOT TRANSFUSED [LRBLIDU]                    |  |
| TEST CASE R-IS-DU-3&4 (ISBT 128 & CODABAR)              |  |
| SINGLE UNIT INFORMATION- DISPLAY [LRBLIPSD]             |  |
| TEST CASE R-IS-SU-SD-3&4 (ISBT 128 & CODABAR)           |  |
| UNITS AVAILABLE (INDATE/NO DISPOSITION) [LRBLRUA]       |  |
| TEST CASE R-IS-UA-3&4 (ISBT 128 & CODABAR)              |  |
| UNITS WITH NO DISPOSITION [LRBLRUN]                     |  |
| TEST CASE R-IS-UN-3&4 (ISBT 128 & CODABAR)              |  |
| SUPPLIER INVOICES (INVENTORY) [LRBLRIN]                 |  |
| TEST CASE R-IT-IN-3 & 4 (ISBT 128 & CODABAR)            |  |
| SPECIAL TYPING CHARGES (INVENTORY) [LRBLRIS]            |  |
| TEST CASE R-IT-IS-3 & 4 (ISBT 128 & CODABAR)            |  |
| SUPPLIER TRANSACTIONS (INVENTORY) [LRBLRIT]             |  |
| TEST CASE R-IT-IT-3 & 4 (ISBT 128 & CODABAR)            |  |
| PHENOTYPED UNITS AVAILABLE [LRBLIPH]                    |  |
| TEST CASE R-UP-3 (ISBT 128)                             |  |
| TEST CASE R-UP-4 (CODABAR)                              |  |
| CROSSMATCH/TRANSFUSIONS BY SPECIALTY/PHYSICIAN [LRBLAA] |  |
| TEST CASE R-UR-AA-3 & 4 (ISBT 128 & CODABAR)            |  |
| CROSSMATCH: TRANSFUSION REPORT [LRBLRCT]                |  |
| TEST CASE R-UR-CT-3 & 4 (ISBT 128 & CODABAR)            |  |
| UNIT ISSUE BOOK ENTRIES [LRBLIRB]                       |  |
| TEST CASE R-UR-IS-3 & 4 (ISBT 128 & CODABAR)            |  |
| PROLONGED TRANSFUSION TIMES [LRBLPIT]                   |  |
| TEST CASE R-UR-PT-3 & 4 (ISBT 128 & CODABAR)            |  |
| TRANSFUSION DATA REPORT [LRBLITR].                      |  |
| TEST CASE R-UR-TR-3 & 4 (ISBT 128 & CODABAR)            |  |
| TRANSFUSIONS BY TREATING SPECIALTY/PHYSICIAN [LRBLITS]  |  |
| TEST CASE R-UR-TS-3 & 4 (ISBT 128 & CODABAR)            |  |
| PATIENT BLOOD BANK RECORD [LRBLQDR]                     |  |
| TEST CASE W-PR-3&4 (ISBT 128 & CODABAR)                 |  |
| UNITS ASSIGNED/COMPONENTS REQUESTED [LKBLQPK]           |  |
| TEST CASE W-UA-3 (ISBT 128)                             |  |
| IEST CASE W-UA-4 (CODABAR)                              |  |

## I. INTRODUCTION

The following test cases have been created to assist with the validation of the performance of ISBT 128 barcode labels in the VistA Blood Bank application following the installation of patch LR\*5.2\*267. In addition, the continued performance of the current CODABAR label format will be verified. It is highly recommended that this document be read in its entirety before performing the test cases provided. There will be information presented which pertains to test case requirements and testing protocol which will not be found with the individual test cases. Some of the information is necessary to correctly set up new entries in the BLOOD PRODUCT File (#66), or to decide if deviations from the testing scenario presented may be advisable.

All sites must validate affected options in use at their facilities even if their blood supplier is not imminently planning on converting to ISBT 128 labeling. Sites must validate using their CODABAR product types to verify that changes made have not affected current functionality. The ISBT 128 sample labels contained within this document are provided for your convenience to provide experience in creating and validating blood components labeled using ISBT 128 in advance of your blood supplier actually beginning the transition to this new labeling method. The sample ISBT128 labels provided are in fact random examples of ISBT 128 product types and may not reflect the actual blood product codes to be utilized by your particular blood supplier when they transition.

Site validation should be undertaken in a mirrored test account if at all possible. This does NOT mean that the test account must be mirrored just prior to validation. For the purposes of validating patches to the Blood Bank software, this means that site-configurable files that control how the Blood Bank software behaves, such as the BLOOD PRODUCT File (#66) are identical to the production account. Validation performed in a mirrored test account does NOT need to be repeated in a production environment.

The 82 test cases are designed to exercise all menu options that are affected by barcode labeling. In some cases it is simply a check of screen displays, while in others it is verification that the new labeling is accepted and allows the performance of such functions as receiving product into inventory, or issuing units for transfusion.

The testing has been divided into five (5) sections. The division is somewhat arbitrary in that the process may be interrupted at any time. The intent was to group test cases to minimize data preparation while maintaining a link between operations that are closely related. There is no requirement that an entire section be completed before testing is interrupted. The testing process should allow the process to be completed without a negative impact on the day-to-day functioning of the department.

An estimate of 40 hours has been advanced for the completion of this test package. This assumes some familiarity with the procedures required for data preparation before actual testing may begin. In several instances, such as patient specimen receipt prior to the commencement of blood bank testing, there are no instructions beyond the statement of the requirement.

It is assumed that a full validation of the Blood Bank software has been previously performed. The test cases included in this document have been designed to re-validate menu options that are affected by ISBT 128 implementation based on the coding changes exported with patch LR\*5.2\*267. It is the responsibility of the individual site to determine if the scope of the test cases needs to be broadened to include additional functionality based on a risk analysis of the actual procedures and workflow at the facility. For additional guidance, please refer to Appendix E to the Blood Bank User manual dated March 2001, which has been updated and re-released concurrent with this patch. By following the specific test case format, limit and negative testing may be accomplished by entering unacceptable data in all fields where data input is requested of the user. This allows the facility to utilize the test format provided , with data entry similar to that presented during initial system validation. The goal should be to adequately stress the application to assure continued acceptable performance at each facility.

This test package presents "Expected Results" in the form of screen captures whenever possible. This lends itself to the generation of screen captures at each site, which will serve as documentation of successful validation. Should deviations from "Expected Results" occur, they must be reported through the current complaint handling system for immediate review.

## **II. PROCEDURAL NOTES**

The test package is designed to provide all the material required to perform the specific test cases. This material includes ISBT 128 Unit ID barcode labels, ISBT 128 ABO/Rh barcode labels, ISBT 128 Product Code labels, ISBT 128 Product Profile definitions, and additional ISBT 128 labels which may or may not be required, depending on whether or not testing beyond that presented here is desired.

Sites should use existing CODABAR labels from their current inventory, and previously defined CODABAR product profile definitions and adjust the "Expected Results" noted in the provided scripts accordingly.

In some cases, screen captures are partial representations of a larger display, while in others the displayed data is site specific. These situations will be identified as a *Note:* in the "Expected Results" column of the test step affected. All notes will be *italicized* to separate them from the test case result.

When manual entry of data is required, the appropriate entry will appear in quotes (""). With the exception of patient names, which are site specific, all data must be entered as displayed to obtain the indicated results. Modifying the data will affect the screen display and must be noted.

Screen captures are identified in Courier New font with user entries bolded. The display may be a partial representation of multiple screens, or may represent a single screen, with data not essential to testing deleted. These instances are identified with the inclusion of a *Note*:.

Blood product profiles will be found in Section V of this document. Note that the Supplier, and its associated fields, determines the format used by the application when interpreting and displaying a CODABAR barcode Unit ID labels. If "SUPPLIER", "COST" and "UNIT LABEL NON-STANDARD" fields are not answered as indicated in the attached profiles, the actual screen display will differ from that presented as "Expected Results".

## **III. TEST CASE OVERVIEW BY SECTION**

## Section I

This section of the testing handles most of the Blood Bank Inventory menu options as they relate to the acceptance and/or display of both the new ISBT 128 label and the currently accepted CODABAR label.

The Supervisor menu option Edit blood product file [LRBLSEB], which deals with the creation of Blood Product profiles (S-EF-BP) is included in this test set. The required data prep for this and subsequent test cases is dependent in part on the creation of ISBT 128 Product profiles, which necessitates the exercise of this menu option before any of the others can be performed.

Inventory menu options which require performance of a test case found outside this series will be addressed in the appropriate testing section.

All ISBT 128 barcode labels required for the performance of the tests in this section will be found in the *RESOURCE MATERIAL* area of this document. It should be noted that because of the availability of sample ISBT 128 labels and the date of release of this software, the sample Expiration Date barcodes may signify a past date. When using these during validating the option Log-in regular (invoices) [LRBLILR] you may use these to verify that the software can interpret the barcode correctly by comparing the computer response to the eye-readable date on the actual label, but after this has been determined, a more appropriate expiration date should be manually entered. Sites should use existing CODABAR labels from their current inventory and product profile definitions and adjust the "Expected Results" noted in the provided scripts accordingly

The following table presents the titles and recommended order of testing for this series of test cases. Many scenarios depend on the performance of a previous test case to provide the necessary data for proper output. Refer to the table of contents for the location of individual test cases.

| Order | Title     | Order | Title  | Order | Title    | Order | Title  |
|-------|-----------|-------|--------|-------|----------|-------|--------|
| 1     | S-EF-BP-3 | 9     | I-UC-3 | 17    | I-UW-3&4 | 25    | I-PD-4 |
| 2     | S-EF-BP-4 | 10    | I-UC-4 | 18    | I-UP-3   |       |        |
| 3     | I-LR-1    | 11    | I-DN-1 | 19    | I-UP-4   |       |        |
| 4     | I-LR-2    | 12    | I-DN-2 | 20    | I-LT-3   |       |        |
| 5     | I-LR-3    | 13    | I-DN-3 | 21    | I-LT-4   |       |        |
| 6     | I-LR-4    | 14    | I-DN-4 | 22    | I-PD-1   |       |        |
| 7     | I-UC-1    | 15    | I-SH-3 | 23    | I-PD-2   |       |        |
| 8     | I-UC-2    | 16    | I-SH-4 | 24    | I-PD-3   |       |        |

The test cases included in this section may best be handled as a single package. Once the first series of tests is successfully completed the units required for the remainder of the procedures in Sections II through IV should be available when needed. Deviating from the prescribed order may result in having to include more inventory units than identified in I-LR-1 through I-LR4. Note that there will be additional data prep required for Section V.

The BLOOD PRODUCT File (#66) entries required for this series of tests are identified in the following table. The ISBT 128 BLOOD PRODUCT File (#66) field definitions will be found in their entirety in Section V of this document. Please note that the CODABAR profiles identified are those found in the accompanying test scripts, and will be replaced with those selected by the site.

| ISBT                                        | CODABAR                          |
|---------------------------------------------|----------------------------------|
| E0158300 RED BLOOD CELLS, Leukocyte Reduced | 04210 AS-1 RED BLOOD CELLS       |
| E0693000 AS-3 APHERESIS RED BLOOD CELLS     | 04060 CPDA-1 RED BLOOD CELLS     |
| E01583A0 PEDIATRIC RBCLR SPLIT A            | PEDIATRIC AS-1 RED BLOOD CELLS   |
| E01583B0 PEDIATRIC RBCLR SPLIT B            | PEDIATRIC CPDA-1 RED BLOOD CELLS |
| E06930A0 PEDIATRIC AS-3 APHERESIS SPLIT A   |                                  |
| E06930B0 PEDIATRIC AS-3 APHERESIS SPLIT B   |                                  |
| E06930C0 PEDIATRIC AS-3 APHERESIS SPLIT C   |                                  |

The Unit IDs required for this series of tests, along with their ABO/Rh designation, are identified in the following table. Please note that the CODABAR Unit IDs are those identified in the accompanying test scripts, and will be replaced with those selected by the site. In addition, the CODABAR Product Profile utilized will determine the format of the entered ID. This will impact the "Expected Results" for CODABAR and will require adjustments to the test scripts.

| ISBT 128      | ABO/Rh | CODABAR      | ABO/Rh |
|---------------|--------|--------------|--------|
| W123400053813 | A NEG  | 49LZ02273    | B POS  |
| W123400053814 | A NEG  | 49LZ02274    | B POS  |
| W123400053815 | A NEG  | 49LZ02275    | B POS  |
| W123400053816 | A NEG  | 49LZ02276    | B POS  |
| W123400053817 | B NEG  | ABC123DEF456 | O POS  |
| W123400053818 | B NEG  | Z1           | O POS  |
| W123400053819 | B NEG  | 654321       | O POS  |
| W123400053820 | B NEG  | 633336       | O POS  |

### Section II

This section of the testing handles most of the Blood Bank Patient menu options as they relate to the acceptance and/or display of both the new ISBT 128 label and the currently accepted CODABAR label. In addition, certain Blood Bank Inventory menu options, which are dependent on the performance of one or more of these test cases, will be exercised within this test library subsection.

Required but not included among the test cases is the need to identify four patients with the ABO/Rh group and type indicated in test cases I-LR-1 through I-LR-4 of the previous section. After the patients are identified a specimen will be received using the option Specimen log-in [LRBLPLOGIN] (P-SL) for each. Use the Patient -Enter test data [LRBLPET] (P-ET) menu option to confirm the ABO/Rh if this has not been performed previously. A unique Blood Component will be requested either as part of the Specimen log-in [LRBLPLOGIN] option or the option Blood component requests [LRBLPCS] (P-RS-CR) for each of the identified patients. Use the table below as a guide to data setup.

Note: in the test cases the patient name has been replaced with a generic placeholder. Each facility will indicate the actual name used for the test case, and adjust the "Expected Results" accordingly.

Note: the Product Profiles will have been located or created in the previous series of test cases. If the testing is being performed out of sequence, or this section is being performed as a stand alone, data preparation for these test cases may have to occur.

Locate or create patients according to the information in the following table. For CODABAR blood product testing, adjust as necessary to accommodate the types of CODABAR blood products in use at your facility.

| PATIENT         | ABO/Rh | PRODUCT CODE | PRODUCT NAME                       |
|-----------------|--------|--------------|------------------------------------|
| BBPATIENT,ONE   | A NE   | E0158300     | RED BLOOD CELLS Leukocytes Reduced |
| BBPATIENT, TWO  | B POS  | 04210        | A S-1 RED BLOOD CELLS              |
| BBATIENT, THREE | B NEG  | E0693000     | APHERESIS RED BLOOD CELLS          |
| BBPATIENT,FOUF  | O POS  | 04060        | CPDA-1 RED BLOOD CELLS             |

Once these prerequisites have been satisfied, the performance of the test cases may begin.

The following table presents the titles and recommended order of testing for this series of test cases. Many scenarios depend on the performance of a previous test case to provide the necessary data for proper output. Refer to the table of contents for the location of individual test cases.

| Order | Title       | Order | Title       | Order | Title  |
|-------|-------------|-------|-------------|-------|--------|
| 1     | P-RS-US-1   | 7     | I-DR-4      | 13    | P-DT-3 |
| 2     | P-RS-US-2   | 8     | Q-UA-3      | 14    | P-DT-4 |
| 3     | P-RS-US-3   | 9     | Q-UA-4      | 15    | Q-ST-3 |
| 4     | P-RS-US-4   | 10    | R-IS-UX-3&4 | 16    | Q-ST-4 |
| 5     | P-RS-XM-3&4 | 11    | I-UR-3      | 17    | Q-SU-3 |
| 6     | I-DR-3      | 12    | I-UR-4      | 18    | Q-SU-4 |

Note: whenever an Inquiry or Report menu option is exercised, there is the possibility that data will display which is not related to any of the test case scenarios previously run. This will be especially true when testing moves to the production environment, where there has been activity independent of the validation.

Units required to perform the test scenarios presented in this section were those entered into inventory in Section I of the test cases. If this testing unit is being run independently of the previous test cases, data preparation will be required as outlined in Section I.

## Section III

This section of the testing handles most of the Blood Bank Supervisor menu options as they relate to the acceptance and/or display of both the new ISBT 128 label and the currently accepted CODABAR label.

Supervisor privilege (a user with the LRBLSUPER key) is required to perform this portion of the testing procedures.

The following table presents the titles and recommended order of testing for this series of test cases. Many scenarios depend on the performance of a previous test case to provide the necessary data for proper output. Refer to the table of contents for the location of individual test cases.

| Order | Title       | Order | Title       |
|-------|-------------|-------|-------------|
| 1     | S-EI-DI-3&4 | 4     | S-EI-PI-3&4 |
| 2     | S-EI-FR-3&4 | 5     | S-SR-AD-3&4 |
| 3     | S-EI-LI-3&4 | 6     | S-SR-PU-3&4 |

Units required to perform the test scenarios presented in this section were those entered into inventory in Section I of the test cases. If this testing unit is being run independently of the previous test cases, data preparation will be required as outlined in Section I.

Test case S-SR-PU requires that test case I-DN-2 and I-DN-3 (Section I) be previously executed.

### Section IV

This section of the testing handles most of the Blood Bank Report menu options as they relate to the acceptance and/or display of both the new ISBT 128 label and the currently accepted CODABAR label.

Barcode scanning capability is not an issue for any of these test cases. The data being requested for display has been entered into the system using previously performed test cases. Data preparation will have to occur, based on the information required and generated in the previous sections, if this section is being exercised as a stand alone unit.

Many of the screen captures are partial representations of multiple screens. The actual display will depend on extraneous testing performed in the environment being used, which may or may not be related to previously run test cases. For example, if the environment used for testing is also used for training, more information than was entered via these test cases may be available for display. Evaluate the test results based on what the screen capture indicates should be displayed. This will become especially true when the final testing is performed in the production environment following acceptance in the test account.

The following table presents the recommended order of testing for this series of test cases.

| 1 | R-BR-3&4    | 7  | R-IT-IN-3&4 | 13 | R-UR-CT-3&4 |
|---|-------------|----|-------------|----|-------------|
| 2 | R-CV-3&4    | 8  | R-IT-IS-3&4 | 14 | R-UR-IS-3&4 |
| 3 | R-IS-DU-3&4 | 9  | R-IT-IT-3&4 | 15 | R-UR-PT-3&4 |
| 4 | R-IS-SU-3&4 | 10 | R-UP-3      | 16 | R-UR-TR-3&4 |
| 5 | R-IS-UA-3&4 | 11 | R-UP-4      | 17 | R-UR-TS-3&4 |
| 6 | R-IS-UN-3&4 | 12 | R-UR-AA-3&4 | 18 |             |

This section of test cases contain "Expected Results" predicated on the performance of test cases from Sections I and II of this document. This section <u>cannot</u> be performed independently unless specific data is known to exist in the environment in which testing is taking place.

### Section V

This section of the testing handles the Ward and remaining Inventory menu options as they relate to the acceptance and/or display of both the new ISBT 128 and the currently accepted CODABAR label. In addition, a correction was made to the functionality which allows the assignment and crossmatch of pediatric units. This correction is also tested in this section.

Additional data preparation using the protocols identified in previous test cases will be required for the performance of many of the test cases in this section. For example, I-LR must be used to enter additional units into inventory, and P-SL may be required to receive additional samples for one or more patients.

| 1 | W-PR-3&4  | 7  | P-RS-US-8   | 13 | I-DN-MM-3 |
|---|-----------|----|-------------|----|-----------|
| 2 | W-UA-3    | 8  | P-RS-XM-7&8 | 14 | I-DN-MM-4 |
| 3 | W-UA-4    | 9  | I-DN-MP-2   | 15 | I-DN-MD-2 |
| 4 | P-RS-US-5 | 10 | I-DN-MP-3   | 16 | I-DN-MD-3 |
| 5 | P-RS-US-6 | 11 | I-DN-MP-4   | 17 | I-DN-MD-4 |
| 6 | P-RS-US-7 | 12 | I-DN-MM-2   | 18 |           |

The following table presents the recommended order of testing for this series of test cases.

In several cases the acceptance of the outcome of the tests in this section will be confirmed by the display in another menu option. The menu option required, as well as the outcome, will be presented in text format rather than screen captures.

The Blood Product Profiles required for this series of tests are identified in the following table. The ISBT 128 profiles will be found in their entirety in Section V of this document. Please note that the CODABAR profiles identified are those found in the accompanying test scripts, and will be replaced with those selected by the site.

| ISBT 128                                    | CODABAR                                    |  |
|---------------------------------------------|--------------------------------------------|--|
| E0158300 RED BLOOD CELLS, Leukocyte Reduced | 04210 AS-1 RED BLOOD CELLS                 |  |
| E0693000 AS-3 APHERESIS RED BLOOD CELLS     | 04060 CPDA-1 RED BLOOD CELLS               |  |
| E01583A0 PEDIATRIC RBCLR SPLIT A            | PEDIATRIC AS-1 RED BLOOD CELLS             |  |
| E01583B0 PEDIATRIC RBCLR SPLIT B            | PEDIATRIC CPDA-1 RED BLOOD CELLS           |  |
| E06930A0 PEDIATRIC AS-3 APHERESIS SPLIT A   | AS-1 RED BLOOD CELLS, DIVIDED              |  |
| E06930B0 PEDIATRIC AS-3 APHERESIS SPLIT B   | 04061 CPDA-1 RED BLOOD CELLS, DIVIDED UNIT |  |
| E06930B0 PEDIATRIC AS-3 APHERESIS SPLIT C   | 04800 RED BLOOD CELLS, WASHED              |  |
| E0624000 APHERESIS, RBC, DIVIDED            | CPDA-1 RED BLOOD CELLS, IRRADIATED         |  |
| E0155300 RBC LEUKO REDUCED, IRRADIATED      | 12001 PLATELETS,20-24 C, 5 DAY EXP.        |  |
| E2808300 PLATELETS                          | 12091 POOLED PLATELETS                     |  |
| E3898300 PLATELET, POOLED                   |                                            |  |

The following units are to be entered into inventory prior to the performance of these test cases using the test case scenarios indicated. This will ensure that the ABO/Rh will be correct for the test cases as they are written.

| <b>ISBT 128</b> | Test Case       | CODABAR     | Test Case       |
|-----------------|-----------------|-------------|-----------------|
| W123400053821   | I-LR-1 & I-PD-1 | 49LZ02287   | I-LR-2 & I-PD-2 |
| W123400053824   | I-LR-3 & I-PD-3 | 49LZ02287PA |                 |
| W123400053878   | I-LR-3          | 49LZ02287PB |                 |
| W123400053869   | I-LR-3          | LZ02278     | I-LR-4 & I-PD-4 |
| W123400053873   | I-LR-3          | LZ02278PA   |                 |
| W123400053874   | I-LR-3          | LZ02278PB   |                 |
| W123400053875   | I-LR-3          | 49LZ02272   | I-LR-2          |
|                 |                 | LZ02234     | I-LR-4          |
|                 |                 | 49LZ02271   | I-LR-2          |
|                 |                 | LZ02233     | I-LR-4          |
|                 |                 | 49LZ02268   | I-LR-2          |
|                 |                 | 49LZ02269   | I-LR-2          |
|                 |                 | 49LZ02270   | I-LR-2          |
|                 |                 | LZ02230     | I-LR-4          |
|                 |                 | LZ02231     | I-LR-4          |
|                 |                 | LZ02232     | I-LR-4          |

Use the protocol found in the I-PD test cases (Section I) to create two pediatric units each from W123400053821 (I-PD-1), W123400053824 (I-PD-3), 49LZ02287 (I-PD-2), and LZ02278 (I-PD-4). These units will be required as input for P-RS-US-5, P-RS-US-6, P-RS-US-7, P-RS-US-8, and P-RS-XM-7&8.

Those test cases in Section V requiring patient entries may use the patients located or created in Section II of these test scenarios. If this section is being exercised as a stand alone, locate or create patients with the same criteria found in the earlier section.

## IV. CAUTIONS AND NOTES

- A. When performing the pediatric preparation test cases (I-PD) it is possible that even the CODABAR product profiles will need to be entered into the system. There are two items of note when these test cases are attempted.
  - 1. When creating a pediatric component in the BLOOD PRODUCT File (#66), the field RETYPE AFTER PREPARATRION (#66,.18) must be answered YES for the option Pediatric unit preparation [LRBLPED] to perform correctly.
  - 2. The nature of ISBT 128 pediatric unit preparation is different from that of CODABAR, and performs differently in the VistA blood bank application. See Caution B before processing.
- B. The MODIFY (Inventory Disposition-not transfused [LRBLIDN]) functionality for an ISBT 128 inventoried unit differs from that of a CODABAR unit when the unit is DIVIDED. ISBT 128 is dependent on Product Code and requires a unique entry in the BLOOD PRODUCT File (#66) with a unique product code for each unit to be created as a result of the division. Refer to the ISBT 128 User Guide released with this patch for detailed information on creating these entries in the BLOOD PRODUCT File. This is the same convention ISBT 128 uses for pediatric preparation (Inventory Pediatric unit preparation [LRBLPED]). If the I-PD test cases are performed prior to the I-DN-MD test cases, the display of the divided units will indicate that the units are "PEDIATRIC xxxxx" using the CODABAR naming convention. Since it is more likely that VA facilities will experience the need to divide a unit rather than prepare pediatric units, it may be advisable to modify the pediatric Product Profiles to eliminate the word "PEDIATRIC" from the name for an ISBT 128 product. Only the CODABAR pediatric units require "PEDIATRIC" in the product name. If the splitting of a unit into separate aliquots is never performed at your site, then this section can be ignored. It should be noted, however, that if in the future this is requested and previous validation has not occurred, it is possible that your software will not perform as expected. In other words, the decision of whether or not to set up and validate for this function should be carefully evaluated.
- C. The Blood Product Profiles used in the validation process may contain data unnecessary to the performance of the test cases. This data, such as CRITERIA FOR USE, TESTS TO CHECK, REQUESITION INSTRUCTIONS, and PRE-OP TESTS TO CHECK, may appear with data present. It is not necessary to add this information if it is absent, or remove it if it is present. There should be no screen capture which is impacted by the state of these fields.

## V. RESOURCE MATERIAL

The following information is provided in this section:

- 1. ISBT 128 Product Profiles
- 2. CODABAR Product Profiles
- 3. ISBT 128 Barcode Labels

**Boldface** entries within parenthesis are informational. **Boldface** NOTES are informational.

1. **ISBT 128 Product Profiles**: Deviations in data present in a profile may appear in a screen capture and not be indicative of a failure. Investigation may be required to determine if a perceived failure is in fact due to differences in setup.

### E0158300 RED BLOOD CELLS, LEUKOCYTES REDUCED

```
Select BLOOD PRODUCT NAME: E0158300 RED BLOOD CELLS, LEUKOCYTES REDUCED
                                                                          E0158
300 RBLR
              1
NAME: RED BLOOD CELLS, LEUKOCYTES REDUCED Replace
ABBREVIATION: RBLR//
CAN BE MODIFIED: YES//
IDENTIFIER: COMPONENT/DERIVATIVE//
PRODUCT CODE: E0158300//
IS ISBT128: YES (This is an ISBT128 product type) //
Select ASSOCIATED DIVISION: REGION 7 ISC, TX (DEMO) // (site specific information)
DOD CODE:
MODIFICATION CRITERIA:
PATIENT/PRODUCT ABO: MUST BE COMPATIBLE//
PATIENT/PRODUCT RH: MUST BE COMPATIBLE//
PATIENT/PRODUCT REQUIREMENT: CROSSMATCH//
VOLUME (ml): 450//
EQUIVALENT PRODUCT:
DAYS LEFT:
ANTICOAGULANT/ADDITIVE: CPD//
COLLECTION/PREP HOURS: 24//
MAXIMUM STORAGE DAYS: 120// (for test purposes only/allow extended outdates)
MODIFIED BEFORE RELEASE: NO//
CAN BE REQUESTED: YES//
PATIENT SPECIMEN AGE ALLOWED: 240// (for test purposes only)
RETYPE AFTER PREPARATION: NO//
CONTAINS RED BLOOD CELLS: YES//
MAX AGE FOR PEDIATRIC USE: 15//
PEDIATRIC PRODUCT: PEDIATRIC RBCLR SPLIT A// (if pediatric unit preparation is to be validated, this product must previously exist as an
                                        entry in the BLOOD PRODUCT File (#66))
SPECIFIC GRAVITY: RED BLOOD CELLS//
MAXIMUM INFUSION TIME(MIN): 45//
```

```
AUTOLOGOUS/DIRECTED COMPONENT: NEITHER//
ADMINISTRATIVE CATEGORY: LEUCODEPLETED RBC//
POOLED PRODUCT: NO//
ASK BAG LOT #: NO//
DESCRIPTION:
 No existing text
  Edit? NO//
Select SYNONYM: LEUKO REDUCED RBC//
Select MODIFY TO: RBC LEUKO REDUCED, IRRADIATED//
  MODIFY TO: RBC LEUKO REDUCED, IRRADIATED//
 NOT ONLY ONE ALLOWED: YES//
Select MODIFY TO:
Select SUPPLIER: ARC//
  SUPPLIER: ARC//
  COST: 15.00//
  ADDRESS LINE 1:
  ADDRESS LINE 2:
  ADDRESS LINE 3:
  CITY:
  STATE:
  ZIP CODE:
  PHONE:
  SUPPLIER PREFIX NUMBER:
  REGISTRATION NUMBER:
  UNIT LABEL NON-STANDARD:
  Select LOT #:
Select SUPPLIER:
CRITERIA FOR USE:
 No existing text
  Edit? NO//
Select TESTS TO CHECK:
REQUISITION INSTRUCTIONS:
  No existing text
  Edit? NO//
Select PRE-OP TESTS TO CHECK:
EQUIVALENT PRODUCT:
Select ASSOCIATED DIVISION: REGION 7 ISC, TX (DEMO) // (site specific information)
Select WKLD CODE:
```

#### E01583A0 PEDIATRIC RBCLR SPLIT A

Select BLOOD PRODUCT NAME: PLRA PEDIATRIC RBCLR SPLIT A E01583A0 PLRA NAME: PEDIATRIC RBCLR SPLIT A Replace ABBREVIATION: PLRA// CAN BE MODIFIED: IDENTIFIER: COMPONENT/DERIVATIVE// PRODUCT CODE: E01583A0// IS ISBT128: YES (This is an ISBT128 product type)// Select ASSOCIATED DIVISION: REGION 7 ISC,TX (DEMO)// (site specific information) DOD CODE: MODIFICATION CRITERIA: PATIENT/PRODUCT ABO: MUST BE COMPATIBLE// PATIENT/PRODUCT RH: MUST BE COMPATIBLE// PATIENT/PRODUCT REQUIREMENT: CROSSMATCH// VOLUME (ml): 50// EQUIVALENT PRODUCT: DAYS LEFT: 5// (for testing purposes) ANTICOAGULANT/ADDITIVE: CPD// COLLECTION/PREP HOURS: MAXIMUM STORAGE DAYS: 3// (for testing purposes) MODIFIED BEFORE RELEASE: NO// CAN BE REQUESTED: YES// PATIENT SPECIMEN AGE ALLOWED: 120// RETYPE AFTER PREPARATION: YES// CONTAINS RED BLOOD CELLS: YES// SPECIFIC GRAVITY: RED BLOOD CELLS// MAXIMUM INFUSION TIME (MIN): 15// AUTOLOGOUS/DIRECTED COMPONENT: ADMINISTRATIVE CATEGORY: RBC// POOLED PRODUCT: NO// ASK BAG LOT #: DESCRIPTION: No existing text Edit? NO// Select SYNONYM: PLRA// Select MODIFY TO: Select SUPPLIER: CRITERIA FOR USE: No existing text Edit? NO// Select TESTS TO CHECK: **REQUISITION INSTRUCTIONS:** No existing text Edit? NO// Select PRE-OP TESTS TO CHECK: EOUIVALENT PRODUCT: Select ASSOCIATED DIVISION: REGION 7 ISC, TX (DEMO) // (site specific information) Select WKLD CODE: Splitting of Blood Products//

#### E015830B0 PEDIATRIC RBCLR SPLIT B

Select BLOOD PRODUCT NAME: PLRB PEDIATRIC RBCLR SPLIT B E01583B0 PLRB NAME: PEDIATRIC RBCLR SPLIT B Replace ABBREVIATION: PLRB// CAN BE MODIFIED: IDENTIFIER: COMPONENT/DERIVATIVE// PRODUCT CODE: E01583B0// IS ISBT128: YES (This is an ISBT128 product type)// Select ASSOCIATED DIVISION: REGION 7 ISC,TX (DEMO)// (site specific information) DOD CODE: MODIFICATION CRITERIA: PATIENT/PRODUCT ABO: MUST BE COMPATIBLE// PATIENT/PRODUCT RH: MUST BE COMPATIBLE// PATIENT/PRODUCT REQUIREMENT: CROSSMATCH// VOLUME (ml): 50// EQUIVALENT PRODUCT: DAYS LEFT: 5// (for testing purposes) ANTICOAGULANT/ADDITIVE: CPD// COLLECTION/PREP HOURS: MAXIMUM STORAGE DAYS: 3// (for testing purposes) MODIFIED BEFORE RELEASE: NO// CAN BE REQUESTED: YES// PATIENT SPECIMEN AGE ALLOWED: 120// RETYPE AFTER PREPARATION: YES// CONTAINS RED BLOOD CELLS: YES// SPECIFIC GRAVITY: RED BLOOD CELLS// MAXIMUM INFUSION TIME (MIN): 15// AUTOLOGOUS/DIRECTED COMPONENT: ADMINISTRATIVE CATEGORY: RBC// POOLED PRODUCT: NO// ASK BAG LOT #: DESCRIPTION: No existing text Edit? NO// Select SYNONYM: PLRB// Select MODIFY TO: Select SUPPLIER: CRITERIA FOR USE: No existing text Edit? NO// Select TESTS TO CHECK: **REQUISITION INSTRUCTIONS:** No existing text Edit? NO// Select PRE-OP TESTS TO CHECK: EQUIVALENT PRODUCT: Select ASSOCIATED DIVISION: REGION 7 ISC, TX (DEMO) // (site specific information) Select WKLD CODE: Splitting of Blood Products//

#### E0155300 LEUKO REDUCED, IRRADIATED

Select BLOOD PRODUCT NAME: RBC LEUKO REDUCED, IRRADIATED E0155300 LRIR 0 NAME: RBC LEUKO REDUCED, IRRADIATED Replace ABBREVIATION: LRIR// CAN BE MODIFIED: NO// IDENTIFIER: COMPONENT/DERIVATIVE// PRODUCT CODE: E0155300// IS ISBT128: YES (This is an ISBT128 product type)// Select ASSOCIATED DIVISION: REGION 7 ISC,TX (DEMO)// (site specific information) DOD CODE:

```
MODIFICATION CRITERIA: IRRADIATED//
PATIENT/PRODUCT ABO: MUST BE COMPATIBLE//
PATIENT/PRODUCT RH: MUST BE COMPATIBLE//
PATIENT/PRODUCT REQUIREMENT: CROSSMATCH//
VOLUME (ml): 450//
EQUIVALENT PRODUCT:
DAYS LEFT:
ANTICOAGULANT/ADDITIVE: CPD//
COLLECTION/PREP HOURS: 24//
MAXIMUM STORAGE DAYS: 40//
MODIFIED BEFORE RELEASE: NO//
CAN BE REQUESTED: YES//
PATIENT SPECIMEN AGE ALLOWED: 240//
RETYPE AFTER PREPARATION: NO//
CONTAINS RED BLOOD CELLS: YES//
MAX AGE FOR PEDIATRIC USE:
PEDIATRIC PRODUCT:
SPECIFIC GRAVITY: RED BLOOD CELLS//
MAXIMUM INFUSION TIME(MIN): 45//
AUTOLOGOUS/DIRECTED COMPONENT:
ADMINISTRATIVE CATEGORY: RBC//
POOLED PRODUCT: NO//
ASK BAG LOT #:
DESCRIPTION:
  No existing text
  Edit? NO//
Select SYNONYM: LRIR//
Select MODIFY TO:
Select SUPPLIER: SELF//
  SUPPLIER: SELF//
  COST: 10.00//
  ADDRESS LINE 1:
  ADDRESS LINE 2:
  ADDRESS LINE 3:
  CITY:
  STATE:
  ZIP CODE:
  PHONE:
  SUPPLIER PREFIX NUMBER:
  REGISTRATION NUMBER:
  UNIT LABEL NON-STANDARD:
  Select LOT #:
Select SUPPLIER:
CRITERIA FOR USE:
 No existing text
  Edit? NO//
Select TESTS TO CHECK:
REOUISITION INSTRUCTIONS:
 No existing text
  Edit? NO//
Select PRE-OP TESTS TO CHECK:
```

EQUIVALENT PRODUCT: Select ASSOCIATED DIVISION: REGION 7 ISC,TX (DEMO)// (site specific information) Select WKLD CODE: Irradiation of Blood Component//

#### E0693000 AS-3 APHERESIS RED BLOOD CELLS

Select BLOOD PRODUCT NAME: E0693000 AS-3 APHERESIS RED BLOOD CELLS E0693000 E 0693000 ARBC 1 NAME: AS-3 APHERESIS RED BLOOD CELLS E0693000 Replace ABBREVIATION: ARBC// CAN BE MODIFIED: YES// IDENTIFIER: COMPONENT/DERIVATIVE// PRODUCT CODE: E0693000// IS ISBT128: YES (This is an ISBT128 product type)// Select ASSOCIATED DIVISION: REGION 7 ISC, TX (DEMO) // (site specific information) DOD CODE: MODIFICATION CRITERIA: DIVIDED// PATIENT/PRODUCT ABO: MUST BE COMPATIBLE// PATIENT/PRODUCT RH: MUST BE COMPATIBLE// PATIENT/PRODUCT REQUIREMENT: CROSSMATCH// VOLUME (ml): 450// EQUIVALENT PRODUCT: DAYS LEFT: ANTICOAGULANT/ADDITIVE: CPD// COLLECTION/PREP HOURS: 24// MAXIMUM STORAGE DAYS: 40// MODIFIED BEFORE RELEASE: NO// CAN BE REQUESTED: YES// PATIENT SPECIMEN AGE ALLOWED: 240// (for test purposes only) RETYPE AFTER PREPARATION: NO// CONTAINS RED BLOOD CELLS: YES// MAX AGE FOR PEDIATRIC USE: 15// PEDIATRIC PRODUCT: PEDIATRIC AS-3 APHERESIS SPLIT A//(if pediatric unit preparation is to be validated, this product must previously exist as an entry in the BLOOD PRODUCT File (#66)) SPECIFIC GRAVITY: RED BLOOD CELLS// MAXIMUM INFUSION TIME (MIN): 45// AUTOLOGOUS/DIRECTED COMPONENT: NEITHER// ADMINISTRATIVE CATEGORY: RBC// POOLED PRODUCT: NO// ASK BAG LOT #: DESCRIPTION: No existing text Edit? NO// Select SYNONYM: APHRBC// Select MODIFY TO: RED BLOOD CELLS, LEUKOCYTES REDUCED // MODIFY TO: RED BLOOD CELLS, LEUKOCYTES REDUCED// (must previously exist as an entry in the BLOOD PRODUCT File (#66)) NOT ONLY ONE ALLOWED: YES// Select MODIFY TO: Select SUPPLIER: ARC// SUPPLIER: ARC//

COST: 20.00// ADDRESS LINE 1: ADDRESS LINE 2: ADDRESS LINE 3: CITY: STATE: ZIP CODE: PHONE: SUPPLIER PREFIX NUMBER: **REGISTRATION NUMBER:** UNIT LABEL NON-STANDARD: Select LOT #: Select SUPPLIER: CRITERIA FOR USE: No existing text Edit? NO// Select TESTS TO CHECK: **REQUISITION INSTRUCTIONS:** No existing text Edit? NO// Select PRE-OP TESTS TO CHECK: EQUIVALENT PRODUCT: Select ASSOCIATED DIVISION: REGION 7 ISC, TX (DEMO) // (site specific information) Select WKLD CODE: Complete Crossmatch Incub//

### E06930A0 PEDIATRIC AS-3 APHERESIS SPLIT A

Select BLOOD PRODUCT NAME: E06930A0 PEDIATRIC AS-3 APHERESIS SPLIT A E06930A0 PAPA NAME: PEDIATRIC AS-3 APHERESIS SPLIT A Replace ABBREVIATION: PAPA// CAN BE MODIFIED: IDENTIFIER: COMPONENT/DERIVATIVE// PRODUCT CODE: E06930A0// IS ISBT128: YES (This is an ISBT128 product type)// Select ASSOCIATED DIVISION: REGION 7 ISC, TX (DEMO)// (site specific information) DOD CODE: MODIFICATION CRITERIA: PATIENT/PRODUCT ABO: MUST BE COMPATIBLE// PATIENT/PRODUCT RH: MUST BE COMPATIBLE// PATIENT/PRODUCT REQUIREMENT: CROSSMATCH// VOLUME (ml): 50// EOUIVALENT PRODUCT: DAYS LEFT: 5// (for testing purposes) ANTICOAGULANT/ADDITIVE: CPD// COLLECTION/PREP HOURS: MAXIMUM STORAGE DAYS: 3// (for testing purposes)

MODIFIED BEFORE RELEASE: NO// CAN BE REQUESTED: YES// PATIENT SPECIMEN AGE ALLOWED: 120// RETYPE AFTER PREPARATION: YES// CONTAINS RED BLOOD CELLS: YES// SPECIFIC GRAVITY: RED BLOOD CELLS// MAXIMUM INFUSION TIME (MIN): 15// AUTOLOGOUS/DIRECTED COMPONENT: ADMINISTRATIVE CATEGORY: RBC// POOLED PRODUCT: NO// ASK BAG LOT #: DESCRIPTION: No existing text Edit? NO// Select SYNONYM: PAPA// Select MODIFY TO: Select SUPPLIER: CRITERIA FOR USE: No existing text Edit? NO// Select TESTS TO CHECK: **REQUISITION INSTRUCTIONS:** No existing text Edit? NO// Select PRE-OP TESTS TO CHECK: EOUIVALENT PRODUCT: Select ASSOCIATED DIVISION: REGION 7 ISC, TX (DEMO) // (site specific information) Select WKLD CODE: Splitting of Blood Products//

#### E06930B0 PEDIATRIC AS-3 APHERESIS SPLIT B

Select BLOOD PRODUCT NAME: E06930B0 PEDIATRIC AS-3 APHERESIS SPLIT B E06930B0 PAPB NAME: PEDIATRIC AS-3 APHERESIS SPLIT B Replace ABBREVIATION: PAPB// CAN BE MODIFIED: IDENTIFIER: COMPONENT/DERIVATIVE// PRODUCT CODE: E06930B0// IS ISBT128: YES (This is an ISBT128 product type)// Select ASSOCIATED DIVISION: REGION 7 ISC, TX (DEMO) // (site specific information) DOD CODE: MODIFICATION CRITERIA: PATIENT/PRODUCT ABO: MUST BE COMPATIBLE// PATIENT/PRODUCT RH: MUST BE COMPATIBLE// PATIENT/PRODUCT REQUIREMENT: CROSSMATCH// VOLUME (ml): 50// EQUIVALENT PRODUCT: DAYS LEFT: 5// (for testing purposes) ANTICOAGULANT/ADDITIVE: CPD// COLLECTION/PREP HOURS: MAXIMUM STORAGE DAYS: 3// (for testing purposes)

MODIFIED BEFORE RELEASE: NO// CAN BE REQUESTED: YES// PATIENT SPECIMEN AGE ALLOWED: 120// RETYPE AFTER PREPARATION: YES// CONTAINS RED BLOOD CELLS: YES// SPECIFIC GRAVITY: RED BLOOD CELLS// MAXIMUM INFUSION TIME (MIN): 15// AUTOLOGOUS/DIRECTED COMPONENT: ADMINISTRATIVE CATEGORY: RBC// POOLED PRODUCT: NO// ASK BAG LOT #: DESCRIPTION: No existing text Edit? NO// Select SYNONYM: PAPB// Select MODIFY TO: Select SUPPLIER: CRITERIA FOR USE: No existing text Edit? NO// Select TESTS TO CHECK: **REQUISITION INSTRUCTIONS:** No existing text Edit? NO// Select PRE-OP TESTS TO CHECK: EQUIVALENT PRODUCT: Select ASSOCIATED DIVISION: REGION 7 ISC, TX (DEMO) // (site specific information) Select WKLD CODE: Splitting of Blood Products//

#### E06930C0 PEDIATRIC AS-3 APHERESIS SPLIT C

Select BLOOD PRODUCT NAME: PEDIATRIC AS-3 APHERESIS SPLIT C E06930C0 PAPC NAME: PEDIATRIC AS-3 APHERESIS SPLIT C Replace ABBREVIATION: PAPC// CAN BE MODIFIED: IDENTIFIER: COMPONENT/DERIVATIVE// PRODUCT CODE: E06930C0// IS ISBT128: YES (This is an ISBT128 product type)// Select ASSOCIATED DIVISION: REGION 7 ISC, TX (DEMO) // (site specific information) DOD CODE: MODIFICATION CRITERIA: PATIENT/PRODUCT ABO: MUST BE COMPATIBLE// PATIENT/PRODUCT RH: MUST BE COMPATIBLE// PATIENT/PRODUCT REQUIREMENT: CROSSMATCH// VOLUME (ml): 50// EQUIVALENT PRODUCT: DAYS LEFT: 5// (for testing purposes) ANTICOAGULANT/ADDITIVE: CPD// COLLECTION/PREP HOURS: MAXIMUM STORAGE DAYS: 3// (for testing purposes)

MODIFIED BEFORE RELEASE: NO// CAN BE REQUESTED: YES// PATIENT SPECIMEN AGE ALLOWED: 120// RETYPE AFTER PREPARATION: YES// CONTAINS RED BLOOD CELLS: YES// SPECIFIC GRAVITY: RED BLOOD CELLS// MAXIMUM INFUSION TIME (MIN): 15// AUTOLOGOUS/DIRECTED COMPONENT: ADMINISTRATIVE CATEGORY: RBC// POOLED PRODUCT: NO// ASK BAG LOT #: DESCRIPTION: No existing text Edit? NO// Select SYNONYM: PAPC// Select MODIFY TO: Select SUPPLIER: CRITERIA FOR USE: No existing text Edit? NO// Select TESTS TO CHECK: **REQUISITION INSTRUCTIONS:** No existing text Edit? NO// Select PRE-OP TESTS TO CHECK: EQUIVALENT PRODUCT: Select ASSOCIATED DIVISION: REGION 7 ISC, TX (DEMO) // (site specific information) Select WKLD CODE: Splitting of Blood Products//

#### E2808300 PLATELETS, E2808300

Select BLOOD PRODUCT NAME: E2808300 PLATELETS, E2808300 E2808300 RPIS 1 NAME: PLATELETS, E2808300// ABBREVIATION: RPIS// CAN BE MODIFIED: YES// IDENTIFIER: COMPONENT/DERIVATIVE// PRODUCT CODE: E2808300// IS ISBT128: YES (This is an ISBT128 product type)// Select ASSOCIATED DIVISION: REGION 7 ISC, TX (DEMO) // (site specific information) DOD CODE: MODIFICATION CRITERIA: PATIENT/PRODUCT ABO: MUST BE COMPATIBLE// PATIENT/PRODUCT RH: PATIENT/PRODUCT REQUIREMENT: PLASMA/PATIENT COMPATIBILITY// VOLUME (ml): 50// EQUIVALENT PRODUCT: DAYS LEFT: ANTICOAGULANT/ADDITIVE: CPDA-1// COLLECTION/PREP HOURS: 4//

```
MAXIMUM STORAGE DAYS: 5//
MODIFIED BEFORE RELEASE: NO//
CAN BE REQUESTED: NO//
PATIENT SPECIMEN AGE ALLOWED:
RETYPE AFTER PREPARATION:
CONTAINS RED BLOOD CELLS: NO//
MAX AGE FOR PEDIATRIC USE:
PEDIATRIC PRODUCT:
SPECIFIC GRAVITY: PLASMA//
MAXIMUM INFUSION TIME(MIN): 270//
AUTOLOGOUS/DIRECTED COMPONENT:
ADMINISTRATIVE CATEGORY: RANDOM PLAT//
POOLED PRODUCT:
ASK BAG LOT #:
DESCRIPTION:
  No existing text
  Edit? NO//
Select SYNONYM:
Select MODIFY TO: PLATELET, POOLED, E3898300//
  MODIFY TO: PLATELET, POOLED, E3898300//
  NOT ONLY ONE ALLOWED: NO//
Select MODIFY TO:
Select SUPPLIER: ARC//
  SUPPLIER: ARC//
  COST: 100.00//
  ADDRESS LINE 1:
  ADDRESS LINE 2:
  ADDRESS LINE 3:
  CITY:
  STATE:
  ZIP CODE:
  PHONE:
  SUPPLIER PREFIX NUMBER:
  REGISTRATION NUMBER:
  UNIT LABEL NON-STANDARD:
  Select LOT #:
Select SUPPLIER:
CRITERIA FOR USE:
 No existing text
  Edit? NO//
Select TESTS TO CHECK:
REQUISITION INSTRUCTIONS:
  No existing text
  Edit? NO//
Select PRE-OP TESTS TO CHECK:
EQUIVALENT PRODUCT:
Select ASSOCIATED DIVISION: REGION 7 ISC, TX (DEMO)// (site specific information)
Select WKLD CODE:
```

#### E3898300 PLATELET, POOLED, E3898300

Select BLOOD PRODUCT NAME: E3898300 PLATELET, POOLED, E3898300 E3898300 PPIS 1 NAME: PLATELET, POOLED, E3898300 Replace ABBREVIATION: PPIS// CAN BE MODIFIED: YES// IDENTIFIER: COMPONENT/DERIVATIVE// PRODUCT CODE: E3898300// IS ISBT128: YES (This is an ISBT128 product type)// Select ASSOCIATED DIVISION: REGION 7 ISC, TX (DEMO) // (site specific information) DOD CODE: MODIFICATION CRITERIA: POOLED// PATIENT/PRODUCT ABO: MUST BE COMPATIBLE// PATIENT/PRODUCT RH: PATIENT/PRODUCT REQUIREMENT: PLASMA/PATIENT COMPATIBILITY// VOLUME (ml): 200// EQUIVALENT PRODUCT: DAYS LEFT: .16// ANTICOAGULANT/ADDITIVE: COLLECTION/PREP HOURS: MAXIMUM STORAGE DAYS: .16// MODIFIED BEFORE RELEASE: CAN BE REQUESTED: YES// PATIENT SPECIMEN AGE ALLOWED: RETYPE AFTER PREPARATION: CONTAINS RED BLOOD CELLS: NO// MAX AGE FOR PEDIATRIC USE: PEDIATRIC PRODUCT: SPECIFIC GRAVITY: PLASMA// MAXIMUM INFUSION TIME(MIN): 240// AUTOLOGOUS/DIRECTED COMPONENT: ADMINISTRATIVE CATEGORY: RANDOM PLAT// POOLED PRODUCT: YES// ASK BAG LOT #: DESCRIPTION: No existing text Edit? NO// Select SYNONYM: Select MODIFY TO: Select SUPPLIER: SELF// SUPPLIER: SELF// COST: 0.00// ADDRESS LINE 1: ADDRESS LINE 2: ADDRESS LINE 3: CITY: STATE: ZIP CODE: PHONE: SUPPLIER PREFIX NUMBER:

REGISTRATION NUMBER:

UNIT LABEL NON-STANDARD: Select LOT #: Select SUPPLIER: CRITERIA FOR USE: No existing text Edit? NO// Select TESTS TO CHECK: REQUISITION INSTRUCTIONS: No existing text Edit? NO// Select PRE-OP TESTS TO CHECK: EQUIVALENT PRODUCT: Select ASSOCIATED DIVISION: REGION 7 ISC,TX (DEMO)// (site specific information) Select WKLD CODE: Platelet Concentrate Pool//

#### E0624000 APHERESIS, RBC, DIVIDED, E0624000

Select BLOOD PRODUCT NAME: APHERESIS, RBC, DIVIDED, E0624000 E0624000 DIIS NAME: APHERESIS, RBC, DIVIDED, E0624000 Replace ABBREVIATION: DIIS// CAN BE MODIFIED: IDENTIFIER: COMPONENT/DERIVATIVE// PRODUCT CODE: E0624000// IS ISBT128: YES (This is an ISBT128 product type)// Select ASSOCIATED DIVISION: REGION 7 ISC, TX (DEMO)// (site specific information) DOD CODE: MODIFICATION CRITERIA: DIVIDED// PATIENT/PRODUCT ABO: MUST BE COMPATIBLE// PATIENT/PRODUCT RH: MUST BE COMPATIBLE// PATIENT/PRODUCT REQUIREMENT: CROSSMATCH// VOLUME (ml): 100// EQUIVALENT PRODUCT: DAYS LEFT: 1// ANTICOAGULANT/ADDITIVE: COLLECTION/PREP HOURS: MAXIMUM STORAGE DAYS: 1// MODIFIED BEFORE RELEASE: CAN BE REQUESTED: YES// PATIENT SPECIMEN AGE ALLOWED: 48// RETYPE AFTER PREPARATION: YES// CONTAINS RED BLOOD CELLS: YES// MAX AGE FOR PEDIATRIC USE: PEDIATRIC PRODUCT: SPECIFIC GRAVITY: RED BLOOD CELLS// MAXIMUM INFUSION TIME(MIN): 270// AUTOLOGOUS/DIRECTED COMPONENT: ADMINISTRATIVE CATEGORY: RBC// POOLED PRODUCT: ASK BAG LOT #: DESCRIPTION:

No existing text Edit? NO// Select SYNONYM: APHERESIS, RBC, DIVIDED// Select MODIFY TO: Select SUPPLIER: SELF// SUPPLIER: SELF// COST: 0.00// ADDRESS LINE 1: ADDRESS LINE 2: ADDRESS LINE 3: CITY: STATE: ZIP CODE: PHONE: SUPPLIER PREFIX NUMBER: REGISTRATION NUMBER: UNIT LABEL NON-STANDARD: Select LOT #: Select SUPPLIER: CRITERIA FOR USE: No existing text Edit? NO// Select TESTS TO CHECK: **REQUISITION INSTRUCTIONS:** No existing text Edit? NO// Select PRE-OP TESTS TO CHECK: EQUIVALENT PRODUCT: Select ASSOCIATED DIVISION: REGION 7 ISC,TX (DEMO)// (site specific information) Select WKLD CODE: Propoxyphene//

2. CODABAR Product Profiles: These files are presented as a reference when evaluating screen captures. The "Expected Results" for CODABAR data input were generated based on the use of these files. Comparison with those used at the test site will assist in modifying the screen captures

#### 04210 AS-1 RED BLOOD CELLS

Select BLOOD PRODUCT NAME: 04210 AS-1 RED BLOOD CELLS 04210 AS-1 1 NAME: AS-1 RED BLOOD CELLS Replace ABBREVIATION: AS-1// CAN BE MODIFIED: YES// IDENTIFIER: COMPONENT/DERIVATIVE// PRODUCT CODE: 04210// IS ISBT128: NO (This is a Codabar product type)// Select ASSOCIATED DIVISION: BB INSTITUTION// (site specific information) DOD CODE: MODIFICATION CRITERIA: PATIENT/PRODUCT ABO: MUST BE COMPATIBLE// PATIENT/PRODUCT RH: MUST BE COMPATIBLE// PATIENT/PRODUCT REQUIREMENT: CROSSMATCH// VOLUME (ml): 330// EQUIVALENT PRODUCT: DAYS LEFT: ANTICOAGULANT/ADDITIVE: CPD// COLLECTION/PREP HOURS: MAXIMUM STORAGE DAYS: 40// MODIFIED BEFORE RELEASE: NO// CAN BE REQUESTED: YES// PATIENT SPECIMEN AGE ALLOWED: 240// (for test purposes only) RETYPE AFTER PREPARATION: NO// CONTAINS RED BLOOD CELLS: YES// MAX AGE FOR PEDIATRIC USE: 15// PEDIATRIC PRODUCT: PEDIATRIC AS-1 RED BLOOD CELLS// SPECIFIC GRAVITY: RED BLOOD CELLS// MAXIMUM INFUSION TIME(MIN): 45// AUTOLOGOUS/DIRECTED COMPONENT: ADMINISTRATIVE CATEGORY: RBC// POOLED PRODUCT: NO// ASK BAG LOT #: DESCRIPTION: No existing text Edit? NO// Select SYNONYM: RBC'S// Select MODIFY TO: RED BLOOD CELLS, WASHED NOT ONLY ONE ALLOWED: Select MODIFY TO: SUPPLIER: ARC// COST: 15// ADDRESS LINE 1: ADDRESS LINE 2: ADDRESS LINE 3:

CITY STATE: ZIP CODE: PHONE: SUPPLIER PREFIX NUMBER: 49// **REGISTRATION NUMBER:** UNIT LABEL NON-STANDARD: NO// Select LOT #: Select SUPPLIER: CRITERIA FOR USE: No existing text Edit? NO// Select TESTS TO CHECK: **REOUISITION INSTRUCTIONS:** No existing text Edit? NO// Select PRE-OP TESTS TO CHECK: EQUIVALENT PRODUCT: Select ASSOCIATED DIVISION: BB INSTITUTION// (site specific information) Select WKLD CODE: Packed Red Blood (4 or more)//

#### 04060 CPDA-1 RED BLOOD CELLS

Select BLOOD PRODUCT NAME: 04060 CPDA-1 RED BLOOD CELLS 04060 PRBC 1 NAME: CPDA-1 RED BLOOD CELLS Replace ABBREVIATION: PRBC// CAN BE MODIFIED: YES// IDENTIFIER: COMPONENT/DERIVATIVE// PRODUCT CODE: 04060// IS ISBT128: NO (This is a Codabar product type)// Select ASSOCIATED DIVISION: REGION 7 ISC, TX (DEMO) // (site specific information) DOD CODE: MODIFICATION CRITERIA: SEPARATED// PATIENT/PRODUCT ABO: MUST BE COMPATIBLE// PATIENT/PRODUCT RH: MUST BE COMPATIBLE// PATIENT/PRODUCT REQUIREMENT: CROSSMATCH// VOLUME (ml): 250// EQUIVALENT PRODUCT: DAYS LEFT: // ANTICOAGULANT/ADDITIVE: CPDA-1// COLLECTION/PREP HOURS: 24// MAXIMUM STORAGE DAYS: 40// MODIFIED BEFORE RELEASE: NO// CAN BE REQUESTED: YES// PATIENT SPECIMEN AGE ALLOWED: 240// (for test purposes only) RETYPE AFTER PREPARATION: NO// CONTAINS RED BLOOD CELLS: YES// MAX AGE FOR PEDIATRIC USE: 25// 15 PEDIATRIC PRODUCT: PEDIATRIC CPDA-1 RED BLOOD CELLS// SPECIFIC GRAVITY: RED BLOOD CELLS//

```
MAXIMUM INFUSION TIME(MIN): 270// 45
AUTOLOGOUS/DIRECTED COMPONENT: NEITHER//
ADMINISTRATIVE CATEGORY: RBC//
POOLED PRODUCT: NO//
ASK BAG LOT #: NO//
DESCRIPTION:
 No existing text
  Edit? NO//
Select SYNONYM: RBC, CPDA-1//
Select MODIFY TO: CPDA-1 RED BLOOD CELLS, IRRADIATED//
  MODIFY TO: CPDA-1 RED BLOOD CELLS, IRRADIATED//
  NOT ONLY ONE ALLOWED:
Select MODIFY TO:
Select SUPPLIER: SELF//
  SUPPLIER: SELF//
  COST: 0.00//
  ADDRESS LINE 1:
  ADDRESS LINE 2:
  ADDRESS LINE 3:
  CITY:
  STATE:
  ZIP CODE:
  PHONE:
  SUPPLIER PREFIX NUMBER:
  REGISTRATION NUMBER:
  UNIT LABEL NON-STANDARD: NO//
  Select LOT #:
Select SUPPLIER:
CRITERIA FOR USE:. . .
 No existing text
  Edit? NO//
Select TESTS TO CHECK:
REQUISITION INSTRUCTIONS:
  No existing text
  Edit? NO//
Select PRE-OP TESTS TO CHECK
EOUIVALENT PRODUCT:
Select ASSOCIATED DIVISION: REGION 7 ISC, TX (DEMO) // (site specific information)
Select WKLD CODE: Packed Red Blood Cells//
```

### PEDIATRIC AS-1 RED BLOOD CELLS

Select BLOOD PRODUCT NAME: PAS1 PEDIATRIC AS-1 RED BLOOD CELLS PAS1 NAME: PEDIATRIC AS-1 RED BLOOD CELLS Replace ABBREVIATION: PAS1// CAN BE MODIFIED: IDENTIFIER: COMPONENT/DERIVATIVE// PRODUCT CODE: IS ISBT128: NO (This is a Codabar product type)// Select ASSOCIATED DIVISION: REGION 7 ISC,TX (DEMO) // DOD CODE: MODIFICATION CRITERIA: PATIENT/PRODUCT ABO: MUST BE COMPATIBLE// PATIENT/PRODUCT RH: MUST BE COMPATIBLE// PATIENT/PRODUCT REQUIREMENT: CROSSMATCH// VOLUME (ml): 50// EOUIVALENT PRODUCT: DAYS LEFT: 5// ANTICOAGULANT/ADDITIVE: CPD// COLLECTION/PREP HOURS: MAXIMUM STORAGE DAYS: 3// MODIFIED BEFORE RELEASE: NO// CAN BE REQUESTED: YES// PATIENT SPECIMEN AGE ALLOWED: 120// RETYPE AFTER PREPARATION: YES// CONTAINS RED BLOOD CELLS: YES// SPECIFIC GRAVITY: RED BLOOD CELLS// MAXIMUM INFUSION TIME (MIN): 15// AUTOLOGOUS/DIRECTED COMPONENT: ADMINISTRATIVE CATEGORY: RBC// POOLED PRODUCT: NO// ASK BAG LOT #: DESCRIPTION: No existing text Edit? NO// Select SYNONYM: PAS-1// Select MODIFY TO: Select SUPPLIER: CRITERIA FOR USE: No existing text Edit? NO// Select TESTS TO CHECK: **REQUISITION INSTRUCTIONS:** No existing text Edit? NO// Select PRE-OP TESTS TO CHECK: EOUIVALENT PRODUCT: Select ASSOCIATED DIVISION: REGION 7 ISC, TX (DEMO) // (site specific information) Select WKLD CODE: Splitting of Blood Products//

### PEDIATRIC CPDA-1 RED BLOOD CELLS

Select BLOOD PRODUCT NAME: PCP1 PEDIATRIC CPDA-1 RED BLOOD CELLS PCP1 NAME: PEDIATRIC CPDA-1 RED BLOOD CELLS Replace ABBREVIATION: PCP1// CAN BE MODIFIED: IDENTIFIER: COMPONENT/DERIVATIVE// PRODUCT CODE: IS ISBT128: NO (This is a Codabar product type)// Select ASSOCIATED DIVISION: REGION 7 ISC,TX (DEMO) // (site specific information)

DOD CODE: MODIFICATION CRITERIA: PATIENT/PRODUCT ABO: MUST BE COMPATIBLE// PATIENT/PRODUCT RH: MUST BE COMPATIBLE// PATIENT/PRODUCT REQUIREMENT: CROSSMATCH// VOLUME (ml): 50// EQUIVALENT PRODUCT: DAYS LEFT: 5// ANTICOAGULANT/ADDITIVE: CPDA-1// COLLECTION/PREP HOURS: MAXIMUM STORAGE DAYS: 3// MODIFIED BEFORE RELEASE: NO// CAN BE REQUESTED: YES// PATIENT SPECIMEN AGE ALLOWED: 240// (for test purposes only) RETYPE AFTER PREPARATION: YES// CONTAINS RED BLOOD CELLS: YES// SPECIFIC GRAVITY: RED BLOOD CELLS// MAXIMUM INFUSION TIME (MIN): 15// AUTOLOGOUS/DIRECTED COMPONENT: ADMINISTRATIVE CATEGORY: RBC// POOLED PRODUCT: NO// ASK BAG LOT #: DESCRIPTION: No existing text Edit? NO// Select SYNONYM: PAC1// Select MODIFY TO: Select SUPPLIER: CRITERIA FOR USE: No existing text Edit? NO// Select TESTS TO CHECK: **REQUISITION INSTRUCTIONS:** No existing text Edit? NO// Select PRE-OP TESTS TO CHECK: EOUIVALENT PRODUCT: Select ASSOCIATED DIVISION: REGION 7 ISC, TX (DEMO) // (site specific information) Select WKLD CODE: Splitting of Blood Products//

#### 12001 PLATELETS, 20-24 C, 5 DAY EXP.

Select BLOOD PRODUCT NAME: 12001 PLATELETS,20-24 C, 5 DAY EXP. 12001 P1/5 1 NAME: PLATELETS,20-24 C, 5 DAY EXP. Replace ABBREVIATION: P1/5// CAN BE MODIFIED: YES// IDENTIFIER: COMPONENT/DERIVATIVE// PRODUCT CODE: 12001// IS ISBT128: NO (This is a Codabar product type)// Select ASSOCIATED DIVISION: REGION 7 ISC,TX (DEMO)// (site specific information) DOD CODE: MODIFICATION CRITERIA: PATIENT/PRODUCT ABO: MUST BE COMPATIBLE// PATIENT/PRODUCT RH: PATIENT/PRODUCT REQUIREMENT: PLASMA/PATIENT COMPATIBILITY // VOLUME (ml): 55// EQUIVALENT PRODUCT: DAYS LEFT: ANTICOAGULANT/ADDITIVE: CPDA-1// COLLECTION/PREP HOURS: 4// MAXIMUM STORAGE DAYS: 5// MODIFIED BEFORE RELEASE: NO// CAN BE REQUESTED: NO// PATIENT SPECIMEN AGE ALLOWED: RETYPE AFTER PREPARATION: CONTAINS RED BLOOD CELLS: NO// MAX AGE FOR PEDIATRIC USE: PEDIATRIC PRODUCT: SPECIFIC GRAVITY: PLASMA// MAXIMUM INFUSION TIME (MIN): 270// AUTOLOGOUS/DIRECTED COMPONENT: ADMINISTRATIVE CATEGORY: RANDOM PLAT// POOLED PRODUCT: ASK BAG LOT #: DESCRIPTION: No existing text Edit? NO// Select SYNONYM: Select MODIFY TO: POOLED PLATELETS // MODIFY TO: POOLED PLATELETS// NOT ONLY ONE ALLOWED: Select MODIFY TO: Select SUPPLIER: LOUISVILLE RED CROSS// SUPPLIER: LOUISVILLE RED CROSS Replace COST: 33.00// ADDRESS LINE 1: ADDRESS LINE 2: ADDRESS LINE 3: CITY: LOUISVILLE// STATE: KENTUCKY// ZIP CODE: 40202// PHONE: SUPPLIER PREFIX NUMBER: 24// **REGISTRATION NUMBER:** UNIT LABEL NON-STANDARD: Select LOT #: Select SUPPLIER: CRITERIA FOR USE: No existing text Edit? NO// Select TESTS TO CHECK:
REQUISITION INSTRUCTIONS: Edit? NO// Select PRE-OP TESTS TO CHECK: EQUIVALENT PRODUCT: Select ASSOCIATED DIVISION: REGION 7 ISC,TX (DEMO)// (site specific information) Select WKLD CODE:

#### 12091 POOLED PLATELETS

Select BLOOD PRODUCT NAME: 12091 POOLED PLATELETS 12091 PLTS 1 NAME: POOLED PLATELETS// ABBREVIATION: PLTS// CAN BE MODIFIED: YES// IDENTIFIER: COMPONENT/DERIVATIVE// PRODUCT CODE: 12091// IS ISBT128: NO (This is a Codabar product type)// Select ASSOCIATED DIVISION: REGION 7 ISC, TX (DEMO)// (site specific information) DOD CODE: MODIFICATION CRITERIA: POOLED// PATIENT/PRODUCT ABO: MUST BE COMPATIBLE// PATIENT/PRODUCT RH: PATIENT/PRODUCT REQUIREMENT: PLASMA/PATIENT COMPATIBILITY // VOLUME (ml): 550// EQUIVALENT PRODUCT: DAYS LEFT: .16// ANTICOAGULANT/ADDITIVE: COLLECTION/PREP HOURS: MAXIMUM STORAGE DAYS: .16// MODIFIED BEFORE RELEASE: CAN BE REQUESTED: YES// PATIENT SPECIMEN AGE ALLOWED: RETYPE AFTER PREPARATION: CONTAINS RED BLOOD CELLS: NO// MAX AGE FOR PEDIATRIC USE: PEDIATRIC PRODUCT: SPECIFIC GRAVITY: PLASMA// MAXIMUM INFUSION TIME(MIN): 240// AUTOLOGOUS/DIRECTED COMPONENT: ADMINISTRATIVE CATEGORY: RANDOM PLAT// POOLED PRODUCT: YES// ASK BAG LOT #: DESCRIPTION: No existing text Edit? NO// Select SYNONYM: Select MODIFY TO: POOLED PLATELETS, WBC POOR// MODIFY TO: POOLED PLATELETS, WBC POOR// NOT ONLY ONE ALLOWED: Select MODIFY TO: Select SUPPLIER: THE BEST BLOOD CENTER//

SUPPLIER: THE BEST BLOOD CENTER Replace COST: 27// ADDRESS LINE 1: ADDRESS LINE 2: ADDRESS LINE 3: CITY: STATE: ZIP CODE: PHONE: SUPPLIER PREFIX NUMBER: **REGISTRATION NUMBER:** UNIT LABEL NON-STANDARD: Select LOT #: Select SUPPLIER: CRITERIA FOR USE: No existing text Edit? NO// Select TESTS TO CHECK: **REQUISITION INSTRUCTIONS:** No existing text Edit? NO// Select PRE-OP TESTS TO CHECK: EOUIVALENT PRODUCT: Select ASSOCIATED DIVISION: REGION 7 ISC, TX (DEMO) // (site specific information) Select WKLD CODE: Platelet Concentrate Pool//

### AS-1 RED BLOOD CELLS, DIVIDED

Select BLOOD PRODUCT NAME: AS-1 RED BLOOD CELLS, DIVIDED RS/D NAME: AS-1 RED BLOOD CELLS, DIVIDED Replace ABBREVIATION: RS/D// CAN BE MODIFIED: IDENTIFIER: COMPONENT/DERIVATIVE// PRODUCT CODE: IS ISBT128: NO (This is a Codabar product type)// Select ASSOCIATED DIVISION: REGION 7 ISC, TX (DEMO)// (site specific information) DOD CODE: MODIFICATION CRITERIA: DIVIDED// PATIENT/PRODUCT ABO: MUST BE COMPATIBLE// PATIENT/PRODUCT RH: MUST BE COMPATIBLE// PATIENT/PRODUCT REQUIREMENT: CROSSMATCH// VOLUME (ml): 50// EQUIVALENT PRODUCT: DAYS LEFT: 1// ANTICOAGULANT/ADDITIVE: CPD// COLLECTION/PREP HOURS: MAXIMUM STORAGE DAYS: 42// MODIFIED BEFORE RELEASE: CAN BE REQUESTED: YES// PATIENT SPECIMEN AGE ALLOWED: 240//

```
RETYPE AFTER PREPARATION: NO//
CONTAINS RED BLOOD CELLS: YES//
MAX AGE FOR PEDIATRIC USE:
PEDIATRIC PRODUCT:
SPECIFIC GRAVITY: RED BLOOD CELLS//
MAXIMUM INFUSION TIME(MIN): 270//
AUTOLOGOUS/DIRECTED COMPONENT:
ADMINISTRATIVE CATEGORY: RBC//
POOLED PRODUCT:
ASK BAG LOT #:
DESCRIPTION:
 No existing text
 Edit? NO//
Select SYNONYM:
Select MODIFY TO:
Select SUPPLIER: SELF//
  SUPPLIER: SELF//
  COST: 0//
  ADDRESS LINE 1:
  ADDRESS LINE 2:
  ADDRESS LINE 3:
  CITY:
  STATE:
  ZIP CODE:
  PHONE:
  SUPPLIER PREFIX NUMBER:
  REGISTRATION NUMBER:
  UNIT LABEL NON-STANDARD:
  Select LOT #:
Select SUPPLIER:
CRITERIA FOR USE:
 No existing text
  Edit? NO//
Select TESTS TO CHECK:
REQUISITION INSTRUCTIONS:
 No existing text
 Edit? NO//
Select PRE-OP TESTS TO CHECK:
EQUIVALENT PRODUCT:
Select ASSOCIATED DIVISION: REGION 7 ISC, TX (DEMO) // (site specific information)
Select WKLD CODE: Separation of Blood Unit//
```

#### 04061 CPDA-1 RED BLOOD CELLS, DIVIDED UNIT

Select BLOOD PRODUCT NAME: CPDA-1 RED BLOOD CELLS, DIVIDED UNIT 04061 R1/D NAME: CPDA-1 RED BLOOD CELLS, DIVIDED UNIT Replace ABBREVIATION: R1/D// CAN BE MODIFIED: IDENTIFIER: COMPONENT/DERIVATIVE// PRODUCT CODE: 04061//

```
IS ISBT128: NO (This is a Codabar product type)//
Select ASSOCIATED DIVISION: REGION 7 ISC, TX (DEMO) //
DOD CODE:
MODIFICATION CRITERIA: DIVIDED//
PATIENT/PRODUCT ABO: MUST BE COMPATIBLE//
PATIENT/PRODUCT RH: MUST BE COMPATIBLE//
PATIENT/PRODUCT REQUIREMENT: CROSSMATCH//
VOLUME (ml): 200//
EQUIVALENT PRODUCT:
DAYS LEFT: 1//
ANTICOAGULANT/ADDITIVE:
COLLECTION/PREP HOURS:
MAXIMUM STORAGE DAYS: 1//
MODIFIED BEFORE RELEASE:
CAN BE REQUESTED: YES//
PATIENT SPECIMEN AGE ALLOWED: 48//
RETYPE AFTER PREPARATION: YES//
CONTAINS RED BLOOD CELLS: YES//
MAX AGE FOR PEDIATRIC USE:
PEDIATRIC PRODUCT:
SPECIFIC GRAVITY: RED BLOOD CELLS//
MAXIMUM INFUSION TIME(MIN): 270//
AUTOLOGOUS/DIRECTED COMPONENT:
ADMINISTRATIVE CATEGORY: RBC//
POOLED PRODUCT:
ASK BAG LOT #:
DESCRIPTION:
  No existing text
  Edit? NO//
Select SYNONYM: RED BLOOD CELLS, DIVIDED, CPDA-1//
Select MODIFY TO: RED BLOOD CELLS, WASHED//
  MODIFY TO: RED BLOOD CELLS, WASHED//
  NOT ONLY ONE ALLOWED:
Select MODIFY TO:
Select SUPPLIER: SELF//
  SUPPLIER: SELF//
  COST: 0.00//
  ADDRESS LINE 1:
  ADDRESS LINE 2:
  ADDRESS LINE 3:
  CITY:
  STATE:
  ZIP CODE:
  PHONE:
  SUPPLIER PREFIX NUMBER:
  REGISTRATION NUMBER:
  UNIT LABEL NON-STANDARD:
  Select LOT #:
Select SUPPLIER:
CRITERIA FOR USE:
  No existing text
```

Edit? NO// Select TESTS TO CHECK REQUISITION INSTRUCTIONS: No existing text Edit? NO// Select PRE-OP TESTS TO CHECK: EQUIVALENT PRODUCT: Select ASSOCIATED DIVISION: REGION 7 ISC,TX (DEMO) // Select WKLD CODE: Propoxyphene//

#### 04800 RED BLOOD CELLS, WASHED

Select BLOOD PRODUCT NAME: RED BLOOD CELLS, WASHED 04800 WC 1 NAME: RED BLOOD CELLS, WASHED Replace ABBREVIATION: WC// CAN BE MODIFIED: YES// IDENTIFIER: COMPONENT/DERIVATIVE// PRODUCT CODE: 04800// IS ISBT128: NO (This is a Codabar product type)// Select ASSOCIATED DIVISION: REGION 7 ISC, TX (DEMO) // (site specific information) DOD CODE: MODIFICATION CRITERIA: WASHED// PATIENT/PRODUCT ABO: MUST BE COMPATIBLE// PATIENT/PRODUCT RH: MUST BE COMPATIBLE// PATIENT/PRODUCT REQUIREMENT: CROSSMATCH// VOLUME (ml): 240// EQUIVALENT PRODUCT: DAYS LEFT: ANTICOAGULANT/ADDITIVE: COLLECTION/PREP HOURS: 24// MAXIMUM STORAGE DAYS: 40// MODIFIED BEFORE RELEASE: NO// CAN BE REQUESTED: YES// PATIENT SPECIMEN AGE ALLOWED: 240// RETYPE AFTER PREPARATION: NO// CONTAINS RED BLOOD CELLS: YES// MAX AGE FOR PEDIATRIC USE: PEDIATRIC PRODUCT: SPECIFIC GRAVITY: RED BLOOD CELLS// MAXIMUM INFUSION TIME (MIN): 45// AUTOLOGOUS/DIRECTED COMPONENT: ADMINISTRATIVE CATEGORY: WASHED RBC// POOLED PRODUCT: NO// ASK BAG LOT #: DESCRIPTION: No existing text Edit? NO// Select SYNONYM: WASHED CELLS// Select MODIFY TO: RED BLOOD CELLS, WASHED, IRRADIATED // MODIFY TO: RED BLOOD CELLS, WASHED, IRRADIATED//

NOT ONLY ONE ALLOWED: NO// Select MODIFY TO: Select SUPPLIER: LIFESOURCE// SUPPLIER: LIFESOURCE// COST: 75.00// ADDRESS LINE 1: ADDRESS LINE 2: ADDRESS LINE 3: CITY: STATE: ZIP CODE: PHONE: SUPPLIER PREFIX NUMBER: REGISTRATION NUMBER: UNIT LABEL NON-STANDARD: YES// Select LOT #: Select SUPPLIER: CRITERIA FOR USE: No existing text Edit? NO// Select TESTS TO CHECK: **REQUISITION INSTRUCTIONS:** 1-SF518 per unit requested. No existing text Edit? NO// Select PRE-OP TESTS TO CHECK: EQUIVALENT PRODUCT: Select ASSOCIATED DIVISION: REGION 7 ISC, TX (DEMO) // (site specific information) Select WKLD CODE: Washed RBCs for Transfusion//

### CPDA-1 RED BLOOD CELLS, IRRADIATED

Select BLOOD PRODUCT NAMECHOOSE 1-5: 3 CPDA-1 RED BLOOD CELLS, IRRADIATED R1/I NAME: CPDA-1 RED BLOOD CELLS, IRRADIATED Replace ABBREVIATION: R1/I// CAN BE MODIFIED: IDENTIFIER: COMPONENT/DERIVATIVE// PRODUCT CODE: IS ISBT128: NO (This is a Codabar product type)// Select ASSOCIATED DIVISION: REGION 7 ISC, TX (DEMO) // (site specific information) DOD CODE: MODIFICATION CRITERIA: IRRADIATED// PATIENT/PRODUCT ABO: MUST BE COMPATIBLE// PATIENT/PRODUCT RH: MUST BE COMPATIBLE// PATIENT/PRODUCT REQUIREMENT: CROSSMATCH// VOLUME (ml): 250// EQUIVALENT PRODUCT: DAYS LEFT: 28// ANTICOAGULANT/ADDITIVE: CPDA-1// COLLECTION/PREP HOURS:

```
MAXIMUM STORAGE DAYS: 28//
MODIFIED BEFORE RELEASE:
CAN BE REQUESTED: YES//
PATIENT SPECIMEN AGE ALLOWED: 48//
RETYPE AFTER PREPARATION: YES//
CONTAINS RED BLOOD CELLS: YES//
MAX AGE FOR PEDIATRIC USE:
PEDIATRIC PRODUCT:
SPECIFIC GRAVITY: RED BLOOD CELLS//
MAXIMUM INFUSION TIME(MIN): 270//
AUTOLOGOUS/DIRECTED COMPONENT:
ADMINISTRATIVE CATEGORY: RBC//
POOLED PRODUCT:
ASK BAG LOT #:
DESCRIPTION:
  No existing text
  Edit? NO//
Select SYNONYM:
Select MODIFY TO:
Select SUPPLIER: SELF//
  SUPPLIER: SELF//
  COST: 0//
  ADDRESS LINE 1:
  ADDRESS LINE 2:
  ADDRESS LINE 3:
  CITY:
  STATE:
  ZIP CODE:
  PHONE:
  SUPPLIER PREFIX NUMBER:
  REGISTRATION NUMBER:
  UNIT LABEL NON-STANDARD:
  Select LOT #:
Select SUPPLIER:
CRITERIA FOR USE:
 No existing text
  Edit? NO//
Select TESTS TO CHECK: WBC//
  TESTS TO CHECK: WBC//
  SPECIMEN: BLOOD//
  > OR < TEST VALUE: >2000//
Select TESTS TO CHECK:
REQUISITION INSTRUCTIONS:
 No existing text
  Edit? NO//
Select PRE-OP TESTS TO CHECK:
EQUIVALENT PRODUCT:
Select ASSOCIATED DIVISION: REGION 7 ISC, TX (DEMO) // (site specific information)
Select WKLD CODE: Apolipoprotein A1//
```

1. ISBT 128 Barcode Labels

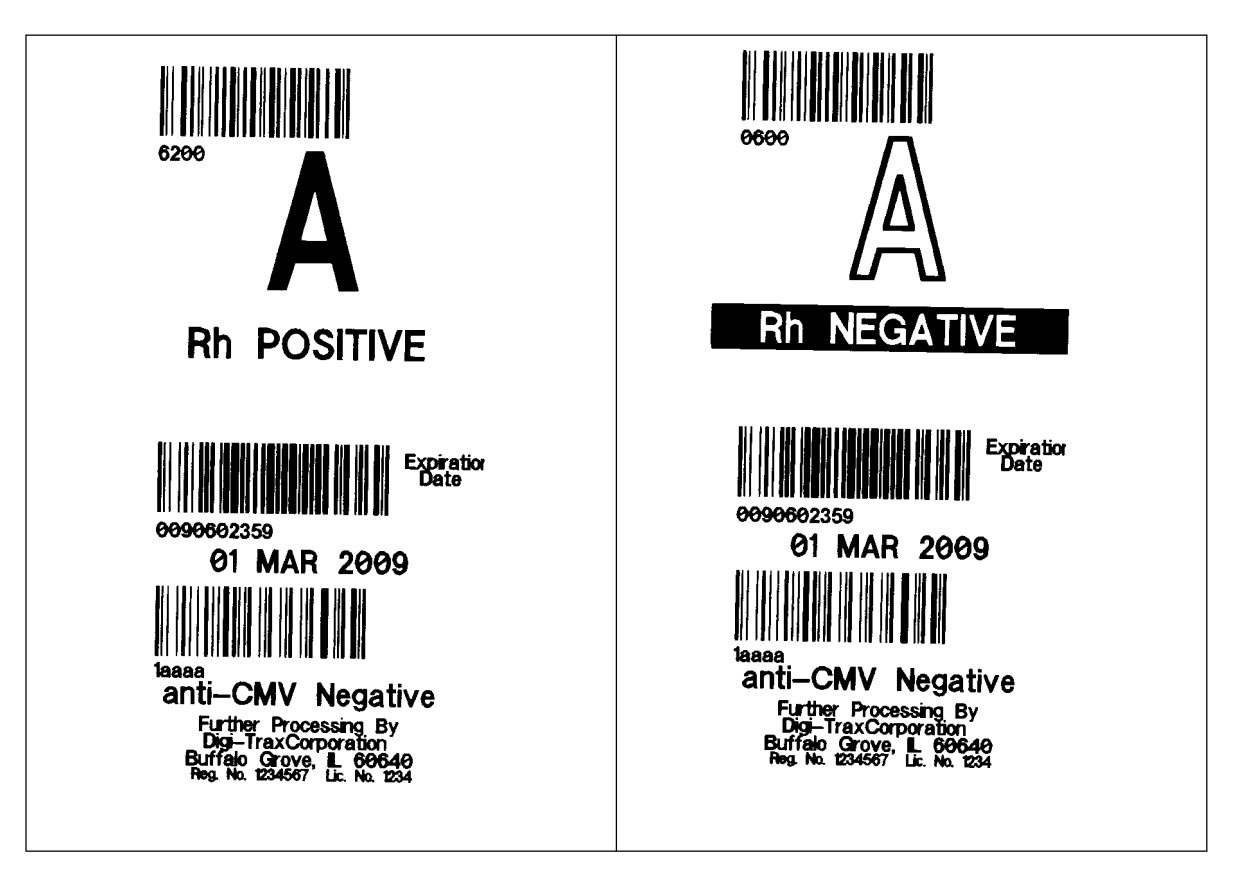

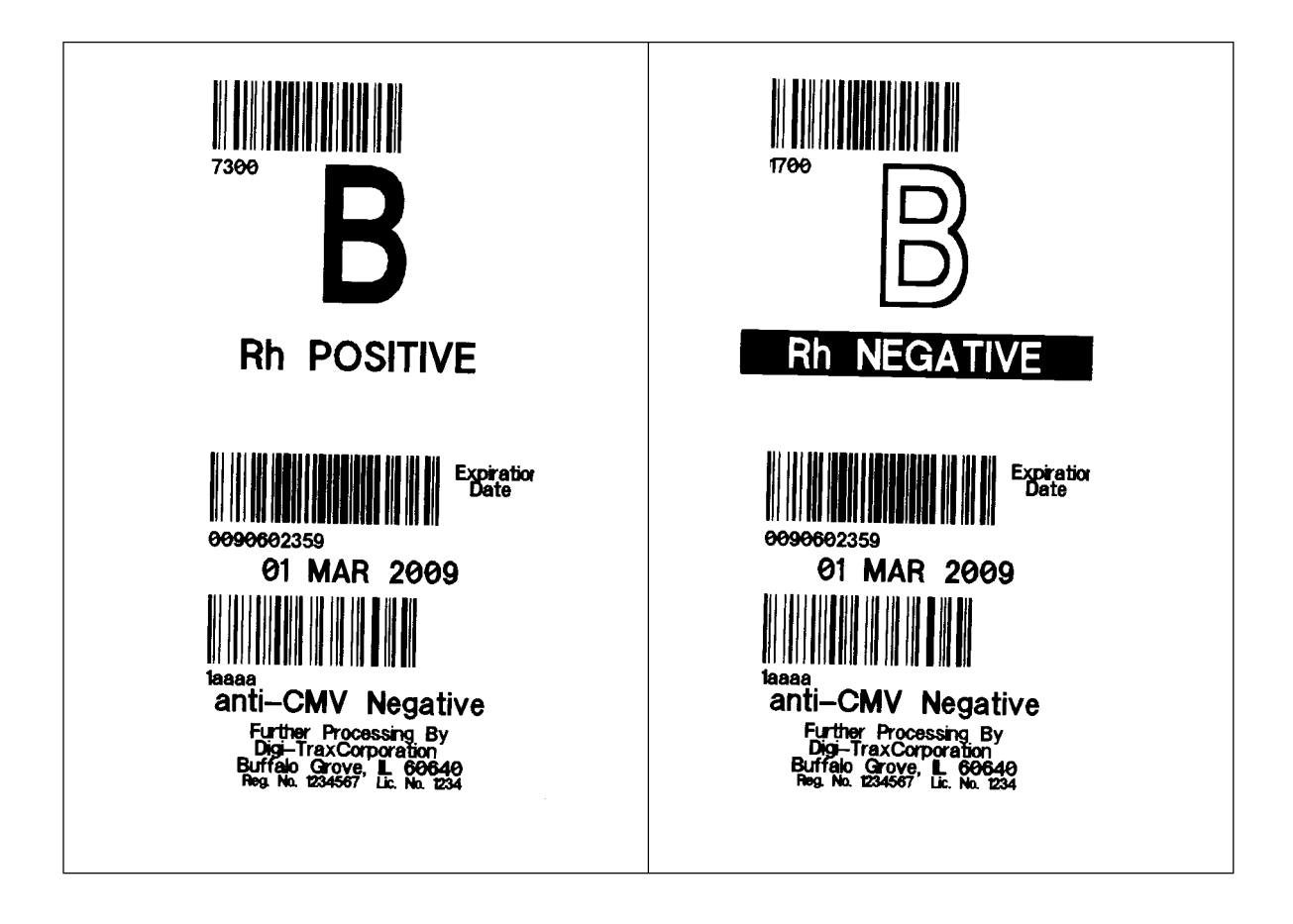

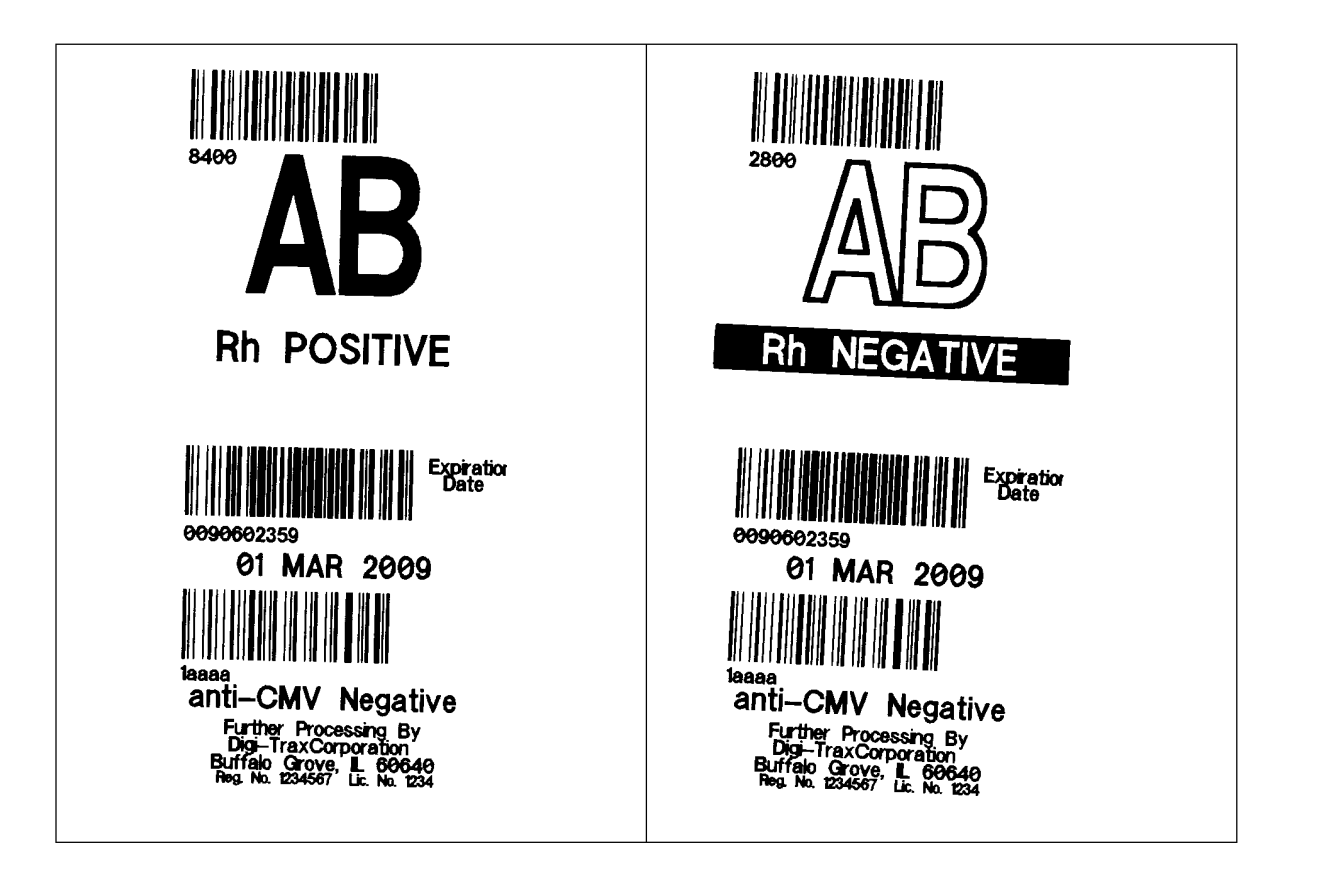

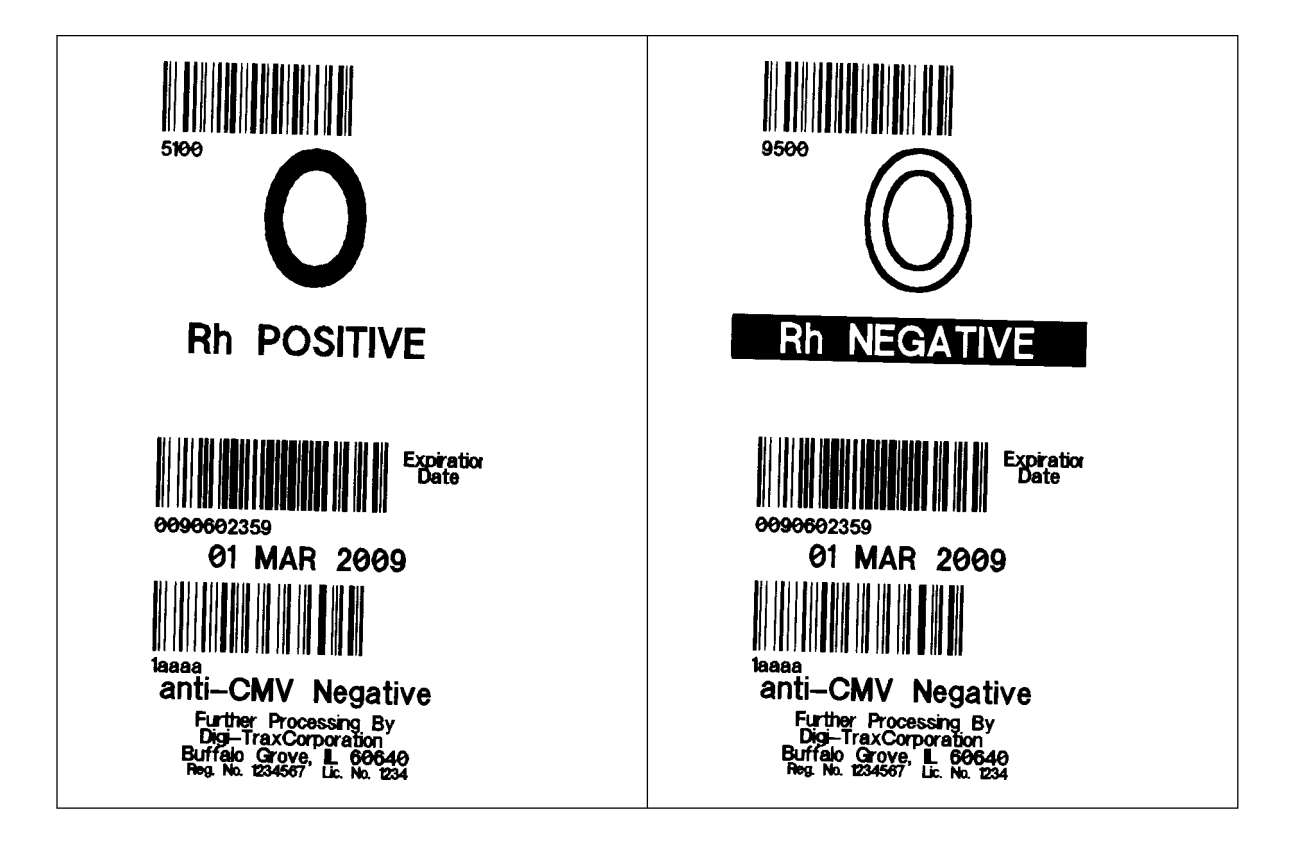

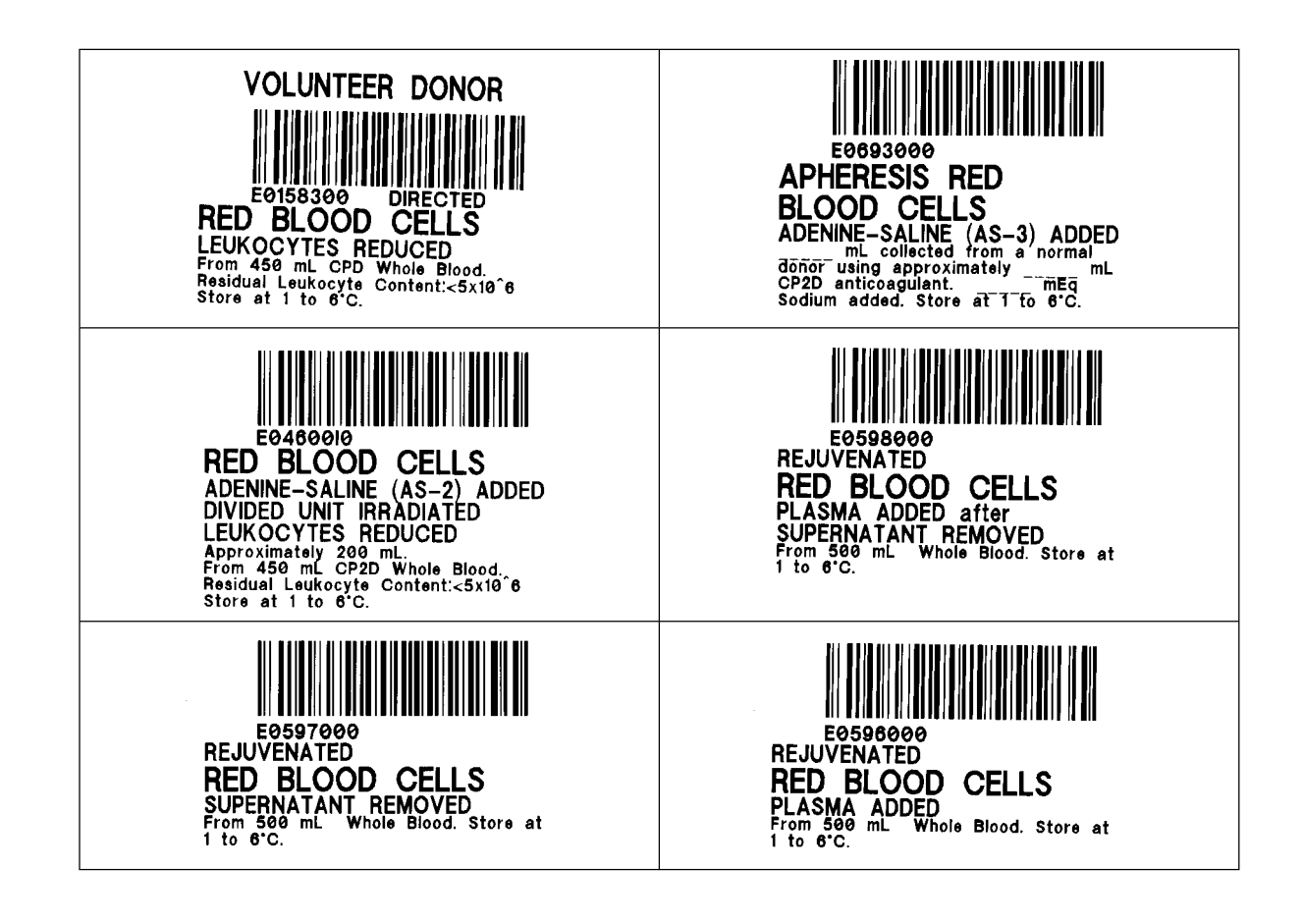

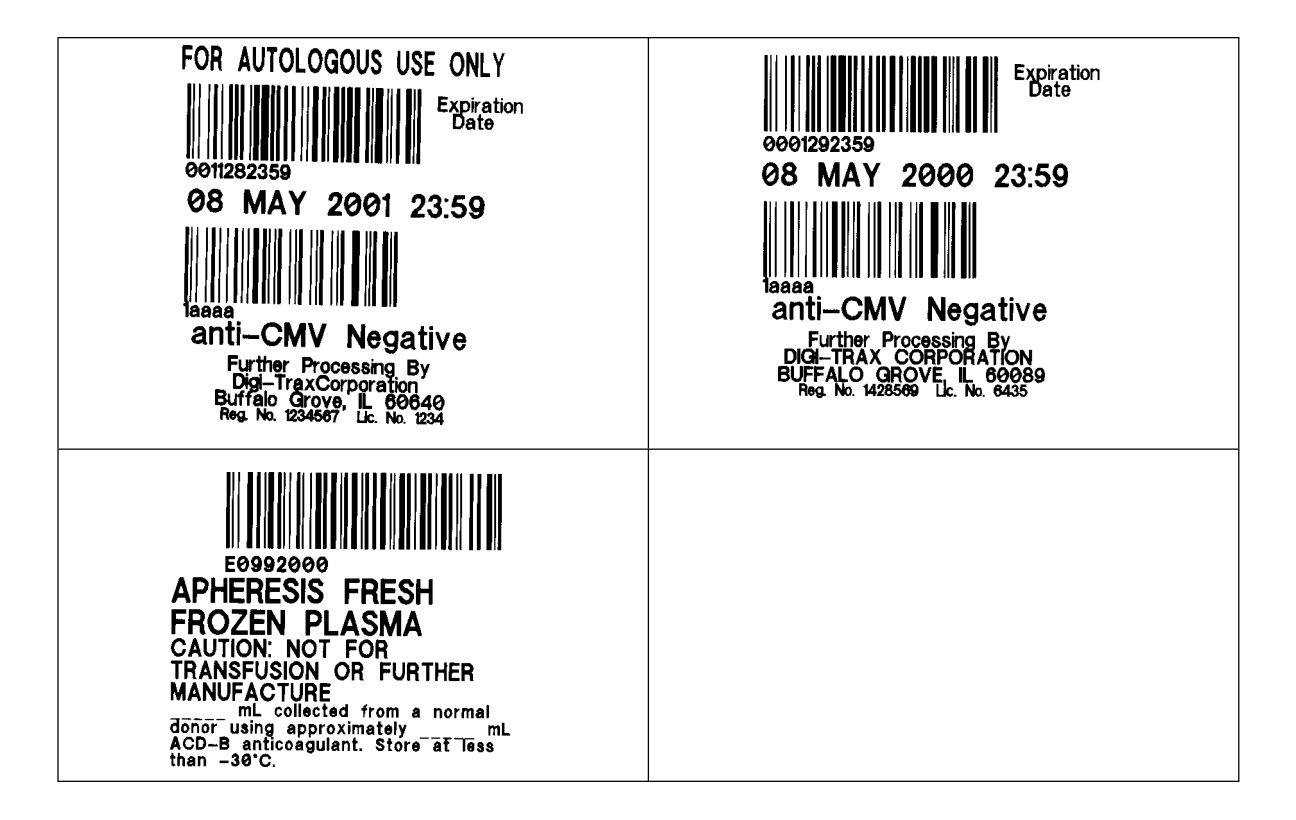

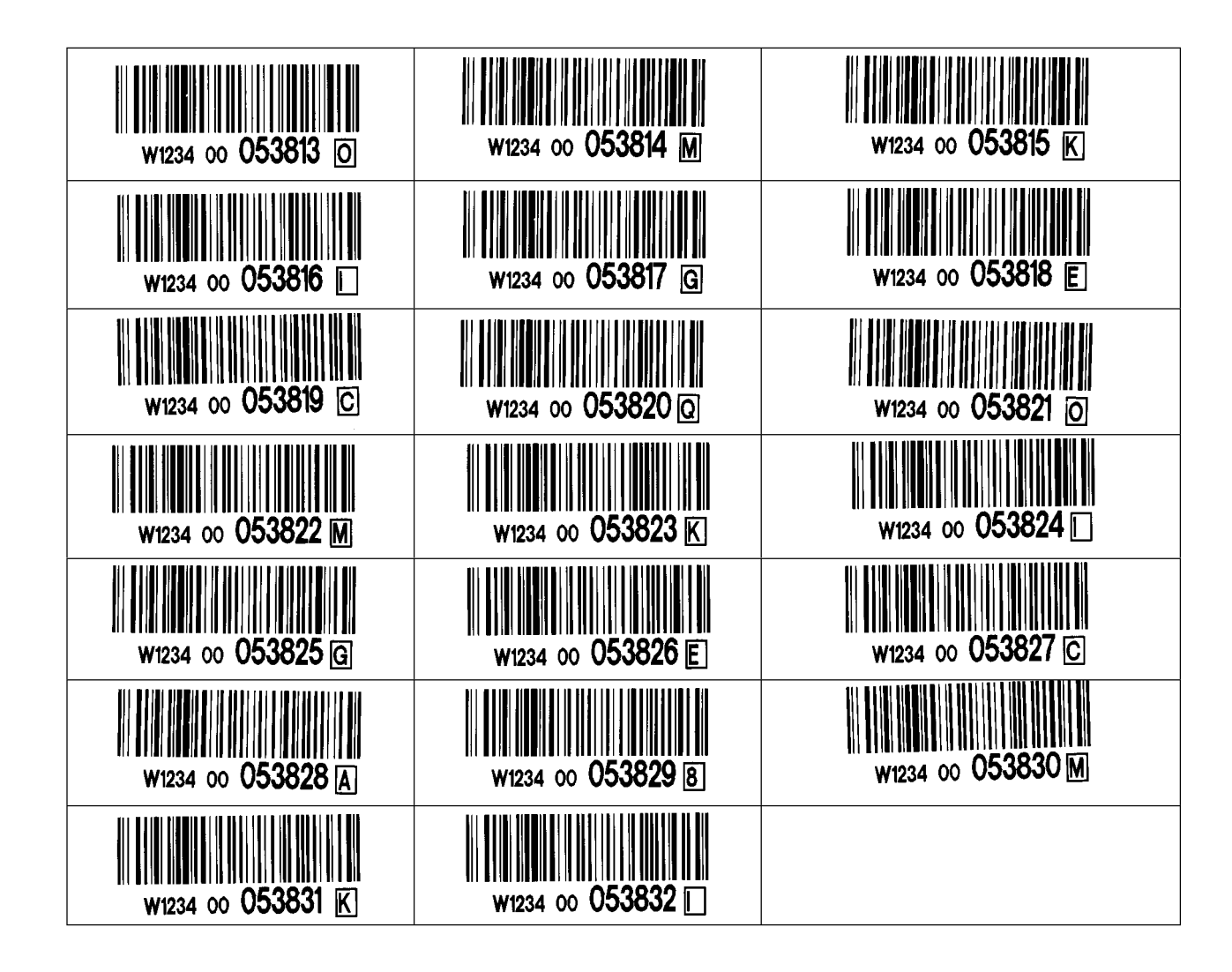

# VI. TEST CASES

NOTE: It is assumed that a full validation of the Blood Bank software has been previously performed. The test cases included in this document have been designed to re-validate menu options that are affected by ISBT 128 partial implementation based on the coding changes exported with patch LR\*5.2\*267.

The following scripts demonstrate validation performed using Normal testing conditions. Stress testing, which involves input representing limit and non-valid data entry, should be performed following the guidelines presented in the March 2001 version of Appendix E of the Blood Bank User Manual.

## Edit Blood Bank Files [LRBLSEB]

## TEST CASE S-EF-BP-3&4 (ISBT 128 & CODABAR)

|--|

TECHNOLOGIST: \_\_\_\_\_

This test case uses the option Edit blood bank files [LRBLSEB] to demonstrate that the PRODUCT CODE field (#66,.05) of the BLOOD PRODUCT file (#66) can accept the new 8 character ISBT 128 product code as an identifier of the blood product.

| STEP | EXPECTED RESULT                            | ACTION                                     | OUTCOME | COMMENTS |
|------|--------------------------------------------|--------------------------------------------|---------|----------|
| 1    | D Donor<br>I Inventory                     | Log into the blood bank module and $S_{1}$ |         |          |
|      | P Blood bank patient                       | select option S (Supervisor).              |         |          |
|      | Q Inquiries                                |                                            |         |          |
|      | R Reports                                  |                                            |         |          |
|      | S Supervisor                               |                                            |         |          |
|      | W Ward                                     |                                            |         |          |
|      | Select Blood bank Option: <b>S</b>         |                                            |         |          |
| 2    | The Supervisor menu options are displayed: | Select EF (Edit blood bank files).         |         |          |
|      |                                            |                                            |         |          |
|      | DO Delete entire order or individual tests |                                            |         |          |
|      | ED Blood donor edit options                |                                            |         |          |
|      | EF Edit blood bank files                   |                                            |         |          |
|      | EI Blood bank inventory edit options       |                                            |         |          |
|      | FD Outline for one or more files           |                                            |         |          |
|      | II Blood bank inventory integrity report   |                                            |         |          |
|      | LL Edit number of lines in a label         |                                            |         |          |
|      | SR Summary and deletion reports            |                                            |         |          |
|      | SW Blood bank workload                     |                                            |         |          |
|      | Select Supervisor Option: EF               |                                            |         |          |

| STEP | EXPECTED RESULT                                                                                                    | ACTION                                                                                                    | OUTCOME | COMMENTS |
|------|----------------------------------------------------------------------------------------------------|----------------------------------------------------------------------------------------------------|---------|----------|
| 3    | The following is displayed:                                                                                                    | Select BP (Edit blood product file).                                                                                    |         |          |
|      | AA Edit Corresponding Antigen/Antibody<br>BD Edit blood bank descriptions file<br>BP Edit blood product file<br>BU Edit blood bank utility file<br>CR Edit Blood Component Request File<br>LL Edit lab letter file<br>MS Maximum surgical blood order edit<br>SP Edit blood bank site parameters<br>VD Blood bank validation documentation |                                                                                                    |         |          |
| 4    | The Cillering is disclosed.                                                                                                    | Enter #E01502002 at the maximum and                                                                                     |         |          |
| 4    | Select BLOOD PRODUCT NAME: E0158300 RED BLOOD CELLS,<br>LEUKOCYTES REDUCED E0158300 RBLR 1<br>NAME: RED BLOOD CELLS, LEUKOCYTES REDUCED Replace <cr></cr>                                                                                                    | then select <cr> until the field<br/>PRODUCT CODE: is displayed.</cr>                                                   |         |          |
| 5    | The following is displayed:                                                                                                    | Enter "^" at the prompt.                                                                                                |         |          |
|      | PRODUCT CODE: E0158300// ^                                                                                                    | 1 1                                                                                                    |         |          |
| 6    | The following is displayed:<br>Select BLOOD PRODUCT NAME: 04060 CPDA-1 RED BLOOD CELLS<br>04060 PRBC 1<br>NAME: CPDA-1 RED BLOOD CELLS Replace <cr></cr>                                                                                                    | Enter "04060" at the BLOOD<br>PRODUCT NAME and then<br>select <cr> until the field<br/>PRODUCT CODE: is displayed.</cr> |         |          |
| 7    | The following is displayed:<br>PRODUCT CODE: 04060// ^                                                                                                    | Enter "^" at the prompt.                                                                                                |         |          |
| 8    | The following is displayed:                                                                                                    | Select <cr> until you return to the<br/>Blood Bank Menu.</cr>                                                           |         |          |
| L    | Select Block Induct Manil. Your                                                                                                    |                                                                                                    |         |          |

# Log-in Regular (Invoices) [LRBLILR]

## TEST CASE I-LR-1 (ISBT 128)

| DATE PERFORMED: | / |
|-----------------|---|
|                 |   |

TECHNOLOGIST: \_\_\_\_\_

This test case is designed to validate the acceptance of an ISBT 128 barcode for UNIT ID, ABO/Rh and PRODUCT CODE labels. Four units will be entered into inventory using the option Log-in regular (invoices) [LRBLILR]. A barcode scanner is used for data input.

| STEP |           | EXPECTED RESULT                            | ACTION                           | OUTCOME | COMMENTS |
|------|-----------|--------------------------------------------|----------------------------------|---------|----------|
| 1    | D         | Donor                                      | Log into the blood bank module   |         |          |
|      | I         | Inventory                                  | and select option I (Inventory)  |         |          |
|      | P         | Blood bank patient                         | and select option I (inventory). |         |          |
|      | Q         | Inquiries                                  |                                  |         |          |
|      | R         | Reports                                    |                                  |         |          |
|      | S         | Supervisor                                 |                                  |         |          |
|      | W         | Ward                                       |                                  |         |          |
|      | Select I  | Blood hank Option. I                       |                                  |         |          |
|      | The Large | ntem menu entiene en dienleurd.            | $C_1 + ID (I_1 + I)$             |         |          |
| 2    | I ne inve | ntory menu options are displayed.          | Select LK (Log-in regular).      |         |          |
|      |           |                                            |                                  |         |          |
|      | DN        | Disposition -not transfused                |                                  |         |          |
|      | DR        | Disposition -relocation                    |                                  |         |          |
|      | LR        | Log-in regular (invoices)                  |                                  |         |          |
|      | LT        | Enter blood inventory typing charges       |                                  |         |          |
|      | PD        | Pediatric unit preparation                 |                                  |         |          |
|      | SH        | Shipping invoices for blood components     |                                  |         |          |
|      | TR        | Transfer unit to new division              |                                  |         |          |
|      | UC        | Unit ABO/Rh confirmation                   |                                  |         |          |
|      | UP        | Unit phenotyping                           |                                  |         |          |
|      | UR        | Units release to stock (cancel) by patient |                                  |         |          |
|      | UW        | Inventory ABO/Rh testing worksheet         |                                  |         |          |
|      |           |                                            |                                  |         |          |
|      | Select :  | Inventory Option: LR                       |                                  |         |          |

| STEP | EXPECTED RESULT                                                                                                    | ACTION                                                                                                    | OUTCOME | COMMENTS |
|------|----------------------------------------------------------------------------------------------------|----------------------------------------------------------------------------------------------------|---------|----------|
| 3    | The following is displayed:<br>Division: DALLAS CIOFO TS<br>To use BAR CODE READER<br>Pass reader wand over a GROUP-TYPE (ABO/Rh) label<br>=> (bar code) A NEG<br>note: Division will be site specific. | Using a barcode scanner, read an ABO/RH barcode label identified as A NEGATIVE.                              |         |          |
| 4    | The following is displayed:<br>Enter INVOICE (or order) NUMBER: <b>TEST 1</b>                                                                                                    | Enter "TEST 1" for the INVOICE NUMBER.                                                                       |         |          |
| 5    | The following is displayed:<br>DATE/TIME RECEIVED: NOW// <cr> (DEC 20, 2000@09:09)<br/>Invoice number: TEST 1<br/>note: displayed date will be current</cr>                                             | Accept the default for DATE/TIME RECEIVED.                                                                   |         |          |
| 6    | The following is displayed:<br>Select BLOOD COMPONENT: (Bar code) RED BLOOD CELLS,<br>LEUKOCYTES REDUCED RED BLOOD CELLS, LEUKOCYTES REDUCED<br>E0158300 RBLR 1                                         | Scan an ISBT 128 barcode label<br>representing the BLOOD<br>COMPONENT RED BLOOD<br>CELLS Leukocytes Reduced. |         |          |
| 7    | The following is displayed:<br>Select SUPPLIER: ARC// <cr> 15.00<br/>note: the supplier and cost are site specific and may differ<br/>from that displayed.</cr>                                         | Accept the default for Select SUPPLIER.                                                                      |         |          |
| 8    | The following is displayed:<br>UNIT ID: (Bar code) UNIT ID:<br>W123400053813                                                                                                    | Scan a previously unused ISBT<br>128 Unit ID barcode label<br>(W123400053813).                               |         |          |
| 9    | The following is displayed:         ABO/Rh:       (Bar code)         ABO/Rh:       ABO/Rh: A NEG                                                                                                    | Scan an ISBT 128 barcode label<br>representing A NEGATIVE as<br>the ABO/RH.                                  |         |          |

| STEP | EXPECTED RESULT                                                                                                    | ACTION                                                                                                    | OUTCOME | COMMENTS |
|------|----------------------------------------------------------------------------------------------------|----------------------------------------------------------------------------------------------------|---------|----------|
| 10   | The following is displayed:<br>EXPIRATION DATE/TIME: (Bar code) Exp date: May 08,<br>2001 23:59 (MAY08, 2001@23:59)           | Scan an ISBT 128 barcode label<br>representing an expiration date<br>of 08 MAY 2001 23:59<br>(0011282359). |         |          |
| 11   | The following is displayed:<br>UNIT ID: (Bar code) UNIT ID: W123400053814<br>ABO/Rh:                                          | Scan a previously unused ISBT<br>128 Unit ID barcode label<br>(W123400053814).                             |         |          |
| 12   | The following is displayed:         ABO/Rh:       (Bar code)         ABO/Rh:       A NEG                                      | Scan an ISBT 128 barcode label<br>representing A NEGATIVE as<br>the ABO/RH.                                |         |          |
| 13   | The following is displayed:<br>EXPIRATION DATE/TIME: <b>T+35</b> (JAN 31, 2001)<br>note: displayed date will be current + 35. | Enter "T+35" for the EXPIRATION DATE/TIME.                                                                 |         |          |
| 14   | The following is displayed:<br>UNIT ID: (Bar code) UNIT ID: W123400053815<br>ABO/Rh:                                          | Scan a previously unused ISBT<br>128 Unit ID barcode label<br>(W123400053815).                             |         |          |
| 15   | The following is displayed:         ABO/Rh:       (Bar code)         ABO/Rh:       ABO/Rh: A NEG                              | Scan an ISBT 128 barcode label<br>representing A NEGATIVE as<br>the ABO/RH.                                |         |          |
| 16   | The following is displayed:<br>EXPIRATION DATE/TIME: <b>T+35</b> (JAN 31, 2001)<br>note: displayed date will be current + 35. | Enter "T+35" for the<br>EXPIRATION DATE/TIME.                                                              |         |          |
| 17   | The following is displayed:UNIT ID:(Bar code)UNIT ID:W123400053816                                                            | Scan a previously unused ISBT<br>128 Unit ID barcode label<br>(W123400053816).                             |         |          |

| STEP | EXPECTED RESULT                                                                                                    | ACTION                                                                   | OUTCOME | COMMENTS |
|------|----------------------------------------------------------------------------------------------------|--------------------------------------------------------------------------|---------|----------|
| 18   | The following is displayed:                                                                                                    | Scan an ISBT 128 barcode label                                           |         |          |
|      | ABO/Rh: (Bar code) ABO/Rh: A NEG                                                                                                    | representing A NEGATIVE as the ABO/RH.                                   |         |          |
| 19   | The following is displayed:                                                                                                    | Scan an ISBT 128 barcode label                                           |         |          |
|      | EXPIRATION DATE/TIME: <b>(Bar code)</b> Exp date: May 08, 2001<br>23:59 (MAY08, 2001@23:59)                                                                                                    | representing an expiration date<br>of 08 MAY 2001 23:59<br>(0011282359). |         |          |
| 20   | The following is displayed:                                                                                                    | Select <cr> at the prompt.</cr>                                          |         |          |
|      | RED BLOOD CELLS, LEUKOCYTES REDUCED Source: ARC Invoice:         TEST 1         Review: Unit       ABO/Rh         Expiration date (*=Expired or expires today)         1)       W123400053813 A NEG May 08, 2001 23:59         2)       W123400053814 A NEG Jan 31, 2001         3)       W123400053815 A NEG Jan 31, 2001         4)       W123400053816 A NEG May 08, 2001 23:59         All OK ? YES// <cr> (YES)</cr> |                                                                          |         |          |
| 21   | The following is displayed:                                                                                                    | Select <cr> until you return to</cr>                                     |         |          |
|      | Invoice number: TEST 1<br>Select BLOOD COMPONENT: <b><cr></cr></b>                                                                                                    | the Blood Bank menu.                                                     |         |          |

## **TEST CASE I-LR-2 (CODABAR)**

| DATE PERFORMED: | // |
|-----------------|----|
| TECHNOLOGIST:   |    |

This test case is designed to validate the acceptance of a CODABAR barcode for UNIT ID, ABO/Rh, and PRODUCT CODE labels. The option Log-in regular (invoices) [LRBLILR] is used to enter 4 units into inventory. A barcode scanner is used for data input.

| STEP |          | EXPECTED RESULT                            | ACTION                           | OUTCOME | COMMENTS |
|------|----------|--------------------------------------------|----------------------------------|---------|----------|
| 1    | D        | Donor                                      | Log into the blood bank module   |         |          |
|      | I        | Inventory                                  | and salast antian I (Inventory)  |         |          |
|      | Р        | Blood bank patient                         | and select option I (inventory). |         |          |
|      | Q        | Inquiries                                  |                                  |         |          |
|      | R        | Reports                                    |                                  |         |          |
|      | S        | Supervisor                                 |                                  |         |          |
|      | W        | Ward                                       |                                  |         |          |
|      | Colort T | lead hark Ortion T                         |                                  |         |          |
|      | Select E |                                            |                                  |         |          |
| 2    | The Inve | ntory menu options are displayed:          | Select LR (Log-in regular).      |         |          |
|      |          |                                            |                                  |         |          |
|      | DN       | Disposition -not transfused                |                                  |         |          |
|      | DR       | Disposition -relocation                    |                                  |         |          |
|      | LR       | Log-in regular (invoices)                  |                                  |         |          |
|      | LT       | Enter blood inventory typing charges       |                                  |         |          |
|      | PD       | Pediatric unit preparation                 |                                  |         |          |
|      | SH       | Shipping invoices for blood components     |                                  |         |          |
|      | TR       | Transfer unit to new division              |                                  |         |          |
|      | UC       | Unit ABO/Rh confirmation                   |                                  |         |          |
|      | UP       | Unit phenotyping                           |                                  |         |          |
|      | UR       | Units release to stock (cancel) by patient |                                  |         |          |
|      | UW       | Inventory ABO/Rh testing worksheet         |                                  |         |          |
|      | Select I | nventory Option: LR                        |                                  |         |          |

| STEP | EXPECTED RESULT                                                                                              | ACTION                                                             | OUTCOME | COMMENTS |
|------|----------------------------------------------------------------------------------------------------|--------------------------------------------------------------------|---------|----------|
| 3    | The following is displayed:                                                                                  | Using a barcode scanner, read an ABO/RH label identified as B      |         |          |
|      | Division: DALLAS CIOFO TS                                                                                    | POSITIVE.                                                          |         |          |
|      | To use BAR CODE READER<br>Pass reader wand over a GROUP-TYPE (ABO/Rh) label<br><b>=&gt; (bar code)</b> B POS |                                                                    |         |          |
|      | note: Division is site specific                                                                              |                                                                    |         |          |
| 4    | The following is displayed:                                                                                  | Enter "TEST 2" for an INVOICE NUMBER.                              |         |          |
|      | Enter INVOICE (or order) NUMBER: TEST 2                                                                      |                                                                    |         |          |
| 5    | The following is displayed:                                                                                  | Accept the default for                                             |         |          |
|      | DATE/TIME RECEIVED: NOW// <b><cr></cr></b> (DEC 20, 2000@09:09)                                              | DATE/TIME RECEIVED.                                                |         |          |
|      | Invoice number: TEST 2                                                                                       |                                                                    |         |          |
|      | note: displayed date will be current                                                                         |                                                                    |         |          |
| 6    | The following is displayed:                                                                                  | Scan a CODABAR barcode                                             |         |          |
|      | Select BLOOD COMPONENT: (Bar code) AS-1 RED BLOOD CELLS<br>04210 AS-1 0                                      | label representing the Blood<br>Component AS-1 RED BLOOD<br>CELLS. |         |          |
| 7    | The following is displayed:                                                                                  | Accept the default for Select SUPPLIER                             |         |          |
|      | Select SUPPLIER: ARC// <b><cr></cr></b> 15                                                                   |                                                                    |         |          |
|      | note: the supplier and cost are site specific and may differ from that displayed.                            |                                                                    |         |          |
| 8    | The following is displayed:                                                                                  | Scan a previously unused                                           |         |          |
|      | UNIT ID: (Bar code) UNIT ID: LZ02273                                                                         | CODABAR Unit ID barcode<br>label (49LZ 02273).                     |         |          |
| 9    | The following is displayed:                                                                                  | Scan a CODABAR barcode                                             |         |          |
|      | ABO/Rh: (Bar code) B POS                                                                                     | label representing B POSITIVE as the ABO/RH.                       |         |          |

| STEP | EXPECTED RESULT                            | ACTION                        | OUTCOME | COMMENTS |
|------|--------------------------------------------|-------------------------------|---------|----------|
| 10   | The following is displayed:                | Enter "T+35" for the          |         |          |
|      |                                            | EXPIRATION DATE/TIME.         |         |          |
|      | EXPIRATION DATE/TIME: T+35 (JAN 31, 2001)  |                               |         |          |
|      | note: displayed date will be current +35.  |                               |         |          |
| 11   | The following is displayed:                | Scan a previously unused      |         |          |
|      |                                            | CODABAR Unit ID barcode       |         |          |
|      | UNIT ID: UNIT ID: LZ022/4                  | label (49LZ 02274).           |         |          |
| 12   | The following is displayed:                | Scan a CODABAR barcode        |         |          |
|      | ABO/Rh: (Bar code) B POS                   | label representing B POSITIVE |         |          |
|      |                                            | as the ABO/RH.                |         |          |
| 13   | The following is displayed:                | Enter "T+35" for the          |         |          |
|      | пиптом литр/штмп. <b>т.2</b> (там 21 2001) | EXPIRATION DATE/TIME.         |         |          |
|      | EXPIRATION DATE/TIME: 1+35 (JAN SI, 2001)  |                               |         |          |
|      | note: displayed date will be current +35.  |                               |         |          |
| 14   | The following is displayed:                | Scan a previously unused      |         |          |
|      | INTE ID. (Par and ) INTE ID. 401700075     | CODABAR Unit ID barcode       |         |          |
|      | UNIT ID: (Bar code) UNIT ID: 491202275     | label (49LZ 02275).           |         |          |
| 15   | The following is displayed:                | Scan a CODABAR barcode        |         |          |
|      |                                            | label representing B POSITIVE |         |          |
|      | ABO/Rn: (Bar code) B POS                   | as the ABO/RH.                |         |          |
| 16   | The following is displayed:                | Enter "T+35" for the          |         |          |
|      | The following is alspia ou.                | EXPIRATION DATE/TIME          |         |          |
|      | EXPIRATION DATE/TIME: T+35 (JAN 31, 2001)  |                               |         |          |
|      | note: displayed date will be current +35   |                               |         |          |
| 17   | The following is displayed:                | Scan a previously unused      |         |          |
|      |                                            | CODABAR Unit ID barcode       |         |          |
|      | UNIT ID: (Bar code) UNIT ID: LZ022776      | label (49LZ 02276).           |         |          |
| 10   |                                            |                               |         |          |
| 18   | I he following is displayed:               | Scan a CODABAR barcode        |         |          |
|      | ABO/Rh: (Bar code) B POS                   | label representing B POSITIVE |         |          |
|      |                                            | as the ABO/RH.                |         |          |

| STEP | EXPECTED RESULT                                                                                                    | ACTION                               | OUTCOME | COMMENTS |
|------|----------------------------------------------------------------------------------------------------|--------------------------------------|---------|----------|
| 19   | The following is displayed:                                                                                                    | Enter "T+35" for the                 |         |          |
|      | EXPIRATION DATE/TIME: <b>T+35</b> (JAN 31, 2001)                                                                                                    | EXPIRATION DATE/TIME and             |         |          |
|      | UNIT ID: <cr></cr>                                                                                                    | select <cr> at the UNIT ID</cr>      |         |          |
|      | note: displayed date will be current +35.                                                                                                    | prompt.                              |         |          |
| 20   | The following is displayed:                                                                                                    | Accept the All OK?.                  |         |          |
|      | AS-1 RED BLOOD CELLS Source: AMERICAN RED CROSS Invoice:<br>TEST 2<br>Review: Unit ABO/Rh Expiration date (*=Expired<br>or expires today)<br>1) 49LZ02264 B POS Jan 31, 2001<br>2) 49LZ02265 B POS Jan 31, 2001<br>3) 49LZ02266 B POS Jan 31, 2001<br>4) 49LZ02267 B POS Jan 31, 2001<br>All OK ? YES// < <b>CR</b> > (YES) |                                      |         |          |
| 21   | The following is displayed:                                                                                                    | Select <cr> until you return to</cr> |         |          |
|      | Invoice number: TEST 2<br>Select BLOOD COMPONENT: <b><cr></cr></b>                                                                                                    | the Blood Bank menu.                 |         |          |

## **TEST CASE I-LR-3 (ISBT 128)**

DATE PERFORMED: \_\_\_/\_\_/\_\_\_\_

This test case is designed to validate the acceptance of ISBT 128 barcode data for Unit ID, ABO/Rh and Blood Component using manual data entry. Four units will be entered into inventory using the option Log –in regular (invoices) [LRBLILR].

| STEP | EXPECTED RESULT                                                                                                    | ACTION                                                             | OUTCOME | COMMENTS |
|------|----------------------------------------------------------------------------------------------------|--------------------------------------------------------------------|---------|----------|
| 1    | D Donor<br>I Inventory<br>P Blood bank patient<br>Q Inquiries<br>R Reports<br>S Supervisor<br>W Ward                                                                                                    | Log into the blood bank module<br>and select option I (Inventory). |         |          |
|      | Select Blood bank Option: I                                                                                                    |                                                                    |         |          |
| 2    | <pre>Ine Inventory menu options are displayed:<br/>DN Disposition -not transfused<br/>DR Disposition -relocation<br/>LR Log-in regular (invoices)<br/>LT Enter blood inventory typing charges<br/>PD Pediatric unit preparation<br/>SH Shipping invoices for blood components<br/>TR Transfer unit to new division<br/>UC Unit ABO/Rh confirmation<br/>UP Unit phenotyping<br/>UR Units release to stock (cancel) by patient<br/>UW Inventory ABO/Rh testing worksheet<br/>Select Inventory Option: LR</pre> | Select LR (Log-in regular).                                        |         |          |
| 3    | The following is displayed:<br>Division: DALLAS CIOFO TS<br>To use BAR CODE READER<br>Pass reader wand over a GROUP-TYPE (ABO/Rh) label<br>=> <cr><br/>note: Division is site specific</cr>                                                                                                    | Select <cr> at the =&gt; prompt.</cr>                              |         |          |

| STEP | EXPECTED RESULT                                              | ACTION                           | OUTCOME | COMMENTS |
|------|--------------------------------------------------------------|----------------------------------|---------|----------|
| 4    | The following is displayed:                                  | Enter "TEST 3" for the INVOICE   |         |          |
|      |                                                              | NUMBER.                          |         |          |
|      | Enter INVOICE (or order) NUMBER: TEST 3                      |                                  |         |          |
| 5    | The following is displayed:                                  | Accept the default for DATE/TIME |         |          |
|      |                                                              | RECEIVED.                        |         |          |
|      | DATE/TIME RECEIVED: NOW// <cr> (DEC 27, 2000@12:14)</cr>     |                                  |         |          |
|      | Invoice number: TEST 3                                       |                                  |         |          |
| 6    | The following is displayed:                                  | At the BLOOD COMPONENT           |         |          |
|      |                                                              | prompt enter "E0693000" (ISBT    |         |          |
|      | Select BLOOD COMPONENT: E0693000 AS-3 APHERISIS RED BLOOD    | 128 Product Code identifying     |         |          |
|      |                                                              | APHERESIS RED BLOOD              |         |          |
|      |                                                              | CELLS).                          |         |          |
| 7    | The following is displayed:                                  | Accept the default for Select    |         |          |
|      |                                                              | SUPPLIER.                        |         |          |
|      | Select SUPPLIER: ARC// <b><cr></cr></b> 20.00                |                                  |         |          |
|      | note: the supplier and cost are site specific and may differ |                                  |         |          |
|      | from that displayed.                                         |                                  |         |          |
| 8    | The following is displayed:                                  | Enter "W123400053817" (ISBT 128  |         |          |
|      |                                                              | Unit ID).                        |         |          |
|      | UNIT ID: W123400053817                                       |                                  |         |          |
| 9    | The following is displayed:                                  | Enter B N at the prompt.         |         |          |
|      | ABO/Rh: <b>B N</b> EG                                        |                                  |         |          |
|      | 120, 1411 2 120                                              |                                  |         |          |
| 10   | The following is displayed:                                  | Enter "T+35" for the EXPIRATION  |         |          |
|      |                                                              | DATE/TIME.                       |         |          |
|      | EXPIRATION DATE/TIME: <b>T+35</b> (JAN 11, 2001)             |                                  |         |          |
|      | note: displayed date will be current +35.                    |                                  |         |          |
| 11   | The following is displayed:                                  | Enter "W123400053818" (ISBT 128  |         |          |
|      |                                                              | Unit ID).                        |         |          |
|      | UNIT ID: W123400053818                                       | ·                                |         |          |

| STEP | EXPECTED RESULT                                  | ACTION                                             | OUTCOME | COMMENTS |
|------|--------------------------------------------------|----------------------------------------------------|---------|----------|
| 12   | The following is displayed:                      | Enter "B N" at the prompt.                         |         |          |
|      |                                                  |                                                    |         |          |
|      | ABO/Rh: <b>B</b> NEG                             |                                                    |         |          |
| 13   | The following is displayed:                      | Enter "T+35" for the                               |         |          |
|      |                                                  | EXPIRATION DATE/TIME.                              |         |          |
|      | EXPIRATION DATE/TIME: <b>T+35</b> (JAN 11, 2001) |                                                    |         |          |
|      | note: displayed date will be current +35.        |                                                    |         |          |
| 14   | The following is displayed:                      | At the prompt enter                                |         |          |
|      |                                                  | "W123400053819" (ISBT 128                          |         |          |
|      | UNIT ID: W123400053819                           | Unit ID.).                                         |         |          |
| 15   | The following is displayed:                      | Enter "B N" at the prompt.                         |         |          |
|      |                                                  |                                                    |         |          |
|      | ABO/Rh: <b>B N</b> EG                            |                                                    |         |          |
| 16   | The following is displayed:                      | Enter "T+35" for the                               |         |          |
|      |                                                  | EXPIRATION DATE/TIME.                              |         |          |
|      | EXPIRATION DATE/TIME: <b>T+35</b> (JAN 11, 2001) |                                                    |         |          |
|      | note: displayed date will be current +35.        |                                                    |         |          |
| 17   | The following is displayed:                      | At the prompt enter                                |         |          |
|      |                                                  | W123400053820 (ISBT 128                            |         |          |
|      | UNIT ID: <b>W123400053820</b>                    | Unit ID )                                          |         |          |
|      |                                                  | Olitt ID.).                                        |         |          |
| 18   | The following is displayed:                      | Enter "B N" at the prompt.                         |         |          |
|      |                                                  |                                                    |         |          |
|      | ABO/Rh: <b>B N</b> EG                            |                                                    |         |          |
| 10   | The following is displayed:                      | Entor "T   25" for the                             |         |          |
| 19   | The following is displayed.                      | EINEL $1 \pm 33$ for the EXDIDATION DATE/TIME $-3$ |         |          |
|      | EXPTRATION DATE/TIME: <b>T+35</b> (JAN 11, 2001) | EAPIKATION DATE/TIME and                           |         |          |
|      |                                                  | select <cr> at the UNIT ID</cr>                    |         |          |
|      | UNIT ID: <cr></cr>                               | prompt.                                            |         |          |
|      | note: displayed date will be current +35.        |                                                    |         |          |

| STEP | EXPECTED RESULT                                            | ACTION                               | OUTCOME | COMMENTS |
|------|------------------------------------------------------------|--------------------------------------|---------|----------|
| 20   | The following is displayed:                                | Accept the All OK?.                  |         |          |
|      |                                                            | *                                    |         |          |
|      | AS-3 APHERISIS RED BLOOD CELLS Source: ARC Invoice: TEST 3 |                                      |         |          |
|      | Review: Unit ABO/Rh Expiration date (*=Expired             |                                      |         |          |
|      | or expires today)                                          |                                      |         |          |
|      | 1) W123400053817 B NEG Jan 11, 2001                        |                                      |         |          |
|      | 2) W123400053818 B NEG Jan 11, 2001                        |                                      |         |          |
|      | 3) W123400053819 B NEG Jan 11, 2001                        |                                      |         |          |
|      | 4) W123400053820 B NEG Jan 11, 2001                        |                                      |         |          |
|      |                                                            |                                      |         |          |
|      |                                                            |                                      |         |          |
|      | All OK ? YES// <cr></cr>                                   |                                      |         |          |
| 21   | The following is displayed:                                | Select <cr> until you return to</cr> |         |          |
|      |                                                            | the Blood Bank menu                  |         |          |
|      | Invoice number: TEST 3                                     | the Blood Bunk menu.                 |         |          |
|      |                                                            |                                      |         |          |
|      | Select BLOOD COMPONENT: <cr></cr>                          |                                      |         |          |

## **TEST CASE I-LR-4 (CODABAR)**

DATE PERFORMED: \_\_\_/\_\_\_/\_\_\_\_ TECHNOLOGIST: \_\_\_\_\_\_

This test case is designed to validate the acceptance of a CODABAR barcode data for Unit ID, ABO/Rh and Blood Component using manual data entry. Four units will be entered into inventory using the option Log-in regular (invoices) [LRBLILR].

| STEP | EXPECTED RESULT                                                                                                    | ACTION                                                             | OUTCOME | COMMENTS |
|------|----------------------------------------------------------------------------------------------------|--------------------------------------------------------------------|---------|----------|
| 1    | D Donor<br>I Inventory<br>P Blood bank patient<br>Q Inquiries<br>R Reports<br>S Supervisor<br>W Ward                                                                                                    | Log into the blood bank module<br>and select option I (Inventory). |         |          |
| 2    | Select Blood bank option: 1         The Inventory menu options are displayed:         DN       Disposition -not transfused         DR       Disposition -relocation         LR       Log-in regular (invoices)         LT       Enter blood inventory typing charges         PD       Pediatric unit preparation         SH       Shipping invoices for blood components         TR       Transfer unit to new division         UC       Unit ABO/Rh confirmation         UP       Unit phenotyping         UR       Units release to stock (cancel) by patient         UW       Inventory ABO/Rh testing worksheet         Select Inventory Option:       LR       Log-in regular (invoices) | Select LR (Log-in regular).                                        |         |          |
| 3    | The following is displayed:<br>Division: DALLAS CIOFO TS<br>To use BAR CODE READER<br>Pass reader wand over a GROUP-TYPE (ABO/Rh) label<br>=> <cr><br/>note: Division is site specific</cr>                                                                                                    | Select <cr> at the =&gt; prompt.</cr>                              |         |          |

| STEP | EXPECTED RESULT                                                                   | ACTION                                                                | OUTCOME | COMMENTS |
|------|-----------------------------------------------------------------------------------|-----------------------------------------------------------------------|---------|----------|
| 4    | The following is displayed:                                                       | Enter "TEST 4" for the                                                |         |          |
|      |                                                                                   | INVOICE NUMBER.                                                       |         |          |
| 5    | Enter INVOICE (or order) NUMBER: TEST4                                            |                                                                       |         |          |
| 3    | The following is displayed:                                                       | Accept the default for                                                |         |          |
|      | DATE/TIME RECEIVED: NOW// <cr> (DEC 14, 2000@15:06)</cr>                          | DATE/TIME RECEIVED.                                                   |         |          |
|      | Invoice number: TEST4                                                             |                                                                       |         |          |
|      | note: displayed date will be current.                                             |                                                                       |         |          |
| 6    | The following is displayed:                                                       | Enter "04060" (CODABAR                                                |         |          |
|      | Select BLOOD COMPONENT: 04060 CPDA-1 RED BLOOD CELLS<br>04060 RA1 1               | product code identifying CPDA-<br>1 RED BLOOD CELLS) at the<br>prompt |         |          |
| 7    | The following is displayed:                                                       | Accept the default for Select                                         |         |          |
|      |                                                                                   | SUPPLIER.                                                             |         |          |
|      | Select SUPPLIER: SELF// <b><cr></cr></b> 0                                        | Soft Eller.                                                           |         |          |
|      | note: the supplier and cost are site specific and may differ from that displayed. |                                                                       |         |          |
| 8    | The following is displayed:                                                       | Enter "ABC123DEF456" (a 12                                            |         |          |
|      | UNIT ID: ABC123DEF456                                                             | character Unit ID) at the UNIT<br>ID prompt.                          |         |          |
| 9    | The following is displayed:                                                       | Enter "O P" at the prompt.                                            |         |          |
|      | ABO/Rh: O POS                                                                     |                                                                       |         |          |
| 10   | The following is displayed:                                                       | Enter "T+35" for the                                                  |         |          |
|      | EXPIRATION DATE/TIME: <b>T+35</b> (DEC 26, 2000)                                  | EXPIRATION DATE/TIME.                                                 |         |          |
|      | note: date will be current +35.                                                   |                                                                       |         |          |
| 11   | The following is displayed:                                                       | Enter "Z1" (a 2 character Unit<br>ID" at the prompt.                  |         |          |
|      | UNIT ID: 21                                                                       |                                                                       |         |          |

| STEP | EXPECTED RESULT                                  | ACTION                           | OUTCOME | COMMENTS |
|------|--------------------------------------------------|----------------------------------|---------|----------|
| 12   | The following is displayed:                      | Enter "O P" at the prompt.       |         |          |
|      |                                                  |                                  |         |          |
|      | ABO/Rh: O POS                                    |                                  |         |          |
| 13   | The following is displayed:                      | Enter "T+35" for the             |         |          |
|      | EXPIRATION DATE/TIME: <b>T+35</b> (DEC 26, 2000) | EXPIRATION DATE/TIME.            |         |          |
|      | note: date will be current +35.                  |                                  |         |          |
| 14   | The following is displayed:                      | Enter "654321" at the UNTI ID    |         |          |
|      |                                                  | prompt.                          |         |          |
|      | UNIT ID: 654321                                  |                                  |         |          |
| 15   | The following is displayed:                      | Enter "O P" at the prompt.       |         |          |
|      | ABO/Rh: <b>O P</b> OS                            |                                  |         |          |
| 16   | The following is displayed:                      | Enter "T+35" for the             |         |          |
|      | EXPIRATION DATE/TIME: <b>T+35</b> (DEC 26, 2000) | EXPIRATION DATE/TIME.            |         |          |
|      | <i>note: date will be current</i> $+35$ .        |                                  |         |          |
| 17   | The following is displayed:                      | Enter "633336" at the prompt.    |         |          |
|      |                                                  |                                  |         |          |
| 10   | UNIT ID: 633336                                  |                                  |         |          |
| 18   | I he following is displayed:                     | Enter "O P" at the prompt.       |         |          |
|      | ABO/Rh: O POS                                    |                                  |         |          |
| 19   | The following is displayed:                      | Enter "T+35" for the             |         |          |
|      | EXPIRATION DATE/TIME: T+35 (DEC 26, 2000)        | EXPIRATION DATE/TIME and         |         |          |
|      | UNIT ID: <cr></cr>                               | <cr> at the UNIT ID prompt.</cr> |         |          |
|      | note: date will be current +35.                  |                                  |         |          |

| STEP | EX                          | PECTED RESULT                     | ACTION                               | OUTCOME | COMMENTS |
|------|-----------------------------|-----------------------------------|--------------------------------------|---------|----------|
| 20   | The following is displayed: |                                   | At the prompt enter "YES" if not     |         |          |
|      |                             |                                   | the default for All OK?.             |         |          |
|      | CPDA-1 RED BLOOD CELLS      | Source: SELF Invoice: test        |                                      |         |          |
|      | Review: Unit                | ABO/Rh Expiration date (*=Expired |                                      |         |          |
|      | or expires today)           |                                   |                                      |         |          |
|      | 1) ABC123DEF456             | O POS Dec 26, 2000                |                                      |         |          |
|      | 2) Z1                       | O POS Dec 26, 2000                |                                      |         |          |
|      | 3) 654321                   | O POS Dec 26, 2000                |                                      |         |          |
|      | 4) 633336                   | O POS Dec 26, 2000                |                                      |         |          |
|      | All OK ? YES// <cr></cr>    |                                   |                                      |         |          |
| 21   | The following is displayed: |                                   | Select <cr> until you return to</cr> |         |          |
|      |                             |                                   | the Blood Bank menu.                 |         |          |
|      | Invoice number: TEST        |                                   |                                      |         |          |
|      | Select BLOOD COMPONENT:     | <cr></cr>                         |                                      |         |          |

## **Unit ABO/Rh Confirmation [LRBLIUC]**

## TEST CASE I-UC-1 (ISBT 128)

| DATE PERFORMED:// |
|-------------------|
|-------------------|

TECHNOLOGIST: \_\_\_\_\_

This test case is designed to validate the acceptance of an ISBT 128 barcode for Unit ID. ABO and Rh confirmation will be performed on four units using the option Unit ABO/Rh confirmation [LRBLIUC] by individual Unit ID. A barcode scanner is used for data input.

| STEP | EXPECTED RESULT                                                                                                    | ACTION                                                                                                    | OUTCOME | COMMENTS |
|------|----------------------------------------------------------------------------------------------------|----------------------------------------------------------------------------------------------------|---------|----------|
| 2    | D Donor<br>I Inventory<br>P Blood bank patient<br>Q Inquiries<br>R Reports<br>S Supervisor<br>W Ward<br>Select Blood bank Option: I<br>The Inventory menu options are displayed:<br>DN Disposition -not transfused                                                                                                    | Log into the blood bank module<br>and select option I (Inventory).<br>Select UC (Unit ABO/RH<br>confirmation). |         |          |
|      | DR Disposition -relocation<br>LR Log-in regular (invoices)<br>LT Enter blood inventory typing charges<br>PD Pediatric unit preparation<br>SH Shipping invoices for blood components<br>TR Transfer unit to new division<br>UC Unit ABO/Rh confirmation<br>UP Unit phenotyping<br>UR Units release to stock (cancel) by patient<br>UW Inventory ABO/Rh testing worksheet<br>Select Inventory Option: UC |                                                                                                    |         |          |
| 3    | The following is displayed:<br>Division: DALLAS CIOFO TS<br>To use BAR CODE READER<br>Pass reader wand over a GROUP-TYPE (ABO/Rh) label<br>=> (bar code) A NEG<br>note: Division is site specific.                                                                                                    | Scan an ISBT 128 ABO/Rh<br>barcode label identified as A<br>NEGATIVE.                                          |         |          |

| STEP | EXPECTED RESULT                                                                                                    | ACTION                                                               | OUTCOME | COMMENTS |
|------|----------------------------------------------------------------------------------------------------|----------------------------------------------------------------------|---------|----------|
| 4    | The following is displayed:<br>Enter TEST COMMENT(s) ? NO// <cr> <ol> <li>Enter by invoice# (batch)</li> <li>Entry by unit ID</li> </ol> <li>Select 1 or 2: 2</li> </cr>                                                                                                    | Select <cr> at the prompt and<br/>enter "2" (Entry by Unit ID).</cr> |         |          |
| 5    | The following is displayed:<br>UNIT ID: (Bar code) UNIT ID: W123400053813 ANEG<br>RED BLOOD CELLS, LEUKOCYTES REDUCED RED BLOOD CELLS,<br>LEUKOCYTES REDUCED NEG A NEG RED BLOOD CELLS,<br>LEUKOCYTES REDUCED<br>ABO: A Rh: NEG                                                                                       | Scan an ISBT 128 Unit ID<br>(W123400053813).                         |         |          |
| 6    | The following is displayed:                                                                                                    | Enter "A" at the prompt.                                             |         |          |
| 7    | The following is displayed:                                                                                                    | Enter "NEG" at the prompt.                                           |         |          |
| 8    | The following is displayed:<br>Date/time work completed: NOW// <cr> (DEC 22, 2000@13:42)</cr>                                                                                                    | Accept the default of NOW for the Date/time work completed.          |         |          |
| 9    | The following is displayed:         UNIT ID:       (Bar code)       UNIT ID: W123400053814       ANEG R         ED BLOOD CELLS, LEUKOCYTES REDUCED       RED BLOOD CELLS,         LEUKOCYTES REDUCED NEG       A NEG RED BLOOD         CELLS, LEUKOCYTES REDUCED       A NEG RED BLOOD         ABO: A Rh: NEG       A | Scan an ISBT 128 Unit ID<br>(W123400053814).                         |         |          |
| 10   | The following is displayed:<br>ABO INTERPRETATION: <b>A</b> A                                                                                                    | Enter "A" at the prompt.                                             |         |          |
| 11   | The following is displayed:                                                                                                    | Enter "NEG" at the prompt.                                           |         |          |
| 12   | The following is displayed:<br>Date/time work completed: NOW// <cr> (DEC 22, 2000@13:42)<br/>note: current date is displayed.</cr>                                                                                                    | Accept the default of NOW for the Date/time work completed.          |         |          |

| STEP | EXPECTED RESULT                                                                                                    | ACTION                                                                               | OUTCOME | COMMENTS |
|------|----------------------------------------------------------------------------------------------------|--------------------------------------------------------------------------------------|---------|----------|
| 13   | The following is displayed:         UNIT ID:       (Bar code)       UNIT ID: W123400053815       ANEG         RED BLOOD CELLS, LEUKOCYTES REDUCED       RED BLOOD CELLS,         LEUKOCYTES REDUCED NEG       A NEG RED BLOOD         CELLS, LEUKOCYTES REDUCED       A NEG RED BLOOD         ABO: A Rh: NEG       A Rh: NEG                                              | Scan an ISBT 128 Unit ID<br>(W123400053815).                                         |         |          |
| 14   | The following is displayed:                                                                                                    | Enter "A" at the prompt.                                                             |         |          |
| 15   | The following is displayed:                                                                                                    | Enter "NEG" at the prompt.                                                           |         |          |
| 16   | The following is displayed:<br>Date/time work completed: NOW// <cr> (DEC 22, 2000@13:42)</cr>                                                                                                    | Select <cr> at the Date/time<br/>work completed prompt.</cr>                         |         |          |
| 17   | The following is displayed:         UNIT ID:       (Bar code)       UNIT ID: W123400053816       ANEG         RED BLOOD CELLS, LEUKOCYTES REDUCED       RED BLOOD CELLS,       LEUKOCYTES REDUCED       A NEG RED BLOOD         CELLS, LEUKOCYTES REDUCED       ANEG RED BLOOD       CELLS,       LEUKOCYTES REDUCED         ABO: A Rh: NEG       A       REG       A Reg | Scan an ISBT 128 Unit ID<br>(W123400053816).                                         |         |          |
| 18   | The following is displayed:<br>ABO INTERPRETATION: <b>A</b> A                                                                                                    | Enter "A" at the prompt.                                                             |         |          |
| 19   | The following is displayed:<br>RH INTERPRETATION: <b>NEG</b> NEGATIVE                                                                                                    | Enter "NEG" at the prompt.                                                           |         |          |
| 20   | The following is displayed:<br>Date/time work completed: NOW// <cr> (DEC 22, 2000@13:42)</cr>                                                                                                    | Select <cr> at the Date/time<br/>work completed and at the UNIT<br/>ID prompts.</cr> |         |          |
|      | UNIT ID: <b><cr></cr></b><br>note: current date is displayed.                                                                                                    | Then Select <cr> until you return to the Blood Bank menu.</cr>                       |         |          |
### **TEST CASE I-UC-2 (CODABAR)**

DATE PERFORMED: / / / - -

TECHNOLOGIST:

This test case is designed to validate the acceptance of a CODABAR barcode for Unit ID. The option Unit ABO/Rh confirmation [LRBLIUC] is used to perform ABO and Rh confirmation on four units by individual Unit ID. A barcode scanner is used for data input.

| STEP | EXPECTED RESULT                                                                                                    | ACTION                                                                                                    | OUTCOME | COMMENTS |
|------|----------------------------------------------------------------------------------------------------|----------------------------------------------------------------------------------------------------|---------|----------|
| 2    | D Donor<br>I Inventory<br>P Blood bank patient<br>Q Inquiries<br>R Reports<br>S Supervisor<br>W Ward<br>Select Blood bank Option: I<br>The Inventory menu options are displayed:<br>DN Disposition -not transfused<br>DR Disposition -relocation<br>LR Log-in regular (invoices)<br>LT Enter blood inventory typing charges<br>PD Pediatric unit preparation<br>SH Shipping invoices for blood components<br>TR Transfer unit to new division<br>UC Unit ABO/Rh confirmation<br>UP Unit phenotyping<br>UR Units release to stock (cancel) by patient<br>UW Inventory ABO/Rh testing worksheet | Log into the blood bank module<br>and select option I (Inventory).<br>Select UC (Unit ABO/RH<br>confirmation. |         |          |
| 3    | The following is displayed:<br>Division: DALLAS CIOFO TS<br>To use BAR CODE READER<br>Pass reader wand over a GROUP-TYPE (ABO/Rh) label<br>=> (bar code) B POS<br>note: Division is site specific.                                                                                                    | Scan a CODABAR ABO/Rh<br>barcode label identified as B<br>POSITIVE.                                           |         |          |
| 4    | The following is displayed:<br>Enter TEST COMMENT(s) ? NO// <cr></cr>                                                                                                    | Select <cr> at the prompt.</cr>                                                                               |         |          |

| STEP | EXPECTED RESULT                                                             | ACTION                                     | OUTCOME | COMMENTS |
|------|-----------------------------------------------------------------------------|--------------------------------------------|---------|----------|
| 5    | The following is displayed:                                                 | Enter "2" at prompt.                       |         |          |
|      |                                                                             |                                            |         |          |
|      | 1) Enter by invoice# (batch)                                                |                                            |         |          |
|      | Select 1 or 2: 2                                                            |                                            |         |          |
| 6    | The following is displayed:                                                 | Scan a CODABAR Unit ID                     |         |          |
|      |                                                                             | (49LZ 02273).                              |         |          |
|      | UNIT ID: (Bar code) UNIT ID: LZ02273 49LZ02273 BPOS                         |                                            |         |          |
|      | AS-1 RED BLOOD CELLS AS-1 RED BLOOD CELLS POS<br>B POS AS-1 RED BLOOD CELLS |                                            |         |          |
|      | ABO: B Rh: POS                                                              |                                            |         |          |
| 7    | The following is displayed:                                                 | Enter "B" at the prompt.                   |         |          |
|      |                                                                             |                                            |         |          |
| 0    | ABO INTERPRETATION: <b>B</b> B                                              |                                            |         |          |
| 8    | The following is displayed:                                                 | Enter POS <sup>®</sup> at the prompt.      |         |          |
|      | RH INTERPRETATION: <b>POS</b> POSITIVE                                      |                                            |         |          |
| 9    | The following is displayed:                                                 | Select $\langle CR \rangle$ at the prompt. |         |          |
|      |                                                                             |                                            |         |          |
|      | Date/time work completed: NOW// <cr> (DEC 22, 2000@13:42)</cr>              |                                            |         |          |
|      | note: displayed date will be current.                                       |                                            |         |          |
| 10   | The following is displayed:                                                 | Scan a CODABAR Unit ID                     |         |          |
|      |                                                                             | (49LZ 02274)                               |         |          |
|      | UNIT ID: (Bar code) UNIT ID: LZ02274 49LZ02274 BPOS                         |                                            |         |          |
|      | AS-1 RED BLOOD CELLS AS-1 RED BLOOD CELLS POS                               |                                            |         |          |
|      | ABO: B Rh: POS                                                              |                                            |         |          |
| 11   | The following is displayed:                                                 | Enter "B" at the prompt.                   |         |          |
|      |                                                                             |                                            |         |          |
|      | ABO INTERPRETATION: B B                                                     |                                            |         |          |
| 12   | The following is displayed:                                                 | Enter "POS" at the prompt.                 |         |          |
|      | RH INTERPRETATION. POS POSITIVE                                             |                                            |         |          |
| 13   | The following is displayed:                                                 | Select <cb> at the prompt</cb>             |         |          |
|      | The rono magne displayou.                                                   | select select at the prompt.               |         |          |
|      | Date/time work completed: NOW// <b><cr></cr></b> (DEC 22, 2000@13:42)       |                                            |         |          |
|      | note, displayed date will be current                                        |                                            |         |          |
| L    | note. apprayed date will be callent.                                        |                                            |         |          |

| STEP | EXPECTED RESULT                                                       | ACTION                                    | OUTCOME | COMMENTS |
|------|-----------------------------------------------------------------------|-------------------------------------------|---------|----------|
| 14   | The following is displayed:                                           | Scan a CODABAR Unit ID                    |         |          |
|      |                                                                       | (49LZ 02275).                             |         |          |
|      | UNIT ID: (Bar code) UNIT ID: LZ02275 49LZ02275 BPOS                   |                                           |         |          |
|      | AS-I RED BLOOD CELLS AS-I RED BLOOD CELLS POS                         |                                           |         |          |
|      | ABO: B Rh: POS                                                        |                                           |         |          |
| 15   | The following is displayed:                                           | Enter "B" at the prompt.                  |         |          |
|      |                                                                       |                                           |         |          |
| 1.6  | ABO INTERPRETATION: <b>B</b> B                                        |                                           |         |          |
| 16   | The following is displayed:                                           | Enter "POS" at the prompt.                |         |          |
|      |                                                                       |                                           |         |          |
| 17   | The following is displayed:                                           | Select $\langle CR \rangle$ at the prompt |         |          |
| 1/   | The following is displayed.                                           | Select <ck> at the prompt.</ck>           |         |          |
|      | Date/time work completed: NOW// <b><cr></cr></b> (DEC 22, 2000@13:42) |                                           |         |          |
|      |                                                                       |                                           |         |          |
| 10   | note: displayed date will be current.                                 |                                           |         |          |
| 18   | The following is displayed:                                           | Scan a CODABAR Unit ID                    |         |          |
|      | UNIT ID: (Bar code) UNIT ID: LZ02276 49LZ02276 BPOS                   | (49LZ 02276).                             |         |          |
|      | AS-1 RED BLOOD CELLS AS-1 RED BLOOD CELLS POS                         |                                           |         |          |
|      | B POS AS-1 RED BLOOD CELLS                                            |                                           |         |          |
| 10   | ABO: B Rh: POS                                                        | Enter "D" at the prompt                   |         |          |
| 19   | The following is displayed.                                           | Enter B at the prompt.                    |         |          |
|      | ABO INTERPRETATION: <b><cr></cr></b>                                  |                                           |         |          |
|      | note: selecting <cr> results in the following display.</cr>           |                                           |         |          |
|      | ABO INTERPRETATION: B B                                               |                                           |         |          |
| 20   | I he following is displayed:                                          | Enter "POS" at the prompt.                |         |          |
|      | PH INTERDRETATION. DOSITIVE // CCR                                    |                                           |         |          |
|      | note: selecting <cr> results in the following display.</cr>           |                                           |         |          |
|      | RH INTERPRETATION: POS POSITIVE                                       |                                           |         |          |
| 21   | The following is displayed:                                           | Select <cr> until you return to</cr>      |         |          |
|      |                                                                       | the Blood Bank menu.                      |         |          |
|      | Date/time work completed: NOW// <cr> (DEC 22, 2000@13:42)</cr>        |                                           |         |          |
|      |                                                                       |                                           |         |          |
|      | UNIT ID: <cr></cr>                                                    |                                           |         |          |
|      | note: displayed date will be current.                                 |                                           |         |          |

# **TEST CASE I-UC-3 (ISBT 128)**

#### DATE PERFORMED: \_\_\_/\_\_\_\_ TECHNOLOGIST: \_\_\_\_\_

This test case is designed to validate the acceptance of an ISBT 128 barcode information for Unit ID when manually entered. The option Unit ABO/Rh confirmation [LRBLIUC] is used to perform ABO and Rh confirmation on four units by individual Unit ID.

| STEP | EXPECTED RESULT                                                                                                    | ACTION                                                                                                    | OUTCOME | COMMENTS |
|------|----------------------------------------------------------------------------------------------------|----------------------------------------------------------------------------------------------------|---------|----------|
| 2    | EXPECTED RESULT         The Blood Bank menu options are displayed:         D       Donor         I       Inventory         P       Blood bank patient         Q       Inquiries         R       Reports         S       Supervisor         W       Ward         Select Blood bank Option: I         The Inventory menu options are displayed:                                                                                            | Log into the blood bank module<br>and select option I (Inventory).<br>Select UC (Unit ABO/RH<br>confirmation) at the prompt. |         |          |
|      | DN Disposition -not transfused<br>DR Disposition -relocation<br>LR Log-in regular (invoices)<br>LT Enter blood inventory typing charges<br>PD Pediatric unit preparation<br>SH Shipping invoices for blood components<br>TR Transfer unit to new division<br>UC Unit ABO/Rh confirmation<br>UP Unit phenotyping<br>UR Units release to stock (cancel) by patient<br>UW Inventory ABO/Rh testing worksheet<br>Select Inventory Option: UC |                                                                                                    |         |          |
| 3    | The following is displayed:<br>Division: DALLAS CIOFO TS<br>To use BAR CODE READER<br>Pass reader wand over a GROUP-TYPE (ABO/Rh) label<br>=> <cr><br/>note: Division is site specific.</cr>                                                                                                    | Select <cr> at the prompt.</cr>                                                                                              |         |          |

| STEP | EXPECTED RESULT                                                | ACTION                          | OUTCOME | COMMENTS |
|------|----------------------------------------------------------------|---------------------------------|---------|----------|
| 4    | The following is displayed:                                    | Select <cr> at the prompt.</cr> |         |          |
|      | Enter TEST COMMENT(a) 2 NO//-CR                                |                                 |         |          |
| 5    | The following is displayed:                                    | Enter "?" at prompt             |         |          |
|      | 1) Enter by invoice# (batch)                                   | Enter 2 at prompt.              |         |          |
|      | 2) Entry by unit ID                                            |                                 |         |          |
|      | Select 1 or 2: 2                                               |                                 |         |          |
| 6    | The following is displayed:                                    | Enter a valid ISBT 128 Unit ID  |         |          |
|      |                                                                | (W123400053817) at the          |         |          |
|      | UNIT ID: W123400053817 B NEG AS-3 APHERISIS RED BLOOD          | prompt.                         |         |          |
|      | AS-3 APHERISIS RED BLOOD CELLS NEG BINEG                       |                                 |         |          |
|      | ABO: B Rh: NEG                                                 |                                 |         |          |
| 7    | The following is displayed:                                    | Enter "B" at the prompt.        |         |          |
|      |                                                                |                                 |         |          |
|      | ABO INTERPRETATION: <b>B</b> B                                 |                                 |         |          |
| 8    | The following is displayed:                                    | Enter "NEG" at the prompt.      |         |          |
|      |                                                                |                                 |         |          |
| 0    | RH INTERPRETATION: NEG NEGATIVE                                | Salast (CD) at the mean of      |         |          |
| 9    | The following is displayed.                                    | Select <cr> at the prompt.</cr> |         |          |
|      | Date/time work completed: NOW// <cr> (DEC 22, 2000@13.42)</cr> |                                 |         |          |
|      |                                                                |                                 |         |          |
|      | note: current date is displayed.                               |                                 |         |          |
| 10   | The following is displayed:                                    | Enter a valid ISBT 128 Unit ID  |         |          |
|      |                                                                | (W123400053818) at the          |         |          |
|      | UNIT ID: W123400053818 B NEG AS-3 APHERISIS RED BLOOD          | prompt.                         |         |          |
|      | AS-3 APHERISIS RED BLOOD CELLS NEG B NEG                       | 1 1                             |         |          |
|      | ABO: B Rh: NEG                                                 |                                 |         |          |
| 11   | The following is displayed:                                    | Enter "B" at the prompt.        |         |          |
|      |                                                                |                                 |         |          |
|      | ABO INTERPRETATION: <b>B</b> B                                 |                                 |         |          |
| 12   | The following is displayed:                                    | Enter "NEG" at the prompt.      |         |          |
|      |                                                                |                                 |         |          |
| 12   | RH INTERPRETATION: NEG NEGATIVE                                | Salast (CD) at the mean of      |         |          |
| 15   | i ne tonowing is displayed:                                    | Select <ck> at the prompt.</ck> |         |          |
|      | Date/time work completed: NOW// <cr> (DEC 22, 2000@13:42)</cr> |                                 |         |          |
|      |                                                                |                                 |         |          |
|      | note: current date is displayed.                               |                                 |         |          |

| STEP | EXPECTED RESULT                                                                                                    | ACTION                                                              | OUTCOME | COMMENTS |
|------|----------------------------------------------------------------------------------------------------|---------------------------------------------------------------------|---------|----------|
| 14   | The following is displayed:<br>UNIT ID: W123400053819 B NEG AS-3<br>APHERISIS RED BLOOD CELLS AS-3 APHERISIS RED BLOOD CELLS<br>NEG B NEG AS-3 APHERISIS RED BLOOD CELLS<br>ABO: B Rh: NEG | Enter a valid ISBT 128 Unit ID<br>(W123400053819) at the<br>prompt. |         |          |
| 15   | The following is displayed:<br>ABO INTERPRETATION: <b>B</b> B                                                                                                    | Enter "B" at the prompt.                                            |         |          |
| 16   | The following is displayed:<br>RH INTERPRETATION: <b>NEG</b> NEGATIVE                                                                                                    | Enter "NEG" at the prompt.                                          |         |          |
| 17   | The following is displayed:<br>Date/time work completed: NOW// <cr> (DEC 22, 2000@13:42)<br/>note: current date is displayed.</cr>                                                         | Select <cr> at the prompt.</cr>                                     |         |          |
| 18   | The following is displayed:<br>UNIT ID: w123400053820 B NEG AS-3 APHERISIS RED BLOOD<br>CELLS AS-3 APHERISIS RED BLOOD CELLS NEG B NEG<br>AS-3 APHERISIS RED BLOOD CELLS<br>ABO: B Rh: NEG | Enter a valid ISBT 128 Unit ID<br>(W123400053820) at the<br>prompt. |         |          |
| 19   | The following is displayed:<br>ABO INTERPRETATION: <b>B</b> B                                                                                                    | Enter "B" at the prompt.                                            |         |          |
| 20   | The following is displayed:<br>RH INTERPRETATION: <b>NEG</b> NEGATIVE                                                                                                    | Enter "NEG" at the prompt.                                          |         |          |
| 22   | The following is displayed:<br>Date/time work completed: NOW// <cr> (DEC 22, 2000@13:42)<br/>UNIT ID: <cr><br/>note: current date is displayed.</cr></cr>                                  | Select <cr> until you return to<br/>the Blood Bank menu.</cr>       |         |          |

# **TEST CASE I-UC-4 (CODABAR)**

DATE PERFORMED: \_\_\_/\_\_/\_\_\_\_

This test case is designed to validate the acceptance of a CODABAR barcode information for Unit ID when manually entered. The option Unit ABO/Rh confirmation [LRBLIUC] is used to perform ABO and Rh confirmation on four units by individual Unit ID.

| STEP | EXPECTED RESULT                                                                                                    | ACTION                                                             | OUTCOME | COMMENTS |
|------|----------------------------------------------------------------------------------------------------|--------------------------------------------------------------------|---------|----------|
| 1    | D Donor<br>I Inventory<br>P Blood bank patient<br>Q Inquiries<br>R Reports<br>S Supervisor<br>W Ward                                                                                                    | Log into the blood bank module<br>and select option I (Inventory). |         |          |
| 2    | Select Blood Bank Option: 1         The Inventory menu options are displayed:         DN       Disposition -not transfused         DR       Disposition -relocation         LR       Log-in regular (invoices)         LT       Enter blood inventory typing charges         PD       Pediatric unit preparation         SH       Shipping invoices for blood components         TR       Transfer unit to new division         UC       Unit ABO/Rh confirmation         UP       Unit phenotyping         UR       Units release to stock (cancel) by patient         UW       Inventory ABO/Rh testing worksheet | Select UC (Unit ABO/RH<br>confirmation) at the prompt.             |         |          |
| 3    | The following is displayed:<br>Division: DALLAS CIOFO TS<br>To use BAR CODE READER<br>Pass reader wand over a GROUP-TYPE (ABO/Rh) label<br>=> <cr><br/>note: Division is site specific.</cr>                                                                                                    | Select <cr> at the prompt.</cr>                                    |         |          |

| STEP | EXPECTED RESULT                                                         | ACTION                          | OUTCOME | COMMENTS |
|------|-------------------------------------------------------------------------|---------------------------------|---------|----------|
| 4    | The following is displayed:                                             | Select <cr> at the prompt.</cr> |         |          |
|      |                                                                         |                                 |         |          |
| 5    | The following is displayed:                                             | Enter "?" at prompt             |         |          |
| 5    | 1) Enter by invoice# (batch)                                            | Enter 2 at prompt.              |         |          |
|      | 2) Entry by unit ID                                                     |                                 |         |          |
|      | Select 1 or 2:                                                          |                                 |         |          |
| 6    | The following is displayed:                                             | Enter a valid CODABAR Unit      |         |          |
|      | INTE TO, ADCIDENTEC O DOC CODA 1 DED DIOOD CELLO CO                     | ID (ABC123DEF456) at the        |         |          |
|      | DA-1 RED BLOOD CELLS POS O POS CPDA-1 RED BLOOD CELLS                   | prompt.                         |         |          |
|      | ABO: O Rh: POS                                                          |                                 |         |          |
| 7    | The following is displayed:                                             | Enter "O" at the prompt.        |         |          |
|      |                                                                         |                                 |         |          |
| 0    | ABO INTERPRETATION: 0 0                                                 | Enter "DOC" at the annumb       |         |          |
| 0    | The following is displayed.                                             | Enter POS at the prompt.        |         |          |
|      | RH INTERPRETATION: POS POSITIVE                                         |                                 |         |          |
| 9    | The following is displayed:                                             | Select <cr> at the prompt.</cr> |         |          |
|      |                                                                         |                                 |         |          |
|      | Date/time work completed: NOW// <b><cr></cr></b> (DEC 22, 2000@13:42)   |                                 |         |          |
|      | note: current date is displayed.                                        |                                 |         |          |
| 10   | The following is displayed:                                             | Enter a valid CODABAR Unit      |         |          |
|      |                                                                         | ID (Z1) at the prompt.          |         |          |
|      | UNIT ID: <b>Z1</b> O POS CPDA-1 RED BLOOD CELLS CP                      |                                 |         |          |
|      | DA-I RED BLOOD CELLS POS O POS CPDA-I RED BLOOD CELLS<br>ABO: O Rh: POS |                                 |         |          |
| 11   | The following is displayed:                                             | Enter "O" at the prompt         |         |          |
|      |                                                                         |                                 |         |          |
|      | ABO INTERPRETATION: O O                                                 |                                 |         |          |
| 12   | The following is displayed:                                             | Enter "POS" at the prompt.      |         |          |
|      |                                                                         |                                 |         |          |
| 12   | The following is displayed:                                             | Salast CD> at the manual        |         |          |
| 15   | The following is displayed.                                             | Select < CK > at the prompt.    |         |          |
|      | Date/time work completed: NOW// <b><cr></cr></b> (DEC 22, 2000@13:42)   |                                 |         |          |
|      | note: current date is displayed.                                        |                                 |         |          |

| STEP | EXPECTED RESULT                                                                                                    | ACTION                                                   | OUTCOME | COMMENTS |
|------|----------------------------------------------------------------------------------------------------|----------------------------------------------------------|---------|----------|
| 14   | The following is displayed:                                                                                                    | Enter a valid CODABAR Unit                               |         |          |
|      | UNIT ID: <b>654321</b> O POS CPDA-1 RED BLOOD CELLS CP<br>DA-1 RED BLOOD CELLS POS O POS CPDA-1 RED BLOOD CELLS<br>ABO: O Rh: POS                         | ID (654321)at the prompt.                                |         |          |
| 15   | The following is displayed:                                                                                                    | Enter "O" at the prompt.                                 |         |          |
|      | ABO INTERPRETATION: O O                                                                                                    |                                                          |         |          |
| 16   | The following is displayed:                                                                                                    | Enter "POS" at the prompt.                               |         |          |
|      | RH INTERPRETATION: <b>POS</b> POSITIVE                                                                                                    |                                                          |         |          |
| 17   | The following is displayed:                                                                                                    | Select <cr> at the prompt.</cr>                          |         |          |
|      | Date/time work completed: NOW// <cr> (DEC 22, 2000@13:42)</cr>                                                                                            |                                                          |         |          |
|      | note: current date is displayed.                                                                                                    |                                                          |         |          |
| 18   | The following is displayed:<br>UNIT ID: 633336 O POS CPDA-1 RED BLOOD CELLS CP<br>DA-1 RED BLOOD CELLS POS O POS CPDA-1 RED BLOOD CELLS<br>ABO: O Rh: POS | Enter a valid CODABAR Unit<br>ID (633336) at the prompt. |         |          |
| 19   | The following is displayed:                                                                                                    | Enter "O" at the prompt.                                 |         |          |
|      | ABO INTERPRETATION: O O                                                                                                    |                                                          |         |          |
| 20   | The following is displayed:                                                                                                    | Enter "POS" at the prompt.                               |         |          |
|      | RH INTERPRETATION: <b>POS</b> POSITIVE                                                                                                    |                                                          |         |          |
| 21   | The following is displayed:                                                                                                    | Select <cr> until you return to</cr>                     |         |          |
|      | Date/time work completed: NOW// <b><cr></cr></b> (DEC 22, 2000@13:42)                                                                                     | the Blood Bank menu.                                     |         |          |
|      | UNIT ID: <cr></cr>                                                                                                    |                                                          |         |          |
|      | note: current date is displayed.                                                                                                    |                                                          |         |          |

# **Disposition – Not Transfused [LRBLIDN]**

#### **TEST CASE I-DN-1 (ISBT)**

| DATE PERFORMED: | / / | 1 |
|-----------------|-----|---|
|                 |     | _ |

TECHNOLOGIST: \_\_\_\_\_

This test case is designed to validate the acceptance of an ISBT 128 barcode for Unit ID and ABO/Rh labels when using the option Disposition –not transfused [LRBLIDN]. One unit will be assigned a disposition of Microbiology/Research. A barcode scanner is used for data input.

| STEP | EXPECTED RESULT                                                                                                    | ACTION                                                                          | OUTCOME COMMENTS |
|------|----------------------------------------------------------------------------------------------------|---------------------------------------------------------------------------------|------------------|
| 1    | D Donor<br>I Inventory<br>P Blood bank patient<br>Q Inquiries<br>R Reports<br>S Supervisor<br>W Ward                                                                                                    | Log into the blood bank module<br>and select option I (Inventory).              |                  |
| 2    | Select Blood Bank Option: 1         The Inventory menu options are displayed:         DN       Disposition -not transfused         DR       Disposition -relocation         LR       Log-in regular (invoices)         LT       Enter blood inventory typing charges         PD       Pediatric unit preparation         SH       Shipping invoices for blood components         TR       Transfer unit to new division         UC       Unit ABO/Rh confirmation         UP       Unit phenotyping         UR       Units release to stock (cancel) by patient         UW       Inventory ABO/Rh testing worksheet         Select Inventory Option: DN       DN | Select DN (Disposition –not<br>transfused).                                     |                  |
| 3    | The following is displayed:<br>Division: DALLAS CIOFO TS<br>To use BAR CODE READER<br>Pass reader wand over a GROUP-TYPE (ABO/Rh) label<br>=> (bar code) O NEG<br>note: Division is site specific.                                                                                                    | Scan an ISBT 128 barcode label<br>which represents and ABO/RH<br>of O NEGATIVE. |                  |

| STEP | EXPECTED RESULT                                                                          | ACTION                                              | OUTCOME | COMMENTS |
|------|------------------------------------------------------------------------------------------|-----------------------------------------------------|---------|----------|
| 4    | The following is displayed:                                                              | Pass the barcode scanner over an                    |         |          |
|      | Select UNIT ID FOR DISPOSITION: (Bar code) UNIT ID:                                      | ISBT 128 Donor ID barcode<br>label identifying unit |         |          |
|      | AS-3 APHERISIS RED BLOOD CELLS<br>APHERISIS RED BLOOD CELLS<br>APHERISIS RED BLOOD CELLS | W123400053817.                                      |         |          |
| 5    | The following is displayed:                                                              | Enter "MI" at the prompt.                           |         |          |
|      | DISPOSITION: MICROBIOLOGY/RESEARCH                                                       |                                                     |         |          |
| 6    | The following is displayed:                                                              | Select the default of NOW for                       |         |          |
|      | DISPOSITION DATE: NOW// <b><cr></cr></b> (DEC 27, 2000@13:39)                            | DISPOSITION DATE.                                   |         |          |
| 7    | The following is displayed:                                                              | Select <cr> until you return to</cr>                |         |          |
|      | Select DISPOSITION COMMENT: <cr></cr>                                                    | the Blood Bank menu.                                |         |          |

### **TEST CASE I-DN-2 (CODABAR)**

DATE PERFORMED: \_\_\_/\_\_\_/

TECHNOLOGIST:

This test case is designed to validate the acceptance of a CODABAR barcode for Unit ID and ABO/Rh labels when using the option Disposition –not transfused [LRBLIDN]. One unit will be assigned a disposition of Microbiology/Research. A barcode scanner is used for data input

| STEP | EXPECTED RESULT                                                                                                    | ACTION                                                                        | OUTCOME | COMMENTS |
|------|----------------------------------------------------------------------------------------------------|-------------------------------------------------------------------------------|---------|----------|
| 1    | The Blood Bank menu options are displayed:<br>D Donor<br>I Inventory<br>P Blood bank patient<br>Q Inquiries<br>R Reports<br>S Supervisor<br>W Ward                                                                                                    | Log into the blood bank module<br>and select option I (Inventory).            |         |          |
| 2    | Select Blood bank Option: I         The Inventory menu options are displayed:         DN       Disposition -not transfused         DR       Disposition -relocation         LR       Log-in regular (invoices)         LT       Enter blood inventory typing charges         PD       Pediatric unit preparation         SH       Shipping invoices for blood components         TR       Transfer unit to new division         UC       Unit ABO/Rh confirmation         UP       Units release to stock (cancel) by patient         UW       Inventory ABO/Rh testing worksheet | Select DN (Disposition –not<br>transfused).                                   |         |          |
| 3    | The following is displayed:<br>Division: DALLAS CIOFO TS<br>To use BAR CODE READER<br>Pass reader wand over a GROUP-TYPE (ABO/Rh) label<br>=> (bar code) B POS<br>note: Division is site specific.                                                                                                    | Scan a CODABAR barcode label<br>which represents and ABO/RH<br>of B POSITIVE. |         |          |

| STEP | EXPECTED RESULT                                                                                  | ACTION                            | OUTCOME | COMMENTS |
|------|--------------------------------------------------------------------------------------------------|-----------------------------------|---------|----------|
| 4    | The following is displayed:                                                                      | Pass the barcode scanner over a   |         |          |
|      |                                                                                                  | CODABAR Unit ID barcode           |         |          |
|      | Select UNIT ID FOR DISPOSITION: (Bar code) UNIT ID:                                              | label identifying unit            |         |          |
|      | RED BLOOD CELLS POS B POS AS-1 RED BLOOD CELLS                                                   | 49LX 02276.                       |         |          |
| 5    | The following is displayed:                                                                      | Enter "MI" at the prompt.         |         |          |
|      | DISPOSITION: MICROBIOLOGY/RESEARCH                                                               |                                   |         |          |
| 6    | The following is displayed:                                                                      | Select the default of NOW for     |         |          |
|      |                                                                                                  | DISPOSITION DATE and then         |         |          |
|      | DISPOSITION DATE: NOW// <cr> (DEC 15, 2000@12:43)<br/>Select DISPOSITION COMMENT: <cr></cr></cr> | <cr> until you return to the</cr> |         |          |
|      |                                                                                                  | Blood Bank menu.                  |         |          |
|      | note: date displayed will be current.                                                            |                                   |         |          |

# TEST CASE I-DN-3 (ISBT 128)

DATE PERFORMED: \_\_\_/\_\_\_/

TECHNOLOGIST:

This test case is designed to validate the acceptance of ISBT 128 barcode data for Unit ID when entered manually using the option Disposition –not transfused [LRBLIDN]. One unit will be assigned a disposition of SEND ESLEWHERE. This unit may later be used in test case I-SH-3

| STEP | EXPECTED RESULT                                                                                                    | ACTION                                                             | OUTCOME | COMMENTS |
|------|----------------------------------------------------------------------------------------------------|--------------------------------------------------------------------|---------|----------|
| 1    | The Blood Bank menu options are displayed:<br>D Donor<br>I Inventory<br>P Blood bank patient<br>Q Inquiries<br>R Reports<br>S Supervisor<br>W Ward                                                                                                    | Log into the blood bank module<br>and select option I (Inventory). |         |          |
| 2    | Disposition provide stand option: 1         The Inventory menu options are displayed:         DN       Disposition -not transfused         DR       Disposition -relocation         LR       Log-in regular (invoices)         LT       Enter blood inventory typing charges         PD       Pediatric unit preparation         SH       Shipping invoices for blood components         TR       Transfer unit to new division         UC       Unit ABO/Rh confirmation         UP       Unit phenotyping         UR       Units release to stock (cancel) by patient         UW       Inventory ABO/Rh testing worksheet         Select Inventory Option: DN | Select DN (Disposition –not transfused).                           |         |          |

| STEP | EXPECTED RESULT                                                       | ACTION                               | OUTCOME | COMMENTS |
|------|-----------------------------------------------------------------------|--------------------------------------|---------|----------|
| 3    | The following is displayed:                                           | Select <cr> at the prompt.</cr>      |         |          |
|      |                                                                       |                                      |         |          |
|      | Division: DALLAS CIOFO TS                                             |                                      |         |          |
|      | To use BAR CODE READER                                                |                                      |         |          |
|      | Pass reader wand over a GROUP-TYPE (ABO/Rh) label                     |                                      |         |          |
|      |                                                                       |                                      |         |          |
|      | note: Division is site specific.                                      |                                      |         |          |
| 4    | The following is displayed:                                           | Enter a valid ISBT 128 Unit ID       |         |          |
|      | Select UNIT ID FOR DISPOSITION, W123400053820 RNFC AS-3               | ("W123400053820") for a unit         |         |          |
|      | APHERISIS RED BLOOD CELLS AS-3 APHERISIS RED BLOOD                    | previously entered into              |         |          |
|      | CELLS NEG B NEG AS-3 APHERISIS RED BLOOD CELLS                        | inventory.                           |         |          |
| 5    | The following is displayed:                                           | Enter "SE" at the prompt.            |         |          |
|      | DISDOSITION. CEND FLSEWHERE                                           |                                      |         |          |
| 6    | The following is displayed:                                           | Select <cr> for the</cr>             |         |          |
|      |                                                                       | DISPOSITION DATE and                 |         |          |
|      | DISPOSITION DATE: NOW// <cr> (DEC 15, 2000@12:43)</cr>                | COMMENT prompts                      |         |          |
|      | Select DISPOSITION COMMENT: <b><cr></cr></b>                          |                                      |         |          |
|      |                                                                       |                                      |         |          |
| 7    | note: date displayed is current.                                      |                                      |         |          |
| /    | The following is displayed:                                           | Select <cr> at the prompt.</cr>      |         |          |
|      | SHIPPING INVOICE#: <cr></cr>                                          |                                      |         |          |
| 8    | The following is displayed:                                           | Enter "TEST 10" at the prompt.       |         |          |
|      |                                                                       |                                      |         |          |
|      | SHIPPING INVOICE#: TEST 10                                            |                                      |         |          |
| 9    | The following is displayed:                                           | Enter "SELF" at the prompt.          |         |          |
|      | SHIP TO SELF (SELF)                                                   |                                      |         |          |
| 10   | The following is displayed:                                           | Select <cr> until you return to</cr> |         |          |
|      |                                                                       | the Blood Bank menu.                 |         |          |
|      | Date/time work completed: NOW// <b><cr></cr></b> (DEC 15, 2000@12:43) |                                      |         |          |
|      |                                                                       |                                      |         |          |
|      | Select UNIT ID FOR DISPOSITION: <cr></cr>                             |                                      |         |          |
|      | note: date displayed is current.                                      |                                      |         |          |

#### **TEST CASE I-DN-4 (CODABAR)**

DATE PERFORMED: / / TECHNOLOGIST:

This test case is designed to validate the acceptance of CODABAR barcode data for Unit ID when entered manually using the option Disposition –not transfused [LRBLIDN]. One unit will be assigned a disposition of SEND ESLEWHERE. This unit may later be used in test case I-SH-4

| STEP |          | EXPECTED RESULT                                 | ACTION                           | OUTCOME | COMMENTS |
|------|----------|-------------------------------------------------|----------------------------------|---------|----------|
| 1    | D        | Donor                                           | Log into the blood bank module   |         |          |
|      | P        | Blood bank patient                              | and select option I (Inventory). |         |          |
|      | ō        | Inquiries                                       |                                  |         |          |
|      | R        | Reports                                         |                                  |         |          |
|      | S        | Supervisor                                      |                                  |         |          |
|      | W        | Ward                                            |                                  |         |          |
|      |          | lead hark Ontion T                              |                                  |         |          |
|      | Select i | slood bank Uption: 1                            |                                  |         |          |
| 2    | The Inve | ntory menu options are displayed:               | Select DN (Disposition – not     |         |          |
|      |          |                                                 | transfused).                     |         |          |
|      | DN       | Disposition -not transfused                     | ,                                |         |          |
|      | DR       | Disposition -relocation                         |                                  |         |          |
|      | LR       | Log-in regular (invoices)                       |                                  |         |          |
|      | LT       | Enter blood inventory typing charges            |                                  |         |          |
|      | PD       | Pediatric unit preparation                      |                                  |         |          |
|      | SH       | Shipping invoices for blood components          |                                  |         |          |
|      | TR       | Transfer unit to new division                   |                                  |         |          |
|      | UC       | Unit ABO/Rh confirmation                        |                                  |         |          |
|      | UP       | Unit phenotyping                                |                                  |         |          |
|      | UR       | Units release to stock (cancel) by patient      |                                  |         |          |
|      | UW       | Inventory ABO/Rh testing worksheet              |                                  |         |          |
|      | Select I | nventory Option: DN Disposition -not transfused |                                  |         |          |

| STEP | EXPECTED RESULT                                                                                                    | ACTION                                                                                                | OUTCOME | COMMENTS |
|------|----------------------------------------------------------------------------------------------------|----------------------------------------------------------------------------------------------------|---------|----------|
| 3    | The following is displayed:                                                                                                    | Select <cr> at the prompt.</cr>                                                                       |         |          |
|      | Division: DALLAS CIOFO TS                                                                                                    |                                                                                                    |         |          |
|      | To use BAR CODE READER<br>Pass reader wand over a GROUP-TYPE (ABO/Rh) label<br>=> <b><cr></cr></b><br>note: Division is site specific.                                    |                                                                                                    |         |          |
| 4    | The following is displayed:<br>Select UNIT ID FOR DISPOSITION: ABC123DEF456 OPOS CPDA-<br>1 RED BLOOD CELLS CPDA-1 RED BLOOD CELLS POS O POS<br>CPDA-1 RED BLOOD CELLS    | Enter a valid CODABAR Unit<br>ID ("ABC123DEF456") for a<br>unit previously entered into<br>inventory. |         |          |
| 5    | The following is displayed:                                                                                                    | Enter "SEND" at the prompt.                                                                           |         |          |
| 6    | The following is displayed:<br>DISPOSITION DATE: NOW// <cr> (DEC 22, 2000@12:24)<br/>Select DISPOSITION COMMENT: <cr><br/>note: date displayed will be current.</cr></cr> | Select <cr> for the<br/>DISPOSITION DATE and<br/>COMMENT prompts.</cr>                                |         |          |
| 7    | The following is displayed:<br>SHIPPING INVOICE#: <b>TEST 12</b>                                                                                                    | Enter "TEST 12" at the prompt.                                                                        |         |          |
| 8    | The following is displayed:<br>SHIP TO: SELF (SELF)<br>Date/time work completed: NOW// <cr></cr>                                                                          | Enter "SELF" at the prompt then<br>select <cr> until you return to<br/>the Blood Bank menu.</cr>      |         |          |

# **TEST CASE I-DN-MP-2 (CODABAR)**

DATE PERFORMED: \_\_\_/\_\_\_/

TECHNOLOGIST:

This test case is designed to validate the acceptance and display of a CODABAR barcode for Unit ID when using the option disposition –not transfused [LRBLIDN] to create a platelet pool. Three platelet units will be pooled into a single unit. A barcode scanner is used for data input.

| STEP | EXPECTED RESULT                                                                                                    | ACTION                                                                       | OUTCOME | COMMENTS |
|------|----------------------------------------------------------------------------------------------------|------------------------------------------------------------------------------|---------|----------|
| 1    | The Blood Bank menu options are displayed:<br>D Donor<br>I Inventory<br>P Blood bank patient<br>Q Inquiries<br>R Reports<br>S Supervisor<br>W Ward<br>Select Blood bank Option: I                                                                                                    | Log into the blood bank module<br>and select option I (Inventory).           |         |          |
| 2    | The Inventory menu options are displayed:<br>DN Disposition -not transfused<br>DR Disposition -relocation<br>LR Log-in regular (invoices)<br>LT Enter blood inventory typing charges<br>PD Pediatric unit preparation<br>SH Shipping invoices for blood components<br>TR Transfer unit to new division<br>UC Unit ABO/Rh confirmation<br>UP Unit phenotyping<br>UR Units release to stock (cancel) by patient<br>UW Inventory ABO/Rh testing worksheet<br>Select Inventory Option: DN | Select DN (Disposition –not<br>transfused).                                  |         |          |
| 3    | The following is displayed:<br>Division: DALLAS CIOFO TS<br>To use BAR CODE READER<br>Pass reader wand over a GROUP-TYPE (ABO/Rh) label<br>=> (bar code) O NEG<br>note: Division is site specific.                                                                                                    | Scan a CODABAR barcode label<br>that represents and ABO/RH of O<br>NEGATIVE. |         |          |

| STEP | EXPECTED RESULT                                                                                                    | ACTION                                                     | OUTCOME | COMMENTS |
|------|----------------------------------------------------------------------------------------------------|------------------------------------------------------------|---------|----------|
| 4    | The following is displayed:<br>Select UNIT ID FOR DISPOSITION: (Bar code)UNIT ID: 49LZ02268                                                                                                    | Scan the CODABAR Unit ID<br>barcode label identifying unit |         |          |
|      | BPOS PLATELETS,20-24 C, 5 DAY EXP. PLATELETS,20-24 C,<br>5 DAY EXP. POS B POS PLATELETS,20-24 C, 5 DAY EXP.<br>DISPOSITION:                                                                                                    | 49LZ02268.                                                 |         |          |
| 5    | The following is displayed:<br>DISPOSITION: MODIFY                                                                                                    | Enter "MO" at the prompt.                                  |         |          |
| 6    | The following is displayed:                                                                                                    | Select <cr> at both prompts.</cr>                          |         |          |
|      | DISPOSITION DATE: NOW// <cr> (FEB 02, 2001@9:10)<br/>VOLUME (ml): 55//<cr></cr></cr>                                                                                                    |                                                            |         |          |
| 7    | The following is displayed:                                                                                                    | Enter "POOL" at the prompt.                                |         |          |
|      | Select MODIFY TO: <b>POOL</b> ED PLATELETS 12091 PLTS 1<br>Unit ID ABO/Rh                                                                                                    |                                                            |         |          |
|      | Selection 1 (unit ID to pool): 49LZ02268 B POS                                                                                                    |                                                            |         |          |
| 8    | The following is displayed:                                                                                                    | Scan the CODABAR Unit ID                                   |         |          |
|      | Selection 2 (Unit ID to pool): <b>(Bar code)</b> UNIT ID: 49LZ02269<br>B POS PLATELETS,20-24 C, 5 DAY EXP. PLATELETS,20-24<br>C, 5 DAY EXP. POS B POS PLATELETS,20-24 C, 5 DAY EXP.                                                                                            | barcode label identifying unit 49LZ02269.                  |         |          |
| 9    | The following is displayed:                                                                                                    | Scan the CODABAR Unit ID                                   |         |          |
|      | Selection 3 (Unit ID to pool): (Bar code) UNIT ID:<br>49LZ02270 B POS PLATELETS,20-24 C, 5 DAY EXP.<br>PLATELETS,20-24 C, 5 DAY EXP. POS B POS PLATELETS,<br>20-24 C, 5 DAY EXP.                                                                                               | barcode label identifying unit 49LZ02270.                  |         |          |
| 10   | The following is displayed:                                                                                                    | Select <cr> at the prompt and confirm ALL OK.</cr>         |         |          |
|      | Selection 4 (Unit ID to pool): < <b>CR&gt;</b><br>Pool will contain the following PLATELETS,20-24 C, 5 DAY<br>EXP. units:<br>ID # Expiration date<br>1 49LZ902268 B POS Feb 07, 2001<br>2 49LZ02269 B POS Feb 07, 2001<br>3 49LZ02270 B POS Feb 07, 2001<br>NUL OK 2 VEC//CCD> |                                                            |         |          |
|      | ALL OK ? YES// <cr></cr>                                                                                                    |                                                            | 1       |          |

| STEP | EXPECTED RESULT                                                                   | ACTION                                 | OUTCOME | COMMENTS |
|------|-----------------------------------------------------------------------------------|----------------------------------------|---------|----------|
| 11   | The following is displayed:                                                       | Enter "2268POOL" at the prompt         |         |          |
|      |                                                                                   | and <cr> at the date/time</cr>         |         |          |
|      | Select UNIT ID number for POOL: (Bar code) UNIT ID: 2268POOL                      | prompt.                                |         |          |
|      | New ID #: 2268POOL POOLED PLATELETS<br>DATE/TIME RECEIVED: NOW// <b><cr></cr></b> |                                        |         |          |
| 12   | The following is displayed:                                                       | Enter "T+3" at the prompt and          |         |          |
|      |                                                                                   | then <cr> until you return to the</cr> |         |          |
|      | EXPIRATION DATE/TIME: Feb 02, 2001@1555// <b>1+3</b> (FEB 05,2001)                | Blood Bank menu.                       |         |          |

### TEST CASE I-DN-MP-3 (ISBT 128)

DATE PERFORMED: \_\_\_/\_\_\_

TECHNOLOGIST: \_

This test case is designed to validate the acceptance and display of manually entered ISBT 128 Unit ID's when using the option disposition –not transfused [LRBLIDN] to create a platelet pool. Three platelet units will be pooled into a single unit

| STEP | EXPECTED RESULT                                                                                                    | ACTION                                                             | OUTCOME | COMMENTS |
|------|----------------------------------------------------------------------------------------------------|--------------------------------------------------------------------|---------|----------|
| 1    | D Donor<br>I Inventory<br>P Blood bank patient<br>Q Inquiries<br>R Reports<br>S Supervisor<br>W Ward                                                                                                    | Log into the blood bank module<br>and select option I (Inventory). |         |          |
|      | Select Blood bank Option: I                                                                                                    |                                                                    |         |          |
| 2    | The Inventory menu options are displayed:<br>DN Disposition -not transfused<br>DR Disposition -relocation<br>LR Log-in regular (invoices)<br>LT Enter blood inventory typing charges<br>PD Pediatric unit preparation<br>SH Shipping invoices for blood components<br>TR Transfer unit to new division<br>UC Unit ABO/Rh confirmation<br>UP Unit phenotyping<br>UR Units release to stock (cancel) by patient<br>UW Inventory ABO/Rh testing worksheet | Select DN (Disposition –not<br>transfused).                        |         |          |
| 3    | The following is displayed:                                                                                                    | Select <cr> at the prompt</cr>                                     |         |          |
|      | Select Inventory Option: DN Disposition -not transfused<br>Division: DALLAS CIOFO TS<br>To use BAR CODE READER<br>Pass reader wand over a GROUP-TYPE (ABO/Rh) label<br>=> <cr><br/>note: Division is site specific.</cr>                                                                                                    | Select en ut the prompt.                                           |         |          |

| STEP | EXPECTED RESULT                                                                                                    | ACTION                                                                                                    | OUTCOME | COMMENTS |
|------|----------------------------------------------------------------------------------------------------|----------------------------------------------------------------------------------------------------|---------|----------|
| 4    | The following is displayed:                                                                                                    | Enter "W123400053873" at the                                                                                  |         |          |
|      | Select UNIT ID FOR DISPOSITION: W123400053873 BNEG<br>PLATELETS, E2808300 PLATELETS, E2808300 NEG B NEG<br>PLATELETS, E2808300                               | prompt.                                                                                                    |         |          |
| 5    | The following is displayed:                                                                                                    | Enter "MO" at the prompt.                                                                                     |         |          |
| 6    | The following is displayed:                                                                                                    | Select <cr> at the prompt.</cr>                                                                               |         |          |
| 7    | The following is displayed:                                                                                                    | Colored CDN of the manual                                                                                     |         |          |
|      | VOLUME (ml): 50// <cr></cr>                                                                                                    | Select <ck> at the prompt.</ck>                                                                               |         |          |
| 8    | The following is displayed:<br>Select MODIFY TO: 201 PLATELET, POOLED, E3898300<br>Unit ID ABO/Rh                                                            | Enter "201" at the prompt.<br>Note: 201 represents PLATELET,<br>POOLED, E3898300 in this<br>environment only. |         |          |
|      | Selection 1 (unit ID to pool): W123400053873 BNEG                                                                                                    |                                                                                                    |         |          |
| 9    | The following is displayed:<br>Selection 2 (Unit ID to pool): W123400053874 BNEG<br>PLATELETS, E2808300 PLATELETS, E2808300 NEG B NEG<br>PLATELETS, E2808300 | Enter "W123400053874" at the prompt.                                                                          |         |          |

| 10       The following is displayed:       Enter "W123400053875" at the prompt.         Selection 3 (Unit ID to pool): W123400053875 ENEG PLATELETS, E2808300 PLATELETS, E2808300 NEG B NEG PLATELETS, E2808300 PLATELETS, E2808300 NEG B NEG PLATELETS, E2808300 Selection 4 (Unit ID to pool): <cr>       Selection 4 (Unit ID to pool): <cr>       11       The following is displayed:       Selection 4 (Unit ID to pool): <cr>       II       The following is displayed:       Selection 4 (Unit ID to pool): <cr>       II       Fool will contain the following PLATELETS, E2808300 units: ID # Expiration date         1 w123400053873 B NEG Feb 09, 2001         2 w123400053875 B NEG Feb 09, 2001         3 w123400053875 B NEG Feb 09, 2001         3 w123400053875 B NEG Feb 09, 2001         3 w123400053875 B NEG Feb 09, 2001         3 w123400053875 B NEG Feb 09, 2001         3 w123400053875 B NEG Feb 09, 2001         3 w123400053875 B NEG Feb 09, 2001         3 w123400053875 B NEG Feb 09, 2001         3 w123400053875 B NEG Feb 09, 2001         3 w123400053875 B NEG Feb 09, 2001         3 w123400053875 B NEG Feb 09, 2001         3 w123400053875 B NEG Feb 09, 2001         3 w123400053875 B NEG Feb 09, 2001         4 L OK ? YES// <cr>       Select <cr> at the prompt.         13       The following is displayed:         Select UNIT ID number for POOL: W53873POOL         New ID #: W53873POOL PLATELET, POOLED, E3898300        Enter :"W53873POOL" at the prompt.         14       The following is displayed:       Select <cr> at the prompt.</cr></cr></cr></cr></cr></cr></cr> | STEP | EXPECTED RESULT                                                                                                    | ACTION                                                                          | OUTCOME | COMMENTS |
|----------------------------------------------------------------------------------------------------|------|----------------------------------------------------------------------------------------------------|---------------------------------------------------------------------------------|---------|----------|
| Selection 3 (Unit ID to pool): W123400053875 ENEG<br>PLATELETS, E2808300 PLATELETS, E2808300 NEG B NEG<br>PLATELETS, E2808300<br>Selection 4 (Unit ID to pool): <cr>       prompt.<br/>Select <cr> at the 4th selection<br/>prompt.         11       The following is displayed:      </cr></cr>                                                                                                    | 10   | The following is displayed:                                                                                                    | Enter "W123400053875" at the                                                    |         |          |
| 11       The following is displayed:         Pool will contain the following PLATELETS, E2808300 units:         ID #       Expiration date         1 W123400053873       B NEG         2 W123400053874       B NEG         3 W123400053875       B NEG         Feb 09, 2001       Select <cr> at the prompt.         12       The following is displayed:         ALL OK ? YES// <cr> (YES)       Enter :"W53873POOL" at the prompt.         13       The following is displayed:         New ID #: W53873POOL PLATELET, POOLED, E3898300       Select <cr> at the prompt.         14       The following is displayed:</cr></cr></cr>                                                                                                    | 11   | Selection 3 (Unit ID to pool): W123400053875 BNEG<br>PLATELETS, E2808300 PLATELETS, E2808300 NEG B NEG<br>PLATELETS, E2808300<br>Selection 4 (Unit ID to pool): <cr></cr>                                                                                                    | prompt.<br>Select <cr> at the 4th selection<br/>prompt.</cr>                    |         |          |
| 12       The following is displayed:       Select <cr> at the prompt.         ALL OK ? YES// <cr> (YES)       Enter :"W53873POOL" at the prompt.         13       The following is displayed:       Enter :"W53873POOL" at the prompt.         Select UNIT ID number for POOL: W53873POOL       POOLED, E3898300         14       The following is displayed:       Select <cr> at the prompt.</cr></cr></cr>                                                                                                    | 11   | Ine following is displayed:         Pool will contain the following PLATELETS, E2808300 units:         ID #       Expiration date         1 W123400053873       B NEG       Feb 09, 2001         2 W123400053874       B NEG       Feb 09, 2001         3 W123400053875       B NEG       Feb 09, 2001 |                                                                                 |         |          |
| 13       The following is displayed:       Enter : "W53873POOL" at the prompt.         Select UNIT ID number for POOL: W53873POOL       POOLED, E3898300         14       The following is displayed:       Select <cr> at the prompt.</cr>                                                                                                    | 12   | The following is displayed:<br>ALL OK ? YES// <b><cr></cr></b> (YES)                                                                                                    | Select <cr> at the prompt.</cr>                                                 |         |          |
| 14     The following is displayed:     Select <cr> at the prompt.</cr>                                                                                                    | 13   | The following is displayed:<br>Select UNIT ID number for POOL: <b>W53873POOL</b><br>New ID #: W53873POOL PLATELET, POOLED, E3898300                                                                                                    | Enter :"W53873POOL" at the prompt.                                              |         |          |
| DATE/TIME RECEIVED: NOW// <cr> (FEB 04, 2001@22:08)</cr>                                                                                                    | 14   | The following is displayed:<br>DATE/TIME RECEIVED: NOW// <b><cr></cr></b> (FEB 04, 2001@22:08)                                                                                                    | Select <cr> at the prompt.</cr>                                                 |         |          |
| 15       The following is displayed:         EXPIRATION DATE/TIME: Feb 05, 2001@0152// <cr> (FEB 05, 2001@01:52)       Select <cr> at the prompt until you return to the Blood Bank menu.         Select UNIT ID FOR DISPOSITION: <cr>       Select <cr></cr></cr></cr></cr>                                                                                                    | 15   | The following is displayed:<br>EXPIRATION DATE/TIME: Feb 05, 2001@0152// <b><cr></cr></b> (FEB 05, 2001@01:52)<br>Select UNIT ID FOR DISPOSITION: <b><cr></cr></b>                                                                                                    | Select <cr> at the prompt until<br/>you return to the Blood Bank<br/>menu.</cr> |         |          |

# **TEST CASE I-DN-MP-4 (CODABAR)**

| DATE PERFORMED: / | / |
|-------------------|---|
| TECHNOLOGIST:     |   |

This test case is designed to validate the acceptance and display of manually entered CODABAR Unit ID's when using the option Disposition -not transfused [LRBLIDN] to create pooled platelets. Three platelet units will be pooled into a single unit.

| STEP | EXPECTED RESULT                               | ACTION                          | OUTCOME | COMMENTS |
|------|-----------------------------------------------|---------------------------------|---------|----------|
| 1    | The Blood Bank menu options are displayed:    | Log into the blood bank module  |         |          |
|      |                                               | and select option I (Inventory) |         |          |
|      | D Donor                                       |                                 |         |          |
|      | I Inventory                                   |                                 |         |          |
|      | P Blood bank patient                          |                                 |         |          |
|      | Q Inquiries                                   |                                 |         |          |
|      | R Reports                                     |                                 |         |          |
|      | S Supervisor                                  |                                 |         |          |
|      | W Ward                                        |                                 |         |          |
|      | Colort Dlood have Orthogon                    |                                 |         |          |
|      |                                               |                                 |         |          |
| 2    | The Inventory menu options are displayed:     | Select DN (Disposition – not    |         |          |
|      |                                               | transfused).                    |         |          |
|      | DN Disposition -not transfused                |                                 |         |          |
|      | DR Disposition -relocation                    |                                 |         |          |
|      | LR Log-in regular (invoices)                  |                                 |         |          |
|      | LT Enter blood inventory typing charges       |                                 |         |          |
|      | PD Pediatric unit preparation                 |                                 |         |          |
|      | SH Shipping invoices for blood components     |                                 |         |          |
|      | TR Transfer unit to new division              |                                 |         |          |
|      | UC Unit ABO/Rh confirmation                   |                                 |         |          |
|      | UP Unit phenotyping                           |                                 |         |          |
|      | UR Units release to stock (cancel) by patient |                                 |         |          |
|      | UW INVENCORY ABO/KN LESTING WORKSheet         |                                 |         |          |
|      | Select Inventory Option: DN                   |                                 |         |          |

| STEP | EXPECTED RESULT                                                                                                    | ACTION                            | OUTCOME | COMMENTS |
|------|----------------------------------------------------------------------------------------------------|-----------------------------------|---------|----------|
| 3    | The following is displayed:                                                                                                    | Select <cr> at the prompt.</cr>   |         |          |
|      | Select Inventory Option: DN Disposition -not transfused<br>Division: DALLAS CIOFO TS                                                                             |                                   |         |          |
|      | To use BAR CODE READER<br>Pass reader wand over a GROUP-TYPE (ABO/Rh) label<br>=> <b><cr></cr></b><br>note: Division is site specific.                           |                                   |         |          |
| 4    | The following is displayed:                                                                                                    | Enter "LZ02230" at the prompt.    |         |          |
|      | Select UNIT ID FOR DISPOSITION: LZ02230 O POS CPDA-1 RED<br>BLOOD CELLS CPDA-1 RED BLOOD CELLS POS O POS<br>CPDA-1 RED BLOOD CELLS                               |                                   |         |          |
| 5    | The following is displayed:                                                                                                    | Enter "MO" at the prompt.         |         |          |
|      | DISPOSITION: MODIFY                                                                                                    |                                   |         |          |
| 6    | The following is displayed:                                                                                                    | Select <cr> at both prompts.</cr> |         |          |
|      | DISPOSITION DATE: NOW// <b><cr></cr></b> (FEB 02, 2001@15:58)<br>VOLUME (ml): 55// <b><cr></cr></b>                                                              |                                   |         |          |
| 7    | The following is displayed:                                                                                                    | Enter "POOL" at the prompt.       |         |          |
|      | Select MODIFY TO: <b>POOL</b> ED PLATELETS 12091 PLTS 1<br>Unit ID ABO/Rh                                                                                        |                                   |         |          |
| 0    | Selection 1 (unit ID to pool): LZ02230 0 POS                                                                                                    | E 4 41 7000012 4 41 4             |         |          |
| 8    | Selection 2 (Unit ID to pool): LZ02231 0 POS                                                                                                    | Enter "LZ02231" at the prompt.    |         |          |
|      | PLATELETS, 20-24 C, 5 DAY EXP. PLATELETS, 20-24 C, 5 DAY<br>EXP. POS O POS PLATELETS, 20-24 C, 5 DAY EXP.                                                        |                                   |         |          |
| 9    | The following is displayed:                                                                                                    | Enter "LZ02232" at the prompt     |         |          |
|      | Selection 3 (Unit ID to pool): <b>LZ02232</b> O POS<br>PLATELETS, 20-24 C, 5 DAY EXP. PLATELETS, 20-24 C, 5 DAY<br>EXP. POS O POS PLATELETS, 20-24 C, 5 DAY EXP. |                                   |         |          |

| STEP | EXPECTED RESULT                                                                                                    | ACTION                                                                                           | OUTCOME | COMMENTS |
|------|----------------------------------------------------------------------------------------------------|--------------------------------------------------------------------------------------------------|---------|----------|
| 10   | The following is displayed:<br>Selection 4 (Unit ID to pool): <cr><br/>Pool will contain the following PLATELETS, 20-24 C, 5 DAY<br/>EXP. units:<br/>ID # Expiration date<br/>1 LZ02230 O POS Feb 07, 2001<br/>2 LZ02231 O POS Feb 07, 2001<br/>3 LZ02232 O POS Feb 09, 2001<br/>ALL OK ? YES//<cr></cr></cr> | Select <cr> at the prompt and at ALL OK.</cr>                                                    |         |          |
| 11   | The following is displayed:<br>Select UNIT ID number for POOL: 2230POOL<br>New ID #: 2230POOL POOLED PLATELETS                                                                                                    | Enter "2230POOL" at the prompt.                                                                  |         |          |
| 12   | The following is displayed:<br>DATE/TIME RECEIVED: NOW// <b><cr></cr></b> (FEB 02, 2001@22:08)                                                                                                    | Select <cr> at the prompt.</cr>                                                                  |         |          |
| 13   | The following is displayed:<br>EXPIRATION DATE/TIME: Feb 02, 2001@1949// T+1 (FEB 03,<br>2001)<br>Select UNIT ID FOR DISPOSITION: <cr></cr>                                                                                                    | Enter "T+1" at the prompt. Then<br>select <cr> until you return to<br/>the Blood Bank menu.</cr> |         |          |

# **TEST CASE I-DN-MM-2 (CODABAR)**

DATE PERFORMED: \_\_\_/\_\_\_/ TECHNOLOGIST:

This test case is designed to validate the acceptance and display of a scanned CODABAR Unit ID when exercising the option Disposition -not transfused [LRBLIDN]. A single CODABAR unit will be MODIFIED. A barcode scanner is used for data input.

| STEP | EXPECTED RESULT                                                                                                    | ACTION                                                                       | OUTCOME | COMMENTS |
|------|----------------------------------------------------------------------------------------------------|------------------------------------------------------------------------------|---------|----------|
| 1    | D Donor<br>I Inventory<br>P Blood bank patient<br>Q Inquiries<br>R Reports<br>S Supervisor<br>W Ward                                                                                                    | Log into the blood bank module<br>and select option I (Inventory).           |         |          |
| 2    | Select Blood bank Option: I<br>The Inventory menu options are displayed:                                                                                                    | Select DN (Disposition – not                                                 |         |          |
|      | DN Disposition -not transfused<br>DR Disposition -relocation<br>LR Log-in regular (invoices)<br>LT Enter blood inventory typing charges<br>PD Pediatric unit preparation<br>SH Shipping invoices for blood components<br>TR Transfer unit to new division<br>UC Unit ABO/Rh confirmation<br>UP Unit phenotyping<br>UR Units release to stock (cancel) by patient<br>UW Inventory ABO/Rh testing worksheet<br>Select Inventory Option: DN | transfused).                                                                 |         |          |
| 3    | The following is displayed:<br>Division: DALLAS CIOFO TS<br>To use BAR CODE READER                                                                                                    | Scan a CODABAR barcode label<br>which represents an ABO/RH of<br>B POSITIVE. |         |          |
|      | Pass reader wand over a GROUP-TYPE (ABO/Rh) label<br>=> (bar code) B POS<br>note: Division is site specific.                                                                                                    |                                                                              |         |          |

| STEP | EXPECTED RESULT                                                                                                    | ACTION                                                                                    | OUTCOME | COMMENTS |
|------|----------------------------------------------------------------------------------------------------|-------------------------------------------------------------------------------------------|---------|----------|
| 4    | The following is displayed:                                                                                                    | Scan the CODABAR Unit ID                                                                  |         |          |
|      | Select UNIT ID FOR DISPOSITION: (bar code) 49LZ02271 BPOS<br>AS-1 RED BLOOD CELLS AS-1<br>RED BLOOD CELLS POS B POS AS-1 RED BLOOD CELLS | barcode label identifying unit 49LZ02271.                                                 |         |          |
| 5    | The following is displayed:                                                                                                    | Enter "MO" at the prompt.                                                                 |         |          |
|      | DISPOSITION: <b>MO</b> DIFY                                                                                                    |                                                                                           |         |          |
| 6    | The following is displayed:                                                                                                    | Select <cr> at the date and</cr>                                                          |         |          |
|      | DISPOSITION DATE: NOW// <cr> (FEB 04, 2001@19:44)<br/>VOLUME (ml): 330//<cr></cr></cr>                                                   | volume prompts.                                                                           |         |          |
|      | Note: the displayed date will be current.                                                                                                |                                                                                           |         |          |
| 7    | The following is displayed:                                                                                                    | Enter "53" at the prompt.                                                                 |         |          |
|      | Select MODIFY TO: 53 RED BLOOD CELLS, WASHED                                                                                             | Note: this entry identifies RED<br>BLOOD CELLS, WASHED. This is a<br>site specific entry. |         |          |
|      | New ID #: 49LZ02271 RED BLOOD CELLS, WASHED                                                                                              |                                                                                           |         |          |
| 8    | The following is displayed:                                                                                                    | Select <cr> until you return to</cr>                                                      |         |          |
|      |                                                                                                    | the Blood Bank menu.                                                                      |         |          |
|      | DATE/TIME RECEIVED: NOW// <b><cr></cr></b> (FEB 04,2001@19:47)<br>EXPIRATION DATE/TIME: Mar 16, 2001// <b><cr></cr></b>                  |                                                                                           |         |          |

### TEST CASE I-DN-MM-3 (ISBT 128)

DATE PERFORMED: / / / \_\_\_\_ TECHNOLOGIST:

This test case is designed to validate the acceptance and display of a manually entered ISBT 128 Unit ID when exercising the option Disposition -not transfuse [LRBLIDN]. A single ISBT 128 unit will be MODIFIED.

| STEP            | EXPECTED RESULT                                                                                                    | ACTION                                                                                                    | OUTCOME | COMMENTS |
|-----------------|----------------------------------------------------------------------------------------------------|----------------------------------------------------------------------------------------------------|---------|----------|
| <b>STEP</b> 1 2 | EXPECTED RESULT         The Blood Bank menu options are displayed:         D       Donor         I       Inventory         P       Blood bank patient         Q       Inquiries         R       Reports         S       Supervisor         W       Ward         Select Blood bank Option: I       Image: Disposition -not transfused         DN       Disposition -not transfused         DR       Disposition -relocation         LR       Log-in regular (invoices)         LT       Enter blood inventory typing charges         PD       Pediatric unit preparation         SH       Shipping invoices for blood components | ACTION<br>Log into the blood bank module<br>and select option I (Inventory).<br>Select DN (Disposition –not<br>transfused). | OUTCOME | COMMENTS |
|                 | TR Transfer unit to new division<br>UC Unit ABO/Rh confirmation<br>UP Unit phenotyping<br>UR Units release to stock (cancel) by patient<br>UW Inventory ABO/Rh testing worksheet<br>Select Inventory Option: DN Disposition -not transfused                                                                                                    |                                                                                                    |         |          |
| 3               | The following is displayed:                                                                                                    | Select <cr> at the prompt.</cr>                                                                                             |         |          |
|                 | Division: DALLAS CIOFO TS<br>To use BAR CODE READER<br>Pass reader wand over a GROUP-TYPE (ABO/Rh) label<br>=> <b><cr></cr></b>                                                                                                    |                                                                                                    |         |          |

| STEP | EXPECTED RESULT                                                                                                    | ACTION                                                                                                    | OUTCOME | COMMENTS |
|------|----------------------------------------------------------------------------------------------------|----------------------------------------------------------------------------------------------------|---------|----------|
| 4    | The following is displayed:                                                                                                    | Enter "W123400053869" at the                                                                                           |         |          |
|      | Select UNIT ID FOR DISPOSITION: W123400053869 BPNEG RED<br>BLOOD CELLS, LEUKOCYTES REDUCED RED BLOOD CELLS,<br>LEUKOCYTES REDUCED NEG B NEG RED BLOOD<br>CELLS, LEUKOCYTES REDUCED | prompt.                                                                                                    |         |          |
| 5    | The following is displayed:                                                                                                    | Enter "MO" at the prompt.                                                                                              |         |          |
|      | DISPOSITION: MODIFY                                                                                                    |                                                                                                    |         |          |
| 6    | The following is displayed:<br>DISPOSITION DATE: NOW// <cr> (FEB 04, 2001@19:54)<br/>VOLUME (ml): 450//<cr></cr></cr>                                                              | Select <cr> at the data and volume prompts.</cr>                                                                       |         |          |
| 7    | The following is displayed:<br>Select MODIFY TO: <b>199</b> RBC LEUKO REDUCED, IRRADIATED                                                                                          | Enter "199" at the prompt.<br>Note: 199 identifies RBC LEUKO<br>REDUCED, IRRADIATED. This is a<br>site specific entry. |         |          |
| 8    | The following is displayed:<br>Select MODIFY TO: <cr><br/>You have selected the following component(s):<br/>RBC LEUKO REDUCED, IRRADIATED vol(ml): 450<br/>Total vol(ml): 450</cr> | Select <cr> at the next<br/>MODIFY TO prompt.</cr>                                                                     |         |          |
| 9    | The following is displayed:<br>All OK ? YES// <cr> (YES)<br/>New ID #: W123400053869 RBC LEUKO REDUCED, IRRADIATED</cr>                                                            | Select <cr> at the prompt.</cr>                                                                                        |         |          |
| 10   | The following is displayed:<br>DATE/TIME RECEIVED: NOW// <cr> (FEB 04, 2001@22:33)<br/>EXPIRATION DATE/TIME: May 31, 2001//<cr></cr></cr>                                          | Select <cr> at the date prompts.</cr>                                                                                  |         |          |
| 11   | The following is displayed:<br>Select UNIT ID FOR DISPOSITION: <b><cr></cr></b>                                                                                                    | Select <cr> at the prompt until<br/>you return to the Blood Bank<br/>menu.</cr>                                        |         |          |

| STEP | EXPECTED RESULT                                                    | ACTION                           | OUTCOME | COMMENTS |
|------|--------------------------------------------------------------------|----------------------------------|---------|----------|
| 12   | The following is displayed:                                        |                                  |         |          |
|      |                                                                    |                                  |         |          |
|      | DN Disposition -not transfused                                     |                                  |         |          |
|      | DR Disposition -relocation                                         |                                  |         |          |
|      | LR Log-in regular (invoices)                                       |                                  |         |          |
|      | LT Enter blood inventory typing charges                            |                                  |         |          |
|      | PD Pediatric unit preparation                                      |                                  |         |          |
|      | SH Shipping invoices for blood components                          |                                  |         |          |
|      | TR Transfer unit to new division                                   |                                  |         |          |
|      | UC UNIT ABO/RECONFIRMATION                                         |                                  |         |          |
|      | IIR Units release to stock (cancel) by natient                     |                                  |         |          |
|      | IW Inventory ABO/Rh testing worksheet                              |                                  |         |          |
|      | on invencery internet workbridge                                   |                                  |         |          |
|      | Select Inventory Option: <cr></cr>                                 |                                  |         |          |
| 13   | The following is displayed:                                        |                                  |         |          |
|      |                                                                    |                                  |         |          |
|      | D Donor                                                            |                                  |         |          |
|      | I Inventory                                                        |                                  |         |          |
|      | P Blood bank patient                                               |                                  |         |          |
|      | Q Inquiries                                                        |                                  |         |          |
|      | R Reports                                                          |                                  |         |          |
|      | S Supervisor                                                       |                                  |         |          |
|      | W Ward                                                             |                                  |         |          |
|      | Sologt Plood hark Ontion CP                                        |                                  |         |          |
| 14   | Deput (review the following):                                      | Denfermente et es es DIO OLLOD ( |         |          |
| 14   | Kesuit (review the following):                                     | Perform test case R-IS-SU-SD to  |         |          |
|      | The display will include both the original (RED BLOOD CELLS,       | confirm the change in product    |         |          |
|      | LEUKOCYTES REDUCED) and the new (RBC LEUKO REDUCED,                | type for Unit W123400053869      |         |          |
|      | IRRADIATED) product types. Review should indicate the original was |                                  |         |          |
|      | processed TO the IRRADIATED, and the IRRADIATED was processed      |                                  |         |          |
|      | FROM the original.                                                 |                                  |         |          |

# **TEST CASE I-DN-MM-4 (CODABAR)**

| D             | ATE PERFORMED: / | / |
|---------------|------------------|---|
| TECHNOLOGIST: |                  |   |

This test case is designed to validate the acceptance and display of a manually entered CODABAR Unit ID when exercising the option Disposition -not transfused [LRBLIDN]. A single CODABAR unit will be MODIFIED.

| STEP | EXPECTED RESULT                                                                                                    | ACTION                                                             | OUTCOME | COMMENTS |
|------|----------------------------------------------------------------------------------------------------|--------------------------------------------------------------------|---------|----------|
| 1    | D Donor<br>I Inventory<br>P Blood bank patient<br>Q Inquiries<br>R Reports<br>S Supervisor<br>W Ward                                                                                                    | Log into the blood bank module<br>and select option I (Inventory). |         |          |
| 2    | Select Blood bank Option: 1         The Inventory menu options are displayed:         DN       Disposition -not transfused         DR       Disposition -relocation         LR       Log-in regular (invoices)         LT       Enter blood inventory typing charges         PD       Pediatric unit preparation         SH       Shipping invoices for blood components         TR       Transfer unit to new division         UC       Unit ABO/Rh confirmation         UP       Unit phenotyping         UR       Units release to stock (cancel) by patient         UW       Inventory ABO/Rh testing worksheet         Select Inventory Option: DN       Disposition -not transfused | Select DN (Disposition –not<br>transfused).                        |         |          |
| 3    | The following is displayed:<br>Division: DALLAS CIOFO TS<br>To use BAR CODE READER<br>Pass reader wand over a GROUP-TYPE (ABO/Rh) label<br>=> <cr><br/>note: Division is site specific.</cr>                                                                                                    | Select <cr> at the prompt.</cr>                                    |         |          |

| STEP | EXPECTED RESULT                                                                                                    | ACTION                                                                                                    | OUTCOME | COMMENTS |
|------|----------------------------------------------------------------------------------------------------|----------------------------------------------------------------------------------------------------|---------|----------|
| 4    | The following is displayed:                                                                                                    | Enter "LZ02233" at the prompt.                                                                                            |         |          |
|      | Select UNIT ID FOR DISPOSITION: LZ02233OPOSCPDA-1 REDBLOOD CELLSCPDA-1 RED BLOOD CELLSPOSO POSCPDA-1 RED BLOOD CELLSCPDA-1 RED BLOOD CELLSPOSO POS                                                                                                    |                                                                                                    |         |          |
| 5    | The following is displayed:                                                                                                    | Enter "MO" at the prompt.                                                                                                 |         |          |
|      | DISPOSITION: MODIFY                                                                                                    |                                                                                                    |         |          |
| 6    | The following is displayed:<br>DISPOSITION DATE: NOW// <cr> (FEB 04, 2001@19:54)</cr>                                                                                                    | Select <cr> at the date and volume prompts.</cr>                                                                          |         |          |
|      | VOLUME (ml): 250// <cr></cr>                                                                                                    |                                                                                                    |         |          |
| 7    | The following is displayed:<br>Select MODIFY TO: 95 CPDA-1 RED BLOOD CELLS, IRRADIATED<br>New ID #: LZ02233 CPDA-1 RED BLOOD CELLS, IRRADIATED                                                                                                    | Enter "95" at the prompt.<br>Note: 95 identifies CPDA-1 RED<br>BLOOD CELLS, IRRADIATED. This<br>is a site specific entry. |         |          |
| 8    | The following is displayed:<br>DATE/TIME RECEIVED: NOW// <cr> (FEB 04, 2001@19:56)<br/>EXPIRATION DATE/TIME: Mar 04, 2001//<cr></cr></cr>                                                                                                    | Select <cr> until you return to the Blood bank menu.</cr>                                                                 |         |          |
| 9    | The following is displayed:<br>Select UNIT ID FOR DISPOSITION: <cr></cr>                                                                                                    |                                                                                                    |         |          |
| 10   | Result (review the following):<br>The display will include both the original (CPDA-1 RED BLOOD<br>CELLS) and the new (CPDA-1 RED BLOOD CELLS, IRRADIATED)<br>product types. Review should indicate the original was processed TO<br>the IRRADIATED, and the IRRADIATED was processed FROM the<br>original. | Perform test case R-IS-SU-SD to<br>confirm the change in product<br>type for Unit LZ02233.                                |         |          |

# **TEST CASE I-DN-MD-2 (CODABAR)**

DATE PERFORMED: \_\_\_/\_\_\_/ TECHNOLOGIST:

This test case is designed to validate the acceptance and display of a scanned CODABAR Unit ID when exercising the option Disposition -not transfused [LRBLIDN] to create divided units. A single CODABAR unit will be MODIFIED (divided). A barcode scanner is used for data entry.

| STEP | EXPECTED RESULT                                                                                                    | ACTION                                                                       | OUTCOME | COMMENTS |
|------|----------------------------------------------------------------------------------------------------|------------------------------------------------------------------------------|---------|----------|
| 1    | D Donor<br>I Inventory<br>P Blood bank patient<br>Q Inquiries<br>R Reports<br>S Supervisor<br>W Ward                                                                                                    | Log into the blood bank module<br>and select option I (Inventory).           |         |          |
| 2    | Disposition -not transfused         DR       Disposition -relocation         LR       Log-in regular (invoices)         LT       Enter blood inventory typing charges         PD       Pediatric unit preparation         SH       Shipping invoices for blood components         TR       Transfer unit to new division         UC       Unit ABO/Rh confirmation         UP       Units release to stock (cancel) by patient         UW       Inventory ABO/Rh testing worksheet | Select DN (Disposition –not<br>transfused).                                  |         |          |
| 3    | The following is displayed:<br>Division:<br>DALLAS CIOFO TS<br>To use BAR CODE READER<br>Pass reader wand over a GROUP-TYPE (ABO/Rh) label<br>=> (bar code) B POS<br>note: Division is site specific.                                                                                                    | Scan a CODABAR barcode label<br>which represents an ABO/RH of<br>B POSITIVE. |         |          |

| STEP | EXPECTED RESULT                                                                                                    | ACTION                                                       | OUTCOME | COMMENTS |
|------|----------------------------------------------------------------------------------------------------|--------------------------------------------------------------|---------|----------|
| 4    | The following is displayed:                                                                                                    | Scan the CODABAR Unit ID                                     |         |          |
|      |                                                                                                    | barcode label identifying unit                               |         |          |
|      | Select UNIT ID FOR DISPOSITION: (bar code) 49LZ02272 BPOS                                                                          | 49LZ02272.                                                   |         |          |
|      | RED BLOOD CELLS POS B POS AS-1 RED BLOOD CELLS                                                                                     |                                                              |         |          |
| 5    | The following is displayed:                                                                                                    | Enter "MO" at the prompt.                                    |         |          |
|      |                                                                                                    |                                                              |         |          |
|      | DISPOSITION: MODIFY                                                                                                    |                                                              |         |          |
| 6    | The following is displayed:                                                                                                    | Select <cr> at the date and</cr>                             |         |          |
|      |                                                                                                    | volume prompts.                                              |         |          |
|      | DISPOSITION DATE: NOW// <cr> (FEB 04, 2001@19:44)<br/>VOLUME (ml): 330// <cr></cr></cr>                                            |                                                              |         |          |
|      | Note: the displayed date will be current.                                                                                          |                                                              |         |          |
| 7    | The following is displayed:                                                                                                    | Enter "94" at the prompt.                                    |         |          |
|      |                                                                                                    | Note: this entry identifies AS-                              |         |          |
|      | Select MODIFY TO: 94 AS-1 RED BLOOD CELLS, DIVIDED                                                                                 | 1 RED BLOOD CELLS, DIVIDED.<br>This is a site specific entry |         |          |
| 0    | The Cills in the least of                                                                                                    |                                                              |         |          |
| 8    | The following is displayed:                                                                                                    | Enter 4 <sup>th</sup> at the prompt, followed                |         |          |
|      | Enter number of aliquots $(1-5) \cdot 4$                                                                                           | by as many <cr> as required to</cr>                          |         |          |
|      | New ID #: 49LZ02272A AS-1 RED BLOOD CELLS, DIVIDED                                                                                 | reach the end of the display and                             |         |          |
|      | DATE/TIME RECEIVED: NOW// <cr> (FEB 04, 2001@20:20)</cr>                                                                           | return to the Blood Bank menu.                               |         |          |
|      | EXPIRATION DATE/TIME: Feb 05, 2001@2018// <b><cr></cr></b> (FEB 05, 2001@20.18)                                                    |                                                              |         |          |
|      | 2001020.10)                                                                                                    |                                                              |         |          |
|      | New ID #: 49LZ02272B AS-1 RED BLOOD CELLS, DIVIDED                                                                                 |                                                              |         |          |
|      | DATE/TIME RECEIVED: NOW// <b><cr></cr></b> (FEB 04, 2001@20:22)<br>EXDIRATION DATE/TIME: Eeb 05, 2001@2018// <b><cr></cr></b> (FEB |                                                              |         |          |
|      | 05,2001@20:18)                                                                                                    |                                                              |         |          |
|      |                                                                                                    |                                                              |         |          |
|      | New ID #: 49LZ02272C AS-1 RED BLOOD CELLS, DIVIDED                                                                                 |                                                              |         |          |
|      | EXPIRATION DATE/TIME: Feb 05, 2001@2018// <cr> (FEB 05,</cr>                                                                       |                                                              |         |          |
|      | 2001@20:18)                                                                                                    |                                                              |         |          |
|      | New ID #: 49LZ02272D AS-1 RED BLOOD CELLS, DIVIDED                                                                                 |                                                              |         |          |
|      | DATE/TIME RECEIVED: NOW// <cr> (FEB 04, 2001@20:23)</cr>                                                                           |                                                              |         |          |
|      | EXPIRATION DATE/TIME: Feb 05, 2001@2018// <cr> (FEB 05, 2001@20_10)</cr>                                                           |                                                              |         |          |
|      | 2007@20:18)                                                                                                    |                                                              |         |          |
|      | Select UNIT ID FOR DISPOSITION: <cr></cr>                                                                                          |                                                              |         |          |

| STEP | EXPECTED RESULT                                             | ACTION                          | OUTCOME | COMMENTS |
|------|-------------------------------------------------------------|---------------------------------|---------|----------|
| 9    | The following is displayed:                                 |                                 |         |          |
|      |                                                             |                                 |         |          |
|      | DN Disposition -not transfused                              |                                 |         |          |
|      | DR Disposition -relocation                                  |                                 |         |          |
|      | LR Log-in regular (invoices)                                |                                 |         |          |
|      | LT Enter blood inventory typing charges                     |                                 |         |          |
|      | PD Pediatric unit preparation                               |                                 |         |          |
|      | SH Shipping invoices for blood components                   |                                 |         |          |
|      | TR Transfer unit to new division                            |                                 |         |          |
|      | UC Unit ABO/Rh confirmation                                 |                                 |         |          |
|      | UP Unit phenotyping                                         |                                 |         |          |
|      | UR Units release to stock (cancel) by patient               |                                 |         |          |
|      | UW Inventory ABO/Rh testing worksheet                       |                                 |         |          |
|      | Select Inventory Option. CR>                                |                                 |         |          |
| 10   | The following is displayed:                                 |                                 |         |          |
| 10   | The following is displayed.                                 |                                 |         |          |
|      |                                                             |                                 |         |          |
|      | P Blood bank natient                                        |                                 |         |          |
|      | 0 Inquiries                                                 |                                 |         |          |
|      | R Reports                                                   |                                 |         |          |
|      | S Supervisor                                                |                                 |         |          |
|      | W Ward                                                      |                                 |         |          |
|      |                                                             |                                 |         |          |
|      | Select Blood bank Option:                                   |                                 |         |          |
| 11   | Result (review the following):                              | Perform test case R-IS-SU-SD to |         |          |
|      | The display will include both the original (AS-1 RED BLOOD  | confirm the status of Unit      |         |          |
|      | CELLS) and the four new units (AS-1 RED BLOOD CELLS,        |                                 |         |          |
|      | DIVIDED). Review of the MODIFIED FROM unit should indicate  | 49LZ02272.                      |         |          |
|      | it was MODIFIED (divided) into four units. Review of the    |                                 |         |          |
|      | MODIFIED TO units should indicate the total volume of these |                                 |         |          |
|      | units equals that of the original unit.                     |                                 |         |          |
### TEST CASE I-DN-MD-3 (ISBT 128)

| DATE PERFORMED: | / | / |
|-----------------|---|---|
| TECHNOLOGIST:   |   |   |

This test case is designed to validate the acceptance and display of a manually entered ISBT 128 Unit ID when exercising the option Disposition –not transfused [LRBLIDN] to create divided units. A single ISBT 128 unit will be MODIFIED (divided).

NOTE: The MODIFY functionality for ISBT 128 inventory units differs from that of a CODABAR unit when the unit is divided. ISBT 128 is dependent on a unique Product Code and requires a separate entry in the BLOOD PRODUCT File (#66) for each unit created as a result of the division. This is the same protocol ISBT 128 uses for pediatric preparation (as seen in test cases I-PD-1 and I-PD-3). The ISBT component used in this test case scenario has already had pediatric unit definition performed. Test steps will note deviation from the current CODBAR process. Refer to the ISBT 128 User Guide for detailed instructions on creating BLOOD PRODUCT File (#66) definitions for ISBT 128 divided components.

| STEP |                                 | EXPECTED RESULT                                                                                                    | ACTION                                                             | OUTCOME | COMMENTS |
|------|---------------------------------|----------------------------------------------------------------------------------------------------|--------------------------------------------------------------------|---------|----------|
| 1    | D<br>I<br>P<br>Q<br>R<br>S<br>W | Donor<br>Inventory<br>Blood bank patient<br>Inquiries<br>Reports<br>Supervisor<br>Ward                                                                                                    | Log into the blood bank module<br>and select option I (Inventory). |         |          |
|      | Select E                        | Blood bank Option: I                                                                                                    |                                                                    |         |          |
| 2    | The Inve                        | ntory menu options are displayed:<br>Disposition -not transfused<br>Disposition -relocation<br>Log-in regular (invoices)<br>Enter blood inventory typing charges<br>Pediatric unit preparation<br>Shipping invoices for blood components<br>Transfer unit to new division<br>Unit ABO/Rh confirmation<br>Unit phenotyping<br>Units release to stock (cancel) by patient<br>Inventory ABO/Rh testing worksheet | Select DN (Disposition –not<br>transfused).                        |         |          |

| STEP | EXPECTED RESULT                                                                                                    | ACTION                                                                                       | OUTCOME | COMMENTS |
|------|----------------------------------------------------------------------------------------------------|----------------------------------------------------------------------------------------------|---------|----------|
| 3    | The following is displayed:                                                                                                    | Select <cr> at the prompt.</cr>                                                              |         |          |
|      | Select Inventory Option: DN Disposition -not transfused                                                                                                    |                                                                                              |         |          |
|      | Division: DALLAS CIOFO TS                                                                                                    |                                                                                              |         |          |
|      | To use BAR CODE READER<br>Pass reader wand over a GROUP-TYPE (ABO/Rh) label<br>=> <b><cr></cr></b><br>note: Division is site specific.                                                                                                    |                                                                                              |         |          |
| 4    | The following is displayed:                                                                                                    | Enter "W123400053878" at the                                                                 |         |          |
|      | Select UNIT ID FOR DISPOSITION: W123400053878 OPOS AS-3<br>APHERESIS RED BLOOD CELLS E0693000 AS-3 APHERESIS RED<br>BLOOD CELLS E0693000 POS O POS AS-3 APHERESIS RED<br>BLOOD CELLS E0693000                                                                                                    | prompt.                                                                                      |         |          |
| 5    | The following is displayed:                                                                                                    | Enter "MO" at the prompt.                                                                    |         |          |
|      | DISPOSITION: MODIFY                                                                                                    |                                                                                              |         |          |
| 6    | The following is displayed:                                                                                                    | Select <cr> at the date and</cr>                                                             |         |          |
|      | DISPOSITION DATE: NOW// <b><cr></cr></b> (FEB 04,2001@22:48)<br>VOLUME (ml): 450// <b><cr></cr></b>                                                                                                    | volume prompts.                                                                              |         |          |
| 7    | The following is displayed:                                                                                                    | Enter "204" at the prompt.                                                                   |         |          |
|      | Select MODIFY TO: 204 APHERESIS, RBC, DIVIDED, E0624000                                                                                                    | Note: 204 identifies APHERESIS,<br>RBC, DIVIDED, E0624000. This is<br>a site specific entry. |         |          |
| 8    | The following is displayed:                                                                                                    | Enter "5" at the prompt.                                                                     |         |          |
|      | Enter number of aliquots (1-5): <b>5</b><br>2 MORE DIVIDED BLOOD PRODUCT ENTRIES MUST BE CREATED BEFORE<br>THE PRODUCTTYPE YOU HAVE SELECTED CAN BE SPLIT INTO 5 UNITS.<br>Note: Each division requires a unique product code as seen<br>in pediatric unit preparation. Only three product codes<br>have been defined previously (test case I-PD-3). |                                                                                              |         |          |

| STEP | EXPECTED RESULT                                                                                                    | ACTION                                                                                                    | OUTCOME | COMMENTS |
|------|----------------------------------------------------------------------------------------------------|----------------------------------------------------------------------------------------------------|---------|----------|
| 9    | The following is displayed:                                                                                                    | Enter "3" at the prompt, followed                                                                           |         |          |
|      | Enter number of aliquots (1-5): 3<br>New ID #: W123400053878 PEDIATRIC AS-3 APHERESIS SPLIT A<br>DATE/TIME RECEIVED: NOW// <cr> (FEB 04, 2001@22:52)<br/>EXPIRATION DATE/TIME: Feb 05, 2001@2252//<cr> (FEB 05,<br/>2001@22:52)</cr></cr>                                                | by as many <cr> as required to<br/>reach the end of the display and<br/>return to the Blood Bank menu.</cr> |         |          |
|      | New ID #: W123400053878 PEDIATRIC AS-3 APHERESIS SPLIT B<br>DATE/TIME RECEIVED: NOW// <b><cr></cr></b> (FEB 04, 2001@22:52)<br>EXPIRATION DATE/TIME: Feb 05, 2001@2252// <b><cr></cr></b> (FEB 05,<br>2001@22:52)                                                                        |                                                                                                    |         |          |
|      | New ID #: W123400053878 PEDIATRIC AS-3 APHERESIS SPLIT C<br>DATE/TIME RECEIVED: NOW// <b><cr></cr></b> (FEB 04, 2001@22:53)<br>EXPIRATION DATE/TIME: Feb 05, 2001@2252// <b><cr></cr></b> (FEB 05,<br>2001@22:52)                                                                        |                                                                                                    |         |          |
|      | Select UNIT ID FOR DISPOSITION: <b><cr></cr></b><br>Note: E0624000 (Divided unit) is required to initiate the<br>division process. ISBT naming convention results in the<br>units being assigned using the previously defined Pediatric<br>units (E06930A0 through E06930C0 convention). |                                                                                                    |         |          |
| 10   | Result (review the following):                                                                                                    | Perform test case R-IS-SU-SD to                                                                             |         |          |
|      | The display will include both the original (AS-3 APHERESIS RED                                                                                                    | confirm the status of Unit                                                                                  |         |          |
|      | BLOOD CELLS) and the three new units (PEDIATRIC AS-3                                                                                                    | W123400053878.                                                                                              |         |          |
|      | PEDIATRIC AS-3 APHERESIS SPLIT C). Review of the MODIFIED                                                                                                    |                                                                                                    |         |          |
|      | FROM unit should indicate it was MODIFIED (divided) into three units.                                                                                                    |                                                                                                    |         |          |
|      | Review of the MODIFIED TO units should indicate the final volume of                                                                                                    |                                                                                                    |         |          |
|      | these units equal the total of the original unit.                                                                                                    |                                                                                                    |         |          |

## **TEST CASE I-DN-MD-4 (CODABAR)**

| D             | ATE PERFORMED: | / / |
|---------------|----------------|-----|
| TECHNOLOGIST: |                |     |

This test case is designed to validate the acceptance and display of a manually entered CODABAR Unit ID when exercising the option Disposition -not transfused [LRBLIDN]. A single CODABAR unit will be MODIFIED into divided units.

| STEP | EXPECTED RESULT                                                                                                    | ACTION                                                             | OUTCOME | COMMENTS |
|------|----------------------------------------------------------------------------------------------------|--------------------------------------------------------------------|---------|----------|
| 1    | D Donor<br>I Inventory<br>P Blood bank patient<br>Q Inquiries<br>R Reports<br>S Supervisor<br>W Ward                                                                                                    | Log into the blood bank module<br>and select option I (Inventory). |         |          |
| 2    | Select Brood Bank Option: 1     The Inventory menu options are displayed:     DN   Disposition -not transfused     DR   Disposition -relocation     LR   Log-in regular (invoices)     LT   Enter blood inventory typing charges     PD   Pediatric unit preparation     SH   Shipping invoices for blood components     TR   Transfer unit to new division     UC   Unit ABO/Rh confirmation     UP   Unit phenotyping     UR   Units release to stock (cancel) by patient     UW   Inventory ABO/Rh testing worksheet | Select DN (Disposition –not<br>transfused).                        |         |          |
| 3    | The following is displayed:<br>Select Inventory Option: DN Disposition -not transfused<br>Division: DALLAS CIOFO TS<br>To use BAR CODE READER<br>Pass reader wand over a GROUP-TYPE (ABO/Rh) label<br>=> <cr><br/>note: Division is site specific.</cr>                                                                                                    | Select <cr> at the prompt.</cr>                                    |         |          |

| STEP | EXPECTED RESULT                                                                                                    | ACTION                                                                                                    | OUTCOME | COMMENTS |
|------|----------------------------------------------------------------------------------------------------|----------------------------------------------------------------------------------------------------|---------|----------|
| 4    | The following is displayed:                                                                                                    | Enter "LZ02234" at the prompt.                                                                                                    |         |          |
|      | Select UNIT ID FOR DISPOSITION: LZ02234 OPOS CPDA-1 RED<br>BLOOD CELLS CPDA-1 RED BLOOD CELLS POS O POS<br>CPDA-1 RED BLOOD CELLS                                                                                                    |                                                                                                    |         |          |
| 5    | The following is displayed:                                                                                                    | Enter "MO" at the prompt.                                                                                                    |         |          |
|      | DISPOSITION: MODIFY                                                                                                    |                                                                                                    |         |          |
| 6    | The following is displayed:<br>DISPOSITION DATE: NOW// <cr> (FEB 04, 2001@19:54)<br/>VOLUME (ml): 250//<cr></cr></cr>                                                                                                    | Select <cr> at the date and volume prompts.</cr>                                                                                                 |         |          |
| 7    | The following is displayed:<br>Select MODIFY TO: 47 CPDA-1 RED BLOOD CELLS, DIVIDED UNIT                                                                                                    | Enter "47" at the prompt.<br>Note: 47 identifies CPDA-1 RED<br>BLOOD CELLS, DIVIDED UNIT.<br>This is a site specific entry.                      |         |          |
| 8    | The following is displayed:<br>Enter number of aliquots (1-5): 2<br>New ID #: LZ02234A CPDA-1 RED BLOOD CELLS, DIVIDED UNIT<br>DATE/TIME RECEIVED: NOW// <cr> (FEB 04, 2001@20:30)<br/>EXPIRATION DATE/TIME: Feb 05, 2001@2029// <cr> (FEB 05,<br/>2001@20:29)<br/>New ID #: LZ02234B CPDA-1 RED BLOOD CELLS, DIVIDED UNIT<br/>DATE/TIME RECEIVED: NOW// <cr> (FEB 04, 2001@20:30)<br/>EXPIRATION DATE/TIME: Feb 05, 2001@2029// <cr> (FEB 05,<br/>2001@20:29)<br/>Select UNIT ID FOR DISPOSITION: <cr></cr></cr></cr></cr></cr> | Enter "2" at the prompt, followed<br>by as many <cr> as required to<br/>reach the end of the display and<br/>return to the Blood Bank menu.</cr> |         |          |
| 9    | Result (review the following):<br>THE DISPLAY WILL INCLUDE BOTH THE ORIGINAL<br>(CPDA-1 RED BLOOD CELLS) AND THE TWO NEW UNITS<br>(CPDA-1 RED BLOOD CELLS, DIVIDED UNIT). REVIEW OF<br>THE MODIFIED FROM UNIT SHOULD INDICATE IT WAS<br>MODIFIED (DIVIDED) INTO TWO UNITS. REVIEW OF THE<br>MODIFIED TO UNITS SHOULD INDICATE THE FINAL<br>VOLUME OF THESE UNITS EQUAL THE TOTAL OF THE<br>ORIGINAL UNIT.                                                                                                    | Perform test case R-IS-SU-SD to<br>confirm the status of Unit<br>LZ02234.                                                                        |         |          |

# Shipping Invoices for Blood Components [LRBLISH]

#### **TEST CASE I-SH-3 (ISBT 128)**

| DATE PERFORMED: / | / |
|-------------------|---|
|                   |   |

TECHNOLOGIST: \_\_\_\_\_

This test case is designed to validate the ability to display an ISBT 128 Unit ID when using the option Shipping invoices for blood components [LRBLISH]. A single unit will have an invoice generated for shipment. This example displays the unit that was processed in test case I-DN-3

| STEP | EXPECTED RESULT                                                                                                    | ACTION                                                                                                    | OUTCOME | COMMENTS |
|------|----------------------------------------------------------------------------------------------------|----------------------------------------------------------------------------------------------------|---------|----------|
| 2    | D Donor<br>I Inventory<br>P Blood bank patient<br>Q Inquiries<br>R Reports<br>S Supervisor<br>W Ward<br>Select Blood bank Option: I<br>The Inventory menu options are displayed:<br>DN Disposition -not transfused<br>DR Disposition -relocation<br>LR Log-in regular (invoices)<br>LT Enter blood inventory typing charges<br>PD Pediatric unit preparation<br>SH Shipping invoices for blood components<br>TR Transfer unit to new division<br>UC Unit ABO/Rh confirmation<br>UP Unit phenotyping<br>UR Units release to stock (cancel) by patient<br>UW Inventory ABO/Rh testing worksheet | Log into the blood bank module<br>and select option I (Inventory).<br>Select SH (Shipping invoices for<br>blood components).               |         |          |
| 3    | The following is displayed:<br>INVOICE FOR SHIPMENT OF BLOOD COMPONENTS<br>Start with Date TODAY// <cr> Dec 27, 2000<br/>note: the displayed date will be current</cr>                                                                                                    | Select <cr> to accept the<br/>default. If data prep occurred<br/>prior to the day this test is<br/>performed, enter the earlier date.</cr> |         |          |
| 4    | The following is displayed:<br>Go to Date TODAY// <cr> Dec 27, 2000<br/>note: the displayed date will be current</cr>                                                                                                    | Select <cr> to accept the<br/>default. If data prep occurred<br/>prior to the day this test is<br/>performed, enter the earlier date.</cr> |         |          |

| STEP | EXPECTED RESULT                                                                                                    | ACTION                                                      | OUTCOME | COMMENTS |
|------|----------------------------------------------------------------------------------------------------|-------------------------------------------------------------|---------|----------|
| 5    | The following is displayed:                                                                                                    | Enter "TEST 10" at the prompt.                              |         |          |
|      | Enter SHIPPING INVOICE#: <b>TEST 10</b><br>note: the invoice number was obtained during test case                                                                                                    |                                                             |         |          |
|      | setup.                                                                                                    |                                                             |         |          |
| 6    | The following is displayed:                                                                                                    | Enter "ARC", followed by                                    |         |          |
|      | Enter name to appear on invoice: ARC                                                                                                    | additional <cr>s until the invoice is displayed on the</cr> |         |          |
|      | Enter address line 1: <b><cr></cr></b>                                                                                                    | screen.                                                     |         |          |
|      | Enter address line 2: <cr></cr>                                                                                                    |                                                             |         |          |
|      | DEVICE: HOME// <cr></cr>                                                                                                    |                                                             |         |          |
| 7    | The following is displayed:                                                                                                    | Select <cr> at the '^' TO STOP</cr>                         |         |          |
|      | Dec 27, 2000 16:17 DALLAS CIOFO TS Pg: 1<br>BLOOD BANK SHIPPING INVOICE#: TEST 10<br>To: ARC<br>ABO Rh UNIT ID Expiration date                                                                                                    | prompt to view the rest of the invoice.                     |         |          |
|      | Component: AS-3 APHERISIS RED BLOOD CELLS<br>1 B NEG W123400053820 Feb 08, 2001                                                                                                    |                                                             |         |          |
|      | Total unit count (all components): 1                                                                                                    |                                                             |         |          |
|      | I certify that the blood products listed have been properly<br>maintained in accordance with the Code of Federal<br>Regulations while in storage at this institution. Each unit<br>is nonreactive for anti-HIV 1/2, HBsAg, anti-HCV(2.0),<br>HBcAB, anti-HTU 1, and RPR by FDA required tests. ALT levels are<br>within established limits. Components were<br>'^' TO STOP: <cr></cr> |                                                             |         |          |
|      | note: Only the unit ID indicated in the test case                                                                                                    |                                                             |         |          |
|      | note: Division and text are site specific.                                                                                                    |                                                             |         |          |

| STEP | EXPECTED RESULT                                                                                               | ACTION                                                    | OUTCOME | COMMENTS |
|------|----------------------------------------------------------------------------------------------------|-----------------------------------------------------------|---------|----------|
| 8    | The following is displayed:   Jan 04, 2001 13:04 DALLAS CIOFO TS   BLOOD BANK SHIPPING INVOICE#: AA   To: DoD | Select <cr> until you return to the Blood Bank menu.</cr> |         |          |
|      | inspected when packed for shipment and found to be satisfactory in color and appearance.                      |                                                           |         |          |
|      | Signature Date/time packed                                                                                    |                                                           |         |          |
|      | Temperature upon receipt: degrees C                                                                           |                                                           |         |          |
|      | Container and contents: Satisfactory Unsatisfactory                                                           |                                                           |         |          |
|      | Received date/time: Signature:                                                                                |                                                           |         |          |
|      |                                                                                                    |                                                           |         |          |
|      | DN Disposition -not transfused                                                                                |                                                           |         |          |
|      | DR Disposition -relocation                                                                                    |                                                           |         |          |
|      | LR Log-in regular (invoices)                                                                                  |                                                           |         |          |
|      | LT Enter blood inventory typing charges                                                                       |                                                           |         |          |
|      | PD Pediatric unit preparation                                                                                 |                                                           |         |          |
|      | SH Shipping invoices for blood components                                                                     |                                                           |         |          |
|      | TR Transfer unit to new division                                                                              |                                                           |         |          |
|      | UC Unit ABU/Rh confirmation                                                                                   |                                                           |         |          |
|      | UP Unit phenotyping                                                                                           |                                                           |         |          |
|      | III III IIII IIII IIII IIII IIIII IIIII IIII                                                                  |                                                           |         |          |
|      | ow invencory Abo, kir cesting worksheet                                                                       |                                                           |         |          |
|      | Select Inventory Option: <cr></cr>                                                                            |                                                           |         |          |
|      | note: Division and text are site specific.                                                                    |                                                           |         |          |

### **TEST CASE I-SH-4 (CODABAR)**

DATE PERFORMED: \_\_\_/\_\_\_/

TECHNOLOGIST:

This test case is designed to validate the ability to display a CODABAR Unit ID when using the option Shipping invoices for blood components [LRBLISH]. A single unit will have an invoice generated for shipment. This example displays the unit that was processed in test case I-DN-4

| STEP | EXPECTED RESULT                                                                                                    | ACTION                                                                                                    | OUTCOME | COMMENTS |
|------|----------------------------------------------------------------------------------------------------|----------------------------------------------------------------------------------------------------|---------|----------|
| 2    | D Donor<br>I Inventory<br>P Blood bank patient<br>Q Inquiries<br>R Reports<br>S Supervisor<br>W Ward<br>Select Blood bank Option: I<br>The Inventory menu options are displayed:<br>DN Disposition -not transfused<br>DR Disposition -relocation<br>LR Log-in regular (invoices)<br>LT Enter blood inventory typing charges<br>PD Pediatric unit preparation<br>SH Shipping invoices for blood components<br>TR Transfer unit to new division<br>UC Unit ABO/Rh confirmation<br>UP Unit phenotyping<br>UR Units release to stock (cancel) by patient<br>UW Inventory ABO/Rh testing worksheet | Log into the blood bank module<br>and select option I (Inventory).<br>Select SH (Shipping invoices for<br>blood components). |         |          |
| 3    | The following is displayed:<br>INVOICE FOR SHIPMENT OF BLOOD COMPONENTS<br>Start with Date TODAY// <cr> Dec 27, 2000</cr>                                                                                                    | Select <cr> to accept the<br/>default. If data prep occurred<br/>prior to the day this test is</cr>                          |         |          |
|      | note: the displayed date will be current                                                                                                    | performed, enter the earlier date.                                                                                           |         |          |
| 4    | The following is displayed:                                                                                                    | Select < <u>CR</u> > to accept the                                                                                           |         |          |
|      | Go to Date TODAY// <b><cr></cr></b> Dec 27, 2000                                                                                                    | prior to the day this test is                                                                                                |         |          |
|      | note: the displayed date will be current                                                                                                    | performed, enter the earlier date.                                                                                           |         |          |

| STEP | EXPECTED RESULT                                                                                                    | ACTION                                                           | OUTCOME | COMMENTS |
|------|----------------------------------------------------------------------------------------------------|------------------------------------------------------------------|---------|----------|
| 5    | The following is displayed:                                                                                                    | Enter "TEST 12" at the prompt.                                   |         |          |
|      | Enter SHIPPING INVOICE#: TEST 12                                                                                                    |                                                                  |         |          |
|      | note: the invoice number was obtained during test case setup.                                                                                                    |                                                                  |         |          |
| 6    | The following is displayed:                                                                                                    | Enter "DoD", followed by additional <cr>s until the</cr>         |         |          |
|      | Enter name to appear on invoice: <b>DoD</b>                                                                                                    | invoice is displayed.                                            |         |          |
|      | Enter address line 1: <cr></cr>                                                                                                    |                                                                  |         |          |
|      | Enter address line 2: <cr></cr>                                                                                                    |                                                                  |         |          |
|      | Enter address line 3: <cr></cr>                                                                                                    |                                                                  |         |          |
| 7    | The following is displayed:                                                                                                    | Salaat $\langle CP \rangle$ at the WITO STOP                     |         |          |
| /    | The following is displayed.                                                                                                    | select <ck at="" th="" the="" tostop<=""><th></th><th></th></ck> |         |          |
|      | Jan 04, 2001 13:51 DALLAS CIOFO TS Pg: 1<br>BLOOD BANK SHIPPING INVOICE#: 5555<br>To: DoD<br>ABO Rh UNIT ID Expiration date                                                                                                    | prompt.                                                          |         |          |
|      | Component: CPDA-1 RED BLOOD CELLS<br>1 O POS ABC123DEF456 Feb 01, 2001                                                                                                    |                                                                  |         |          |
|      | Total unit count (all components): 1                                                                                                    |                                                                  |         |          |
|      | I certify that the blood products listed have been properly<br>maintained in accordance with the Code of Federal<br>Regulations while in storage at this institution. Each unit<br>is nonreactive for anti-HTV 1/2, HBsAg, anti-HCV(2.0),<br>HBcAB, anti-HTLV 1, and RPR by FDA required tests. ALT<br>levels are within established limits. Components were<br>inspected when packed for shipment and found to be<br>satisfactory in color and appearance. |                                                                  |         |          |
|      | '^' TO STOP: <cr></cr>                                                                                                    |                                                                  |         |          |
|      | note: Only the unit ID indicated in the test case description is to be verified.                                                                                                    |                                                                  |         |          |
|      | note: Division and text are site specific.                                                                                                    |                                                                  |         |          |

| STEP | EXPECTED RESULT                                     | ACTION                               | OUTCOME | COMMENTS |
|------|-----------------------------------------------------|--------------------------------------|---------|----------|
| 8    | The following is displayed:                         | Select <cr> until you return to</cr> |         |          |
|      |                                                     | the Blood Bank menu                  |         |          |
|      | Jan 04, 2001 13:54 DALLAS CIOFO TS Pg: 2            |                                      |         |          |
|      | BLOOD BANK SHIPPING INVOICE#: 5555<br>To: DoD       |                                      |         |          |
|      |                                                     |                                      |         |          |
|      |                                                     |                                      |         |          |
|      |                                                     |                                      |         |          |
|      | Signature Date/time packed                          |                                      |         |          |
|      | Temperature upon receipt: degrees C                 |                                      |         |          |
|      |                                                     |                                      |         |          |
|      | Container and contents: Satisfactory Unsatisfactory |                                      |         |          |
|      | Received date/time: Signature:                      |                                      |         |          |
|      |                                                     |                                      |         |          |
|      | DN Disposition -not transfused                      |                                      |         |          |
|      | DR Disposition -relocation                          |                                      |         |          |
|      | LR Log-in regular (invoices)                        |                                      |         |          |
|      | LT Enter blood inventory typing charges             |                                      |         |          |
|      | PD Pediatric unit preparation                       |                                      |         |          |
|      | SH Shipping invoices for blood components           |                                      |         |          |
|      | TR Transfer unit to new division                    |                                      |         |          |
|      | UC Unit ABO/Rh confirmation                         |                                      |         |          |
|      | UP Unit phenotyping                                 |                                      |         |          |
|      | UR Units release to stock (cancel) by patient       |                                      |         |          |
|      | UW Inventory ABO/Rh testing worksheet               |                                      |         |          |
|      | Select Inventory Option: <b><cr></cr></b>           |                                      |         |          |
|      | Note: Division and text are site specific.          |                                      |         |          |

## Inventory ABO/Rh Testing Worksheet [LRBLIW]

#### TEST CASE I-UW-3&4 (ISBT 128/CODABAR)

| DATE PERFORMED:// |  |
|-------------------|--|
|-------------------|--|

TECHNOLOGIST: \_\_\_\_\_

This test case is designed to validate the display of both ISBT 128 and CODABAR Unit ID's when using the option Inventory ABO/Rh testing worksheet [LRBLIW]. The ABO/Rh worksheet will display both ISBT 128 and CODABAR labels at the same time, and therefore only a single test will be required

| STEP | EXPECTED RESULT                                                                                                    | ACTION                                                             | OUTCOME | COMMENTS |
|------|----------------------------------------------------------------------------------------------------|--------------------------------------------------------------------|---------|----------|
| 1    | D Donor<br>I Inventory<br>P Blood bank patient<br>Q Inquiries<br>R Reports<br>S Supervisor<br>W Ward                                                                                                    | Log into the blood bank module<br>and select option I (Inventory). |         |          |
|      | Select Blood bank Option: I                                                                                                    |                                                                    |         |          |
| 2    | The Inventory menu options are displayed:<br>DN Disposition -not transfused<br>DR Disposition -relocation<br>LR Log-in regular (invoices)<br>LT Enter blood inventory typing charges<br>PD Pediatric unit preparation<br>SH Shipping invoices for blood components<br>TR Transfer unit to new division<br>UC Unit ABO/Rh confirmation<br>UP Unit phenotyping<br>UR Units release to stock (cancel) by patient<br>UW Inventory ABO/Rh testing worksheet | Select UW (Inventory ABO/Rh testing worksheet).                    |         |          |
| 3    | The following is displayed:                                                                                                    | Select $< CR >$ at the prompt                                      |         |          |
|      | Add/delete ABO/Rh worksheet entries ? NO// <cr></cr>                                                                                                    | select select at the prompt.                                       |         |          |

| STEP | EXPECTED RESULT                                                                                                    | ACTION                                                                                      | OUTCOME | COMMENTS |
|------|----------------------------------------------------------------------------------------------------|---------------------------------------------------------------------------------------------|---------|----------|
| 4    | The following is displayed:                                                                                                    | Enter "Y" at the prompt and                                                                 |         |          |
|      | Save list for repeat printing ? NO// Y (YES)<br>DEVICE: HOME// <cr> TELNET</cr>                                                                                                    | <cr> until the list is displayed on your screen.</cr>                                       |         |          |
| 5    | DEVICE: HOME// <cr> TELNET     The following is a partial representation of the screen display:     Dec 28, 2000 08:02   DALLAS CIOFO TS   Fg: 1     BLOOD BANK INVENTORY ABO/RH TESTING WORKSHEET   Incubator temp:   Fg: 1     Incubator temp:   Reagent rack:   Fg: 1     Num Donor ID   Supplier  VA interp    ANTI Rh   Du    ABO Rh   ABO Rh   tech A  B   AB  D Ct Du Ct      Invoice #: TEST 1   1   IN23400053814 A NEG                             Invoice #: TEST 2   1 49L202273 B POS                             Refer to procedure, "Greading and Interpreting Reactions", for tube testing interpretation. See "Microtiter Plate Testing" for plate interpretation.     note: the display should contain all unit ID's since the last time this worksheet was printed. Answering "YES" will allow this worksheet to be reprinted should that be necessary</cr> | After viewing the display, select<br><cr> until you return to the<br/>Blood Bank menu.</cr> |         |          |
|      | note: Division is site specific.                                                                                                    |                                                                                             |         |          |

# **Unit Phenotyping [LRBLIUP]**

## TEST CASE I-UP-3 (ISBT 128)

| DATE PERFORMED: | / , | / |
|-----------------|-----|---|
|                 |     |   |

TECHNOLOGIST: \_\_\_\_\_

This test case is designed to validate the acceptance of ISBT 128 barcode data for Unit ID when entered manually when using the option Unit phenotyping [LRBLIUP]. The phenotyping for a single ISBT 128 unit will be resulted. NOTE: This option is not designed to accept barcode scanner data input.

| STEP | EXPECTED RESULT                                                                                                    | ACTION                                                             | OUTCOME | COMMENTS |
|------|----------------------------------------------------------------------------------------------------|--------------------------------------------------------------------|---------|----------|
| 1    | D Donor<br>I Inventory<br>P Blood bank patient<br>Q Inquiries<br>R Reports<br>S Supervisor<br>W Ward                                                                                                    | Log into the blood bank module<br>and select option I (Inventory). |         |          |
| 2    | Select Brood bank Option: 1     The Inventory menu options are displayed:     DN   Disposition -not transfused     DR   Disposition -relocation     LR   Log-in regular (invoices)     LT   Enter blood inventory typing charges     PD   Pediatric unit preparation     SH   Shipping invoices for blood components     TR   Transfer unit to new division     UC   Unit ABO/Rh confirmation     UP   Unit phenotyping     UR   Units release to stock (cancel) by patient     UW   Inventory ABO/Rh testing worksheet     Select Inventory Option:   UP | Select UP (Unit phenotyping).                                      |         |          |
| 3    | The following is displayed:<br>DALLAS CIOFO TS<br>Enter 'YES' to record results and workload or 'NO' to record<br>only results:<br>Was testing performed at this facility ? N<br>note: Division is site specific                                                                                                    | Enter "N" at the prompt.                                           |         |          |

| STEP | EXPECTED RESULT                                                                                                    | ACTION                                                                    | OUTCOME | COMMENTS |
|------|----------------------------------------------------------------------------------------------------|---------------------------------------------------------------------------|---------|----------|
| 4    | The following is displayed:<br>Select BLOOD INVENTORY UNIT ID: W123400053816 ANEG RED<br>BLOOD CELLS, LEUKOCYTES REDUCED RED BLOOD CELLS,<br>LEUKOCYTES REDUCED NEG A NEG RED BLOOD | Enter a valid ISBT 128 Unit ID<br>"W123400053816" at the<br>prompt.       |         |          |
|      | CELLS, LEUKOCYTES REDUCED<br>Select RBC ANTIGEN PRESENT: <b>C</b>                                                                                                    | Enter "C" at the prompt.<br>note: select "C" if presented<br>with a list. |         |          |
| 5    | The following is displayed:<br>Select RBC ANTIGEN ABSENT: <b><cr></cr></b>                                                                                                    | Select <cr> at the prompt.</cr>                                           |         |          |
| 6    | The following is displayed:<br>CMV ANTIBODY: <b>NEG</b> NEG                                                                                                    | Enter "NEG" at the prompt.                                                |         |          |
| 7    | The following is displayed:<br>Select HLA ANTIGEN PRESENT: <cr></cr>                                                                                                    | Select <cr> until you return to the Blood Bank menu.</cr>                 |         |          |

## TITLE: TEST CASE I-UP-4 (CODABAR)

DATE PERFORMED: \_\_\_/\_\_\_/ TECHNOLOGIST:

This test case is designed to validate the acceptance of CODABAR barcode data for Unit ID when entered manually when using the option Unit phenotyping [LRBLIUP]. The phenotyping for a single CODABAR unit will be resulted. NOTE: This option is not designed to accept barcode scanner data input.

| STEP | EXPECTED RESULT                                                                                                    | ACTION                                                             | OUTCOME | COMMENTS |
|------|----------------------------------------------------------------------------------------------------|--------------------------------------------------------------------|---------|----------|
| 1    | D Donor<br>I Inventory<br>P Blood bank patient<br>Q Inquiries<br>R Reports<br>S Supervisor<br>W Ward<br>Select Blood bank Option: I                                                                                                    | Log into the blood bank module<br>and select option I (Inventory). |         |          |
| 2    | The Inventory menu options are displayed:     DN   Disposition -not transfused     DR   Disposition -relocation     LR   Log-in regular (invoices)     LT   Enter blood inventory typing charges     PD   Pediatric unit preparation     SH   Shipping invoices for blood components     TR   Transfer unit to new division     UC   Unit ABO/Rh confirmation     UP   Unit phenotyping     UR   Units release to stock (cancel) by patient     UW   Inventory ABO/Rh testing worksheet     Select Inventory Option:   UP | Select UP (Unit phenotyping).                                      |         |          |
| 3    | The following is displayed:<br>DALLAS CIOFO TS<br>Enter 'YES' to record results and workload or 'NO' to record<br>only results:<br>Was testing performed at this facility ? N<br>note: Division is site specific                                                                                                    | Enter "N" at the prompt.                                           |         |          |

| STEP | EXPECTED RESULT                                                                                                    | ACTION                                                                    | OUTCOME | COMMENTS |
|------|----------------------------------------------------------------------------------------------------|---------------------------------------------------------------------------|---------|----------|
| 4    | The following is displayed:Select BLOOD INVENTORY UNIT ID: 49LZ02273BPOS AS-1 REDBLOOD CELLS AS-1 RED BLOOD CELLSPOSB POS AS-1 REDBLOOD CELLSPOSB POS AS-1 RED | Enter a valid CODABAR Unit<br>ID "49LZ02273" at the prompt.               |         |          |
| 5    | The following is displayed:<br>Select RBC ANTIGEN PRESENT: <cr><br/>Select RBC ANTIGEN ABSENT: <cr></cr></cr>                                                  | Select <cr> at both ANTIGEN prompts.</cr>                                 |         |          |
| 6    | The following is displayed:<br>CMV ANTIBODY: <b>NEG</b> NEG                                                                                                    | Enter "NEG" at the prompt.                                                |         |          |
| 7    | The following is displayed:<br>Select HLA ANTIGEN PRESENT: <cr><br/>Select HLA ANTIGEN ABSENT: <cr></cr></cr>                                                  | Select <cr> at both ANTIGEN prompts.</cr>                                 |         |          |
| 8    | The following is displayed:<br>Select BLOOD INVENTORY UNIT ID: 49LZ02275 BPOS AS-1 RED<br>BLOOD CELLS AS-1 RED BLOOD CELLS POS B POS AS-1 RED<br>BLOOD CELLS   | Enter a valid CODABAR Unit<br>ID "49LZ02275" at the prompt.               |         |          |
| 9    | The following is displayed:<br>Select RBC ANTIGEN PRESENT: C                                                                                                   | Enter "C" at the prompt.<br>note: select "C" if presented<br>with a list. |         |          |
| 10   | The following is displayed:<br>Select RBC ANTIGEN ABSENT: <b>K</b>                                                                                             | Enter "K" at the prompt.<br>note: select "K" if presented<br>with a list. |         |          |
| 11   | The following is displayed:<br>CMV ANTIBODY: <b>POS</b> POS                                                                                                    | Enter "POS" at the prompt.                                                |         |          |
| 12   | The following is displayed:<br>Select HLA ANTIGEN PRESENT: <cr><br/>Select HLA ANTIGEN ABSENT: <cr></cr></cr>                                                  | Select <cr> at both ANTIGEN prompts.</cr>                                 |         |          |
| 13   | The following is displayed:<br>Select BLOOD INVENTORY UNIT ID: <cr></cr>                                                                                       | Select <cr> until you return to the Blood Bank menu.</cr>                 |         |          |

# Enter Blood Inventory Typing Charges [LRBLILS]

## **TEST CASE I-LT-3 (ISBT 128)**

| DATE PERFORMED: / | / |
|-------------------|---|
|                   |   |

TECHNOLOGIST: \_\_\_\_\_

This test case is designed to validate the acceptance of ISBT 128 barcode data for Unit ID when using the option Enter blood inventory typing charges [LRBLILS]. The typing charge on a single unit will be modified. NOTE: This option is not designed to accept barcode scanner data input.

| STEP |         | EXPECTED RESULT                            | ACTION                           | OUTCOME | COMMENTS |
|------|---------|--------------------------------------------|----------------------------------|---------|----------|
| 1    | D       | Donor                                      | Log into the blood bank module   |         |          |
|      | I       | Inventory                                  | and calact antian I (Invantary)  |         |          |
|      | P       | Blood bank patient                         | and select option I (inventory). |         |          |
|      | Q       | Inquiries                                  |                                  |         |          |
|      | R       | Reports                                    |                                  |         |          |
|      | S       | Supervisor                                 |                                  |         |          |
|      | W       | Ward                                       |                                  |         |          |
|      |         |                                            |                                  |         |          |
|      | Select  | Blood bank Option: I                       |                                  |         |          |
| 2    | The Inv | entory menu options are displayed:         | Select LT (Entering blood        |         |          |
|      |         |                                            | inventory typing charges)        |         |          |
|      | DN      | Disposition -not transfused                | inventory typing charges).       |         |          |
|      | DR      | Disposition -relocation                    |                                  |         |          |
|      | LR      | Log-in regular (invoices)                  |                                  |         |          |
|      | LT      | Enter blood inventory typing charges       |                                  |         |          |
|      | PD      | Pediatric unit preparation                 |                                  |         |          |
|      | SH      | Shipping invoices for blood components     |                                  |         |          |
|      | TR      | Transfer unit to new division              |                                  |         |          |
|      | UC      | Unit ABO/Rh confirmation                   |                                  |         |          |
|      | UP      | Unit phenotyping                           |                                  |         |          |
|      | UR      | Units release to stock (cancel) by patient |                                  |         |          |
|      | UW      | Inventory ABO/Rh testing worksheet         |                                  |         |          |
|      |         |                                            |                                  |         |          |
|      | Select  | Inventory Option: LT                       |                                  |         |          |

| STEP | EXPECTED RESULT                                                                                                    | ACTION                                 | OUTCOME | COMMENTS |
|------|----------------------------------------------------------------------------------------------------|----------------------------------------|---------|----------|
| 3    | The following is displayed:                                                                                                    | Enter "W123400053813" at the           |         |          |
|      | Select BLOOD INVENTORY UNIT ID: W123400053813                                                                                                    | prompt.                                |         |          |
|      | note: selecting <cr> results in the following display<br/>Select BLOOD INVENTORY UNIT ID: W123400053813 ANEG RED<br/>BLOOD CELLS, LEUKOCYTES REDUCED RED BLOOD CELLS,<br/>LEUKOCYTES REDUCED NEG A NEG RED BLOOD<br/>CELLS, LEUKOCYTES REDUCED</cr> |                                        |         |          |
| 4    | The following is displayed:                                                                                                    | Enter "100" at the prompt and          |         |          |
|      | TYPING CHARGE: 100                                                                                                    | then <cr> until you return to the</cr> |         |          |
|      |                                                                                                    | Blood Bank menu.                       |         |          |
|      | Select BLOOD INVENTORY UNIT ID: <cr></cr>                                                                                                    |                                        |         |          |

### **TEST CASE I-LT-4 (CODABAR)**

DATE PERFORMED: \_\_\_/\_\_\_

TECHNOLOGIST:

This test case is designed to validate the acceptance of CODABAR barcode data for Unit ID when using the option Enter blood inventory typing charges [LRBLILS]. The typing charge on a single unit will be modified. NOTE: This option is not designed to accept barcode scanner data input.

| 1   D   Donor<br>I rentery<br>P   Log into the blood bank module<br>and select option 1 (Inventory).     2   Imposition -not transfused<br>P   Select Elood bank option; I     2   The Inventory menu options are displayed:<br>DN   Select Inventory trying charges<br>P   Select LT (Entering blood<br>inventory typing charges).     2   The Inventory menu option -not transfused<br>P   Disposition -not transfused<br>P   Select LT (Entering blood<br>inventory typing charges).     3   The relocation<br>UP   Disposition -relocation<br>UP   Select LT (Entering blood<br>inventory typing charges).     3   The following is displayed:<br>Select ELOOD INVENTORY UNIT ID: 49LZ02273<br>I RED ELOOD CELLS   BPOS AS-1 RED<br>POS AS-1 RED<br>ELOOD CELLS   Enter "49LZ02273" at the<br>prompt.     4   The following is displayed:<br>TYPING CHARGE: 15.00   At the prompt enter 15.00 and<br>then <cr> until you return to the<br/>Blood Bank menu.</cr> | STEP | EXPECTED RESULT                                                                                                    | ACTION                                                                                                    | OUTCOME | COMMENTS |
|----------------------------------------------------------------------------------------------------|------|----------------------------------------------------------------------------------------------------|----------------------------------------------------------------------------------------------------|---------|----------|
| Select Inventory Option: LT   Image: Select Inventory Option: LT     3   The following is displayed:   Enter "49LZ02273" at the prompt.     Select BLOOD INVENTORY UNIT ID: 49LZ02273   BPOS AS-1 RED BLOOD CELLS   For mompt.     4   The following is displayed:   At the prompt enter 15.00 and then <cr> until you return to the Blood Bank menu.     Select BLOOD INVENTORY UNIT ID: 40LZ02273   Select BLOOD CELLS   At the prompt enter 15.00 and then <cr> until you return to the Blood Bank menu.</cr></cr>                                                                                                    | 2    | D   Donor     I   Inventory     P   Blood bank patient     Q   Inquiries     R   Reports     S   Supervisor     W   Ward     Select Blood bank Option: I     The Inventory menu options are displayed:     DN   Disposition -not transfused     DR   Disposition -relocation     LR   Log-in regular (invoices)     LT   Enter blood inventory typing charges     PD   Pediatric unit preparation     SH   Shipping invoices for blood components     TR   Transfer unit to new division     UC   Unit ABO/Rh confirmation     UP   Unit phenotyping     UR   Units release to stock (cancel) by patient     UW   Inventory ABO/Rh testing worksheet | Log into the blood bank module<br>and select option I (Inventory).<br>Select LT (Entering blood<br>inventory typing charges). |         |          |
| 3   The following is displayed:   Enter "49LZ02273" at the prompt.     Select BLOOD INVENTORY UNIT ID: 49LZ02273   BPOS AS-1 RED POS B POS AS-1   Prompt.     4   The following is displayed:   At the prompt enter 15.00 and then <cr> until you return to the Blood Bank menu.     Select BLOOD INVENTORY UNIT ID: 4000 CELLS   Select BLOOD CELLS   At the prompt enter 15.00 and then <cr></cr></cr>                                                                                                    | 2    | Select Inventory Option: LT                                                                                                    | E 4 (401 702272) 441                                                                                                    |         |          |
| 4   The following is displayed:   At the prompt enter 15.00 and then <cr> until you return to the Blood Bank menu.     Select_BLOOD_INVENTORY_UNIT_UD:   CR&gt;</cr>                                                                                                    | 3    | Select BLOOD INVENTORY UNIT ID: <b>49LZ02273</b> BPOS AS-1 RED<br>BLOOD CELLS AS-1 RED BLOOD CELLS POS B POS AS-<br>1 RED BLOOD CELLS                                                                                                    | prompt.                                                                                                    |         |          |
| 1  0  0  0  0  0  0  0  0  0                                                                                                    | 4    | The following is displayed:<br>TYPING CHARGE: 15.00<br>Select BLOOD INVENTORY UNIT ID: <cr></cr>                                                                                                    | At the prompt enter 15.00 and<br>then <cr> until you return to the<br/>Blood Bank menu.</cr>                                  |         |          |

# **Pediatric Unit Preparation [LRBLPED]**

### TEST CASE I-PD-1 (ISBT 128)

| DATE PERFORMED:/_ |  |
|-------------------|--|
|                   |  |

| TECHNOLOGIST: |   |
|---------------|---|
| -             | _ |

This test case is designed to validate the acceptance of an ISBT 128 barcode for Unit ID and Blood Component when using the option Pediatric unit preparation [LRBLPED]. Two pediatric units will be created. A barcode scanner is used for data entry.

NOTE: The Pediatric unit preparation functionality for ISBT 128 inventory units differs from that of a CODABAR unit. ISBT 128 is dependent on a unique Product Code and requires a separate entry in the BLOOD PRODUCT File (#66) for each unit created as a result of the division. This is the same protocol ISBT 128 uses for creation of divided units (as seen in test case I-MD-3). Refer to the ISBT User Guide for detailed instructions on BLOOD PRODUCT File (#66) definitions on creating ISBT 128 divided components.

| STEP |          | EXPECTED RESULT                            | ACTION                           | OUTCOME | COMMENTS |
|------|----------|--------------------------------------------|----------------------------------|---------|----------|
| 1    | D<br>T   | Donor<br>Inventory                         | Log into the blood bank module   |         |          |
|      | P        | Blood bank patient                         | and select option I (Inventory). |         |          |
|      | Q        | Inquiries                                  |                                  |         |          |
|      | R        | Reports                                    |                                  |         |          |
|      | S        | Supervisor                                 |                                  |         |          |
|      | W        | Ward                                       |                                  |         |          |
|      | Select E | lood bank Option: I                        |                                  |         |          |
| 2    | The Inve | ntory menu options are displayed:          | Select PD (Pediatric unit        |         |          |
|      |          | ······································     | proportion)                      |         |          |
|      | DN       | Disposition -not transfused                | preparation).                    |         |          |
|      | DR       | Disposition -relocation                    |                                  |         |          |
|      | LR       | Log-in regular (invoices)                  |                                  |         |          |
|      | LT       | Enter blood inventory typing charges       |                                  |         |          |
|      | PD       | Pediatric unit preparation                 |                                  |         |          |
|      | SH       | Shipping invoices for blood components     |                                  |         |          |
|      | TR       | Transfer unit to new division              |                                  |         |          |
|      | UC       | Unit ABO/Rh confirmation                   |                                  |         |          |
|      | UP       | Unit phenotyping                           |                                  |         |          |
|      | UR       | Units release to stock (cancel) by patient |                                  |         |          |
|      | UW       | Inventory ABO/Rh testing worksheet         |                                  |         |          |
|      | Select I | nventory Option: PD                        |                                  |         |          |

| STEP | EXPECTED RESULT                                                                           | ACTION                           | OUTCOME | COMMENTS |
|------|-------------------------------------------------------------------------------------------|----------------------------------|---------|----------|
| 3    | The following is displayed:                                                               | Using a barcode scanner, read an |         |          |
|      |                                                                                           | ABO/RH barcode label             |         |          |
|      | Division: DALLAS CIOFO TS                                                                 | identified as A NEGATIVE.        |         |          |
|      | To use BAR CODE READER                                                                    |                                  |         |          |
|      | Pass reader wand over a GROUP-TYPE (ABO/Rh) label                                         |                                  |         |          |
|      | => (bar code) A NEG                                                                       |                                  |         |          |
| 4    | The following is displayed:                                                               | Scan an ISBT 128 barcode label   |         |          |
|      |                                                                                           | representing the BLOOD           |         |          |
|      | Blood component for pediatric prep: (Bar code) RED BLOOD                                  | COMPONENT RED BLOOD              |         |          |
|      | CELLS, LEUKOCYTES REDUCED RED BLOOD CELLS, LEUKOCYTES                                     | CELLS Leukocytes Reduced         |         |          |
| 5    | The following is displayed:                                                               | Soon on ISBT 128 baroode label   |         |          |
| 5    | The following is displayed.                                                               | roprosporting Unit ID            |         |          |
|      | Select UNIT: (Bar code) UNIT ID: W123400053816                                            | W122400052816                    |         |          |
|      | W123400053816 W123400053816 A NEG 02/19/01 <1 DAY                                         | W123400033810.                   |         |          |
|      | OLD 450 ml<br>W123400053816 $\Delta$ NFG 02/19/01 Vol(ml) $\cdot$ 450 Wt (cm) $\cdot$ 486 |                                  |         |          |
|      | W125400055010 A NDC 02/15/01 V01(m1). 450 Wc(gm). 400                                     |                                  |         |          |
| 6    | The following is displayed:                                                               | Select <cr> at the prompt.</cr>  |         |          |
|      |                                                                                           |                                  |         |          |
|      | VOL('W' to edit weight, 'V' to edit volume): 450ml// <cr></cr>                            |                                  |         |          |
| /    | The following is displayed:                                                               | Enter "15" at the prompt.        |         |          |
|      | Enter volume(ml) for pediatric unit: <b>15</b>                                            |                                  |         |          |
|      |                                                                                           |                                  |         |          |
|      | W123400053815A NEG vol(ml):15                                                             |                                  |         |          |
| 8    | i ne tollowing is displayed:                                                              | Enter $1+1$ for the date.        |         |          |
|      | Expiration date: <b>T+1</b> (JAN 16, 2001)                                                |                                  |         |          |
|      |                                                                                           |                                  |         |          |
|      | note: displayed date is current +1.                                                       |                                  |         |          |
| 9    | I he following is displayed:                                                              | Enter "Y" (Yes) at the prompt.   |         |          |
|      | OK to process pediatric unit ? NO// Y (YES)                                               |                                  |         |          |
| 10   | The following is displayed:                                                               | Select <cr> at the prompt.</cr>  |         |          |
|      |                                                                                           |                                  |         |          |
|      | Date/time work completed: NOW// <b><cr></cr></b> (JAN 15, 2001@13:14)                     |                                  |         |          |
|      | note: displayed date is current.                                                          |                                  |         |          |

| STEP | EXPECTED RESULT                                                                                                   | ACTION                               | OUTCOME | COMMENTS |
|------|----------------------------------------------------------------------------------------------------|--------------------------------------|---------|----------|
| 11   | The following is displayed:                                                                                       | Scan an ISBT 128 barcode label       |         |          |
|      |                                                                                                    | representing the BLOOD               |         |          |
|      | Blood component for pediatric prep: (Bar code) RED<br>BLOOD CELLS, LEUKOCYTES REDUCED RED BLOOD CELLS, LEUKOCYTES | COMPONENT RED BLOOD                  |         |          |
|      | REDUCED E0158300 RBLR 1                                                                                           | CELLS Leukocytes Reduced.            |         |          |
| 12   | The following is displayed:                                                                                       | Scan an ISBT 128 barcode label       |         |          |
|      |                                                                                                    | representing Unit ID                 |         |          |
|      | W123400053816                                                                                                    | W123400053816.                       |         |          |
|      | W123400053816 A NEG 02/19/01 <1 DAY OLD 435 ml                                                                    |                                      |         |          |
|      | W123400053816 A NEG 02/19/01 Vol(ml): 435 Wt(gm): 486                                                             |                                      |         |          |
| 13   | The following is displayed:                                                                                       | Select <cr> at the prompt</cr>       |         |          |
|      |                                                                                                    | Select elt at the prompt.            |         |          |
|      | VOL('W' to edit weight, 'V' to edit volume): 435ml// <cr></cr>                                                    |                                      |         |          |
| 14   | The following is displayed:                                                                                       | Enter "15" at the prompt.            |         |          |
|      | Enter volume(ml) for pediatric unit: 15                                                                           |                                      |         |          |
|      |                                                                                                    |                                      |         |          |
| 15   | W123400053816A NEG vol(ml):15                                                                                     |                                      |         |          |
| 15   | The following is displayed:                                                                                       | Enter "1+1" at the prompt.           |         |          |
|      | Expiration date: <b>T+1</b> (JAN 16, 2001)                                                                        |                                      |         |          |
|      |                                                                                                    |                                      |         |          |
| 16   | note: displayed date is current +1.                                                                               | Enter "V" (Vec) at the prompt        |         |          |
| 10   | The following is displayed.                                                                                       | Enter 1 (1es) at the prompt.         |         |          |
|      | OK to process pediatric unit ? NO// Y (YES)                                                                       |                                      |         |          |
| 17   | The following is displayed:                                                                                       | Select <cr> until you return to</cr> |         |          |
|      | Data/time work completed, NON// $CP_{2}$ (INN 15 2001012.14)                                                      | the blood Bank menu.                 |         |          |
|      | Date/time work compreted: NOW// <cr> (DAM 15, 2001@13:14)</cr>                                                    |                                      |         |          |
|      | Blood component for pediatric prep: <b><cr></cr></b>                                                              |                                      |         |          |
|      | note: displayed date is current.                                                                                  |                                      |         |          |

### **TEST CASE I-PD-2 (CODABAR)**

| DA            | ATE PERFORMED: | // |
|---------------|----------------|----|
| TECHNOLOGIST: |                |    |

This test case is designed to validate the acceptance of a CODABAR barcode for Unit ID and Blood Component when using the option Pediatric unit preparation [LRBLPED]. Two pediatric units will be created. A barcode scanner is used for data input.

| STEP | EXPECTED RESULT                                                                                                    | ACTION                                                                                | OUTCOME | COMMENTS |
|------|----------------------------------------------------------------------------------------------------|---------------------------------------------------------------------------------------|---------|----------|
| 1    | D Donor<br>I Inventory<br>P Blood bank patient<br>Q Inquiries<br>R Reports<br>S Supervisor<br>W Ward<br>Select Blood bank Option: I                                                                                                    | Log into the blood bank module<br>and select option I (Inventory).                    |         |          |
| 2    | The Inventory menu options are displayed:<br>DN Disposition -not transfused<br>DR Disposition -relocation<br>LR Log-in regular (invoices)<br>LT Enter blood inventory typing charges<br>PD Pediatric unit preparation<br>SH Shipping invoices for blood components<br>TR Transfer unit to new division<br>UC Unit ABO/Rh confirmation<br>UP Unit phenotyping<br>UR Units release to stock (cancel) by patient<br>UW Inventory ABO/Rh testing worksheet<br>Select Inventory Option: PD | Select PD (Pediatric unit preparation).                                               |         |          |
| 3    | The following is displayed:<br>Division: DALLAS CIOFO TS<br>To use BAR CODE READER<br>Pass reader wand over a GROUP-TYPE (ABO/Rh) label<br>=> (bar code) B POS<br>note: Division is site specific.                                                                                                    | Using a barcode scanner, read an<br>ABO/RH barcode label<br>identified as B POSITIVE. |         |          |

| STEP | EXPECTED RESULT                                                                                                    | ACTION                                       | OUTCOME | COMMENTS |
|------|----------------------------------------------------------------------------------------------------|----------------------------------------------|---------|----------|
| 4    | The following is displayed:                                                                                                    | Select a CODABAR barcode                     |         |          |
|      | Blood component for pediatric prep: (Bar code)<br>AS-1 RED BLOOD CELLS 04210 AS-1 1                                                                                                    | label representing the AS-1 RED BLOOD CELLS. |         |          |
| 5    | The following is displayed:                                                                                                    | Scan a CODABAR barcode label                 |         |          |
|      | Select UNIT:     (Bar code)     UNIT ID: 49LZ02274     LZ02274       LZ02274     B     POS     02/19/01     <1     DAY     OLD     250 ml       49LZ02274     B     POS     02/19/01     <1     DAY     OLD     250 ml       Wt (gm):     270        250 | representing Unit ID LZ 02274.               |         |          |
| 6    | The following is displayed:                                                                                                    | Select <cr> at the prompt.</cr>              |         |          |
|      | VOL('W' to edit weight, 'V' to edit volume): $250 \text{ml}// < CR >$                                                                                                    |                                              |         |          |
| 7    | The following is displayed:                                                                                                    | Enter "15" at the prompt.                    |         |          |
|      | Enter volume(ml) for pediatric unit: 15                                                                                                    |                                              |         |          |
| 0    | LZ02274PA B POS vol (ml):15                                                                                                    |                                              |         |          |
| 8    | The following is displayed:                                                                                                    | Enter "1+1" at the prompt.                   |         |          |
|      | Expiration date: T+1 (JAN 16, 2001)                                                                                                    |                                              |         |          |
| 9    | The following is displayed:                                                                                                    | Enter "V" at the prompt                      |         |          |
|      | The following is displayed.                                                                                                    | Enter 1 at the prompt.                       |         |          |
|      | OK to process pediatric unit ? NO// Y (YES)                                                                                                    |                                              |         |          |
| 10   | The following is displayed:                                                                                                    | Select <cr> at the prompt.</cr>              |         |          |
|      | Date/time work completed: NOW// <b><cr></cr></b> (JAN 16, 2001 @ 12:42)                                                                                                    |                                              |         |          |
| 11   | note: displayed date will be current.                                                                                                    |                                              |         |          |
|      | I ne following is displayed:                                                                                                    | Select a CODABAR barcode                     |         |          |
|      | Blood component for pediatric prep: (Bar code)<br>AS-1 RED BLOOD CELLS 04210 AS-1 1                                                                                                    | BLOOD CELLS.                                 |         |          |

| STEP | EXPECTED RESULT                                                                                                    | ACTION                                    | OUTCOME | COMMENTS |
|------|----------------------------------------------------------------------------------------------------|-------------------------------------------|---------|----------|
| 12   | The following is displayed:                                                                                                    | Scan a CODABAR barcode label              |         |          |
|      | Select UNIT:   (Bar code)   UNIT ID: LZ02274   LZ02274     LZ02274   B   POS   02/19/01   <1   DAY   OLD   235 ml     LZ02274   B   POS   02/19/01   Vol (ml): 235   Wt (cm): 270 | representing Unit ID LZ 02274.            |         |          |
| 13   | The following is displayed:                                                                                                    | Select $\langle CR \rangle$ at the prompt |         |          |
| 15   | VOL('W' to edit weight, 'V' to edit volume): 235ml// <cr></cr>                                                                                                    | Select CRV at the prompt.                 |         |          |
| 14   | The following is displayed:                                                                                                    | Enter "15" at the prompt.                 |         |          |
|      | Enter volume(ml) for pediatric unit: <b>15</b>                                                                                                    |                                           |         |          |
| 15   | The following is displayed:                                                                                                    | Enter " $T \pm 1$ " at the prompt         |         |          |
|      | Expiration date: <b>T+1</b> (JAN 16, 2001)<br>note: displayed date will be current +1.                                                                                            | Enter 1+1 at the prompt.                  |         |          |
| 16   | The following is displayed:                                                                                                    | Enter "Y" at the prompt.                  |         |          |
|      | OK to process pediatric unit ? NO// Y (YES)                                                                                                    |                                           |         |          |
| 17   | The following is displayed:                                                                                                    | Select <cr> until you return to</cr>      |         |          |
|      | Date/time work completed: NOW// <b><cr></cr></b> (JAN 16, 2001 @ 12:42)                                                                                                    | the Blood Bank menu.                      |         |          |
|      | Blood component for pediatric prep: <b><cr></cr></b>                                                                                                    |                                           |         |          |
|      | note: displayed date will be current.                                                                                                    |                                           |         |          |

### **TEST CASE I-PD-3 (ISBT 128)**

| DATE PERFORMED:/ | / |  |
|------------------|---|--|
| TECHNOLOGIST:    |   |  |

This test case is designed to validate the acceptance of ISBT 128 barcode data using manual data entry for the Unit ID and Blood Component labels when using the option Pediatric unit preparation [LRBLPED]. Two pediatric units will be created.

NOTE: The Pediatric unit preparation functionality for ISBT 128 inventory units differs from that of a CODABAR unit. ISBT 128 is dependent on a unique Product codes and requires a separate entry in the BLOOD PRODUCT File (#66) for each unit created as a result of the division. This is the same protocol ISBT 128 uses for creation of divided units (as seen in test case I-MD-3). Refer to the ISBT User Guide for detailed instructions on BLOOD PRODUCT File (#66) definitions on creating ISBT 128 divided components.

| STEP |          | EXPECTED RESULT                            | ACTION                          | OUTCOME | COMMENTS |
|------|----------|--------------------------------------------|---------------------------------|---------|----------|
| 1    | D        | Donor                                      | Log into the blood bank module  |         |          |
|      |          | Inventory                                  | and select option I (Inventory) |         |          |
|      | P        | Blood bank patient                         |                                 |         |          |
|      |          | Poporta                                    |                                 |         |          |
|      | R R      | Supervisor                                 |                                 |         |          |
|      | ט<br>ש   | Ward                                       |                                 |         |          |
|      |          |                                            |                                 |         |          |
|      | Select H | Blood bank Option: I                       |                                 |         |          |
| 2    | The Inve | ntory menu options are displayed:          | Select PD (Pediatric unit       |         |          |
|      |          |                                            | preparation)                    |         |          |
|      | DN       | Disposition -not transfused                | propulation).                   |         |          |
|      | DR       | Disposition -relocation                    |                                 |         |          |
|      | LR       | Log-in regular (invoices)                  |                                 |         |          |
|      | LT       | Enter blood inventory typing charges       |                                 |         |          |
|      | PD       | Pediatric unit preparation                 |                                 |         |          |
|      | SH       | Shipping invoices for blood components     |                                 |         |          |
|      | TR       | Transfer unit to new division              |                                 |         |          |
|      | UC       | Unit ABO/Rh confirmation                   |                                 |         |          |
|      | UP       | Unit phenotyping                           |                                 |         |          |
|      |          | Units release to stock (cancel) by patient |                                 |         |          |
|      | UW       | Inventory ABU/Rh testing worksheet         |                                 |         |          |
|      | Select I | Inventory Option: PD                       |                                 |         |          |

| STEP | EXPECTED RESULT                                                          | ACTION                          | OUTCOME | COMMENTS |
|------|--------------------------------------------------------------------------|---------------------------------|---------|----------|
| 3    | The following is displayed:                                              | Select <cr> at the prompt.</cr> |         |          |
|      |                                                                          |                                 |         |          |
|      | Division: DALLAS CIOFO TS                                                |                                 |         |          |
|      | To use BAR CODE READER                                                   |                                 |         |          |
|      | Pass reader wand over a GROUP-TYPE (ABO/Rh) label<br>=> <b><cr></cr></b> |                                 |         |          |
|      |                                                                          |                                 |         |          |
| 4    | note: Division is site specific.                                         | Enter "E0(02000" et the manual  |         |          |
| 4    | The following is displayed.                                              | Enter E0693000 at the prompt.   |         |          |
|      | Blood component for pediatric prep: <b>E0693000</b> AS-3 APHERESIS       |                                 |         |          |
|      | RED BLOOD CELLS E0693000 E0693000 ARBC 1                                 |                                 |         |          |
| 5    | The following is displayed:                                              | Enter "W123400053819" at the    |         |          |
|      | Select UNIT: W123400053819 W123400053819                                 | prompt.                         |         |          |
|      | W123400053819 B NEG 02/19/01 <1 DAY OLD 450 ml                           |                                 |         |          |
|      | W123400053819 BNEC 02/19/01 Vol(ml) 450 Wt(cm) 486                       |                                 |         |          |
|      | WIZ5400055015 D MDG 02/15/01 VOI(m1). 450 WC(gm). 400                    |                                 |         |          |
| 6    | The following is displayed:                                              | Select <cr> at the prompt.</cr> |         |          |
|      |                                                                          |                                 |         |          |
| 7    | VOL('W' to edit weight, 'V' to edit volume): 450ml// <cr></cr>           | Enter "10" at the meanert       |         |          |
| /    | The following is displayed.                                              | Enter 10 at the prompt.         |         |          |
|      | Enter volume(ml) for pediatric unit: 10                                  |                                 |         |          |
|      | N122400052010 D NEC] /] \ 10                                             |                                 |         |          |
| 8    | The following is displayed:                                              | Enter "T+1" at the prompt       |         |          |
|      | The following is displayed.                                              | Enter 1 +1 at the prompt.       |         |          |
|      | Expiration date: T+1 (JAN 16, 2001)                                      |                                 |         |          |
|      | note: displayed date is current +1.                                      |                                 |         |          |
| 9    | The following is displayed:                                              | Enter "Y" (Yes) at the prompt.  |         |          |
|      |                                                                          |                                 |         |          |
| 10   | OK to process pediatric unit ? NO// Y (YES)                              |                                 |         |          |
| 10   | I ne tollowing is displayed:                                             | Select <cr> at the prompt.</cr> |         |          |
|      | Date/time work completed: NOW// <b><cr></cr></b> (JAN 15, 2001@13:14)    |                                 |         |          |
|      |                                                                          |                                 |         |          |
|      | note: displayed date is current.                                         |                                 |         |          |

| STEP | EXPECTED RESULT                                                                                                    | ACTION                                                    | OUTCOME | COMMENTS |
|------|----------------------------------------------------------------------------------------------------|-----------------------------------------------------------|---------|----------|
| 11   | The following is displayed:                                                                                                    | Enter "E0693000" at the prompt.                           |         |          |
| 12   | Blood component for pediatric prep: <b>E0693000</b> AS-3 APHERESIS<br>RED BLOOD CELLS E0693000 E0693000 ARBC 1<br>The following is displayed:       | Enter "W123400053819" at the                              |         |          |
|      | Select UNIT: W123400053819 W123400053819<br>W123400053819 B NEG 02/19/01 <1 DAY OLD 440 ml<br>W123400053819 B NEG 02/19/01 Vol(ml): 440 Wt(gm): 486 | prompt.                                                   |         |          |
| 13   | The following is displayed:<br>VOL('W' to edit weight, 'V' to edit volume): 440ml// <cr></cr>                                                       | Select <cr> at the prompt.</cr>                           |         |          |
| 14   | The following is displayed:                                                                                                    | Enter "10" at the prompt.                                 |         |          |
|      | Enter volume(ml) for pediatric unit: <b>10</b><br>W123400053819 B NEG vol(ml):10                                                                    |                                                           |         |          |
| 15   | The following is displayed:                                                                                                    | Enter "T+1" at the prompt.                                |         |          |
|      | Expiration date: <b>T+1</b> (JAN 16, 2001)<br>note: displayed date is current +1.                                                                   |                                                           |         |          |
| 16   | The following is displayed:                                                                                                    | Enter "Y" (Yes) at the prompt.                            |         |          |
|      | OK to process pediatric unit ? NO// $\mathbf{Y}$ (YES)                                                                                              |                                                           |         |          |
| 17   | The following is displayed:<br>Date/time work completed: NOW// <cr> (JAN 15, 2001@13:14)</cr>                                                       | Select <cr> until you return to the Blood Bank menu.</cr> |         |          |
|      | Blood component for pediatric prep: <cr></cr>                                                                                                    |                                                           |         |          |
|      | note: displayed date is current.                                                                                                    |                                                           |         |          |

### **TEST CASE I-PD-4 (CODABAR)**

This test case is designed to validate the acceptance of a CODABAR barcode information for Unit ID and Blood Component when manually entered using the option Pediatric unit preparation [LRBLPED]. Two pediatric units will be created

| STEP | EXPECTED RESULT                                                                                                    | ACTION                                                             | OUTCOME | COMMENTS |
|------|----------------------------------------------------------------------------------------------------|--------------------------------------------------------------------|---------|----------|
| 1    | D Donor<br>I Inventory<br>P Blood bank patient<br>Q Inquiries<br>R Reports<br>S Supervisor<br>W Ward<br>Select Blood bank Option: I                                                                                                    | Log into the blood bank module<br>and select option I (Inventory). |         |          |
| 2    | Disposition biology     The Inventory menu options are displayed:     DN   Disposition -not transfused     DR   Disposition -relocation     LR   Log-in regular (invoices)     LT   Enter blood inventory typing charges     PD   Pediatric unit preparation     SH   Shipping invoices for blood components     TR   Transfer unit to new division     UC   Unit ABO/Rh confirmation     UP   Unit phenotyping     UR   Units release to stock (cancel) by patient     UW   Inventory ABO/Rh testing worksheet     Select Inventory Option: PD | Select PD (Pediatric unit preparation).                            |         |          |
| 3    | The following is displayed:<br>Division: DALLAS CIOFO TS<br>To use BAR CODE READER<br>Pass reader wand over a GROUP-TYPE (ABO/Rh) label<br>=> <cr><br/>note: Division is site specific.</cr>                                                                                                    | Select <cr> at the prompt.</cr>                                    |         |          |

| STEP | EXPECTED RESULT                                                                         | ACTION                          | OUTCOME | COMMENTS |
|------|-----------------------------------------------------------------------------------------|---------------------------------|---------|----------|
| 4    | The following is displayed:                                                             | Enter "04060" at the prompt.    |         |          |
|      | Blood component for pediatric prep: <b>04060</b> CPDA-1 RED BLOOD<br>CELLS 04060 RA 1 1 |                                 |         |          |
| 5    | The following is displayed:                                                             | Enter "Z1" at the prompt.       |         |          |
|      | Select UNIT: <b>Z1</b> Z1 Z1 O POS 02/19/01 <1<br>DAY OLD 250 ml                        |                                 |         |          |
|      | Z1 O POS 02/19/01 Vol(ml): 250 Wt(gm): 270                                              |                                 |         |          |
| 6    | The following is displayed:                                                             | Select <cr> at the prompt.</cr> |         |          |
|      | VOL('W' to edit weight 'V' to edit volume) $\cdot 250 \text{ml}//cCR>$                  |                                 |         |          |
| 7    | The following is displayed:                                                             | Enter "10" at the prompt.       |         |          |
|      |                                                                                         |                                 |         |          |
|      | Enter volume(ml) for pediatric unit: 10                                                 |                                 |         |          |
|      | Z1PA O POS vol(ml):10                                                                   |                                 |         |          |
| 8    | The following is displayed:                                                             | Enter "T+1" at the prompt.      |         |          |
|      | Expiration date: <b>T+1</b> (JAN 16, 2001)                                              |                                 |         |          |
|      | note: displayed date will be current +1.                                                |                                 |         |          |
| 9    | The following is displayed:                                                             | Enter "Y" at the prompt.        |         |          |
|      | OK to process pediatric unit ? NO// Y (YES)                                             |                                 |         |          |
| 10   | The following is displayed:                                                             | Select <cr> at the prompt.</cr> |         |          |
|      |                                                                                         |                                 |         |          |
|      | Date/time work completed: NOW// <cr> (JAN 16, 2001 @ 12:42</cr>                         |                                 |         |          |
|      | note: displayed date will be current.                                                   |                                 |         |          |
| 11   | The following is displayed:                                                             | Enter "04060" at the prompt.    |         |          |
|      | Blood component for pediatric prep: 04060 CPDA-1 RED BLOOD<br>CELLS 04060 RA 1 1        |                                 |         |          |

| STEP | EXPECTED RESULT                                                                                                    | ACTION                               | OUTCOME | COMMENTS |
|------|----------------------------------------------------------------------------------------------------|--------------------------------------|---------|----------|
| 12   | The following is displayed:                                                                                            | Enter "Z1" at the prompt.            |         |          |
|      | Select UNIT: Z1   Z1   O POS   02/19/01   <1 DAY     OLD   240 ml   Z1   O POS   02/19/01   Vol(ml): 240   Wt(gm): 270 |                                      |         |          |
| 13   | The following is displayed:<br>VOL('W' to edit weight, 'V' to edit volume): 240ml// <cr></cr>                          | Select <cr> at the prompt.</cr>      |         |          |
| 14   | The following is displayed:                                                                                            | Enter "10" at the prompt.            |         |          |
|      | Enter volume(ml) for pediatric unit: 10                                                                                |                                      |         |          |
| 15   | The following is displayed:                                                                                            | Enter "T+1" at the prompt            |         |          |
|      | Expiration date: <b>T+1</b> (JAN 16, 2001)<br>note: displayed date will be current +1.                                 |                                      |         |          |
| 16   | The following is displayed:                                                                                            | Enter "Y" at the prompt.             |         |          |
|      | OK to process pediatric unit ? NO// $\mathbf{Y}$ (YES)                                                                 |                                      |         |          |
| 17   | The following is displayed:                                                                                            | Select <cr> until you return to</cr> |         |          |
|      | Date/time work completed: NOW// <cr> (JAN 16, 2001 @ 12:42)</cr>                                                       | the Blood Bank menu.                 |         |          |
|      | Blood component for pediatric prep: <cr></cr>                                                                          |                                      |         |          |
|      | note: displayed date will be current.                                                                                  |                                      |         |          |

# Select Units for Patients [LRBLPIC]

#### TEST CASE P-RS-US-1 (ISBT 128)

| TECHNOLOGIST: |
|---------------|
|---------------|

This test case is designed to validate the acceptance of an ISBT 128 barcode for Unit ID, ABO/Rh and Blood Component when using the option Select units for patients [LRBLPIC]. A single unit will be selected for a patient. A barcode scanner is used for data input.

Although not required for validation, the option Specimen log-in [LRBLPLOGIN] and Enter test data [LRBLPET] must have been previously executed to create the component order and produce a valid specimen for this test case.

| STEP | EXPECTED RESULT                                                                                                    | ACTION                                                                         | OUTCOME | COMMENTS |
|------|----------------------------------------------------------------------------------------------------|--------------------------------------------------------------------------------|---------|----------|
| 1    | D Donor<br>I Inventory<br>P Blood bank patient<br>Q Inquiries<br>R Reports<br>S Supervisor                                                                                                    | Log into the blood bank module<br>and select option P (Blood Bank<br>Patient). |         |          |
|      | W Ward<br>Select Blood bank Option: P                                                                                                    |                                                                                |         |          |
| 2    | The Patient menu options are displayed:<br>CD Change to new division<br>DA Remove an accession<br>DT Blood transfusion results<br>ET Enter test data<br>PR Previous records<br>RS Request/select/xmatch blood components<br>SI Special instructions<br>SL Specimen log-in<br>TA Add tests to a given accession.<br>TD Delete test from an accession<br>TL Test worklist<br>WL Accession area worklist<br>Select Blood bank patient Option: RS | Select RS<br>(Request/select/xmatch blood<br>components).                      |         |          |

| STEP | EXPECTED RESULT                                                              | ACTION                          | OUTCOME | COMMENTS |
|------|------------------------------------------------------------------------------|---------------------------------|---------|----------|
| 3    | The following is displayed:                                                  | Enter "US" (Select units for    |         |          |
|      |                                                                              | patients) at the prompt         |         |          |
|      | CR Blood component requests                                                  | parients) at the prempt         |         |          |
|      | CT Unit CAUTION tag labels                                                   |                                 |         |          |
|      | US Select units for patients                                                 |                                 |         |          |
|      | XM Enter crossmatch results                                                  |                                 |         |          |
|      | Select Request/select/xmatch blood components Option: US                     |                                 |         |          |
| 4    | The following is displayed:                                                  | Scan an ISBT 128 barcode label  |         |          |
|      |                                                                              | representing and ABO/Rh of A    |         |          |
|      | Selection of units for a patient                                             | NEGATIVE.                       |         |          |
|      | DALLAS CIOFO TS                                                              |                                 |         |          |
|      | Accession Area: BLOOD BANK                                                   |                                 |         |          |
|      |                                                                              |                                 |         |          |
|      | Pass reader wand over a GROUP-TYPE (ABO/Rh) label                            |                                 |         |          |
|      | => (bar code) A NEG                                                          |                                 |         |          |
|      |                                                                              |                                 |         |          |
|      | note: Division is site specific.                                             |                                 |         |          |
| 5    | The following is displayed:                                                  | Select <cr> at the prompt.</cr> |         |          |
|      |                                                                              |                                 |         |          |
|      | Select only unassigned/uncrossmatched units ? YES// <cr></cr>                |                                 |         |          |
| 6    | The following is displayed:                                                  | Enter "BBPATIENT, ONE" at the   |         |          |
|      |                                                                              | prompt, followed by <cr></cr>   |         |          |
|      | Select Patient Name: <b>BBPATIENT,ONE</b> BBPATIENT,ONE 2-2-34               | through the OK TO CONTINUE      |         |          |
|      | UUUUUUUUI NO NSC VETERAN                                                     | 2 prompt                        |         |          |
|      | BEFRITENT, ONE ID: 000-00-0001 PHYSICIAN: BEFROVIDER, ONE                    | : prompt.                       |         |          |
|      | ABO group: A Rh type: NEG                                                    |                                 |         |          |
|      | AGE: 66 DATE OF BIRTH: FEB 2,1934                                            |                                 |         |          |
|      | PATIENT LOCATION: 1E// <cr> 1 EAST</cr>                                      |                                 |         |          |
|      | note, nations specific information will wary according to                    |                                 |         |          |
|      | patient selected.                                                            |                                 |         |          |
| 7    | The following is displayed:                                                  |                                 |         |          |
|      | OK TO CONTINUE ? YES// <cr> (YES)</cr>                                       |                                 |         |          |
|      |                                                                              |                                 |         |          |
|      |                                                                              |                                 |         |          |
|      | DEFAILENI, UNE UUUI A NEG                                                    |                                 |         |          |
|      | Component(s) requested Units Request date/time Wanted date/time Requestor By |                                 |         |          |
|      | RED BLOOD CELLS, LEUKOC 1 01/18/2001 01/18/2001 PMD PDB                      |                                 |         |          |

| 0  |                                                                                                    |                                                                                                    | o e i e o i i i i | COMMENTS |
|----|----------------------------------------------------------------------------------------------------|----------------------------------------------------------------------------------------------------|-------------------|----------|
| 0  | The following is displayed:<br>Blood component for unit selection: (Bar code) RED<br>BLOOD CELLS, LEUKOCYTES REDUCED RED BLOOD CELLS, LEUKOCYTES<br>REDUCED E0158300 RBLR 1<br>1) 01/18/2001 11:17 Acc # BB 0118 1 | Scan an ISBT 128 barcode label<br>identified as E0158300 (RED<br>BLOOD CELLS Leukocytes<br>Reduced). |                   |          |
| 9  | The following is displayed:<br>Select UNIT: (Bar code) UNIT ID: W123400053813<br>W123400053813 A NEG 02/13/01<br>W123400053813 EXPIRES IN 26 DAYS<br>note: unit specific data may vary.                            | Scan an ISBT 128 barcode label<br>identified as (W123400053813).                                     |                   |          |
| 10 | The following is displayed:<br>UNIT OK for BBPATIENT, ONE 000-00-0001 ? YES// <cr> (YES)</cr>                                                                                                    | Enter "YES" or <cr> at the prompt.</cr>                                                              |                   |          |
| 11 | The following is displayed:<br>Select UNIT: <cr></cr>                                                                                                    | Select <cr> until you return to the Blood Bank menu.</cr>                                            |                   |          |

## **TEST CASE P-RS-US-2 (CODABAR)**

This test case is designed to validate the acceptance of a CODABAR barcode for Unit ID, ABO/Rh and Blood Component when using the option Select units for patients [LRBLPIC]. A single unit will be selected for a patient. A barcode scanner is used for data input.

Although not required for validation, the option Specimen log-in [LRBLPLOGIN] and Enter test data [LRBLPET] must have been previously executed to create the component order and produce a valid specimen for this test case.

| STEP |           | EXPECTED RESULT                        | ACTION                          | OUTCOME | COMMENTS |
|------|-----------|----------------------------------------|---------------------------------|---------|----------|
| 1    | D         | Donor                                  | Log into the blood bank module  |         |          |
|      | I         | Inventory                              | and calast antian D (Dlaad Dank |         |          |
|      | P         | Blood bank patient                     | and select option P (Blood Bank |         |          |
|      | Q         | Inquiries                              | Patient).                       |         |          |
|      | R         | Reports                                |                                 |         |          |
|      | S         | Supervisor                             |                                 |         |          |
|      | W         | Ward                                   |                                 |         |          |
|      |           |                                        |                                 |         |          |
|      | Select B  | lood bank Option: P                    |                                 |         |          |
| 2    | The Patie | nt menu options are displayed:         | Select RS                       |         |          |
|      |           |                                        | (Request/select/xmatch blood    |         |          |
|      | CD        | Change to new division                 | (Request select xillaten blobd  |         |          |
|      | DA        | Remove an accession                    | components).                    |         |          |
|      | DT        | Blood transfusion results              |                                 |         |          |
|      | ET        | Enter test data                        |                                 |         |          |
|      | PR        | Previous records                       |                                 |         |          |
|      | RS        | Request/select/xmatch blood components |                                 |         |          |
|      | SI        | Special instructions                   |                                 |         |          |
|      | SL        | Specimen log-in                        |                                 |         |          |
|      | TA        | Add tests to a given accession.        |                                 |         |          |
|      | TD        | Delete test from an accession          |                                 |         |          |
|      | TL        | Test worklist                          |                                 |         |          |
|      | WL        | Accession area worklist                |                                 |         |          |
|      | Select B  | lood bank patient Option: <b>RS</b>    |                                 |         |          |
| STEP | EXPECTED RESULT                                                                                                    | ACTION                            | OUTCOME | COMMENTS |
|------|----------------------------------------------------------------------------------------------------|-----------------------------------|---------|----------|
| 3    | The following is displayed:                                                                                                    | Enter "US" at the prompt.         |         |          |
|      |                                                                                                    | * *                               |         |          |
|      | CR Blood component requests                                                                                                    |                                   |         |          |
|      | CT Unit CAUTION tag labels                                                                                                    |                                   |         |          |
|      | XM Enter crossmatch results                                                                                                    |                                   |         |          |
|      |                                                                                                    |                                   |         |          |
|      | Select Request/select/xmatch blood components Option: US                                                                             |                                   |         |          |
| 4    | The following is displayed:                                                                                                    | Scan a CODABAR barcode label      |         |          |
|      |                                                                                                    | representing and ABO/Rh of B      |         |          |
|      | Selection of units for a patient                                                                                                    | POSITIVE.                         |         |          |
|      | DALLAS CIOFO TS                                                                                                    |                                   |         |          |
|      | Accession Area: BLOOD BANK                                                                                                    |                                   |         |          |
|      |                                                                                                    |                                   |         |          |
|      | To use BAR CODE READER                                                                                                    |                                   |         |          |
|      | => (bar code) B POS                                                                                                    |                                   |         |          |
|      |                                                                                                    |                                   |         |          |
|      | note: Division is site specific.                                                                                                    |                                   |         |          |
| 5    | The following is displayed:                                                                                                    | Select <cr> at the prompt.</cr>   |         |          |
|      |                                                                                                    |                                   |         |          |
|      | Select only unassigned/uncrossmatched units ? YES// <cr></cr>                                                                        |                                   |         |          |
| 6    | The following is displayed:                                                                                                    | Enter "BBPATIENT, TWO" at the     |         |          |
|      | Select Datient Name, BBDATTENT TWO BBDATTENT TWO 5-2-27                                                                              | prompt and then <cr> through</cr> |         |          |
|      | 00000002 NSC VETERAN                                                                                                    | the OK TO CONTINUE?               |         |          |
|      | BBPATIENT, TWO ID: 000-00-0002 Physician: BBPROVIDER, TWO                                                                            | prompt.                           |         |          |
|      |                                                                                                    |                                   |         |          |
|      | ABO group: B Rh type: POS                                                                                                    |                                   |         |          |
|      | PATIENT LOCATION: 1E// <cr> 1 EAST</cr>                                                                                              |                                   |         |          |
|      |                                                                                                    |                                   |         |          |
|      |                                                                                                    |                                   |         |          |
|      | OK TO CONTINUE ? YES// <cr> (YES)</cr>                                                                                               |                                   |         |          |
|      | note: patient specific information will vary according to                                                                            |                                   |         |          |
|      | patient selected.                                                                                                    |                                   |         |          |
| 7    | The following is displayed:                                                                                                    |                                   |         |          |
|      | BBPATIENT, TWO 0002 B POS                                                                                                    |                                   |         |          |
|      |                                                                                                    |                                   |         |          |
|      | Component(s) requested Units Request date/time Wanted date/time Requestor By<br>AS-1 RED BLOOD CELLS 1 01/18/2001 01/18/2001 PMD PDB |                                   |         |          |
|      |                                                                                                    |                                   |         |          |
|      |                                                                                                    |                                   |         |          |

| STEP | EXPECTED RESULT                                                                                                    | ACTION                                      | OUTCOME | COMMENTS |
|------|----------------------------------------------------------------------------------------------------|---------------------------------------------|---------|----------|
| 8    | The following is displayed:                                                                                                    | Scan a CODABAR barcode label                |         |          |
|      | Blood component for unit selection: <b>(Bar code)</b> AS-1 RED<br>BLOOD CELLS 04210 AS-1 1<br>1) 01/18/2001 11:18 Acc # BB 0118 2              | identified as 04210 (AS-1 RED BLOOD CELLS). |         |          |
| 9    | The following is displayed:                                                                                                    | Scan a CODABAR barcode label                |         |          |
|      | Select UNIT: (Bar code) UNIT ID: LZ02273 LZ02273<br>LZ02273 B POS 02/13/01<br>LZ02273 EXPIRES IN 26 DAYS<br>note: unit specific data may vary. | identified as 49LZ 02273.                   |         |          |
| 10   | The following is displayed:                                                                                                    | Enter "YES" at the prompt.                  |         |          |
|      | UNIT OK for BBPATIENT, ONE 000-00-0001 ? YES// <cr> (YES)</cr>                                                                                 |                                             |         |          |
| 11   | The following is displayed:                                                                                                    | Select <cr> until you return to</cr>        |         |          |
|      | Select UNIT: <cr></cr>                                                                                                    | the Blood Bank menu.                        |         |          |
|      | Blood component for unit selection: <cr></cr>                                                                                                  |                                             |         |          |

### TEST CASE P-RS-US-3 (ISBT 128)

DATE PERFORMED: \_\_\_/\_\_\_/

TECHNOLOGIST:

This test case is designed to validate the acceptance of an ISBT 128 barcode data for the Unit ID and Blood Component when using manual data entry during the option Select units for patients [LRBLPIC]. A single unit will be selected for a patient.

| STEP | EXPECTED RESULT                                                                                                    | ACTION                                                                         | OUTCOME | COMMENTS |
|------|----------------------------------------------------------------------------------------------------|--------------------------------------------------------------------------------|---------|----------|
| 1    | D Donor<br>I Inventory<br>P Blood bank patient<br>Q Inquiries<br>R Reports<br>S Supervisor<br>W Ward<br>Select Blood bank Option: <b>P</b>                                                                                                    | Log into the blood bank module<br>and select option P (Blood Bank<br>Patient). |         |          |
| 2    | The Patient menu option: P<br>The Patient menu options are displayed:<br>CD Change to new division<br>DA Remove an accession<br>DT Blood transfusion results<br>ET Enter test data<br>PR Previous records<br>RS Request/select/xmatch blood components<br>SI Special instructions<br>SL Specimen log-in<br>TA Add tests to a given accession.<br>TD Delete test from an accession<br>TL Test worklist<br>WL Accession area worklist<br>Select Blood bank patient Option: RS | Select RS<br>(Request/select/xmatch blood<br>components)                       |         |          |
| 3    | The following is displayed:<br>CR Blood component requests<br>CT Unit CAUTION tag labels<br>US Select units for patients<br>XM Enter crossmatch results<br>Select Request/select/xmatch blood components Option: <b>US</b>                                                                                                    | Enter "US" at the prompt.                                                      |         |          |

| STEP | EXPECTED RESULT                                                                                                    | ACTION                                                                                                  | OUTCOME | COMMENTS |
|------|----------------------------------------------------------------------------------------------------|----------------------------------------------------------------------------------------------------|---------|----------|
| 4    | The following is displayed:                                                                                                    |                                                                                                    |         |          |
|      | Selection of units for a patient<br>DALLAS CIOFO TS<br>Accession Area: BLOOD BANK                                                                                                    |                                                                                                    |         |          |
|      | To use BAR CODE READER<br>Pass reader wand over a GROUP-TYPE (ABO/Rh) label<br>=> <b><cr></cr></b>                                                                                                    |                                                                                                    |         |          |
|      | note: Division is site specific.                                                                                                    |                                                                                                    |         |          |
| 5    | The following is displayed:                                                                                                    | Select <cr> at the prompt.</cr>                                                                         |         |          |
|      | Select only unassigned/uncrossmatched units ? YES// <cr></cr>                                                                                                    |                                                                                                    |         |          |
| 6    | The following is displayed:<br>Select Patient Name: <b>BBPATIENT,THREE</b> BBPATIENT,THREE 8-7-55<br>000000003 SC VETERAN<br>BBPATIENT,THREE ID: 000-00-0003 Physician: BBPROVIDER,ONE                                                                                               | Enter "BBPATIENT,THREE" at<br>the prompt and then <cr><br/>through the OK TO CONTINUE?<br/>prompt.</cr> |         |          |
|      | ABO group: B Rh type: NEG<br>AGE: 45 DATE OF BIRTH: AUG 7,1955<br>PATIENT LOCATION: 1E// <cr> 1 EAST<br/>OK TO CONTINUE ? YES// <cr> (YES)</cr></cr>                                                                                                    |                                                                                                    |         |          |
| 7    | The following is displayed:                                                                                                    |                                                                                                    |         |          |
|      | BBPATIENT,THREE 0003 B NEG<br>Unit assigned/xmatched: Exp date Location<br>1) W123400053818AS-3 APHERESIS RED B NEG 02/17/2001 Blood Bank<br>Component(s) requested Units Request date/time Wanted date/time Requestor By<br>AS-3 APHERESIS RED BLOO 1 01/18/2001 01/18/2001 PMD PDB |                                                                                                    |         |          |
| 8    | The following is displayed:                                                                                                    | Enter "E0693000" at the prompt.                                                                         |         |          |
|      | Blood component for unit selection: <b>E0693000</b> AS-3 APHERESIS<br>RED BLOOD CELLS E0693000 E0693000 ARBC 1<br>1) 01/18/2001 11:20 Acc # BB 0118 3                                                                                                    |                                                                                                    |         |          |

| STEP | EXPECTED RESULT                                                          | ACTION                                                 | OUTCOME | COMMENTS |
|------|--------------------------------------------------------------------------|--------------------------------------------------------|---------|----------|
| 9    | The following is displayed:                                              | Enter "W123400053818" at the                           |         |          |
|      | Select UNIT: W123400053818 W123400053818<br>W123400053818 B NEG 02/17/01 | prompt.                                                |         |          |
|      | W123400053818 EXPIRES IN 30 DAYS                                         |                                                        |         |          |
| 10   | The following is displayed:                                              | Enter "Y" at the prompt and then                       |         |          |
|      | UNIT OK for BBPATIENT, THREE 000-00-0003 ? YES// Y (YES)                 | <cr> until you return to the<br/>Blood Bank menu.</cr> |         |          |
|      | Select UNIT: <cr></cr>                                                   |                                                        |         |          |

### **TEST CASE P-RS-US-4 (CODABAR)**

This test case is designed to validate the acceptance of CODABAR barcode data for the Unit ID and Blood Component when using manual data entry during the option Select units for patients [LRBLPIC]. A single unit will be selected for a patient.

| STEP | EXPECTED RESULT                                                                                                    | ACTION                                                                         | OUTCOME | COMMENTS |
|------|----------------------------------------------------------------------------------------------------|--------------------------------------------------------------------------------|---------|----------|
| 1    | D Donor<br>I Inventory<br>P Blood bank patient<br>Q Inquiries<br>R Reports<br>S Supervisor<br>W Ward                                                                                                    | Log into the blood bank module<br>and select option P (Blood Bank<br>Patient). |         |          |
| 2    | Select Blood Bank Option: 1     The Patient menu options are displayed:     CD   Change to new division     DA   Remove an accession     DT   Blood transfusion results     ET   Enter test data     PR   Previous records     RS   Request/select/xmatch blood components     SI   Special instructions     SL   Specimen log-in     TA   Add tests to a given accession.     TD   Delete test from an accession     TL   Test worklist     WL   Accession area worklist     Select Blood bank patient Option: RS | Select RS<br>(Request/select/xmatch blood<br>components)                       |         |          |
| 3    | The following is displayed:<br>CR Blood component requests<br>CT Unit CAUTION tag labels<br>US Select units for patients<br>XM Enter crossmatch results<br>Select Request/select/xmatch blood components Option: US                                                                                                    | Enter "US" (Select units for patients) at the prompt.                          |         |          |

| STEP | EXPECTED RESULT                                                                                                    | ACTION                                                             | OUTCOME | COMMENTS |
|------|----------------------------------------------------------------------------------------------------|--------------------------------------------------------------------|---------|----------|
| 4    | The following is displayed:                                                                                                    | Select <cr> at the prompt.</cr>                                    |         |          |
|      | Selection of units for a patient<br>DALLAS CIOFO TS<br>Accession Area: BLOOD BANK<br>To use BAR CODE READER<br>Pass reader wand over a GROUP-TYPE (ABO/Rh) label                                                                                                    |                                                                    |         |          |
|      | note: Division is site specific.                                                                                                    |                                                                    |         |          |
| 5    | The following is displayed:                                                                                                    | Select <cr> at the prompt.</cr>                                    |         |          |
|      | Select only unassigned/uncrossmatched units ? YES// <cr></cr>                                                                                                    |                                                                    |         |          |
| 6    | The following is displayed:<br>Select Patient Name: BBPATIENT,FOUR BBPATIENT,FOUR 5-2-27<br>000000004 NSC VETERAN<br>BBPATIENT,FOUR ID: 000-00-0004 Physician: BBPROVIDER,TWO<br>ABO group: O Rh type: POS<br>AGE: 73 DATE OF BIRTH: MAY 2,1927<br>PATIENT LOCATION: 1E// <cr> 1 EAST<br/>OK TO CONTINUE ? YES// <cr> (YES)<br/>note: patient specific information will vary according to<br/>patient selected.</cr></cr> | Enter "BBPATIENT,FOUR" at<br>the prompt, followed by two <cr></cr> | >.      |          |
| 7    | The following is displayed:     BBPATIENT,FOUR 8000   0 POS     Unit assigned/xmatched:   Exp date   Location     1) 654321   CPDA-1 RED   0 POS 02/17/2001   Blood Bank     Component(s) requested Units Request date/time Wanted date/time Requestor   By     CPDA-1 RED BLOOD CELLS   01/18/2001   01/18/2001   PMD                                                                                                    |                                                                    |         |          |

| STEP | EXPECTED RESULT                                                                                                    | ACTION                               | OUTCOME | COMMENTS |
|------|----------------------------------------------------------------------------------------------------|--------------------------------------|---------|----------|
| 8    | The following is displayed:                                                                                                    | Enter "04060" at the prompt.         |         |          |
|      | Blood component for unit selection: <b>04060</b> CPDA-1 RED BLOOD<br>CELLS 04060 04060 ARBC 1<br>1) 01/18/2001 11:20 Acc # BB 0118 3 |                                      |         |          |
| 9    | The following is displayed:                                                                                                    | Enter "654321" at the prompt.        |         |          |
|      | Select UNIT: <b>654321</b> 654321<br>654321 O POS 02/17/01                                                                           |                                      |         |          |
|      | 654321 EXPIRES IN 30 DAYS                                                                                                    |                                      |         |          |
| 10   | The following is displayed:                                                                                                    | Select <cr> until you return to</cr> |         |          |
|      | UNIT OK for BBPATIENT, THREE 000-00-0003 ? YES// $\mathbf{Y}$ (YES)                                                                  | the Blood Bank menu.                 |         |          |
|      | Select UNIT: <b><cr></cr></b>                                                                                                    |                                      |         |          |

### TITLE: TEST CASE P-RS-US-5 (ISBT 128)

This test case is designed to validate the acceptance of an ISBT 128 barcode for Unit ID, ABO/Rh and Blood Component when using the option Select units for patients [LRBLPIC]. In this example, two **PEDIATRIC** units will be selected for a patient. A barcode scanner is used for data input.

| STEP | EXPECTED RESULT                                                                                                    | ACTION                                                                         | OUTCOME | COMMENTS |
|------|----------------------------------------------------------------------------------------------------|--------------------------------------------------------------------------------|---------|----------|
| 1    | D Donor<br>I Inventory<br>P Blood bank patient<br>Q Inquiries<br>R Reports<br>S Supervisor<br>W Ward                                                                                                    | Log into the blood bank module<br>and select option P (Blood Bank<br>Patient). |         |          |
| 2    | Select Blood bank Option: P     The Patient menu options are displayed:     CD   Change to new division     DA   Remove an accession     DT   Blood transfusion results     ET   Enter test data     PR   Previous records     RS   Request/select/xmatch blood components     SI   Special instructions     SL   Specimen log-in     TA   Add tests to a given accession.     TD   Delete test from an accession     TL   Test worklist     WL   Accession area worklist | Select RS (Request/select/xmatch<br>blood components).                         |         |          |
| 3    | The following is displayed:<br>CR Blood component requests<br>CT Unit CAUTION tag labels<br>US Select units for patients<br>XM Enter crossmatch results<br>Select Request/select/xmatch blood components Option: US                                                                                                    | Enter "US" (Select units for patients) at the prompt.                          |         |          |

| EXPECTED RESULT                                                                                                    | ACTION                                                                                                    | OUTCOME                                                                                                    | COMMENTS                                                                                                    |
|----------------------------------------------------------------------------------------------------|----------------------------------------------------------------------------------------------------|----------------------------------------------------------------------------------------------------|----------------------------------------------------------------------------------------------------|
| The following is displayed:                                                                                                    | Scan an ISBT 128 barcode label                                                                                                    |                                                                                                    |                                                                                                    |
| Selection of units for a patient                                                                                                    | representing an ABO/Rh of A                                                                                                    |                                                                                                    |                                                                                                    |
|                                                                                                    | NEGATIVE                                                                                                    |                                                                                                    |                                                                                                    |
| DALLAS CIOFO IS<br>Accession Area: BLOOD BANK                                                                                                    | NEOMITVE.                                                                                                    |                                                                                                    |                                                                                                    |
| ACCESSION AIGA. BEOOD BANK                                                                                                    |                                                                                                    |                                                                                                    |                                                                                                    |
| To use BAR CODE READER                                                                                                    |                                                                                                    |                                                                                                    |                                                                                                    |
| Pass reader wand over a GROUP-TYPE (ABO/Rh) label                                                                                                    |                                                                                                    |                                                                                                    |                                                                                                    |
| => (bar code) A NEG                                                                                                    |                                                                                                    |                                                                                                    |                                                                                                    |
| The following is displayed:                                                                                                    | Select <cp> at the prompt</cp>                                                                                                    |                                                                                                    |                                                                                                    |
| The following is displayed.                                                                                                    | Select <ck> at the prohipt.</ck>                                                                                                    |                                                                                                    |                                                                                                    |
| Select only unassigned/uncrossmatched units ? YES// <cr></cr>                                                                                                 |                                                                                                    |                                                                                                    |                                                                                                    |
| The following is displayed:                                                                                                    | Enter "BBPATIENT, ONE" at the                                                                                                    |                                                                                                    |                                                                                                    |
|                                                                                                    | prompt. followed by two <cr>.</cr>                                                                                                    |                                                                                                    |                                                                                                    |
| Select Patient Name: BBPATIENT, ONE BBPATIENT, ONE 2-2-34                                                                                                    | <b>FF</b> -, <b>F</b>                                                                                                    |                                                                                                    |                                                                                                    |
| 00000001 NO NSC VETERAN                                                                                                    |                                                                                                    |                                                                                                    |                                                                                                    |
| BEPATIENT, ONE ID: 000-00-0001 Physician: BEPROVIDER, ONE                                                                                                    |                                                                                                    |                                                                                                    |                                                                                                    |
| ABO group: A Rh type: NEG                                                                                                    |                                                                                                    |                                                                                                    |                                                                                                    |
| AGE: 66 DATE OF BIRTH: FEB 2,1934                                                                                                    |                                                                                                    |                                                                                                    |                                                                                                    |
| PATIENT LOCATION: 1E// <cr> 1 EAST</cr>                                                                                                    |                                                                                                    |                                                                                                    |                                                                                                    |
|                                                                                                    |                                                                                                    |                                                                                                    |                                                                                                    |
| OK TO CONTINUE ? YES// <cr></cr>                                                                                                    |                                                                                                    |                                                                                                    |                                                                                                    |
| note: patient specific information will vary according to                                                                                                    |                                                                                                    |                                                                                                    |                                                                                                    |
| patient selected.                                                                                                    |                                                                                                    |                                                                                                    |                                                                                                    |
| The following is displayed:                                                                                                    |                                                                                                    |                                                                                                    |                                                                                                    |
| BBPATIENT, ONE 0001 A NEG                                                                                                    |                                                                                                    |                                                                                                    |                                                                                                    |
| Unit assigned/xmatched: Exp date Location                                                                                                    |                                                                                                    |                                                                                                    |                                                                                                    |
| Note: based on previous test cases, there may be several units displayed at this point.                                                                       |                                                                                                    |                                                                                                    |                                                                                                    |
| Component(s) requested Units Request date/time Wanted date/time Requestor By                                                                                  |                                                                                                    |                                                                                                    |                                                                                                    |
| PEDIATRIC RBCLR SPLIT A     1     02/01/2001     02/01/2001     PMD     PDB       PEDIATRIC RBCLR SPLIT B     1     02/01/2001     02/01/2001     PMD     PDB |                                                                                                    |                                                                                                    |                                                                                                    |
|                                                                                                    |                                                                                                    |                                                                                                    |                                                                                                    |
| Note: based on previous test cases, there may be several                                                                                                    |                                                                                                    |                                                                                                    |                                                                                                    |
| components displayed at this point.                                                                                                    |                                                                                                    |                                                                                                    |                                                                                                    |
| Blood component for unit selection:                                                                                                    |                                                                                                    |                                                                                                    |                                                                                                    |
| The following is displayed:                                                                                                    | Enter "PEDIATRIC RBCLR                                                                                                    |                                                                                                    |                                                                                                    |
|                                                                                                    | SPLIT A" at the prompt.                                                                                                    |                                                                                                    |                                                                                                    |
| BLOOD COMPONENT FOR UNIT SELECTION: PEDIATRIC RECLE SPLIT A                                                                                                   | 1 1                                                                                                    |                                                                                                    |                                                                                                    |
| 1) 01/31/2001 07:21 Acc # BB 0131 1                                                                                                    |                                                                                                    |                                                                                                    |                                                                                                    |
|                                                                                                    | EXPECTED RESULT     Selection of units for a patient     DALLAS CIOFO TS     Accession Area: ELOOD BANK     To use BAR CODE READER     Pass reader wand over a GROUP-TYPE (ABO/Rh) label     > (bar code) A NEG     note: Division is site specific.     The following is displayed:     Select only unassigned/uncrossmatched units ? YES// <cr>   The following is displayed:     Select Patient Name: BBPATIENT,ONE BBPATIENT,ONE 2-2-34     000000001 NO NSC VETERAN     BBPATIENT,ONE BBPATIENT,ONE 2-2-34     000000001 NO NSC VETERAN     BBPATIENT,ONE ID: 000-00-0001 Physician: BBPROVIDER,ONE     ABO group: A Rh type: NEG     AGE: 66 DATE OF BIRTH: FEB 2,1934     PATIENT LOCATION: 1E// <cr> 1 EAST     OK TO CONTINUE ? YES//<cr>     note: patient specific information will vary according to patient specific information will vary according to patient selected.     The following is displayed:     BBPATIENT,ONE 0001</cr></cr></cr> | LYPECTED RESULT ACTION   The following is displayed: Selection of units for a patient Scan an ISBT 128 barcode label representing an ABO/Rh of A NEGATIVE.   DALLAS CLOPO TS Accession Area: BLOOD BANK NEGATIVE.   To use BAR CODE READER -> (bar code) A NEG NEGATIVE.   Pass reader wand over a GROUP-TYPE (ABO/Rh) label -> (bar code) A NEG NEGATIVE.   select only unassigned/uncrossmatched units ? YES// <cr> Select <cr> at the prompt.   Select not unassigned/uncrossmatched units ? YES//<cr> Enter "BBPATIENT,ONE" at the prompt, followed by two <cr>.   Select Actient Name: BBPATIENT,ONE BBPATIENT,ONE 2-2-34 BEPATIENT,ONE ID: 000-00-0001 Physician: BBPROVIDER,ONE   ABO group: A Rh type: NEG AGE: 66 DATE OF BIRTH: FEB 2,1934 Enter "BBPATIENT LOCATION: 1E// <cr>.   AGE: 66 DATE OF BIRTH: FEB 2,1934 FATIENT LOCATION: 1E// <cr>. Exp date Location   Note: patient specific information will vary according to patient specific information will vary according to patient specific information 02/01/001 Proprint Physician Physician Physician Physician: BEP date Location   Note: based on previous test cases, there may be several units displayed at this point. Proprint Physician Physician</cr></cr></cr></cr></cr></cr> | CHECKED RESULT     CATION     OUTCOME       The following is displayed:     Scan an ISBT 128 barcode label representing an ABO/Rh of A NEGATIVE.     NEGATIVE.       To use BAR CODE READER     Pass reader wand over a GROUP-TYPE (ABO/Rh) label => bar code) A NEG     NEGATIVE.       accession Area: BLOOD BANK     Select code) A NEG     Select code) A NEG       The following is displayed:     Select code) A NEG     Select code) A NEG       Select only unassigned/uncrossmatched units ? YES// <cr>     Enter "BBPATIENT,ONE '' at the prompt.       Select Patient Name: BBPATIENT,ONE BEPATIENT,ONE 2-2-34     Enter "BBPATIENT,ONE '' at the prompt, followed by two <cr>.       Select Patient Name: BBPATIENT,ONE BEPATIENT,ONE ACCES     Enter "BBPATIENT,ONE '' at the prompt, followed by two <cr>.       AGE: 66 DATE OF BIRTH: FEB 2,1934     Enter "BBPATIENT,ONE '' at the prompt is displayed:       AGE: 66 DATE OF BIRTH: FEB 2,1934     Exection       PATIENT LOCATION: 15// CCB- notion will vary according to patient selected.     It assigned/antiched: 'Exe date /' the prompt is provide to take must be several unit displayed at this point.       Select Settion 1 ov/01/200 ('''''''''''''''''''''''''''''''''''</cr></cr></cr> |

| STEP | EXPECTED RESULT                                                                                                    | ACTION                                                        | OUTCOME | COMMENTS |
|------|----------------------------------------------------------------------------------------------------|---------------------------------------------------------------|---------|----------|
| 9    | The following is displayed:                                                                                                    | Scan an ISBT 128 barcode label identified as W123400053821    |         |          |
|      | Select UNIT: <b>(Bar code)</b> UNIT ID: W123400053821<br>W123400053821 W123400053821 A NEG 02/04/01 (30ml)                             | Enter "YES" to confirm the correct unit                       |         |          |
|      | W123400053821 EXPIRES IN 3 DAYS                                                                                                    |                                                               |         |          |
|      | UNIT OK for BBPATIENT,ONE 000-00-0001 ? YES// <b>Y</b> (YES)<br>note: unit specific data may vary.                                     |                                                               |         |          |
| 10   | The following is displayed:                                                                                                    | Select <cr> at the prompt.</cr>                               |         |          |
|      | Select UNIT: <cr></cr>                                                                                                    |                                                               |         |          |
| 11   | The following is displayed:                                                                                                    | Enter "E01583B0" at the prompt.                               |         |          |
|      | Blood component for unit selection: <b>E01583B0</b> PEDIATRIC<br>RBCLR SPLIT B E01583B0<br>PLRB<br>1) 01/31/2001 07:21 Acc # BB 0131 1 |                                                               |         |          |
| 12   | The following is displayed:                                                                                                    | Scan "W123400053821" at the prompt and select $\leq CR > t_0$ |         |          |
|      | Select UNIT: <b>(Bar code)</b> UNIT ID: W123400053821<br>W123400053821<br>W123400053821 A NEG 02/04/01 (40ml)                          | confirm the unit.                                             |         |          |
|      | W123400053821 EXPIRES IN 3 DAYS                                                                                                    |                                                               |         |          |
|      | UNIT OK for BBPATIENT, ONE 000-00-0001 ? YES// <cr></cr>                                                                               |                                                               |         |          |
| 13   | The following is displayed:                                                                                                    | Select <cr> until you return to</cr>                          |         |          |
|      | Select UNIT: <cr></cr>                                                                                                    | the Blood Bank menu.                                          |         |          |
| 14   | The following is displayed:                                                                                                    |                                                               |         |          |
|      | Blood component for unit selection: <b><cr></cr></b>                                                                                   |                                                               |         |          |

### **TEST CASE P-RS-US-6 (CODABAR)**

DATE PERFORMED: / / TECHNOLOGIST:

This test case is designed to validate the acceptance of a CODABAR barcode for Unit ID, ABO/Rh and Blood Component when using the option Select units for patients [LRBLPIC]. In this example, two **PEDIATRIC** units will be selected for a patient. A barcode scanner is used for data input.

| STEP                 | EXPECTED RESULT                                                                                                    | ACTION                                                                                                    | OUTCOME | COMMENTS |
|----------------------|----------------------------------------------------------------------------------------------------|----------------------------------------------------------------------------------------------------|---------|----------|
| STEP       1       2 | D   Donor     I   Inventory     P   Blood bank patient     Q   Inquiries     R   Reports     S   Supervisor     W   Ward     Select Blood bank Option: P     The Patient menu options are displayed:     CD   Change to new division     DA   Remove an accession     DT   Blood transfusion results     ET   Enter test data     PR   Previous records | ACTION<br>Log into the blood bank module<br>and select option P (Blood Bank<br>Patient).<br>Select RS (Request/select/xmatch<br>blood components).                                                                                                    | OUTCOME |          |
| 3                    | RS Request/select/xmatch blood components<br>SI Special instructions<br>SL Specimen log-in<br>TA Add tests to a given accession.<br>TD Delete test from an accession<br>TL Test worklist<br>WL Accession area worklist<br>Select Blood bank Option: RS<br>The following is displayed:                                                                   | Enter "US" (Select units for patients) at the prompt.                                                                                                    |         |          |
|                      | CR Blood component requests<br>CT Unit CAUTION tag labels<br>US Select units for patients<br>XM Enter crossmatch results<br>Select Request/select/xmatch blood components Option: <b>US</b>                                                                                                    | Fundamental for the former of the former of |         |          |

| STEP | EXPECTED RESULT                                                                                                    | ACTION                                                          | OUTCOME | COMMENTS |
|------|----------------------------------------------------------------------------------------------------|-----------------------------------------------------------------|---------|----------|
| 4    | The following is displayed:                                                                                                    | Scan a CODABAR barcode label representing and ABO/Rh of B       |         |          |
|      | Selection of units for a patient                                                                                                    | POSITIVE.                                                       |         |          |
|      | DALLAS CIOFO TS<br>Accession Area: BLOOD BANK                                                                                                    |                                                                 |         |          |
|      | To use BAR CODE READER<br>Pass reader wand over a GROUP-TYPE (ABO/Rh) label<br>=> <b>(bar code)</b> B POS<br>note: Division is site specific.                                                                                                    |                                                                 |         |          |
| 5    | The following is displayed:                                                                                                    | Select <cr> at the prompt.</cr>                                 |         |          |
|      | Select only unassigned/uncrossmatched units ? YES//                                                                                                    |                                                                 |         |          |
| 6    | The following is displayed:<br>Select Patient Name: <b>BBPATIENT,TWO</b> BBPATIENT,TWO 5-2-27<br>000000002 NSC VETERAN<br>BBATIENT,TWO ID: 000-00-0002 Physician: BBPROVIDER,TWO                                                                           | Enter "BBPATIENT,TWO" at the prompt, followed by two <cr>.</cr> |         |          |
|      | ABO group: B Rh type: POS<br>AGE: 73 DATE OF BIRTH: MAY 2,1927<br>Ward on Adm: 2S Service: INTERMEDIATE MEDICINE<br>Adm Date: OCT 14,1990@08:00 Adm DX: SDLFKJ<br>Present Ward: ??? Primary MD: BBPROVIDER,TWO<br>PATIENT LOCATION: ???// <cr> 1 EAST</cr> |                                                                 |         |          |
|      | TRANSFUSION REACTIONS WITHOUT UNIT IDENTIFIED:<br>Jan 18, 2001 HIVES                                                                                                    |                                                                 |         |          |
|      | OK TO CONTINUE ? YES// <cr></cr>                                                                                                    |                                                                 |         |          |
|      | note: patient specific information will vary according to patient selected.                                                                                                    |                                                                 |         |          |

| STEP | EXPECTED RESULT                                                                                                    | ACTION                                                                                           | OUTCOME | COMMENTS |
|------|----------------------------------------------------------------------------------------------------|--------------------------------------------------------------------------------------------------|---------|----------|
| 7    | The following is displayed:                                                                                                    | Select <cr> at the prompt.</cr>                                                                  |         |          |
|      | BBPATIENT,TWO 0002   B POS     Unit assigned/xmatched:   Exp date   Location     Note: based on previous test cases, there may be several units displayed at this point.   Component(s) requested Units Request date/time Wanted date/time Requestor   By     COmponent(s) requested Units Request date/time Wanted date/time Requestor   By   CPDA-1 RED BLOOD CELLS   1   01/23/2001   01/23/2001   PMD   PDB     AS-1 RED BLOOD CELLS   5   01/31/2001   01/11/2001   PMD   PDB     PEDIATRIC AS-1 RED BLOO   2   02/01/2001   02/01/2001   PMD   PDB     Note: based on previous test cases, there may be several   Several |                                                                                                  |         |          |
|      | units displayed at this point.                                                                                                    |                                                                                                  |         |          |
| 8    | The following is displayed:<br>Blood component for unit selection: <b>PEDIATRIC AS-1</b> RED BLOOD<br>CELLS PASI                                                                                                    | Enter "PEDIATRIC AS-1" at the prompt.                                                            |         |          |
| 0    | 1) $01/31/2001$ 08:54 ACC # BB 0131 2<br>The following is displayed:                                                                                                    | Saan a CODA BAB baraada                                                                          |         |          |
| 9    | Select UNIT: (Bar code)UNIT ID: <b>49LZ02287</b><br>1 49LZ02287PA 49LZ02287PA<br>2 49LZ02287PB 49LZ02287PB<br>CHOOSE 1-2: <b>1</b> 49LZ02287PA 49LZ02287PA<br>49LZ02287PA B POS 02/04/01 (30ml)                                                                                                    | representing the Unit ID<br>49LZ02287 at the prompt and<br>CHOOSE "1".                           |         |          |
|      | 49LZ02287PA EXPIRES IN 3 DAYS                                                                                                    |                                                                                                  |         |          |
| 10   | The following is displayed:<br>UNIT OK for BEPATIENT, TWO 000-00-0002 ? YES// <cr></cr>                                                                                                    | Select <cr> at the prompt.</cr>                                                                  |         |          |
| 11   | The following is displayed:<br>Select UNIT: (Bar code)UNIT ID: <b>49LZ02287</b><br>1 49LZ02287PA 49LZ02287PA<br>2 49LZ02287PB 49LZ02287PB<br>CHOOSE 1-2: <b>2</b> 49LZ02287PB 49LZ02287PB<br>49LZ02287PB B POS 02/04/01<br>49LZ02287PB EXPIRES IN 3 DAYS                                                                                                    | Scan a CODABAR barcode<br>representing the Unit ID<br>49LZ02287 at the prompt and<br>CHOOSE "2". |         |          |

| STEP | EXPECTED RESULT                                                                                                    | ACTION                          | OUTCOME | COMMENTS |
|------|----------------------------------------------------------------------------------------------------|---------------------------------|---------|----------|
| 12   | The following is displayed:                                                                                              | Select <cr> at the prompt.</cr> |         |          |
|      | UNIT OK for BBPATIENT, TWO 000-00-0002 ? YES// <cr></cr>                                                                 |                                 |         |          |
| 13   | The following is displayed:                                                                                              | Select <cr> at the prompt.</cr> |         |          |
|      | Select UNIT: <cr></cr>                                                                                                   |                                 |         |          |
| 14   | The following is displayed:                                                                                              | Select <cr> at the prompt.</cr> |         |          |
|      | Blood component for unit selection:                                                                                      |                                 |         |          |
| 15   | The following is displayed:                                                                                              | Select <cr> at the prompt.</cr> |         |          |
|      | Select Patient Name: <b><cr></cr></b>                                                                                    |                                 |         |          |
| 16   | The following is displayed:                                                                                              | Select <cr> at the prompt.</cr> |         |          |
|      | CR Blood component requests<br>CT Unit CAUTION tag labels<br>US Select units for patients<br>XM Enter crossmatch results |                                 |         |          |
|      | Select Request/select/xmatch blood components Option: <cr></cr>                                                          |                                 |         |          |

## TEST CASE P-RS-US-7 (ISBT 128)

This test case is designed to validate the acceptance of an ISBT 128 barcode data for the Unit ID and Blood Component when using manual data entry during the option Select units for patients [LRBLPIC]. In this example, two **PEDIATRIC** units will be selected for a patient.

| STEP |            | EXPECTED RESULT                                         | ACTION                           | OUTCOME | COMMENTS |
|------|------------|---------------------------------------------------------|----------------------------------|---------|----------|
| 1    | DI         | Donor …<br>Inventory …                                  | Log into the blood bank module   |         |          |
|      | P          | Blood bank patient                                      | and select option P (Blood Bank  |         |          |
|      | Q          | Inquiries …                                             | Patient).                        |         |          |
|      | R          | Reports                                                 | ,<br>,                           |         |          |
|      | S          | Supervisor                                              |                                  |         |          |
|      | W          | Ward                                                    |                                  |         |          |
|      | Select B   | lood bank Option: P                                     |                                  |         |          |
| 2    | The Patier | nt menu options are displayed:                          | Select RS (Request/select/xmatch |         |          |
|      | CD         | Change to new division                                  | blood components)                |         |          |
|      | DA         | Remove an accession                                     | biood components)                |         |          |
|      | DT         | Blood transfusion results                               |                                  |         |          |
|      | ET         | Enter test data                                         |                                  |         |          |
|      | PR         | Previous records                                        |                                  |         |          |
|      | RS         | Request/select/xmatch blood components                  |                                  |         |          |
|      | SI         | Special instructions                                    |                                  |         |          |
|      |            | Add togta to a given aggoggion                          |                                  |         |          |
|      |            | Add tests to a given accession.                         |                                  |         |          |
|      |            | Test worklist                                           |                                  |         |          |
|      | WT.        | Accession area worklist                                 |                                  |         |          |
|      |            |                                                         |                                  |         |          |
|      | Select B   | lood bank Option: <b>RS</b>                             |                                  |         |          |
| 3    | The follow | wing is displayed:                                      | Enter "US" (Select units for     |         |          |
|      |            |                                                         | patients) at the prompt.         |         |          |
|      | CR         | Blood component requests                                |                                  |         |          |
|      | CT         | Unit CAUTION tag labels                                 |                                  |         |          |
|      | US         | Select units for patients                               |                                  |         |          |
|      | XM         | Enter crossmatch results                                |                                  |         |          |
|      | Select R   | equest/select/xmatch blood components Option: <b>US</b> |                                  |         |          |

| STEP | EXPECTED RESULT                                                                                                    | ACTION                                                              | OUTCOME | COMMENTS |
|------|----------------------------------------------------------------------------------------------------|---------------------------------------------------------------------|---------|----------|
| 4    | The following is displayed:                                                                                                    | Select <cr> at the prompt.</cr>                                     |         |          |
|      | Selection of units for a patient<br>DALLAS CIOFO TS<br>Accession Area: BLOOD BANK                                                                                                    |                                                                     |         |          |
|      | To use BAR CODE READER<br>Pass reader wand over a GROUP-TYPE (ABO/Rh) label<br>=> <b><cr></cr></b><br>note: Division is site specific.                                                                                                    |                                                                     |         |          |
| 5    | The following is displayed:                                                                                                    | Select <cr> at the prompt.</cr>                                     |         |          |
|      | Select only unassigned/uncrossmatched units ? YES// <cr></cr>                                                                                                    |                                                                     |         |          |
| 6    | The following is displayed:<br>Select Patient Name: BBPATIENT, THREE BBPATIENT, THREE 8-7-55<br>000000003 SC VE<br>TERAN<br>BBPATIENT, THREE ID: 000-00-0003 Physician: BBPROVIDER, ONE<br>ABO group: B Rh type: NEG<br>AGE: 45 DATE OF BIRTH: AUG 7,1955<br>PATIENT LOCATION: 1E// 1 EAST<br>OK TO CONTINUE ? YES// <cr> (YES)</cr>                                                                                                    | Enter "BBPATIENT,THREE" at<br>the prompt, followed by two <cr></cr> |         |          |
| 7    | The following is displayed:<br>BBPATIENT,FIVE 0005 B NEG<br>Unit assigned/xmatched: Exp date Location<br>Note: based on previous test cases, there may be several units displayed at this<br>point.<br>Component(s) requested Units Request date/time Wanted date/time Requestor By<br>AS-3 APHERESIS RED BLOO 1 01/22/2001 01/22/2001 PMD PDB<br>PEDIATRIC AS-3 APHERESI 2 02/01/2001 02/01/2001 PMD PDB<br>PEDIATRIC AS-3 APHERESI 1 02/01/2001 02/01/2001 PMD PDB<br>PEDIATRIC AS-3 APHERESI 1 02/01/2001 02/01/2001 PMD PDB<br>PEDIATRIC AS-3 APHERESI 1 02/01/2001 02/01/2001 PMD PDB<br>Note: based on previous test cases, there may be several<br>components displayed at this point. |                                                                     |         |          |

| STEP | EXPECTED RESULT                                                                                       | ACTION                           | OUTCOME | COMMENTS |
|------|----------------------------------------------------------------------------------------------------|----------------------------------|---------|----------|
| 8    | The following is displayed:                                                                           | Enter "E06930A0" at the prompt.  |         |          |
|      | Blood component for unit selection: <b>e06930a0</b> PEDIATRIC AS-3<br>APHERESIS SPLIT A E06930A0 PAPA |                                  |         |          |
|      | 1) 01/31/2001 08:55 Acc # BB 0131 3                                                                   |                                  |         |          |
| 9    | The following is displayed:                                                                           | Enter the following in the order |         |          |
|      | Select UNIT: ?                                                                                        | presented:<br>1) "?"             |         |          |
|      | ANSWER WITH UNIT ID                                                                                   | 2) "YES"                         |         |          |
|      | DO YOU WANT THE ENTIRE REGION 7 ISC,TX (DEMO) BLOOD INVENTORY LIST ? $\mathbf{Y}$ (YES)               | 3) " <cr>"</cr>                  |         |          |
|      | DISPLAY AVAILABLE UNITS FROM OTHER DIVISIONS AS WELL? NO// <cr> (NO)</cr>                             |                                  |         |          |
|      | W123400053823 B NEG 02/03/01 (25ml)<br>W123400053824 B NEG 02/04/01 (30ml)                            |                                  |         |          |
|      | Note: based on previous test cases, the unit ID's displayed may vary.                                 |                                  |         |          |
| 10   | The following is displayed:                                                                           | Enter "W123400053824" at the     |         |          |
|      | Select UNIT: W123400053824 W123400053824<br>W123400053824 B NEG 02/04/01 (30ml)                       | prompt.                          |         |          |
|      | W123400053824 EXPIRES IN 3 DAYS                                                                       |                                  |         |          |

| STEP | EXPECTED RESULT                                                                                                    | ACTION                                                 | OUTCOME | COMMENTS |
|------|----------------------------------------------------------------------------------------------------|--------------------------------------------------------|---------|----------|
| 11   | The following is displayed:                                                                                                    | Select <cr> at the prompt.</cr>                        |         |          |
|      |                                                                                                    |                                                        |         |          |
|      | UNIT OK for BBPATIENT, FIVE 000-00-0005 ? YES// <cr></cr>                                                                                    |                                                        |         |          |
| 12   | The following is displayed:                                                                                                    | Enter "E06930B0" at the prompt.                        |         |          |
|      | Blood component for unit selection: <b>E06930B0</b> PEDIATRIC AS-3<br>APHERESIS SPLIT B E06930B0 PAPB<br>1) 01/31/2001 08:55 Acc # BB 0131 3 |                                                        |         |          |
| 13   | The following is displayed:                                                                                                    | Enter "W123400053824" at the                           |         |          |
|      | Select UNIT: W123400053824 W123400053824<br>W123400053824 B NEG 02/04/01<br>W123400053824 EXPIRES IN 3 DAYS                                  | prompt.<br>Select <cr> at the UNIT OK<br/>prompt.</cr> |         |          |
|      | UNIT OK for BBPATIENT, FIVE 000-00-00005 ? YES// <cr></cr>                                                                                   |                                                        |         |          |
| 14   | The following is displayed:                                                                                                    | Select <cr> until you return to</cr>                   |         |          |
|      |                                                                                                    | the Blood Bank menu.                                   |         |          |
|      | Select UNIT: <cr></cr>                                                                                                    |                                                        |         |          |

#### **TEST CASE P-RS-US-8 (CODABAR)**

DATE PERFORMED: / / / 

TECHNOLOGIST:

This test case is designed to validate the acceptance of CODABAR barcode data for the Unit ID and Blood Component when using manual data entry during the option Select units for patients [LRBLPIC]. In this example, two PEDIATRIC units will be selected for a patient.

| STEP | EXPECTED RESULT                                                                                                    | ACTION                                                                                                    | OUTCOME | COMMENTS |
|------|----------------------------------------------------------------------------------------------------|----------------------------------------------------------------------------------------------------|---------|----------|
| 2    | D   Donor     I   Inventory     P   Blood bank patient     Q   Inquiries     R   Reports     S   Supervisor     W   Ward     Select Blood bank Option: P     The Patient menu options are displayed:     CD   Change to new division     DA   Remove an accession     DT   Blood transfusion results       | ACTION     Log into the blood bank module<br>and select option P (Blood Bank<br>Patient).     Select RS (Request/select/xmatch<br>blood components). |         |          |
|      | ET Enter test data<br>PR Previous records<br>RS Request/select/xmatch blood components<br>SI Special instructions<br>SL Specimen log-in<br>TA Add tests to a given accession.<br>TD Delete test from an accession<br>TL Test worklist<br>WL Accession area worklist<br>Select Blood bank Option: <b>RS</b> |                                                                                                    |         |          |
| 3    | The following is displayed:<br>CR Blood component requests<br>CT Unit CAUTION tag labels<br>US Select units for patients<br>XM Enter crossmatch results<br>Select Request/select/xmatch blood components Option:US                                                                                         | Enter "US" (Select units for patients) at the prompt.                                                                                                |         |          |

| STEP | EXPECTED RESULT                                                                                                    | ACTION                                | OUTCOME | COMMENTS |
|------|----------------------------------------------------------------------------------------------------|---------------------------------------|---------|----------|
| 4    | The following is displayed:                                                                                                    | Select <cr> at the prompt.</cr>       |         |          |
|      | Selection of units for a patient                                                                                                    |                                       |         |          |
|      | DALLAS CIOFO TS<br>Accession Area: BLOOD BANK                                                                                                    |                                       |         |          |
|      | To use BAR CODE READER<br>Pass reader wand over a GROUP-TYPE (ABO/Rh) label<br>=> <b><cr></cr></b><br>note: Division is site specific                                                                                                    |                                       |         |          |
| 5    | The following is displayed:                                                                                                    | Select <cr> at the prompt</cr>        |         |          |
|      |                                                                                                    | sereet et at the prompt.              |         |          |
|      | Select only unassigned/uncrossmatched units ? YES// <cr></cr>                                                                                                    |                                       |         |          |
| 6    | The following is displayed:                                                                                                    | Enter "BBPATIENT,FOUR" at             |         |          |
|      | Select Patient Name: <b>BBPATIENT,FOUR</b> BBPATIENT,FOUR 2-22-46<br>000000004 NO NSC VETERAN<br>BBPATIENT,FOUR ID: 000-00-0004 Physician: BBPROVIDER,ONE                                                                                                    | the prompt, followed by two <cr></cr> |         |          |
|      | ABO group: O Rh type: POS<br>AGE: 54 DATE OF BIRTH: FEB 22,1946<br>PATIENT LOCATION: 1E// <b><cr></cr></b> 1 EAST<br>note: patient specific information will vary according to<br>patient selected.                                                                                                    |                                       |         |          |
| 7    | The following is displayed:<br>OK TO CONTINUE ? YES// <cr> (YES)</cr>                                                                                                    | Select <cr> at the prompt.</cr>       |         |          |
|      | BBPATIENT,FOUR 0004<br>Unit assigned/xmatched:   0 POS<br>Exp date   Location     Note: based on previous test cases, there may be several<br>units displayed at this point.   Location     Component(s) requested Units Request date/time Wanted date/time Requestor<br>CPDA-1 RED BLOOD CELLS 5 01/31/2001 01/31/2001 PMD PDB<br>PEDIATRIC CPDA-1 RED BL 2 02/01/2001 02/01/2001 PMD PDB   By<br>PDB     Note: based on previous test cases, there may be several<br>units displayed at this point.   Blood commonent for unit selection: |                                       |         |          |

| STEP | EXPECTED RESULT                                                                                                    | ACTION                                           | OUTCOME | COMMENTS |
|------|----------------------------------------------------------------------------------------------------|--------------------------------------------------|---------|----------|
| 8    | The following is displayed:                                                                                                    | Enter "PEDIATRIC CPDA-1" at                      |         |          |
|      | Blood component for unit selection: <b>PEDIATRIC CPDA-1</b> RED<br>BLOOD CELLS PCP1<br>1) 01/31/2001 08:57 Acc # BB 0131 4                                                                                                    | the prompt.                                      |         |          |
| 9    | The following is displayed:     Select UNIT: LZ02278     1   LZ02278PA     2   LZ02278PB     LZ02278PB   LZ02278PB     CHOOSE 1-2: 1   LZ02278PA     LZ02278PA   O POS     02/04/01   (30ml)     LZ02278PA   EXPIRES IN 3 DAYS | Enter "LZ02278" at the prompt<br>and CHOOSE "1". |         |          |
| 11   | The following is displayed:                                                                                                    | Select <cr> at the prompt until</cr>             |         |          |
|      | UNIT OK for BBPATIENT, FOUR 000-00-0004 ? YES// <cr></cr>                                                                                                    | you return to the Blood Bank menu.               |         |          |
| 12   | The following is displayed:                                                                                                    |                                                  |         |          |
|      | Select UNIT: <cr></cr>                                                                                                    |                                                  |         |          |

# Enter Crossmatch Results [LRBLPX]

### TEST CASE P-RS-XM-3 & 4 (ISBT 128 & CODABAR)

| DATE PERFORMED: / |
|-------------------|
|-------------------|

TECHNOLOGIST:

This test case is designed to validate the display of both ISBT 128 and CODABAR Unit ID's when using the option Enter crossmatch results [LRBLPX]. The units selected/assigned to patients in the previous test cases (P-RS-US) will have crossmatch results entered. Also demonstrated is the ability of the Caution Tag to accommodate the longer Unit ID seen with ISBT 128 products.

| STEP | EXPECTED RESULT                                                                                                    | ACTION                                                                         | OUTCOME | COMMENTS |
|------|----------------------------------------------------------------------------------------------------|--------------------------------------------------------------------------------|---------|----------|
| 1    | D Donor<br>I Inventory<br>P Blood bank patient<br>Q Inquiries<br>R Reports<br>S Supervisor<br>W Ward<br>Select Blood bank Option: P                                                                                                    | Log into the blood bank module<br>and select option P (Blood Bank<br>Patient). |         |          |
| 2    | The Patient menu options are displayed:<br>CD Change to new division<br>DA Remove an accession<br>DT Blood transfusion results<br>ET Enter test data<br>PR Previous records<br>RS Request/select/xmatch blood components<br>SI Special instructions<br>SL Specimen log-in<br>TA Add tests to a given accession.<br>TD Delete test from an accession<br>TL Test worklist<br>WL Accession area worklist<br>Select Blood bank patient Option: RS | Select RS<br>(Request/select/xmatch blood<br>components).                      |         |          |
| 3    | The following is displayed:<br>CR Blood component requests<br>CT Unit CAUTION tag labels<br>US Select units for patients<br>XM Enter crossmatch results<br>Select Request/select/xmatch blood components Option: XM                                                                                                    | Enter "XM" (Enter crossmatch results) at the prompt.                           |         |          |

| STEP | EXPECTED RESULT                                                                               | ACTION                               | OUTCOME | COMMENTS |
|------|-----------------------------------------------------------------------------------------------|--------------------------------------|---------|----------|
| 4    | The following is displayed:                                                                   | Enter "BBPATIENT, ONE" at the        |         |          |
|      | Enter crossmatch results                                                                      | prompt.                              |         |          |
|      | DALLAS CIOFO TS                                                                               |                                      |         |          |
|      | Select Patient Name: <b>BBPATIENT,ONE</b> BBPATIENT,ONE #1 2-2-34<br>000000001 NO NSC VETERAN |                                      |         |          |
|      | BBPATIENT, ONE 0001 A NEG<br>Unit for XMATCHING Exp date Loc                                  |                                      |         |          |
|      | 1) W123400053813 RED BLOOD CELLS, LEUKOC A NEG 05/08/01 23:59 Blood Bank                      |                                      |         |          |
|      | 1) W123400053813 RED BLOOD CELLS, LEUKOC A NEG 05/08/01 23:59 Blood Bank                      |                                      |         |          |
| 5    | The following is displayed:                                                                   | Enter "C" for the RESULT and         |         |          |
|      |                                                                                               | <cr> at the COMMENT</cr>             |         |          |
|      | XMATCH RESULT: C COMPATIBLE                                                                   | prompt                               |         |          |
| 6    | Select CROSSMATCH COMMENT: <cr></cr>                                                          | $C_{\rm clast}$                      |         |          |
| 0    | The following is displayed.                                                                   | Select <cr> at the prompt.</cr>      |         |          |
|      | DATE/TIME UNIT ASSIGNED: JAN 18,2001@11:56// <cr></cr>                                        |                                      |         |          |
|      | Note: displayed date will be current.                                                         |                                      |         |          |
| 7    | The following is displayed:                                                                   | Enter "BBPATIENT, TWO" at the prompt |         |          |
|      | Select Patient Name: <b>BBPATIENT,TWO</b> BBPATIENT,TWO 2-2-34                                | the prompt.                          |         |          |
|      | BBPATIENT.TWO 0002 A NEG                                                                      |                                      |         |          |
|      | Unit for XMATCHING Exp date Loc                                                               |                                      |         |          |
|      | 1) 49LZ02273 AS-1 RED BLOOD CELLS B POS 05/08/01 23:59 Blood Bank                             |                                      |         |          |
|      |                                                                                               |                                      |         |          |
|      | 1) 49LZ02273 AS-1 RED BLOOD CELLS B POS 05/08/01 23:59 Blood Bank<br>XMATCH RESULT:           |                                      |         |          |
| 8    | The following is displayed:                                                                   | Enter "C" for the RESULT and         |         |          |
|      |                                                                                               | <cr> at the COMMENT prompt.</cr>     |         |          |
|      | XMATCH RESULT: C COMPATIBLE                                                                   |                                      |         |          |
|      | Select CROSSMATCH COMMENT: <b><cr></cr></b>                                                   |                                      |         |          |

| STEP | EXPECTED RESULT                                                                                                    | ACTION                           | OUTCOME | COMMENTS |
|------|----------------------------------------------------------------------------------------------------|----------------------------------|---------|----------|
| 9    | The following is displayed:                                                                                                    | Select <cr> at the prompt.</cr>  |         |          |
|      | DATE/TIME UNIT ASSIGNED: JAN 18,2001@11:56// <cr></cr>                                                                                                    |                                  |         |          |
|      | Note: displayed date will be current.                                                                                                    |                                  |         |          |
| 10   | The following is displayed:                                                                                                    | Enter "BBPATIENT, THREE" at      |         |          |
|      | Select Patient Name: <b>BBPATIENT, THREE</b> BBPATIENT, THREE 8/7/55<br>000000003 NO NSC VETERAN<br>BBPATIENT, THREE 0003 A NEG<br>Unit for XMATCHING Exp date Loc<br>1) W123400053818 AS-3 APHERESIS RED BLOO B NEG05/08/01 23:59 Blood Bank | the prompt.                      |         |          |
|      | 1) W123400053818 AS-3 APHERESIS RED BLOO B NEG 05/08/01 23:59 Blood Bank                                                                                                    |                                  |         |          |
| 11   | I he following is displayed:                                                                                                    | Enter "C" for the RESULT and     |         |          |
|      | Select CROSSMATCH COMMENT: <cr></cr>                                                                                                    | <cr> at the COMMENT prompt.</cr> |         |          |
| 12   | The following is displayed:                                                                                                    | Select <cr> at the prompt</cr>   |         |          |
|      | DATE/TIME UNIT ASSIGNED: JAN 18,2001@11:56// <cr></cr>                                                                                                    |                                  |         |          |
|      | Note: displayed date will be current.                                                                                                    |                                  |         |          |
| 13   | The following is displayed:                                                                                                    | Enter "BBPATIENT,FOUR" at        |         |          |
|      | Select Patient Name: <b>BBPATIENT,FOUR</b> BBPATIENT,FOUR 5-2-27<br>000000004 NO NSC VETERAN<br>BBPATIENT,FOUR 0004 A NEG<br>Unit for XMATCHING Exp date Loc<br>1) 654321 CPDA-1 RED BLOOD CELLS O POS05/08/01 23:59 Blood Bank               | the prompt.                      |         |          |
|      |                                                                                                    |                                  |         |          |

| STEP | EXPECTED RESULT                                                                   | ACTION                               | OUTCOME | COMMENTS |
|------|-----------------------------------------------------------------------------------|--------------------------------------|---------|----------|
| 14   | The following is displayed:                                                       | Enter "C" for the RESULT and         |         |          |
|      |                                                                                   | <cr> at the COMMENT prompt.</cr>     |         |          |
|      | XMATCH RESULT: C COMPATIBLE                                                       |                                      |         |          |
|      | Select CROSSMATCH COMMENT: <cr></cr>                                              |                                      |         |          |
| 15   | The following is displayed:                                                       | Select <cr> until you are asked</cr> |         |          |
|      |                                                                                   | to ENTER NUMBER OF LINES             |         |          |
|      | DATE/TIME UNIT ASSIGNED: JAN 18,2001@11:56// <cr></cr>                            | FROM TOP OF ONE LABEL                |         |          |
|      | Coloct Dationt Name, CP>                                                          | TO ANOTHER                           |         |          |
|      | Note: displayed date will be current.                                             | TO ANOTHER.                          |         |          |
| 16   | The following is displayed:                                                       |                                      |         |          |
| 10   |                                                                                   |                                      |         |          |
|      | Do you want to print caution tag labels ? YES// <cr></cr>                         |                                      |         |          |
| 17   | The following is displayed:                                                       |                                      |         |          |
|      |                                                                                   |                                      |         |          |
|      | PRINT XMATCH LABELS                                                               |                                      |         |          |
|      | (There are 4 labels to print)<br>Add labels for emergency transfusion 2 NO///CCP> |                                      |         |          |
| 18   | The following is displayed:                                                       |                                      |         |          |
| 10   | The following is displayed.                                                       |                                      |         |          |
|      | Do you want to delete the list of labels ? NO// <cr></cr>                         |                                      |         |          |
| 19   | The following is displayed:                                                       |                                      |         |          |
|      |                                                                                   |                                      |         |          |
|      | Edit LABELS ? NO// <cr></cr>                                                      |                                      |         |          |
| 20   | The following is displayed:                                                       |                                      |         |          |
|      |                                                                                   |                                      |         |          |
|      | Save list for repeat printing ? NO// <cr></cr>                                    |                                      |         |          |

| STEP | EXPECTED RESULT                                                 | ACTION                              | OUTCOME | COMMENTS |
|------|-----------------------------------------------------------------|-------------------------------------|---------|----------|
| 21   | The following is displayed:                                     | Enter "5" at the prompt.            |         |          |
|      |                                                                 |                                     |         |          |
|      | REMEMBER TO                                                     |                                     |         |          |
|      | ALIGN THE PRINT HEAD ON THE FIRST LINE OF THE LABEL             |                                     |         |          |
|      | ENTED NUMBED OF LINES EDOM                                      |                                     |         |          |
|      | TOP OF ONE LABEL TO ANOTHER: 5                                  |                                     |         |          |
| 22   | The following is displayed:                                     | Select <cr> at the DEVICE</cr>      |         |          |
|      |                                                                 | prompt                              |         |          |
|      | DEVICE: HOME// <cr></cr>                                        | prompt.                             |         |          |
| 23   | The following is displayed:                                     | After the display, select <cr></cr> |         |          |
|      |                                                                 | until you return to the Blood       |         |          |
|      | W123400053813                                                   | Donk monu                           |         |          |
|      | BBPATIENT, ONE 000-00-0001                                      | Dalik menu.                         |         |          |
|      | Patient A NEG 01/18/01 11:56                                    |                                     |         |          |
|      | Unit A NEG # W123400053813 PDB                                  |                                     |         |          |
|      | 491.7.02273                                                     |                                     |         |          |
|      | BBPATIENT, TWO 000-00-0002                                      |                                     |         |          |
|      | Patient B POS 01/18/01 11:56                                    |                                     |         |          |
|      | Unit B POS # 49LZ02273 PDB                                      |                                     |         |          |
|      | COMPATIBLE                                                      |                                     |         |          |
|      | W12340005318                                                    |                                     |         |          |
|      | BEPATIENT, THREE 000-00-0003<br>Patient R NEG 01/18/01 11.56    |                                     |         |          |
|      | Unit B NEG # W12340005318 PDB                                   |                                     |         |          |
|      | COMPATIBLE                                                      |                                     |         |          |
|      | 654321                                                          |                                     |         |          |
|      | BBPATIENT, FOUR 000-00-0004                                     |                                     |         |          |
|      | Patient O POS 01/18/01 11:56                                    |                                     |         |          |
|      | UNIT O POS # 654321 PDB                                         |                                     |         |          |
|      | COMPATIBLE                                                      |                                     |         |          |
|      |                                                                 |                                     |         |          |
|      | CR Blood component requests                                     |                                     |         |          |
|      | CT Unit CAUTION tag labels                                      |                                     |         |          |
|      | US Select units for patients                                    |                                     |         |          |
|      | AM ENCEL CLOSSMALCH LESULES                                     |                                     |         |          |
|      | Select Request/select/xmatch blood components Option: <cr></cr> |                                     |         |          |

## TEST CASE P-RS-XM-7 & 8 (ISBT 128 & CODABAR)

DATE PERFORMED: \_\_\_/\_\_\_/

TECHNOLOGIST:

This test case is designed to validate the display of both ISBT 128 and CODABAR Unit ID's when using the option Enter crossmatch results [LRBLPX]. The pediatric units selected/assigned to patients in the previous test cases (P-RS-US-5 through P-RS-US-8) will have crossmatch results entered. Also demonstrated is the ability of the Caution Tag to accommodate the longer Unit ID seen with ISBT 128 products

| STEP | EXPECTED RESULT                                                                                                    | ACTION                                                                         | OUTCOME | COMMENTS |
|------|----------------------------------------------------------------------------------------------------|--------------------------------------------------------------------------------|---------|----------|
| 1    | D Donor<br>I Inventory<br>P Blood bank patient<br>Q Inquiries<br>R Reports<br>S Supervisor<br>W Ward<br>Select Blood bank Option: P                                                                                                    | Log into the blood bank module<br>and select option P (Blood Bank<br>Patient). |         |          |
| 2    | The Patient menu options are displayed:     CD   Change to new division     DA   Remove an accession     DT   Blood transfusion results     ET   Enter test data     PR   Previous records     RS   Request/select/xmatch blood components     SI   Special instructions     SL   Specimen log-in     TA   Add tests to a given accession.     TD   Delete test from an accession     TL   Test worklist     WL   Accession area worklist     Select Blood bank Option:   RS | Select RS (Request/select/xmatch<br>blood components).                         |         |          |
| 3    | The following is displayed:<br>CR Blood component requests<br>CT Unit CAUTION tag labels<br>US Select units for patients<br>XM Enter crossmatch results<br>Select Request/select/xmatch blood components Option: XM                                                                                                    | Enter "XM" (Enter crossmatch results) at the prompt.                           |         |          |

| STEP | EXPECTED RESULT                                                                                             | ACTION                          | OUTCOME | COMMENTS |
|------|----------------------------------------------------------------------------------------------------|---------------------------------|---------|----------|
| 4    | The following is displayed:                                                                                 | Enter "BBPATIENT, ONE" at the   |         |          |
|      |                                                                                                    | prompt.                         |         |          |
|      | Enter crossmatch results                                                                                    |                                 |         |          |
|      | DALLAS CIOFO TS                                                                                             |                                 |         |          |
|      | Select Patient Name: <b>BBPATIENT,ONE</b> BBPATIENT,ONE 2-2-34<br>000000001 NO NSC VETERAN                  |                                 |         |          |
| 5    | The following is displayed:                                                                                 | Enter "1" at the prompt.        |         |          |
|      | BBPATIENT,ONE 0001 A NEG<br>Unit for XMATCHING Exp date Loc                                                 |                                 |         |          |
|      | 1) W123400053821 PEDIATRIC RBCLR SPLIT A A NEG 02/04/01 Blood Bank                                          |                                 |         |          |
|      | 3) W123400053821 PEDIATRIC RBCLR SPLIT B A NEG 02/04/01 Blood Bank                                          |                                 |         |          |
|      | Note: based on previous test cases, there may be more units displayed.                                      |                                 |         |          |
|      | Select units (1-3) to enter XMATCH results: 1                                                               |                                 |         |          |
| 6    | The following is displayed:                                                                                 | Enter "C" at the prompt.        |         |          |
|      | 1) W123400053821 PEDIATRIC RBCLR SPLIT A A NEG 02/04/01<br>Blood Bank<br>XMATCH RESULT: <b>C</b> COMPATIBLE |                                 |         |          |
| 7    | The following is displayed:                                                                                 | Select <cr> at the prompt.</cr> |         |          |
|      | Select CROSSMATCH COMMENT: <cr></cr>                                                                        |                                 |         |          |
| 8    | The following is displayed:<br>DATE/TIME UNIT ASSIGNED: JAN 18,2001@11:56// <cr></cr>                       | Select <cr> at the prompt.</cr> |         |          |
|      | Note: displayed date will be current.                                                                       |                                 |         |          |

| STEP | EXPECTED RESULT                                                                                                    | ACTION                                                                                            | OUTCOME | COMMENTS |
|------|----------------------------------------------------------------------------------------------------|---------------------------------------------------------------------------------------------------|---------|----------|
| 13   | The following is displayed:                                                                                                    | Enter "BBPATIENT, THREE" at                                                                       |         |          |
|      | Select Patient Name: <b>BBPATIENT, THREE</b> BBPATIENT, THREE 8-7-55<br>000000003 NO NSC VETERAN<br>BBPATIENT, THREE 0003 B NEG<br>Unit for XMATCHING Exp date Loc<br>1) W123400053824 PEDIATRIC AS-3 APHERESI B NEG 02/04/01 Blood Bank<br>2) W123400053824 PEDIATRIC AS-3 APHERESI B NEG 02/04/01 Blood Bank<br>Note: based on previous test cases, there may be<br>several components and unit ID's displayed at this<br>point. | the prompt.                                                                                       |         |          |
| 14   | Select units (1-2) to enter XMATCH results<br>The following is displayed:                                                                                                    | Enter "1" at the prompt                                                                           |         |          |
|      | Select units (1-2) to enter XMATCH results: 1<br>1) W123400053824 PEDIATRIC AS-3 APHERESI B NEG 02/04/01<br>Blood Bank                                                                                                    | Note: this entry will be based<br>on the actual selection list<br>presented in the previous step. |         |          |
| 15   | The following is displayed:                                                                                                    | Enter "C" at the prompt                                                                           |         |          |
|      | XMATCH RESULT: C COMPATIBLE<br>Select CROSSMATCH COMMENT: <cr></cr>                                                                                                    | Select <cr> at the COMMENT prompt.</cr>                                                           |         |          |
| 16   | The following is displayed:                                                                                                    | Select <cr> at the prompt.</cr>                                                                   |         |          |
|      | DATE/TIME UNIT ASSIGNED: JAN 18,2001@11:56// <b><cr></cr></b>                                                                                                    |                                                                                                   |         |          |
| 17   | The following is displayed:                                                                                                    | Enter "BBPATIENT,FOUR" at                                                                         |         |          |
|      | Select Patient Name: <b>BBPATIENT,FOUR</b> BBPATIENT,FOUR 2-22-46<br>000000004 NO NSC VETERAN<br>BBPATIENT,FOUR 0004 O POS<br>Unit for XMATCHING Exp date Loc<br>1) LZ02278PA PEDIATRIC CPDA-1 RED BL O POS 02/04/01 Blood Bank                                                                                                    | the prompt.                                                                                       |         |          |
|      | 1) LZ02278PA PEDIATRIC CPDA-1 RED BL O POS 02/04/01<br>Blood Bank                                                                                                    |                                                                                                   |         |          |

| STEP | EXPECTED RESULT                                                | ACTION                           | OUTCOME | COMMENTS |
|------|----------------------------------------------------------------|----------------------------------|---------|----------|
| 18   | The following is displayed:                                    | Enter "C" at the prompt and      |         |          |
|      |                                                                | <cr> at the COMMENT prompt.</cr> |         |          |
|      | XMATCH RESULT: C COMPATIBLE<br>Select CROSSMATCH COMMENT: CR   |                                  |         |          |
| 19   | The following is displayed:                                    | Select <cr> at the prompt</cr>   |         |          |
|      | The following is alspia for.                                   | Select seles at the prompt.      |         |          |
|      | DATE/TIME UNIT ASSIGNED: JAN 18,2001@11:56// <cr></cr>         |                                  |         |          |
|      | Make diamland data will be more th                             |                                  |         |          |
| 20   | Note: displayed date will be current.                          | Coloct <cd> at the moment</cd>   |         |          |
| 20   | The following is displayed.                                    | Select <cr> at the prompt.</cr>  |         |          |
|      | Do you want to print caution tag labels ? YES//< <b>CR&gt;</b> |                                  |         |          |
| 21   | The following is displayed:                                    | Select <cr> at the prompt.</cr>  |         |          |
|      |                                                                |                                  |         |          |
|      | (There are 4 labels to print)                                  |                                  |         |          |
|      | Add labels for emergency transfusion ? NO// <cr></cr>          |                                  |         |          |
| 22   | The following is displayed:                                    | Select <cr> at the prompt.</cr>  |         |          |
|      | Dream weet to delate the list of labels 0 NO // CD             |                                  |         |          |
| 22   | Do you want to delete the list of labels ? NO// <cr></cr>      | Coloct <cd> at the moment</cd>   |         |          |
| 25   | The following is displayed.                                    | Select <ck> at the prompt.</ck>  |         |          |
|      | Edit LABELS ? NO// <cr></cr>                                   |                                  |         |          |
| 24   | The following is displayed:                                    | Select <cr> at the prompt.</cr>  |         |          |
|      |                                                                |                                  |         |          |
|      |                                                                |                                  |         |          |
| - 25 | Save list for repeat printing ? NO// <cr></cr>                 |                                  |         |          |
| 25   | I he following is displayed:                                   | Enter "5" at the prompt.         |         |          |
|      | ALIGN THE PRINT HEAD ON THE FIRST LINE OF THE LABEL            |                                  |         |          |
|      |                                                                |                                  |         |          |
|      | ENTER NUMBER OF LINES FROM<br>TOP OF ONE LABEL TO ANOTHER 5    |                                  |         |          |
| 26   | The following is displayed:                                    | Select <cr> at the prompt</cr>   |         |          |
| 20   | The following is displayed.                                    | beieet sets at the prompt.       |         |          |
|      | DEVICE: HOME// <cr></cr>                                       |                                  |         |          |

| STEP | EXPECTED RESULT                                                 | ACTION                               | OUTCOME | COMMENTS |
|------|-----------------------------------------------------------------|--------------------------------------|---------|----------|
| 27   | The following is displayed:                                     | Select <cr> until you return to</cr> |         |          |
|      |                                                                 | the Blood Bank menu                  |         |          |
|      | W123400053821                                                   |                                      |         |          |
|      | BBPATIENT, ONE 000-00-0001                                      |                                      |         |          |
|      | Patient A NEG 02/02/01 07:36                                    |                                      |         |          |
|      | Unit A NEG # W123400053821 PDB                                  |                                      |         |          |
|      | 49L702287DA                                                     |                                      |         |          |
|      | BBPATIENT.TWO 000-00-0002                                       |                                      |         |          |
|      | Patient B POS 02/02/01 07:43                                    |                                      |         |          |
|      | Unit B POS # 49LZ02287PA PDB                                    |                                      |         |          |
|      | COMPATIBLE                                                      |                                      |         |          |
|      | W123400053824                                                   |                                      |         |          |
|      | BBPATIENT, THREE 000-00-0003                                    |                                      |         |          |
|      | Patient B NEG 02/02/01 07:50                                    |                                      |         |          |
|      | Unit B NEG # W123400053824 PDB                                  |                                      |         |          |
|      | COMPATIBLE                                                      |                                      |         |          |
|      | LZU22/8PA                                                       |                                      |         |          |
|      | $Patient \cap POS 02/02/01 07.52$                               |                                      |         |          |
|      | $\frac{1}{10}$                                                  |                                      |         |          |
|      | COMPATIBLE                                                      |                                      |         |          |
|      |                                                                 |                                      |         |          |
|      |                                                                 |                                      |         |          |
|      | CR Blood component requests                                     |                                      |         |          |
|      | CT Unit CAUTION tag labels                                      |                                      |         |          |
|      | US Select units for patients                                    |                                      |         |          |
|      | XM Enter crossmatch results                                     |                                      |         |          |
|      |                                                                 |                                      |         |          |
|      | Select Request/select/xmatch blood components Option: <cr></cr> |                                      |         |          |

# **Disposition - Relocation [LRBLIDR]**

## **TEST CASE I-DR-3 (ISBT 128)**

TECHNOLOGIST:

This test case is designed to validate the display of an ISBT 128 barcode Unit ID when using the option Disposition -relocation [LRBLIDR]. Two units will be relocated following a compatible crossmatch.

| STEP | EXPECTED RESULT                                                                                                    | ACTION                                                             | OUTCOME | COMMENTS |
|------|----------------------------------------------------------------------------------------------------|--------------------------------------------------------------------|---------|----------|
| 1    | D Donor<br>I Inventory<br>P Blood bank patient<br>Q Inquiries<br>R Reports<br>S Supervisor<br>W Ward                                                                                                    | Log into the blood bank module<br>and select option I (Inventory). |         |          |
| 2    | Select Blood bank Option: 1     The Inventory menu options are displayed:     DN   Disposition -not transfused     DR   Disposition -relocation     LR   Log-in regular (invoices)     LT   Enter blood inventory typing charges     PD   Pediatric unit preparation     SH   Shipping invoices for blood components     TR   Transfer unit to new division     UC   Unit ABO/Rh confirmation     UP   Unit phenotyping     UR   Units release to stock (cancel) by patient     UW   Inventory ABO/Rh testing worksheet     Select Inventory Option: DR | Select DR (Disposition -<br>relocation).                           |         |          |
| 3    | The following is displayed:<br>Relocation of units<br>REGION 7 ISC,TX (DEMO)<br>note: Division is site specific.                                                                                                    |                                                                    |         |          |

| STEP | EXPECTED RESULT                                                        | ACTION                                | OUTCOME | COMMENTS |
|------|------------------------------------------------------------------------|---------------------------------------|---------|----------|
| 4    | The following is displayed:                                            | Enter "BBPATIENT, ONE" at the         |         |          |
|      |                                                                        | prompt, followed by two <cr>.</cr>    |         |          |
|      | Select Patient Name: BBPATIENT, ONE BBPATIENT, ONE 2-2-34              |                                       |         |          |
|      | 00000001 NO NSC VETERAN                                                |                                       |         |          |
|      | BBPATIENT,ONE ID: 000-00-0001 Physician: BBPROVIDER, ONE               |                                       |         |          |
|      | ABO group: A Rh type: NEG                                              |                                       |         |          |
|      | AGE: 66 DATE OF BIRTH: FEB 2,1934                                      |                                       |         |          |
|      | PATIENT LOCATION: 1E// <cr> 1 EAST</cr>                                |                                       |         |          |
|      | Unit assigned/xmatched: Exp date Location                              |                                       |         |          |
| 5    | 1) W123400053813 RED BLOOD CELLS, LE A NEG 05/08/2001@23:59 Blood Bank | Colored CD> of the management         |         |          |
| 3    | The following is displayed.                                            | Select <cr> at the prompt.</cr>       |         |          |
|      | DATE/TIME UNIT RELOCATION: NOW// <cr> (JAN 19, 2001@13:35)</cr>        |                                       |         |          |
| 6    | The following is displayed:                                            | Enter "S" at the prompt               |         |          |
|      |                                                                        | Enter 5 ut the prompt.                |         |          |
|      | INSPECTION: S SATISFACTORY                                             |                                       |         |          |
| 7    | The following is displayed:                                            | Enter "1 E" at the prompt.            |         |          |
|      |                                                                        | Note: location is site                |         |          |
|      | LOCATION: 1 EAST                                                       | specific.                             |         |          |
|      | Note: location is site specific.                                       |                                       |         |          |
| 8    | The following is displayed:                                            | Enter "PMD" at the prompt             |         |          |
|      |                                                                        |                                       |         |          |
|      | ISSUED TO/REC'D FROM: PMD                                              |                                       |         |          |
|      | W123400053813 relocated                                                |                                       |         |          |
| 9    | The following is displayed:                                            | Enter "BBPATIENT, THREE" at           |         |          |
|      |                                                                        | the prompt, followed by two <cr></cr> | ≻.      |          |
|      | 000000003 SC VETERAN                                                   |                                       |         |          |
|      | BBPATIENT, THREE ID: 000-00-0003 Physician: BBPROVIDER, ONE            |                                       |         |          |
|      |                                                                        |                                       |         |          |
|      | ABO group: B Rh type: NEG                                              |                                       |         |          |
|      | PATIENT LOCATION: 1E// <cr> 1 EAST</cr>                                |                                       |         |          |
|      |                                                                        |                                       |         |          |
|      | Unit aggiomed/ymatched. Even date Location                             |                                       |         |          |
|      | 1) W12340005318 AS-3 APHERESIS RED B NEG 02/17/2001 Blood Bank         |                                       |         |          |

| STEP | EXPECTED RESULT                                                 | ACTION                                                              | OUTCOME | COMMENTS |
|------|-----------------------------------------------------------------|---------------------------------------------------------------------|---------|----------|
| 10   | The following is displayed:                                     | Select <cr> at the prompt.</cr>                                     |         |          |
|      | DATE/TIME UNIT RELOCATION: NOW// <cr> (JAN 19, 2001@13:35)</cr> |                                                                     |         |          |
| 11   | The following is displayed:                                     | Enter "S" at the prompt.                                            |         |          |
|      | INSPECTION: S SATISFACTORY                                      |                                                                     |         |          |
| 12   | The following is displayed:                                     | Enter "1 E" at the prompt.<br>note: location is site                |         |          |
|      | LOCATION: 1 EAST<br>note: location is site specific.            | specific.                                                           |         |          |
| 13   | The following is displayed:                                     | Enter "PMD" at the prompt and<br>then <cr> until you return to</cr> |         |          |
|      | ISSUED TO/REC'D FROM: <b>PMD</b><br>W123400053818 relocated     | the Blood Bank menu.                                                |         |          |
|      | Select Patient Name: <b><cr></cr></b>                           |                                                                     |         |          |
### **TEST CASE I-DR-4 (CODABAR)**

DATE PERFORMED: \_\_\_/\_\_\_/

TECHNOLOGIST: \_

This test case is designed to validate the display of a CODABAR barcode Unit ID when using the option Disposition -relocation [LRBLIDR]. Two units will be relocated following a compatible crossmatch.

| STEP | EXPECTED RESULT                                                                                                    | ACTION                                                             | OUTCOME | COMMENTS |
|------|----------------------------------------------------------------------------------------------------|--------------------------------------------------------------------|---------|----------|
| 1    | The Blood Bank menu options are displayed:<br>D Donor<br>I Inventory<br>P Blood bank patient<br>Q Inquiries<br>R Reports<br>S Supervisor<br>W Ward                                                                                                    | Log into the blood bank module<br>and select option I (Inventory). |         |          |
| 2    | Select Brood Dank Option: 1         The Inventory menu options are displayed:         DN       Disposition -not transfused         DR       Disposition -relocation         LR       Log-in regular (invoices)         LT       Enter blood inventory typing charges         PD       Pediatric unit preparation         SH       Shipping invoices for blood components         TR       Transfer unit to new division         UC       Unit ABO/Rh confirmation         UP       Unit phenotyping         UR       Units release to stock (cancel) by patient         UW       Inventory ABO/Rh testing worksheet         Select Inventory Option: DR | Select DR (Disposition - relocation).                              |         |          |
| 3    | The following is displayed:<br>Relocation of units<br>REGION 7 ISC,TX (DEMO)<br>note: Division is site specific.                                                                                                    |                                                                    |         |          |

| STEP | EXPECTED RESULT                                                                                                    | ACTION                                                                        | OUTCOME | COMMENTS |
|------|----------------------------------------------------------------------------------------------------|-------------------------------------------------------------------------------|---------|----------|
| 4    | The following is displayed:                                                                                                    | Enter "BBPATIENT, TWO" at                                                     |         |          |
|      | Select Patient Name: <b>BBPATIENT,TWO</b> BBPATIENT,TWO 5-2-27<br>000000002 NSC VETERANBA<br>PATIENT,TWO ID: 000-00-0002 Physician: BBPROVIDER,TWO    | the prompt, and then <cr> until<br/>you reach the INSPECTION<br/>prompt.</cr> |         |          |
|      | ABO group: B Rh type: POS<br>AGE: 73 DATE OF BIRTH: MAY 2,1927<br>PATIENT LOCATION: 1 E// <cr> 1 EAST</cr>                                            |                                                                               |         |          |
|      | Unit assigned/xmatched: Exp date Location<br>1) 49LZ02273 AS-1 RED BLOOD CELL B POS 02/17/2001 Blood Bank                                             |                                                                               |         |          |
| 5    | The following is displayed:                                                                                                    |                                                                               |         |          |
|      | DATE/TIME UNIT RELOCATION: NOW// <b><cr></cr></b> (JAN 19, 2001@13:35)                                                                                |                                                                               |         |          |
| 6    | The following is displayed:                                                                                                    | Enter "S" at the prompt.                                                      |         |          |
|      | INSPECTION: S SATISFACTORY                                                                                                    |                                                                               |         |          |
| 7    | The following is displayed:                                                                                                    | Enter "1 E" at the prompt.                                                    |         |          |
|      | LOCATION: 1 EAST                                                                                                    | note: location is site specific.                                              |         |          |
|      | Note: location is site specific.                                                                                                    |                                                                               |         |          |
| 8    | The following is displayed:                                                                                                    | Enter "PMD" at the prompt.                                                    |         |          |
|      | ISSUED TO/REC'D FROM: <b>PMD</b><br>49LZ02273 relocated                                                                                               |                                                                               |         |          |
| 9    | The following is displayed:                                                                                                    | Enter "BBPATIENT, TWO" at the                                                 |         |          |
|      | Select Patient Name: <b>BBPATIENT,TWO</b> BBPATIENT,TWO 2-22-46<br>000000002 NO NSC VETERAN<br>BBPATIENT,TWO ID: 000-00-02 Physician: BBPROVIDER.ONE  | reach the INSPECTION prompt.                                                  |         |          |
|      | ABO group: O Rh type: POS<br>AGE: 54 DATE OF BIRTH: FEB 22,1946<br>PATIENT LOCATION: 1E// <b><cr></cr></b> 1 EAST                                     |                                                                               |         |          |
|      | Unit assigned/xmatched:         Exp date         Location           1)         654321         CPDA-1 RED BLOOD CE 0 POS 02/17/2001         Blood Bank |                                                                               |         |          |

| STEP | EXPECTED RESULT                                                 | ACTION                                                            | OUTCOME | COMMENTS |
|------|-----------------------------------------------------------------|-------------------------------------------------------------------|---------|----------|
| 10   | The following is displayed:                                     |                                                                   |         |          |
| 11   | DATE/TIME UNIT RELOCATION: NOW// <cr> (JAN 19, 2001@13:35)</cr> | Enter "C" at the ground                                           |         |          |
| 11   | INSPECTION: <b>S</b> SATISFACTORY                               | Enter S at the prompt.                                            |         |          |
| 12   | The following is displayed:                                     | Enter "1 E" at the prompt.<br>Note: location is site<br>specific. |         |          |
|      | Note: location is site specific.                                | -                                                                 |         |          |
| 13   | The following is displayed:                                     | Enter "PMD" at the prompt and                                     |         |          |
|      | ISSUED TO/REC'D FROM: <b>PMD</b><br>654321 relocated            | then <cr> until you return to<br/>the blood Bank menu.</cr>       |         |          |
|      | Select Patient Name: <b><cr></cr></b>                           |                                                                   |         |          |

## Units Assigned/Components Requested [LRBLQPR]

## TEST CASE Q-UA-3 (ISBT 128)

TECHNOLOGIST: \_\_\_\_\_

This test case is designed to validate the display of an ISBT 128 Unit ID when using the option Units assigned/components requested [LRBLQPR]. Information for a single assigned/crossmatched unit will be reviewed.

| STEP |          | EXPECTED RESULT                       | ACTION                           | OUTCOME | COMMENTS |
|------|----------|---------------------------------------|----------------------------------|---------|----------|
| 1    | D        | Donor                                 | Log into the blood bank module   |         |          |
|      | I        | Inventory                             | and select option $O(Inquiries)$ |         |          |
|      | P        | Blood bank patient                    | and select option Q (inquiries). |         |          |
|      | Q        | Inquiries                             |                                  |         |          |
|      | R        | Reports                               |                                  |         |          |
|      | S        | Supervisor                            |                                  |         |          |
|      | W        | Ward                                  |                                  |         |          |
|      | Coloct   | Pland hank Ontion. O                  |                                  |         |          |
|      | Select . |                                       |                                  |         |          |
| 2    | The Inve | entory menu options are displayed:    | Select UA (Units                 |         |          |
|      |          |                                       | assigned/components requested).  |         |          |
|      | DI       | Single donor demographic information  |                                  |         |          |
|      | OR       | Order/test status                     |                                  |         |          |
|      | PA       | Show list of accessions for a patient |                                  |         |          |
|      | PH       | Patient Medication List               |                                  |         |          |
|      | PR       | Patient blood bank record             |                                  |         |          |
|      | SD       | Single donor information              |                                  |         |          |
|      | ST       | Single unit status                    |                                  |         |          |
|      | SU       | Single unit information- display      |                                  |         |          |
|      | UA       | Units assigned/components requested   |                                  |         |          |
|      | VD       | Validation documentation              |                                  |         |          |
|      | VT       | Test description information          |                                  |         |          |
|      | Galast   | Insuising Option III                  |                                  |         |          |
|      | Serect   | Inquiries Option: UA                  |                                  |         |          |

| STEP | EXPECTED RESULT                                                                                                    | ACTION                                                   | OUTCOME | COMMENTS |
|------|----------------------------------------------------------------------------------------------------|----------------------------------------------------------|---------|----------|
| 3    | The following is displayed:                                                                                                    | Enter "BBPATIENT, ONE" at the                            |         |          |
|      | Select Patient Name: <b>BBPATIENT,ONE</b> BBPATIENT,ONE 2-2-34<br>000000001 NO NSC VETERAN<br>BBPATIENT,ONE ID: 000-00-0001 Physician: BBPROVIDER ONE<br>ABO group: A Rh type: NEG | prompt and then <cr> through<br/>the DEVICE prompt.</cr> |         |          |
|      | AGE: 66 DATE OF BIRTH: FEB 2,1934<br>PATIENT LOCATION: 1E// <cr> 1 EAST</cr>                                                                                                    |                                                          |         |          |
|      | Is this the patient ? YES// <cr></cr>                                                                                                    |                                                          |         |          |
|      | note: displayed data is specific to patient selected.                                                                                                    |                                                          |         |          |
| 4    | The following is displayed:                                                                                                    |                                                          |         |          |
|      |                                                                                                    |                                                          |         |          |
|      | DEVICE: HOME// <cr></cr>                                                                                                    |                                                          |         |          |
| 5    | The following is displayed:                                                                                                    | Select <cr> until you return to</cr>                     |         |          |
|      | BBPATIENT,ONE 0001 A NEG<br>Unit assigned/xmatched: Exp date Loc<br>1) W123400053813 RED BLOOD CELLS, LE A NEG Feb 13, 2001 BLOOD BANK                                             | the Blood Bank menu.                                     |         |          |
|      | Component Requests Units Request date Date wanted Requestor By<br>RED BLOOD CELLS, LEUKOCYTES 1 01/18 01/18 PMD PDB                                                                |                                                          |         |          |
|      | DI Single donor demographic information<br>OR Order/test status<br>PA Show list of accessions for a patient                                                                        |                                                          |         |          |
|      | PH Patient Medication List                                                                                                    |                                                          |         |          |
|      | PR Patient blood bank record                                                                                                    |                                                          |         |          |
|      | SD Single donor information                                                                                                    |                                                          |         |          |
|      | SU Single unit information- display                                                                                                    |                                                          |         |          |
|      | UA Units assigned/components requested                                                                                                    |                                                          |         |          |
|      | VD Validation documentation                                                                                                    |                                                          |         |          |
|      | VT Test description information                                                                                                    |                                                          |         |          |
|      | Select Inquiries Option: <cr></cr>                                                                                                    |                                                          |         |          |

### **TEST CASE Q-UA-4 (CODABAR)**

DATE PERFORMED: \_\_\_/ \_\_\_\_ TECHNOLOGIST: \_\_\_\_\_

This test case is designed to validate the display of a CODABAR Unit ID when using the option Units assigned/components requested [LRBLQPR]. Information for a single assigned/crossmatched unit will be reviewed.

| STEP |          | EXPECTED RESULT                       | ACTION                          | OUTCOME | COMMENTS |
|------|----------|---------------------------------------|---------------------------------|---------|----------|
| 1    | D        | Donor                                 | Log into the blood bank module  |         |          |
|      | I        | Inventory                             | and calact antian O (Inquiriag) |         |          |
|      | P        | Blood bank patient                    | and select option Q (inquines). |         |          |
|      | Q        | Inquiries                             |                                 |         |          |
|      | R        | Reports                               |                                 |         |          |
|      | S        | Supervisor                            |                                 |         |          |
|      | W        | Ward                                  |                                 |         |          |
|      |          |                                       |                                 |         |          |
|      | Select H | Blood bank Option: Q                  |                                 |         |          |
| 2    | The Inve | ntory menu options are displayed:     | Select UA (Units                |         |          |
|      |          |                                       | assigned/components requested)  |         |          |
|      | DI       | Single donor demographic information  | assigned/components requested). |         |          |
|      | OR       | Order/test status                     |                                 |         |          |
|      | PA       | Show list of accessions for a patient |                                 |         |          |
|      | PH       | Patient Medication List               |                                 |         |          |
|      | PR       | Patient blood bank record             |                                 |         |          |
|      | SD       | Single donor information              |                                 |         |          |
|      | ST       | Single unit status                    |                                 |         |          |
|      | SU       | Single unit information- display      |                                 |         |          |
|      | UA       | Units assigned/components requested   |                                 |         |          |
|      | VD       | Validation documentation              |                                 |         |          |
|      | VT       | Test description information          |                                 |         |          |
|      |          |                                       |                                 |         |          |
|      | Select 1 | inquiries Option: UA                  |                                 |         |          |

| STEP | EXPECTED RESULT                                                                                                    | ACTION                                                   | OUTCOME | COMMENTS |
|------|----------------------------------------------------------------------------------------------------|----------------------------------------------------------|---------|----------|
| 3    | The following is displayed:                                                                                                    | Enter "BBPATIENT, TWO" at the                            |         |          |
|      | Select Patient Name: <b>BBPATIENT,TWO</b> BBPATIENT,TWO 5-2-27<br>000000002 NSC VETERAN<br>BBPATIENT,TWO ID: 000-00-0002 Physician: BBPROVIDER,TWO                                                                                                    | prompt and then <cr> through<br/>the DEVICE prompt.</cr> |         |          |
|      | ABO group: B Rh type: POS<br>AGE: 73 DATE OF BIRTH: MAY 2,1927<br>PATIENT LOCATION: 1 E// <b><cr></cr></b> 1 EAST<br>Is this the patient ? YES// <b><cr></cr></b>                                                                                                    |                                                          |         |          |
|      | note: displayed data is specific to patient selected.                                                                                                    |                                                          |         |          |
| 4    | The following is displayed:                                                                                                    |                                                          |         |          |
|      | DEVICE: HOME// <cr></cr>                                                                                                    |                                                          |         |          |
| 5    | The following is displayed:                                                                                                    | Select <cr> until you return to</cr>                     |         |          |
|      | BBPATIENT, TWO 0002     B POS       Unit assigned/xmatched:     Exp date     Loc       1)     49LZ02273     AS-1 RED BLOOD CELL B POS Feb 17, 2001     1 EAST       Component Requests     Units Request date     Date wanted Requestor     By       AS-1 RED BLOOD CELLS     /     /                                                                                                    | the Blood Bank menu.                                     |         |          |
|      | DI Single donor demographic information<br>OR Order/test status<br>PA Show list of accessions for a patient<br>PH Patient Medication List<br>PR Patient blood bank record<br>SD Single donor information<br>ST Single unit status<br>SU Single unit information- display<br>UA Units assigned/components requested<br>VD Validation documentation<br>VT Test description information<br>Select Inquiries Option: <cr></cr> |                                                          |         |          |

## Units on Xmatch by Date/Time Xmatched [LRBLIX]

### TEST CASE R-IS-UX-3 & 4 (ISBT 128 & CODABAR)

| DATE PERFORMED: | / / |  |
|-----------------|-----|--|
|                 |     |  |

TECHNOLOGIST: \_\_\_\_\_

This test case is designed to validate the display of both ISBT 128 and CODABAR Unit ID's when using the option Units on Xmatch by date/time xmatched [LRBLIX]. Units which have been previously selected/assigned and crossmatched will be displayed.

| STEP |                                                                                             | EXPECTED RESULT                                                                                                    | ACTION                                                           | OUTCOME | COMMENTS |
|------|---------------------------------------------------------------------------------------------|----------------------------------------------------------------------------------------------------|------------------------------------------------------------------|---------|----------|
| 1    | D<br>I<br>P<br>Q<br>R<br>S<br>W                                                             | Donor<br>Inventory<br>Blood bank patient<br>Inquiries<br>Reports<br>Supervisor<br>Ward                                                                                                    | Log into the blood bank module<br>and select option R (Reports). |         |          |
|      | Select 1                                                                                    | Blood bank Option: R                                                                                                    |                                                                  |         |          |
| 2    | The Rep<br>AR<br>BR<br>CT<br>CV<br>DR<br>IS<br>IT<br>PL<br>TC<br>TR<br>UP<br>UR<br>VD<br>WK | Patient antibody report (short list)<br>Blood bank tests report<br>Unit CAUTION tag labels<br>CMV Antibody Status Report<br>Donor summary reports<br>Blood inventory status reports<br>Blood inventory transaction reports<br>Patient accession list<br>Transfusion reactions count<br>Transfusion reactions report<br>Phenotyped units available<br>Blood utilization & summary reports<br>Print blood bank validation<br>Blood bank workload reports | Select IS (Blood inventory status reports).                      |         |          |
|      | Select 1                                                                                    | Reports Option: IS                                                                                                    |                                                                  |         |          |

| STEP | EXPECTED RESULT                                                                                                    | ACTION                                                        | OUTCOME | COMMENTS |
|------|----------------------------------------------------------------------------------------------------|---------------------------------------------------------------|---------|----------|
| 3    | The following is displayed:<br>DU Disposition-not transfused<br>SU Single unit (display/print) information<br>UA Units available (indate/no disposition)<br>UN Units with no disposition<br>UX Units on Xmatch by date/time xmatched<br>Select Blood inventory status reports Option: UX                                                                                                    | Enter "UX" (Enter crossmatch results) at the prompt.          |         |          |
| 4    | DEVICE: HOME// <cr></cr>                                                                                                    | Select <cr> at the prompt.</cr>                               |         |          |
| 5    | Due       Disposition-not transfused         SU       Disposition         DU       Disposition         DU       < | Select <cr> until you return to<br/>the Blood Bank menu.</cr> |         |          |

# Units Release to Stock (Cancel) by Patient [LRBLIUR]

### **TEST CASE I-UR-3 (ISBT 128)**

-

| DATE PERFORMED: | / | / |
|-----------------|---|---|
| TECHNOLOGIST:   |   |   |

This test case is designed to validate the display of an ISBT 128 Unit ID when using the option Units release to stock (cancel) by patient [LRBLIUR]. A unit will be released to stock following assignment and successful crossmatch.

| STEP | EXPECTED RESULT                                                                                                    | ACTION                                                             | OUTCOME | COMMENTS |
|------|----------------------------------------------------------------------------------------------------|--------------------------------------------------------------------|---------|----------|
| 1    | The Blood Bank menu options are displayed:<br>D Donor<br>I Inventory<br>P Blood bank patient<br>Q Inquiries<br>R Reports<br>S Supervisor<br>W Ward                                                                                                    | Log into the blood bank module<br>and select option I (Inventory). |         |          |
|      | Select Blood bank Option: I                                                                                                    |                                                                    |         |          |
| 2    | The Inventory menu options are displayed:<br>DN Disposition -not transfused<br>DR Disposition -relocation<br>LR Log-in regular (invoices)<br>LT Enter blood inventory typing charges<br>PD Pediatric unit preparation<br>SH Shipping invoices for blood components<br>TR Transfer unit to new division<br>UC Unit ABO/Rh confirmation<br>UP Unit phenotyping<br>UR Units release to stock (cancel) by patient<br>UW Inventory ABO/Rh testing worksheet<br>Select Inventory Option: UR Units release to stock (cancel)<br>by patient | Select UR (Units release to stock<br>(cancel) by patient).         |         |          |

| STEP | EXPECTED RESULT                                                                                                    | ACTION                                 | OUTCOME | COMMENTS |
|------|----------------------------------------------------------------------------------------------------|----------------------------------------|---------|----------|
| 3    | The following is displayed:                                                                                                    | Enter "BBPATIENT, ONE" at the          |         |          |
|      |                                                                                                    | prompt, followed by two <cr>.</cr>     |         |          |
|      | Select Patient Name: <b>BBPATIENT, ONE</b> BBPATIENT, ONE 2-2-34                                                                                         |                                        |         |          |
|      | BBPATIENT,ONE ID: 000-00-0001 Physician: BBPROVIDER,ONE                                                                                                  |                                        |         |          |
|      |                                                                                                    |                                        |         |          |
|      | ABO group: A Rh type: NEG                                                                                                    |                                        |         |          |
|      | AGE: 66 DATE OF BIRTH: FEB 2,1934<br>PATIENT LOCATION: 1E// <b><cr></cr></b> 1 EAST                                                                      |                                        |         |          |
|      |                                                                                                    |                                        |         |          |
|      | # Unit ID ABO/Rh Component Exp date Xmatch date Location <ol> <li>W123400053813 A NEG RED BLOOD CELLS, LEU 05/08 23:59 01/18 11:56 BLOOD BANK</li> </ol> |                                        |         |          |
| 4    | The following is displayed:                                                                                                    |                                        |         |          |
|      |                                                                                                    |                                        |         |          |
|      | Date/time work completed: NOW// <cr> (JAN 19, 2001@14:24)</cr>                                                                                           |                                        |         |          |
|      | Note: displayed date will be current.                                                                                                    |                                        |         |          |
| 5    | The following is displayed:                                                                                                    | Enter "NNS" at the prompt.             |         |          |
|      |                                                                                                    | Note: this entry is site               |         |          |
|      | Reason for release: NNS (Unit not needed for surgery)                                                                                                    | specific.                              |         |          |
|      | 1) W123400053813 A NEG RED BLOOD CELLS, LEO 05/08 23:59<br>01/18 11:56 BLOOD BANK                                                                        |                                        |         |          |
|      |                                                                                                    |                                        |         |          |
|      | Note: reason for release is site specific and may differ                                                                                                 |                                        |         |          |
| 6    | The following is displayed:                                                                                                    | Salaat <cd> until you raturn to</cd>   |         |          |
| 0    | The following is displayed.                                                                                                    | Select $\sim CK < until you return to$ |         |          |
|      | Ok to release ? YES// <b><cr></cr></b> (YES)                                                                                                    | the Blood Bank menu.                   |         |          |
|      | Released                                                                                                    |                                        |         |          |
|      | Select Patient Name: <b><cr></cr></b>                                                                                                    |                                        |         |          |

### **TEST CASE I-UR-4 (CODABAR)**

-

DATE PERFORMED: \_\_\_/\_\_\_/ TECHNOLOGIST:

This test case is designed to validate the display of a CODABAR Unit ID when using the option Units release to stock (cancel) by patient [LRBLIUR]. A unit will be released to stock following assignment and successful crossmatch.

| STEP |                                                                | EXPECTED RESULT                                                                                                    | ACTION                                                             | OUTCOME | COMMENTS |
|------|----------------------------------------------------------------|----------------------------------------------------------------------------------------------------|--------------------------------------------------------------------|---------|----------|
| 1    | D<br>I<br>P                                                    | Donor<br>Inventory<br>Blood bank patient                                                                                                    | Log into the blood bank module<br>and select option I (Inventory). |         |          |
|      | Q<br>R                                                         | Inquiries<br>Reports                                                                                                    |                                                                    |         |          |
|      | S<br>W                                                         | Supervisor<br>Ward                                                                                                    |                                                                    |         |          |
|      | Select Bl                                                      | lood bank Option: I                                                                                                    |                                                                    |         |          |
| 2    | The Invent                                                     | tory menu options are displayed:                                                                                                    | Select UR (Units release to stock (cancel) by patient)             |         |          |
|      | DN<br>DR<br>LR<br>PD<br>SH<br>TR<br>UC<br>UP<br>UR<br>UR<br>UW | Disposition -not transfused<br>Disposition -relocation<br>Log-in regular (invoices)<br>Enter blood inventory typing charges<br>Pediatric unit preparation<br>Shipping invoices for blood components<br>Transfer unit to new division<br>Unit ABO/Rh confirmation<br>Unit phenotyping<br>Units release to stock (cancel) by patient<br>Inventory ABO/Rh testing worksheet | (cancer) by patient).                                              |         |          |
|      | Select In<br>by patien                                         | nventory Option: <b>UR</b> Units release to stock (cancel) at                                                                                                    |                                                                    |         |          |

| STEP | EXPECTED RESULT                                                                                                    | ACTION                                                               | OUTCOME | COMMENTS |
|------|----------------------------------------------------------------------------------------------------|----------------------------------------------------------------------|---------|----------|
| 3    | The following is displayed:                                                                                                    | Enter "BBPATIENT, FOUR" at                                           |         |          |
|      | Select Patient Name: <b>BBPATIENT,FOUR</b> BBPATIENT,FOUR 2-22-46<br>00000004 NO NSC VETERAN<br>BBPATIENT,FOUR ID: 000-00-0004 Physician: BBPROVIDER,ONE<br>ABO group: O Rh type: POS<br>AGE: 54 DATE OF BIRTH: FEB 22,1946<br>PATIENT LOCATION: 1E// < <b>CR&gt;</b> 1 EAST<br># Unit ID ABO/Rh Component Exp date Xmatch date Location<br>1) 654321 O POS CPDA-1 RED BLOOD CEL 02/17 01/18 11:56 BLOOD BANK | the prompt, followed by two <cr< th=""><th>&gt;.</th><th></th></cr<> | >.      |          |
| 4    | The following is displayed:<br>Date/time work completed: NOW// <cr> (JAN 19, 2001@14:24)</cr>                                                                                                    |                                                                      |         |          |
| 5    | The following is displayed:<br>Reason for release: NU (None of units reqst'd were used)<br>1) 123455 O POS CPDA-1 RED BLOOD CEL 02/17<br>01/18 11:56 BLOOD BANK<br>Note: reason for release is site specific and may differ<br>from that displayed.                                                                                                    | Enter "NU" at the prompt.<br>Note: this entry is site<br>specific.   |         |          |
| 6    | The following is displayed:<br>Ok to release ? YES// <cr> (YES)<br/>Released<br/>Select Patient Name: <cr></cr></cr>                                                                                                    | Select <cr> until you return to the Blood Bank menu.</cr>            |         |          |

# Blood Transfusion Results [LRBLPT]

#### **TEST CASE P-DT-3 (ISBT 128)**

| DATE PERFORMED:// | _ |
|-------------------|---|
|-------------------|---|

TECHNOLOGIST: \_\_\_\_\_

This test case is designed to validate the display of an ISBT 128 Unit ID, ABO/Rh and Blood Component when using the option Blood transfusion results [LRBLPT].

| 1       D       Donor       Log into the blood bank module and select option P (Blood Bank Patient         P       Blood bank patient       Patient         Q       Inquiries       Patient         R       Reports       Patient         S       Supervisor       Patient         W       Ward       Select Blood bank Option: P         2       The Blood bank patient menu options are displayed:       Select DT (Blood transfusion results).         CD       Change to new division       results).         DT       Blood transfusion results       FT         ET       Enter test data       PR         Previous records       Rs       Remove for accession         BS       Begenest/select/zmatch blood components | STEP | COMMENTS |
|----------------------------------------------------------------------------------------------------|------|----------|
| Select Blood bank Option: P         2       The Blood bank patient menu options are displayed:         CD       Change to new division         DA       Remove an accession         DT       Blood transfusion results         ET       Enter test data         PR       Previous records         RS       Request/select/xmatch blood components                                                                                                    | 1    |          |
| 2 The Blood bank patient ment options are displayed.<br>CD Change to new division<br>DA Remove an accession<br>DT Blood transfusion results<br>ET Enter test data<br>PR Previous records<br>RS Request/select/xmatch blood components                                                                                                    | 2    |          |
| SI Special instructions<br>SL Specimen log-in<br>TA Add tests to a given accession.<br>TD Delete test from an accession<br>TL Test worklist<br>WL Accession area worklist                                                                                                    | 2    |          |

| STEP | EXPECTED RESULT                                                         | ACTION                                           | OUTCOME | COMMENTS |
|------|-------------------------------------------------------------------------|--------------------------------------------------|---------|----------|
| 3    | The following is displayed:                                             | Enter "BBPATIENT, THREE" at                      |         |          |
|      |                                                                         | the prompt, followed by <cr>.</cr>               |         |          |
|      | Enter transfusion results                                               | r r r r                                          |         |          |
|      |                                                                         |                                                  |         |          |
|      | Select Patient Name: BBPATIENT, THREE BBPATIENT, THREE 8-7-55           |                                                  |         |          |
|      | BEPATTENT THREE ID. 000-00-0003 Physician. BEPROVIDER ONE               |                                                  |         |          |
|      | binnibini, india ib. 000 00 0005 ingbiotan. bbinovibin, onb             |                                                  |         |          |
|      | ABO group: B Rh type: NEG                                               |                                                  |         |          |
|      | AGE: 45 DATE OF BIRTH: AUG 7,1955                                       |                                                  |         |          |
|      | PATIENT LOCATION: IE// <cr> I EAST</cr>                                 |                                                  |         |          |
|      | note, dignlayed data will be specific to nations selected               |                                                  |         |          |
| 4    | The following is displayed:                                             | Select $\langle CP \rangle$ at the prompt        |         |          |
|      | The following is displayed.                                             | Select <ck> at the prompt.</ck>                  |         |          |
|      | Select PROVIDER: BBPROVIDER, ONE // <b><cr></cr></b> BBPROVIDER, ONE GT |                                                  |         |          |
|      |                                                                         |                                                  |         |          |
|      | note: displayed data will be specific to patient selected.              |                                                  |         |          |
| 5    | The following is displayed:                                             | Enter "SUR" at the prompt.                       |         |          |
|      |                                                                         | Note: selection is site specific in that it will |         |          |
|      | Select TREATING SPECIALTY: SURGICAL OBSERVATION                         | must be among the available TREATING             |         |          |
|      | SURGICAL OBSERVATION                                                    | SI ECIALITES.                                    |         |          |
|      | Unit assigned/xmatched: Exp date Loc                                    |                                                  |         |          |
|      | 1) W123400053818 AS-3 APHERESIS RED BLO B NEG 02/17/01 1 EAST           |                                                  |         |          |
| -    | W123400053818 AS-3 APHERESIS RED BLO B NEG 02/17/01 1 EAST              |                                                  |         |          |
| 6    | The following is displayed:                                             | Select <cr> at the prompt.</cr>                  |         |          |
|      | To this the unit 2 MEG ( (CP. (MEG))                                    |                                                  |         |          |
| 7    | The following is displayed:                                             | Enter "N" for the date and time                  |         |          |
| '    | The following is displayed.                                             |                                                  |         |          |
|      | DATE/TIME TRANSFUSION COMPLETED: <b>N</b> (JAN 19, 2001@15:10)          | and "Y" for Prolonged                            |         |          |
|      |                                                                         | transfusion time.                                |         |          |
|      | Prolonged transfusion time (82 min) OK ? $NO//Y$                        |                                                  |         |          |
|      | note: transfusion time will be determined by a previous test            |                                                  |         |          |
|      | Case.                                                                   |                                                  |         |          |
| 8    | The following is displayed:                                             | Select <cr> until you return to</cr>             |         |          |
|      |                                                                         | the Blood Bank menu                              |         |          |
|      | TRANSFUSION REACTION ? NO// <cr> (NO)</cr>                              | ale Brood Built menu.                            |         |          |
|      | Select TRANSFUSION COMMENT: <b><cr></cr></b>                            |                                                  |         |          |

### **TEST CASE P-DT-4 (CODABAR)**

DATE PERFORMED: \_\_\_/\_\_\_/

This test case is designed to validate the display of a CODABAR Unit ID, ABO/Rh and Blood Component when using the option Blood transfusion results [LRBLPT].

| STEP | EXPECTED RESULT                                                                                                    | ACTION                                                                         | OUTCOME | COMMENTS |
|------|----------------------------------------------------------------------------------------------------|--------------------------------------------------------------------------------|---------|----------|
| 1    | The Blood Bank menu options are displayed:<br>D Donor<br>I Inventory<br>P Blood bank patient<br>Q Inquiries<br>R Reports<br>S Supervisor<br>W Ward                                                                                                    | Log into the blood bank module<br>and select option P (Blood Bank<br>Patient). |         |          |
| 2    | The Inventory menu options are displayed:         CD       Change to new division         DA       Remove an accession         DT       Blood transfusion results         ET       Enter test data         PR       Previous records         RS       Request/select/xmatch blood components         SI       Special instructions         SL       Specimen log-in         TA       Add tests to a given accession.         TD       Delete test from an accession | Select DT (Blood transfusion results).                                         |         |          |
|      | TL Test worklist<br>WL Accession area worklist<br>Select Blood bank patient Option: <b>DT</b>                                                                                                    |                                                                                |         |          |

| STEP | EXPECTED RESULT                                                                                                    | ACTION                                                                                                    | OUTCOME | COMMENTS |
|------|----------------------------------------------------------------------------------------------------|----------------------------------------------------------------------------------------------------|---------|----------|
| 3    | The following displayed:                                                                                                    | Enter "BBPATIENT, TWO" at the                                                                               |         |          |
|      | Enter transfusion results                                                                                                    | prompt, followed by <cr> until<br/>you reach the TREATING</cr>                                              |         |          |
|      | Select Patient Name: <b>BBPATIENT,TWO</b> BBPATIENT,TWO 5-22-27<br>000000002 NSC VETERAN<br>BBPATIENT,TWO ID: 000-00-0002 Physician: BBPROVIDER,TWO                             | SPECIAL I Y.                                                                                                |         |          |
|      | ABO group: B Rh type: POS<br>AGE: 73 DATE OF BIRTH: MAY 2,1927<br>PATIENT LOCATION: 1 E// <b><cr></cr></b> 1 EAST                                                               |                                                                                                    |         |          |
| 4    | The following is displayed:                                                                                                    |                                                                                                    |         |          |
|      | Select PROVIDER: BBPROVIDER, ONE // <b><cr></cr></b> BBPROVIDER, ONE GT                                                                                                    |                                                                                                    |         |          |
| 5    | Select TREATING SPECIALTY:<br>The following is displayed:                                                                                                    | Enter "SUP" at the prompt                                                                                   |         |          |
| 5    | Select TREATING SPECIALTY: SURGICAL OBSERVATION<br>SURGICAL OBSERVATION<br>Unit assigned/xmatched: Exp date Loc<br>1) 49LZ02273 AS-1 RED BLOOD CELL B POS 02/17/2001 Blood Bank | Note: selection is site specific in<br>that it will must be among the<br>available TREATING<br>SPECIALTIES. |         |          |
|      | Is this the unit ? YES//                                                                                                    |                                                                                                    |         |          |
| 6    | The following is displayed:                                                                                                    | Select <cr> at the prompt.</cr>                                                                             |         |          |
|      | Is this the unit ? YES// <b><cr></cr></b> (YES)                                                                                                    |                                                                                                    |         |          |
| 7    | The following is displayed:                                                                                                    | Enter "N" at the date and time                                                                              |         |          |
|      | DATE/TIME TRANSFUSION COMPLETED: <b>N</b> (JAN 19, 2001@15:10)                                                                                                    | prompt and "Y" for Prolonged transfusion time.                                                              |         |          |
|      | Prolonged transfusion time (82 min) OK ? NO// ${\tt Y}$                                                                                                    |                                                                                                    |         |          |
|      | note: transfusion time will be determined by a previous test case.                                                                                                    |                                                                                                    |         |          |
| 8    | The following is displayed:                                                                                                    | Select <cr> until you return to</cr>                                                                        |         |          |
|      | TRANSFUSION REACTION ? NO// <b><cr></cr></b> (NO)<br>Select TRANSFUSION COMMENT: <b><cr></cr></b>                                                                               | the Blood Bank menu.                                                                                        |         |          |

# Single Unit Status [LRBLQST]

### **TEST CASE Q-ST-3 (ISBT 128)**

| DATE PERFORMED: | / | / |  |
|-----------------|---|---|--|
| TECHNOLOGIST:   |   |   |  |
|                 |   |   |  |

This test case is designed to validate that the option Single unit status [LRBLQST] can accept manual data entry of the longer ISBT 128 Unit ID. The status of two units will be reviewed. This option is not designed to accept barcode scanner input.

| STEP |          | EXPECTED RESULT                                | ACTION                           | OUTCOME | COMMENTS |
|------|----------|------------------------------------------------|----------------------------------|---------|----------|
| 1    | D        | Donor                                          | Log into the blood bank module   |         |          |
|      | I        | Inventory                                      | and select option O (Inquiries)  |         |          |
|      | P        | Blood bank patient                             | and select option & (inquiries). |         |          |
|      | Q        | Inquiries                                      |                                  |         |          |
|      | R        | Reports                                        |                                  |         |          |
|      | 5        | Supervisor                                     |                                  |         |          |
|      | ~~~~     | Wald                                           |                                  |         |          |
|      | Select E | Blood bank Option: Q                           |                                  |         |          |
| 2    | The Inve | ntory menu options are displayed:              | Select ST (Single unit status).  |         |          |
|      |          |                                                |                                  |         |          |
|      | DI       | Single donor demographic information           |                                  |         |          |
|      | OR       | Order/test status                              |                                  |         |          |
|      | PA       | Show list of accessions for a patient          |                                  |         |          |
|      | PH       | Patient Medication List                        |                                  |         |          |
|      | PR       | Patient blood bank record                      |                                  |         |          |
|      | SD       | Single donor information                       |                                  |         |          |
|      | ST       | Single unit status                             |                                  |         |          |
|      | SU       | Single unit information- display               |                                  |         |          |
|      | UA       | Units assigned/components requested            |                                  |         |          |
|      | VD<br>VD | Validation documentation                       |                                  |         |          |
|      | VI       | Test description information                   |                                  |         |          |
|      | Select I | inquiries Option: <b>ST</b> Single unit status |                                  |         |          |

| STEP | EXPECTED RESULT                                                                                                    | ACTION                                               | OUTCOME | COMMENTS |
|------|----------------------------------------------------------------------------------------------------|------------------------------------------------------|---------|----------|
| 3    | The following is displayed:                                                                                                    | Enter "W123400053813" at the                         |         |          |
|      | Current status of a unit in inventory file                                                                                                    | prompt and <cr> to confirm that it is the unit.</cr> |         |          |
|      | Select BLOOD INVENTORY UNIT ID: W123400053813 ANEG RED<br>BLOOD CELLS, LEUKOCYTES REDUCED RED BLOOD CELLS,<br>LEUKOCYTES REDUCED NEG A NEG RED BLOOD CELLS,<br>LEUKOCYTES REDUCED<br>Is this the unit ? YES// <cr></cr>                                                                                                    |                                                      |         |          |
|      | note: displayed data is dependent on previous unit manipulation.                                                                                                    |                                                      |         |          |
| 4    | The following is displayed:                                                                                                    |                                                      |         |          |
|      | Unit #:W123400053813 Component:RED BLOOD CELLS,<br>LEUKOCYTES REDUCED<br>REGION 7 ISC,TX (DEMO)                                                                                                    |                                                      |         |          |
|      | Expiration date: Feb 13, 2001 ABO: A Rh: NEG                                                                                                    |                                                      |         |          |
|      | Current location:BLOOD BANK<br>Date last located:Jan 23, 2001 08:56                                                                                                    |                                                      |         |          |
|      | note: displayed data is specific to unit selected.                                                                                                    |                                                      |         |          |
| 5    | The following is displayed:                                                                                                    | Enter "W123400053819" at the                         |         |          |
|      | Select BLOOD INVENTORY UNIT ID: W123400053819<br>1 W123400053819 B NEG AS-3 APHERESIS RED BLOOD<br>CELLS E0693000 AS-3 APHERESIS RED BLOOD CELLS<br>E0693000<br>2 W123400053819 B NEG PEDIATRIC AS-3 APHERESIS<br>SPLIT A PEDIATRIC AS-3 APHERESIS SPLIT A NEG B<br>NEG PEDIATRIC AS-3 APHERESIS SPLIT A NEG B<br>NEG PEDIATRIC AS-3 APHERESIS SPLIT A<br>3 W123400053819 B NEG PEDIATRIC AS-3 APHERESIS<br>SPLIT B PEDIATRIC AS-3 APHERESIS SPLIT B NEG B<br>NEG PEDIATRIC AS-3 APHERESIS SPLIT B NEG B<br>NEG PEDIATRIC AS-3 APHERESIS SPLIT B<br>NEG PEDIATRIC AS-3 APHERESIS SPLIT B<br>Neg PEDIATRIC AS-3 APHERESIS SPLIT B | prompt.                                              |         |          |
|      | manipulation                                                                                                    |                                                      |         |          |

| STEP | EXPECTED RESULT                                                                                                    | ACTION                                                    | OUTCOME | COMMENTS |
|------|----------------------------------------------------------------------------------------------------|-----------------------------------------------------------|---------|----------|
| 6    | The following is displayed:                                                                                                    | Enter "3" at the prompt and                               |         |          |
|      | CHOOSE 1-3: <b>3</b> W123400053819 B NEG PEDIATRIC<br>AS-3 APHERESIS SPLIT B PEDIATRIC AS-3 APHERESIS SPLIT<br>B NEG B NEG PEDIATRIC AS-3 APHERESIS SPLIT B<br>Is this the unit ? YES//< <b>CR</b> ><br>note: displayed data is dependent on previous unit<br>manipulation | <cr> to confirm the correct unit.</cr>                    |         |          |
| 7    | The following is displayed:<br>Unit #:W123400053819 Component:PEDIATRIC AS-3 APHERESIS<br>SPLIT B<br>REGION 7 ISC,TX (DEMO)<br>Expiration date:Jap 23 2001 ABO:B Rb:NEG                                                                                                    | Select <cr> until you return to the Blood Bank menu.</cr> |         |          |
|      | Select BLOOD INVENTORY UNIT ID: <cr> note: displayed data is dependent on previous unit manipulation</cr>                                                                                                    |                                                           |         |          |

### **TEST CASE Q-ST-4 (CODABAR)**

DATE PERFORMED: / / /

TECHNOLOGIST: \_

This test case is designed to validate that the option Single unit status [LRBLQST] can accept manual data entry of a CODABAR Unit ID. The status of two units will be reviewed. This option is not designed to accept barcode scanner input.

| STEP | EXPECTED RESULT                                                                                                    | ACTION                                                                             | OUTCOME | COMMENTS |
|------|----------------------------------------------------------------------------------------------------|------------------------------------------------------------------------------------|---------|----------|
| 1    | The Blood Bank menu options are displayed:<br>D Donor<br>I Inventory<br>P Blood bank patient<br>Q Inquiries<br>R Reports<br>S Supervisor<br>W Ward<br>Select Blood bank Option: <b>Q</b>                                                                                                    | Log into the blood bank module<br>and select option Q (Inquiries).                 |         |          |
| 2    | The Inventory menu options are displayed:<br>DI Single donor demographic information<br>OR Order/test status<br>PA Show list of accessions for a patient<br>PH Patient Medication List<br>PR Patient blood bank record<br>SD Single donor information<br>ST Single unit status<br>SU Single unit information- display<br>UA Units assigned/components requested<br>VD Validation documentation<br>ST Test description information | Select ST (Single unit status).                                                    |         |          |
| 3    | The following is displayed:<br>Current status of a unit in inventory file<br>Select BLOOD INVENTORY UNIT ID: 49LZ02273 BPOS AS-1 RED<br>BLOOD CELLS AS-1 RED BLOOD CELLS POS B POS AS-<br>1 RED BLOOD CELLS<br>Is this the unit ? YES// <cr><br/>note: displayed data is dependent on previous unit<br/>manipulation.</cr>                                                                                                    | Enter "49LZ02273" at the<br>prompt and <cr> to confirm the<br/>selected unit.</cr> |         |          |

| STEP | EXPECTED RESULT                                                        | ACTION                    | OUTCOME | COMMENTS |
|------|------------------------------------------------------------------------|---------------------------|---------|----------|
| 4    | The following is displayed:                                            |                           |         |          |
|      |                                                                        |                           |         |          |
|      | Unit #:49LZ02273 Component:AS-1 RED BLOOD CELLS                        |                           |         |          |
|      | REGION 7 ISC,TX (DEMO)                                                 |                           |         |          |
|      | Expiration date: Feb 13, 2001 ABO: B Rh: POS                           |                           |         |          |
|      | Disposition date:Jan 23, 2001 10:04<br>Disposition:TRANSFUSE           |                           |         |          |
|      | Patient: BBPATIENT,TWO 000-00-0002<br>Date assigned:Jan 22, 2001 14:18 |                           |         |          |
|      | Current location:1 EAST<br>Date last located:Jan 22, 2001 15:49        |                           |         |          |
| 5    | The following is displayed:                                            | Enter "Z1" at the prompt. |         |          |
|      | Select BLOOD INVENTORY UNIT ID: <b>21</b>                              |                           |         |          |
|      | 1 Z1 O POS CPDA-1 RED                                                  |                           |         |          |
|      | BLOOD CELLS CPDA-1 RED BLOOD CELLS POS O POS                           |                           |         |          |
|      | CPDA-1 RED BLOOD CELLS                                                 |                           |         |          |
|      | CPDA-1 RED BLOOD CELL                                                  |                           |         |          |
|      | S PEDIATRIC CPDA-1 RED BLOOD CELLS POS O POS                           |                           |         |          |
|      | PEDIATRIC CPDA-1 RED BLOOD CELLS                                       |                           |         |          |
|      | 3 Z1PB O POS PEDIATRIC                                                 |                           |         |          |
|      | CPDA-I RED BLOOD CELLS PEDIATRIC CPDA-I RED BLOOD                      |                           |         |          |
|      |                                                                        |                           |         |          |
|      | note: displayed data is dependent on previous unit                     |                           |         |          |
|      | manipulation.                                                          |                           |         |          |

| STEP | EXPECTED RESULT                                                                                                    | ACTION                                                             | OUTCOME | COMMENTS |
|------|----------------------------------------------------------------------------------------------------|--------------------------------------------------------------------|---------|----------|
| 6    | The following is displayed:<br>CHOOSE 1-3: 3 Z1PB O POS PEDIATRIC<br>CPDA-1 RED BLOOD CELLS PEDIATRIC CPDA-1 RED BLOOD<br>CELLS POS O POS PEDIATRIC CPDA-1 RED BL<br>OOD CELLS<br>Is this the unit ? YES// <cr><br/>note: displayed data is dependent on previous unit<br/>manipulation.</cr> | Enter "3" at the prompt and<br><cr> to confirm the selection.</cr> |         |          |
| 7    | The following is displayed:<br>Unit #:Z1PB Component:PEDIATRIC CPDA-1 RED<br>BLOOD CELLS<br>REGION 7 ISC,TX (DEMO)<br>Expiration date:Jan 23, 2001 ABO:O Rh:POS<br>Select BLOOD INVENTORY UNIT ID: <b><cr></cr></b><br>note: displayed data is dependent on previous unit<br>manipulation     | Select <cr> until you return to<br/>the Blood Bank menu.</cr>      |         |          |

| STEP | EXPECTED RESULT                                                        | ACTION                    | OUTCOME | COMMENTS |
|------|------------------------------------------------------------------------|---------------------------|---------|----------|
| 4    | The following is displayed:                                            |                           |         |          |
|      |                                                                        |                           |         |          |
|      | Unit #:49LZ02273 Component:AS-1 RED BLOOD CELLS                        |                           |         |          |
|      | REGION 7 ISC,TX (DEMO)                                                 |                           |         |          |
|      | Expiration date: Feb 13, 2001 ABO: B Rh: POS                           |                           |         |          |
|      | Disposition date:Jan 23, 2001 10:04<br>Disposition:TRANSFUSE           |                           |         |          |
|      | Patient: BBPATIENT,TWO 000-00-0002<br>Date assigned:Jan 22, 2001 14:18 |                           |         |          |
|      | Current location:1 EAST<br>Date last located:Jan 22, 2001 15:49        |                           |         |          |
| 5    | The following is displayed:                                            | Enter "Z1" at the prompt. |         |          |
|      | Select BLOOD INVENTORY UNIT ID: <b>21</b>                              |                           |         |          |
|      | 1 Z1 O POS CPDA-1 RED                                                  |                           |         |          |
|      | BLOOD CELLS CPDA-1 RED BLOOD CELLS POS O POS                           |                           |         |          |
|      | CPDA-1 RED BLOOD CELLS                                                 |                           |         |          |
|      | CPDA-1 RED BLOOD CELL                                                  |                           |         |          |
|      | S PEDIATRIC CPDA-1 RED BLOOD CELLS POS O POS                           |                           |         |          |
|      | PEDIATRIC CPDA-1 RED BLOOD CELLS                                       |                           |         |          |
|      | 3 Z1PB O POS PEDIATRIC                                                 |                           |         |          |
|      | CPDA-I RED BLOOD CELLS PEDIATRIC CPDA-I RED BLOOD                      |                           |         |          |
|      |                                                                        |                           |         |          |
|      | note: displayed data is dependent on previous unit                     |                           |         |          |
|      | manipulation.                                                          |                           |         |          |

| STEP     | EXPECTED RESULT                                                                                                    | ACTION                               | OUTCOME | COMMENTS |
|----------|----------------------------------------------------------------------------------------------------|--------------------------------------|---------|----------|
| 3        | The following is displayed:                                                                                                    | Enter "W123400053813" at the         |         |          |
| <u>3</u> | EXPECTED RESULTThe following is displayed:Select BLOOD INVENTORY UNIT ID: W123400053813 ANEG REDBLOOD CELLS, LEUKOCYTES REDUCED RED BLOOD CELLS,LEUKOCYTES REDUCED NEG A NEG RED BLOOD CELLS,LEUKOCYTES REDUCEDUNIT ID: W123400053813 SOURCE: ARCINVOICE#: test 1COMPONENT: RED BLOOD CELLS, LEUKOCYTES REDUCEDDATE/TIME RECEIVED: JAN 09, 2001@09:25EXPIRATION DATE/TIME: FEB 13, 2001 ABO GROUP: ARH TYPE: NEGATIVE LOG-IN PERSON:BBTECH,ONECOST: 15.00 VOLUME (ml): 450TYPING CHARGE: 100 DIVISION: REGION 7ISC,TX (DEMO)PATIENT, ONE 0001BLOOD SAMPLE DATE/TIME: JAN 18, 2001@11:17:14PHYSICIAN: BBPROVIDER,ONEXMATCH TECH: BBTECH,ONEATEIENT SAMPLE ACC#: BBPATIENT,ONE 0001 1PROVIDER NUMBER: 4DATE/TIME CROSSMATCHED: JAN 22, 2001@12:27RELEASE REASON: Unit not needed for surgeryDATE/TIME UNIT RELOCATION: JAN 23, 2001@08:56INSPECTION: SATISFACTORYTECH INSPECTING: BBTECH,ONELOCATION: BLOOD BANK | Enter "W123400053813" at the prompt. |         |          |
|          | FROM: BBTECH, ONE<br>FOR PATIENT: BBPATIENT, ONE VA PATIENT NUMBER: 27                                                                                                    |                                      |         |          |
|          | DATE/TIME UNIT RELOCATION: JAN 22, 2001@15:35                                                                                                    |                                      |         |          |
|          | note: the display will scroll for multiple pages, which are<br>not included here.<br>note: information will be specific to the unit selected.                                                                                                    |                                      |         |          |

| STEP | EXPECTED RESULT                                                                                     | ACTION                               | OUTCOME | COMMENTS |
|------|----------------------------------------------------------------------------------------------------|--------------------------------------|---------|----------|
| 4    | The following is displayed:                                                                         | Enter "W123400053819" at the         |         |          |
|      |                                                                                                    | prompt and CHOOSE "3"                |         |          |
|      | Select BLOOD INVENTORY UNIT ID: W123400053819                                                       | prompt and CHOODE 5.                 |         |          |
|      | 1 W123400053819 B NEG AS-3                                                                          |                                      |         |          |
|      | APHERESIS RED BLOOD CELLSE0693000 AS-3 APHERESIS RED                                                |                                      |         |          |
|      | BLOOD CELLS E0693000 NEG B NEG AS-3 APHE                                                            |                                      |         |          |
|      | RESIS RED BLOOD CELLS E0693000                                                                      |                                      |         |          |
|      | 2 WI23400053819 B NEG PEDIATRIC                                                                     |                                      |         |          |
|      | AS-S APHERESIS SPLII A PEDIAIRIC AS-S APHERESIS SPLII<br>A NEC B NEC DEDIATRIC AS-3 ADHERESIS SDLII |                                      |         |          |
|      | 3 W123400053819 B NEG PEDIATRIC                                                                     |                                      |         |          |
|      | AS-3 APHERESIS SPLIT                                                                                |                                      |         |          |
|      | B PEDIATRIC AS-3 APHERESIS SPLIT B NEG B NEG                                                        |                                      |         |          |
|      | PEDIATRIC AS-3 APHERESIS SPLIT B                                                                    |                                      |         |          |
|      | CHOOSE 1-3:3                                                                                        |                                      |         |          |
| 5    | The following is displayed:                                                                         | Select <cr> until you return to</cr> |         |          |
|      |                                                                                                    | the Blood Bank menu.                 |         |          |
|      | W123400053819 B NEG PEDIATRIC AS-3 APHERESIS                                                        |                                      |         |          |
|      | SPLIT B PEDIATRIC AS-3 APHERESIS SPLIT B NEG B                                                      |                                      |         |          |
|      | NEG PEDIATRIC AS-3 APHERESIS SPLIT B                                                                |                                      |         |          |
|      | UNIT ID: WI23400053819 SOURCE: SELF                                                                 |                                      |         |          |
|      | COMPONENT: PEDIATRIC AS-3 APHERESIS SPLIT B                                                         |                                      |         |          |
|      | DATE/TIME RECEIVED: JAN 22, 2001@10:29                                                              |                                      |         |          |
|      | EXPIRATION DATE/TIME: JAN 23, 2001 ABO GROUP: B                                                     |                                      |         |          |
|      | RH TYPE: NEGATIVE LOG-IN PERSON:                                                                    |                                      |         |          |
|      | BBTECH, ONE                                                                                         |                                      |         |          |
|      | VOLUME (ml): 10 DIVISION: REGION 7                                                                  |                                      |         |          |
|      | ISC, TX (DEMO)                                                                                      |                                      |         |          |
|      | MODIFIED TO/FROM: AS-3 APHERESIS RED BLOOD CELLS E0693000                                           |                                      |         |          |
|      | UNIT ID: W123400053819                                                                              |                                      |         |          |
|      | Select BLOOD INVENTORY UNIT ID: <cr></cr>                                                           |                                      |         |          |
|      | note: information will be specific to the unit selected.                                            |                                      |         |          |

### **TEST CASE Q-SU-4 (CODABAR)**

DATE PERFORMED: \_\_\_/\_\_/\_\_\_\_

This test case is designed to validate that the option Single unit information- display [LRBLIPSD] can accept manual data entry of a CODABAR Unit ID. The status of two units will be reviewed. This option is not designed to accept barcode scanner input.

| STEP | EXPECTED RESULT                                                                                                    | ACTION                                                             | OUTCOME | COMMENTS |
|------|----------------------------------------------------------------------------------------------------|--------------------------------------------------------------------|---------|----------|
| 1    | D Donor<br>I Inventory<br>P Blood bank patient<br>Q Inquiries<br>R Reports<br>S Supervisor<br>W Ward                                                                                                    | Log into the blood bank module<br>and select option Q (Inquiries). |         |          |
| 2    | The Inventory menu options are displayed:<br>DI Single donor demographic information<br>OR Order/test status<br>PA Show list of accessions for a patient<br>PH Patient Medication List<br>PR Patient blood bank record<br>SD Single donor information<br>ST Single unit status<br>SU Single unit information- display<br>UA Units assigned/components requested<br>VD Validation documentation<br>VT Test description information<br>Select Inquiries Option: SU Single unit information-<br>display | Select SU (Single unit<br>information- display).                   |         |          |

| STEP | EXPECTED RESULT                                             | ACTION                   | OUTCOME | COMMENTS |
|------|-------------------------------------------------------------|--------------------------|---------|----------|
| 3    | The following is displayed:                                 | Enter "49LZ02273" at the |         |          |
|      |                                                             | prompt                   |         |          |
|      | Select BLOOD INVENTORY UNIT ID: 49LZ02273 BPOS AS-1 RED     | prompt.                  |         |          |
|      | BLOOD CELLS AS-1 RED BLOOD CELLS POS B POS AS-              |                          |         |          |
|      | 1 RED BLOOD CELLS                                           |                          |         |          |
|      | UNIT ID: 49LZ02273 SOURCE: LIFESOURCE                       |                          |         |          |
|      | INVOICE#: TEST 2 COMPONENT: AS-1 RED                        |                          |         |          |
|      | BLOOD CELLS                                                 |                          |         |          |
|      | DATE/TIME RECEIVED: JAN 09, 2001@10:13                      |                          |         |          |
|      | EXPIRATION DATE/TIME: FEB 13, 2001 ABO GROUP: B             |                          |         |          |
|      | RH TYPE: POSITIVE LOG-IN PERSON:                            |                          |         |          |
|      | BBTECH, UNE                                                 |                          |         |          |
|      |                                                             |                          |         |          |
|      | DIVISION · REGION 7 ISC TX (DEMO)                           |                          |         |          |
|      | PATIENT XMATCHED/ASSIGNED: BEPATIENT, TWO 0002              |                          |         |          |
|      | DATE/TIME UNIT ASSIGNED: JAN 22, 2001@14:18                 |                          |         |          |
|      | LAST SPECIMEN DATE XMATCHED: JAN 18, 2001@11:18:50          |                          |         |          |
|      | BLOOD SAMPLE DATE/TIME: JAN 18, 2001@11:18:50               |                          |         |          |
|      | TREATING SPECIALITY: INTERMEDIATE MEDICINE                  |                          |         |          |
|      | PHYSICIAN: BBPROVIDER, TWO XMATCH RESULT:                   |                          |         |          |
|      | COMPATIBLE                                                  |                          |         |          |
|      | XMATCH TECH: BBTECH, ONE PATIENT SAMPLE ACC                 |                          |         |          |
|      | #: BB 0118 2                                                |                          |         |          |
|      | TREATING SPECIALTY NUMBER: 16                               |                          |         |          |
|      | DATE/TIME CROSSMATCHED: JAN 22, 2001@14:17                  |                          |         |          |
|      | RELEASE REASON: TRANSFUSED                                  |                          |         |          |
|      | DATE/TIME UNIT RELOCATION: JAN 22, 2001@15:49               |                          |         |          |
|      | BRTECH ONE                                                  |                          |         |          |
|      | BIECH, ONE                                                  |                          |         |          |
|      | Enter RETURN to continue or '^' to exit:                    |                          |         |          |
|      | note: the display will scroll for multiple pages, which are |                          |         |          |
|      | not included here.                                          |                          |         |          |
|      | note: information will be specific to the unit selected.    |                          |         |          |

| STEP | EXPECTED RESUL                            | T                  | ACTION                               | OUTCOME | COMMENTS |
|------|-------------------------------------------|--------------------|--------------------------------------|---------|----------|
| 4    | The following is displayed:               |                    | Enter "Z1" at the prompt and         |         |          |
|      |                                           |                    | CHOOSE "2"                           |         |          |
|      | Select BLOOD INVENTORY UNIT ID: 21        |                    | CHOOSE 2.                            |         |          |
|      | 1 Z1                                      | O POS CPDA-1 RED   |                                      |         |          |
|      | BLOOD CELLS CPDA-1 RED BLOOD CELI         | LS POS O POS       |                                      |         |          |
|      | CPDA-1 RED BLOOD CELLS                    |                    |                                      |         |          |
|      | 2 Z1PA                                    | O POS PEDIATRIC    |                                      |         |          |
|      | CPDA-1 RED BLOOD CELLS PEDIATRIC          | CPDA-1 RED BLOOD   |                                      |         |          |
|      | CELLS POS O POS PEDIATRIC CPDA-1          | RED BLOOD CELLS    |                                      |         |          |
|      | 3 ZIPB                                    | O POS PEDIATRIC    |                                      |         |          |
|      | CFLIS DOS O DOS DEDIATRIC CEDIA-1         | PED BLOOD CELLS    |                                      |         |          |
|      | CHOOSE 1-3.2                              | KED BLOOD CELLIS   |                                      |         |          |
|      |                                           |                    |                                      |         |          |
|      | note: information will be specific to t   | the unit selected. |                                      |         |          |
| 5    | The following is displayed:               |                    | Select <cr> until you return to</cr> |         |          |
|      |                                           |                    | the Blood Bank menu                  |         |          |
|      | Z1PA                                      | O POS PEDIATRIC    | the blood bank menu.                 |         |          |
|      | CPDA-1 RED BLOOD CELLS PEDIATRIC          | CPDA-1 RED BLOOD   |                                      |         |          |
|      | CELLS POS O POS PEDIATRIC CPDA-1          | RED BLOOD CELLS    |                                      |         |          |
|      | UNIT ID: Z1PA                             | SOURCE: SELF       |                                      |         |          |
|      | INVOICE#: 00                              |                    |                                      |         |          |
|      | COMPONENT: PEDIATRIC CPDA-1 RED BLOOI     | CELLS              |                                      |         |          |
|      | DATE/TIME RECEIVED: JAN 22, 2001@10:3     | 34                 |                                      |         |          |
|      | EXPIRATION DATE/TIME: JAN 23, 2001        | ABO GROUP: O       |                                      |         |          |
|      | RETIFE: FOSILIVE                          | LOG-IN PERSON:     |                                      |         |          |
|      | VOLUME (ml): 10                           | DIVISION: REGION 7 |                                      |         |          |
|      | ISC, TX (DEMO)                            |                    |                                      |         |          |
|      | NUMBER: 1                                 | MODIFIED TO/FROM:  |                                      |         |          |
|      | CPDA-1 RED BLOOD CELLS                    |                    |                                      |         |          |
|      | UNIT ID: Z1                               |                    |                                      |         |          |
|      | Select BLOOD INVENTORY UNIT ID: <cr></cr> | -he unit selected  |                                      |         |          |
|      | mote, information with be specific to t   | The and Detected.  |                                      | 1       |          |

## Edit Unit Disposition Fields [LRBLSED]

### TEST CASE S-EI-DI-3&4 (ISBT 128 & CODABAR)

| DATE PERFORMED: | / |  |
|-----------------|---|--|
|                 |   |  |

TECHNOLOGIST:

This test case is designed to validate that the option Edit unit disposition fields [LRBLSED] can accept manual data entry of the longer ISBT 128 Unit ID as well as a CODABAR Unit ID at the Select BLOOD INVENTORY UNIT ID: prompt. Both a CODABAR and ISBT 128 unit will be accessed, however, no changes are made to any data fields. A user with the LRBLSUPER key is required to access this option. This option is not designed to accept barcode scanner input.

| STEP | EXPECTED RESULT                                                                                                    | ACTION                                                              | OUTCOME | COMMENTS |
|------|----------------------------------------------------------------------------------------------------|---------------------------------------------------------------------|---------|----------|
| 1    | D Donor<br>I Inventory<br>P Blood bank patient<br>Q Inquiries<br>R Reports<br>S Supervisor<br>W Ward<br>Select Blood bank Option: <b>S</b>                                                                                                    | Log into the blood bank module<br>and select option S (Supervisor). |         |          |
| 2    | The Supervisor menu options are displayed:<br>DO Delete entire order or individual tests<br>ED Blood donor edit options<br>EF Edit blood bank files<br>EI Blood bank inventory edit options<br>EP Blood bank patient edit options<br>FD Outline for one or more files<br>II Blood bank inventory integrity report<br>LL Edit number of lines in a label<br>SR Summary and deletion reports<br>SW Blood bank workload | Select EI (Blood bank inventory<br>edit options).                   |         |          |
| 3    | The following is displayed:<br>DI Edit unit disposition fields<br>FR Free autologous/directed donor units<br>LI Edit unit log-in<br>PI Edit unit - patient fields<br>PP Edit pooled blood product<br>Select Blood bank inventory edit options Option: DI                                                                                                    | Select DI (Edit unit disposition fields).                           |         |          |

| STEP | EXPECTED RESULT                                                                                                    | ACTION                                                                     | OUTCOME | COMMENTS |
|------|----------------------------------------------------------------------------------------------------|----------------------------------------------------------------------------|---------|----------|
| 4    | The following is displayed:<br>Select BLOOD INVENTORY UNIT ID: W123400053820 BNEG AS-3<br>APHERESIS RED BLOOD CELLS E0693000 AS-3 APHERESIS RED<br>BLOOD CELLS E0693000 NEG B NEG AS-3 APHERESIS RED<br>BLOOD CELLS E0693000<br>DELETION (not editing) of MODIFY disposition will result in<br>deletion of ALL entries in the MODIFIED TO/FROM field.<br>DELETION or EDITING of TRANSFUSE disposition will also<br>delete the Patient's Transfusion Record for this unit.                                               | Enter "W123400053820" at the<br>select BLOOD INVENTORY<br>UNIT ID: prompt. |         |          |
| 5    | The following is displayed:<br>DISPOSITION: SEND ELSEWHERE// <cr><br/>DISPOSITION DATE: JAN 11,2001@15:44//<cr><br/>POOLED/DIVIDED UNITS: <cr><br/>SHIP TO: SELF//<cr><br/>Select DISPOSITION COMMENT: <cr><br/>PATIENT TRANSFUSED: <cr><br/>PHYSICIAN: <cr><br/>PROVIDER NUMBER: <cr><br/>TREATING SPECIALTY: <cr><br/>TREATING SPECIALTY: <cr><br/>TRANSFUSION REACTION: <cr><br/>Select TRANSFUSION COMMENT: <cr><br/>Select MODIFIED TO/FROM: <cr></cr></cr></cr></cr></cr></cr></cr></cr></cr></cr></cr></cr></cr> | Continue to select <cr> until all<br/>fields have been displayed.</cr>     |         |          |
| 6    | The following is displayed:<br>Select BLOOD INVENTORY UNIT ID: ABC123DEF456 OPOS CPDA-<br>1 RED BLOOD CELLS CPDA-1 RED BLOOD CELLS POS O POS<br>CPDA-1 RED BLOOD CELLS<br>DELETION (not editing) of MODIFY disposition will result in<br>deletion of ALL entries in the MODIFIED TO/FROM field.<br>DELETION or EDITING of TRANSFUSE disposition will also<br>delete the Patient's Transfusion Record for this unit.                                                                                                    | Enter "ABC123DEF456" at the<br>Select BLOOD INVENTORY<br>UNIT ID: prompt.  |         |          |

| STEP | EXPECTED RESULT                                                                                                    | ACTION                                                                                                    | OUTCOME | COMMENTS |
|------|----------------------------------------------------------------------------------------------------|----------------------------------------------------------------------------------------------------|---------|----------|
| 7    | The following is displayed:<br>DISPOSITION: SEND ELSEWHERE// <cr><br/>DISPOSITION DATE: JAN 11,2001@15:44//<cr><br/>POOLED/DIVIDED UNITS: <cr><br/>SHIP TO: SELF//<cr><br/>Select DISPOSITION COMMENT: <cr><br/>PATIENT TRANSFUSED: <cr><br/>PHYSICIAN: <cr><br/>PROVIDER NUMBER: <cr><br/>TREATING SPECIALTY: <cr><br/>TREATING SPECIALTY NUMBER: <cr><br/>TREATING SPECIALTY NUMBER: <cr><br/>Select TRANSFUSION COMMENT: <cr><br/>Select TRANSFUSION COMMENT: <cr><br/>Select BLOOD INVENTORY UNIT ID: <cr></cr></cr></cr></cr></cr></cr></cr></cr></cr></cr></cr></cr></cr></cr> | Continue to select <cr> until all<br/>fields have been displayed.<br/>Then select <cr> until you<br/>return to the Blood Bank menu.</cr></cr> |         |          |

## Free Autologous/Directed Donor Units [LRBLSEE]

#### TEST CASE S-EI-FR-3&4 (ISBT 128 & CODABAR)

| DATE PERFORMED: | / / |  |
|-----------------|-----|--|
|                 |     |  |

TECHNOLOGIST: \_\_\_\_\_

This test case is designed to validate that the option Free autologous/directed donor units [LRBLSEE] can accept manual data entry of the longer ISBT 128 Unit ID as well as a CODABAR Unit ID at the Select BLOOD INVENTORY UNIT ID: prompt. Both a CODABAR and ISBT 128 unit will be accessed. A user with the LRBLSUPER key is required to access this option. This option is not designed to accept barcode scanner input.

| STEP | EXPECTED RESULT                                                                                                    | ACTION                                                              | OUTCOME | COMMENTS |
|------|----------------------------------------------------------------------------------------------------|---------------------------------------------------------------------|---------|----------|
| 1    | D Donor<br>I Inventory<br>P Blood bank patient<br>Q Inquiries<br>R Reports<br>S Supervisor<br>W Ward                                                                                                    | Log into the blood bank module<br>and select option S (Supervisor). |         |          |
| 2    | Select Blood bank option: S         The Supervisor menu options are displayed:         DO       Delete entire order or individual tests         ED       Blood donor edit options         EF       Edit blood bank files         EI       Blood bank inventory edit options         EP       Blood bank patient edit options         FD       Outline for one or more files         II       Blood bank inventory integrity report         LL       Edit number of lines in a label         SR       Summary and deletion reports         SW       Blood bank workload | Select EI (Blood bank inventory<br>edit options).                   |         |          |
| 3    | Select Supervisor Option: E1         The following is displayed:         DI       Edit unit disposition fields         FR       Free autologous/directed donor units         LI       Edit unit log-in         PI       Edit unit - patient fields         PP       Edit pooled blood product         Select Blood bank inventory edit options Option: FR                                                                                                    | Select FR (Free<br>autologous/directed donor units).                |         |          |

| STEP | EXPECTED RESULT                                                                                       | ACTION                               | OUTCOME | COMMENTS |
|------|----------------------------------------------------------------------------------------------------|--------------------------------------|---------|----------|
| 4    | The following is displayed:                                                                           | Enter "W123400053819" at the         |         |          |
|      |                                                                                                    | prompt and CHOOSE "2".               |         |          |
|      | Select BLOOD INVENTORY UNIT ID: W123400053819                                                         |                                      |         |          |
|      | I WI23400053819 B NEG AS-3                                                                            |                                      |         |          |
|      | BLOOD CELLS E0693000 NEG B NEG AS-3 APHERESIS RED                                                     |                                      |         |          |
|      | BLOOD CELLS E0693000                                                                                  |                                      |         |          |
|      | 2 W123400053819 B NEG PEDIATRIC                                                                       |                                      |         |          |
|      | AS-3 APHERESIS SPLIT A PEDIATRIC AS-3 APHERESIS SPLIT<br>A NEG B NEG PEDIATRIC AS-3 APHERESIS SPLIT A |                                      |         |          |
|      | 3 W123400053819 B NEG PEDIATRIC                                                                       |                                      |         |          |
|      | AS-3 APHERESIS SPLIT B PEDIATRIC AS-3 APHERESIS SPLIT                                                 |                                      |         |          |
|      | B NEG B NEG PEDIATRIC AS-3 APHERESIS SPLIT B                                                          |                                      |         |          |
| 5    | The following is displayed:                                                                           |                                      |         |          |
| 5    | The following is displayed.                                                                           |                                      |         |          |
|      | W123400053819 B NEG PEDIATRIC AS-3 APHERESIS                                                          |                                      |         |          |
|      | SPLIT                                                                                                 |                                      |         |          |
|      | A PEDIATRIC AS-3 APHERESIS SPLIT A NEG B NEG                                                          |                                      |         |          |
|      | S SPLIT A                                                                                             |                                      |         |          |
|      | No autologous/directed donor entry for this unit.                                                     |                                      |         |          |
| 6    | The following is displayed:                                                                           | Enter "Z1" at the prompt and         |         |          |
|      |                                                                                                    | CHOOSE "1".                          |         |          |
|      | Select BLOOD INVENTORY UNIT ID: <b>Z1</b>                                                             |                                      |         |          |
|      | 1 ZI O POS CPDA-1 RED BLOOD CELLS CPDA-<br>1 RED BLOOD CELLS DOS O DOS CDDA-1 RED BLOOD CELLS         |                                      |         |          |
|      | 2 Z1PA O POS PEDIATRIC CPDA-1 RED BLOOD CELLS                                                         |                                      |         |          |
|      | PEDIATRIC CPDA-1 RED BLOOD CELLS POS O POS PEDIATRIC                                                  |                                      |         |          |
|      | CPDA-1 RED BLOOD CELLS                                                                                |                                      |         |          |
|      | PEDIATRIC CPDA-1 RED BLOOD CELLS POS O POS PEDIATRIC                                                  |                                      |         |          |
|      | CPDA-1 RED BLOOD CELLS                                                                                |                                      |         |          |
|      | CHOOSE 1-3: 1                                                                                         |                                      |         |          |
| 7    | The following is displayed:                                                                           | Select <cr> until you return to</cr> |         |          |
|      |                                                                                                    | the Blood Bank menu.                 |         |          |
|      | DA-1 RED BLOOD CELLS POS O POS CELLS CP                                                               |                                      |         |          |
|      | No autologous/directed donor entry for this unit.                                                     |                                      |         |          |
|      |                                                                                                    |                                      |         |          |
|      | SETECT BLOOD INVENTORY UNIT ID: <b><cr></cr></b>                                                      |                                      |         |          |

# Edit Unit Log-in [LRBLSEL]

#### TEST CASE S-EI-LI-3&4 (ISBT 128 & CODABAR)

| DATE PERFORMED: | / |
|-----------------|---|
|                 |   |

| TECHNOLOGIST: |
|---------------|
|---------------|

This test case is designed to validate that the option Edit unit log-in [LRBLSEL] can accept manual data entry of the longer ISBT 128 Unit ID as well as a CODABAR Unit ID at the Select BLOOD INVENTORY UNIT ID: prompt. Both a CODABAR and ISBT 128 unit will be accessed and a change is made to the VOLUME (ml) field. A user with the LRBLSUPER key is required to access this option. This option is not designed to accept barcode scanner input. Changes made to inventory units during this test case will appear when executing test case S-SR-AD 3&4, Print data change audits [LRBLAD].

| STEP | EXPECTED RESULT                                                                                                    | ACTION                                                              | OUTCOME | COMMENTS |
|------|----------------------------------------------------------------------------------------------------|---------------------------------------------------------------------|---------|----------|
| 1    | D Donor<br>I Inventory<br>P Blood bank patient<br>Q Inquiries<br>R Reports<br>S Supervisor<br>W Ward<br>Select Blood bank Option: <b>S</b>                                                                                                    | Log into the blood bank module<br>and select option S (Supervisor). |         |          |
| 2    | The Supervisor menu options are displayed:<br>DO Delete entire order or individual tests<br>ED Blood donor edit options<br>EF Edit blood bank files<br>EI Blood bank inventory edit options<br>EP Blood bank patient edit options<br>FD Outline for one or more files<br>II Blood bank inventory integrity report<br>LL Edit number of lines in a label<br>SR Summary and deletion reports<br>SW Blood bank workload<br>Select Supervisor Option: EL | Select EI (Blood bank inventory<br>edit options).                   |         |          |
| 3    | The following is displayed:<br>DI Edit unit disposition fields<br>FR Free autologous/directed donor units<br>LI Edit unit log-in<br>PI Edit unit - patient fields<br>PP Edit pooled blood product<br>Select Blood bank inventory edit options Option: LI                                                                                                    | Select LI (Edit unit log-in).                                       |         |          |

| STEP | EXPECTED RESULT                                                                                                    | ACTION                                                                  | OUTCOME | COMMENTS |
|------|----------------------------------------------------------------------------------------------------|-------------------------------------------------------------------------|---------|----------|
| 4    | The following is displayed:<br>Select BLOOD INVENTORY UNIT ID: W123400053815 ANEG RED<br>BLOOD CELLS, LEUKOCYTES REDUCED RED BLOOD CELLS,<br>LEUKOCYTES REDUCED NEG A NEG RED BLOOD CELLS,<br>LEUKOCYTES REDUCED                                                                                                    | Enter "W123400053815" at the prompt.                                    |         |          |
| 5    | The following is displayed:<br>W123400053817// <cr><br/>DIVISION: REGION 7 ISC,TX (DEMO)// <cr><br/>SOURCE: ARC//<cr><br/>INVOICE#: TET,1//<cr><br/>COMPONENT: RED BLOOD CELLS, LEUKOCYTES REDUCED//<cr><br/>DATE/TIME RECEIVED: JAN 8,2001@11:36//<cr><br/>EXPIRATION DATE/TIME: FEB 12,2001//<cr><br/>ABO GROUP: A//<cr><br/>RH TYPE: NEGATIVE//<cr><br/>COST: 15.00//<cr></cr></cr></cr></cr></cr></cr></cr></cr></cr></cr> | Select <cr> until<br/>VOLUME(ml)=450 displays<br/>(ten <cr>).</cr></cr> |         |          |
| 6    | The following is displayed:<br>VOLUME (ml): 450// 400<br>TYPING CHARGE: <cr></cr>                                                                                                    | Enter "400" at the prompt.<br>Select <cr>.</cr>                         |         |          |
| 7    | The following is displayed:<br>Select BLOOD INVENTORY UNIT ID: 633336 OPOS CPDA-1 RED<br>BLOOD CELLS CPDA-1 RED BLOOD CELLS POS O POS<br>CPDA-1 RED BLOOD CELLS                                                                                                    | Enter "633336" at the prompt.                                           |         |          |
| STEP | EXPECTED RESULT                                                                                                    | ACTION                                                                                       | OUTCOME | COMMENTS |
|------|----------------------------------------------------------------------------------------------------|----------------------------------------------------------------------------------------------|---------|----------|
| 8    | The following is displayed:<br>633336// <cr><br/>DIVISION: REGION 7 ISC,TX (DEMO)// <cr><br/>SOURCE: LIFESOURCE//<cr><br/>INVOICE#: TEST 4//<cr><br/>COMPONENT: CPDA-1 RED BLOOD CELLS//<cr><br/>DATE/TIME RECEIVED: JAN 9,2001@14:40//<cr><br/>EXPIRATION DATE/TIME: FEB 13,2001//<cr><br/>ABO GROUP: O//<cr><br/>RH TYPE: POSITIVE//<cr><br/>COST: 57.00//<cr></cr></cr></cr></cr></cr></cr></cr></cr></cr></cr> | Select <cr> until<br/>VOLUME(ml)=250 displays<br/>(ten <cr>).</cr></cr>                      |         |          |
| 9    | The following is displayed:<br>VOLUME (ml): 250// 200<br>TYPING CHARGE: <cr><br/>Select BLOOD INVENTORY UNIT ID: <cr></cr></cr>                                                                                                    | Enter "200" at the prompt and<br>then <cr> until you return to<br/>the Blood Bank menu.</cr> |         |          |

# Edit Unit - Patient Fields [LRBLSEC]

#### TEST CASE S-EI-PI-3&4 (ISBT 128 & CODABAR)

| DA | ATE PER | FORME | D: / | / |
|----|---------|-------|------|---|
|    |         |       |      |   |

TECHNOLOGIST:

This test case is designed to validate that the option Edit unit - patient fields [LRBLSEC] can accept manual data entry of the longer ISBT 128 Unit ID as well as a CODABAR Unit ID at the Select BLOOD INVENTORY UNIT ID: prompt. Both a CODABAR and ISBT 128 unit will be accessed. No changes will be made to any data fields. A user with the LRBLSUPER key is required to access this option. This option is not designed to accept barcode scanner input.

| STEP | EXPECTED RESULT                                                                                                    | ACTION                                                              | OUTCOME | COMMENTS |
|------|----------------------------------------------------------------------------------------------------|---------------------------------------------------------------------|---------|----------|
| 1    | D Donor<br>I Inventory<br>P Blood bank patient<br>Q Inquiries<br>R Reports<br>S Supervisor<br>W Ward<br>Select Blood bank Option: <b>S</b>                                                                                                    | Log into the blood bank module<br>and select option S (Supervisor). |         |          |
| 2    | The Supervisor menu options are displayed:<br>DO Delete entire order or individual tests<br>ED Blood donor edit options<br>EF Edit blood bank files<br>EI Blood bank inventory edit options<br>EP Blood bank patient edit options<br>FD Outline for one or more files<br>II Blood bank inventory integrity report<br>LL Edit number of lines in a label<br>SR Summary and deletion reports<br>SW Blood bank workload | Select EI (Blood bank inventory<br>edit options).                   |         |          |
| 3    | The following is displayed:<br>DI Edit unit disposition fields<br>FR Free autologous/directed donor units<br>LI Edit unit log-in<br>PI Edit unit - patient fields<br>PP Edit pooled blood product<br>Select Blood bank inventory edit options Option: <b>PI</b>                                                                                                    | Select PI (Edit unit - patient fields).                             |         |          |

| STEP | EXPECTED RESULT                                                                                                    | ACTION                                                                                          | OUTCOME | COMMENTS |
|------|----------------------------------------------------------------------------------------------------|-------------------------------------------------------------------------------------------------|---------|----------|
| 4    | The following is displayed:                                                                                                    | Enter "W123400053817" at the                                                                    |         |          |
|      | Select BLOOD INVENTORY UNIT ID: W123400053817 ANEG RED<br>BLOOD CELLS, LEUKOCYTES REDUCED RED BLOOD CELLS,<br>LEUKOCYTES REDUCED NEG A NEG RED BLOOD CELLS,<br>LEUKOCYTES REDUCED | prompt.                                                                                         |         |          |
| 5    | The following is displayed:                                                                                                    | Enter <cr> until all fields have</cr>                                                           |         |          |
|      | SELECT PATIENT XMATCHED/ASSIGNED: <cr><br/>RESTRICTED FOR: <cr></cr></cr>                                                                                                    | been displayed (four <cr>).</cr>                                                                |         |          |
|      | POS/INCOMPLETE SCREENING TESTS: <cr></cr>                                                                                                    |                                                                                                 |         |          |
|      | DONATION TYPE: <cr></cr>                                                                                                    | E                                                                                               |         |          |
| 6    | The following is displayed:                                                                                                    | Enter "633336" at the prompt.                                                                   |         |          |
|      | Select BLOOD INVENTORY UNIT ID: 633336 OPOS CPDA-1 RED<br>BLOOD CELLS CPDA-1 RED BLOOD CELLS POS O POS<br>CPDA-1 RED BLOOD CELLS                                                  |                                                                                                 |         |          |
| 7    | The following is displayed:                                                                                                    | Enter <cr> until all fields have</cr>                                                           |         |          |
|      | Select PATIENT XMATCHED/ASSIGNED: <cr><br/>RESTRICTED FOR: <cr><br/>POS/INCOMPLETE SCREENING TESTS: <cr><br/>DONATION TYPE: <cr></cr></cr></cr></cr>                              | been displayed (four <cr>) then<br/><cr> until you return to the<br/>Blood Bank menu.</cr></cr> |         |          |
|      | Select BLOOD INVENTORY UNIT ID: <b><cr></cr></b>                                                                                                    |                                                                                                 |         |          |

## Print Data Change Audits [LRBLAD]

### TEST CASE S-SR-AD-3&4 (ISBT 128 & CODABAR)

| DATE PERFORMED: / / |  |
|---------------------|--|
|                     |  |

TECHNOLOGIST: \_\_\_\_\_

This test case is designed to validate that the report Print data change audits [LRBLAD] can display both ISBT 128 and CODABAR Unit ID's. Two units, one CODABAR and one ISBT 128, will be displayed. A user with the LRBLSUPER key is required to access this option.

| STEP |          | EXPECTED RESULT                         | ACTION                            | OUTCOME | COMMENTS |
|------|----------|-----------------------------------------|-----------------------------------|---------|----------|
| 1    | D        | Donor                                   | Log into the blood bank module    |         |          |
|      | I        | Inventory                               | and select option S (Supervisor)  |         |          |
|      | P        | Blood bank patient                      | and select option 5 (Supervisor). |         |          |
|      | Q        | Inquiries                               |                                   |         |          |
|      | R        | Reports                                 |                                   |         |          |
|      | S        | Supervisor                              |                                   |         |          |
|      | W        | Ward                                    |                                   |         |          |
|      |          |                                         |                                   |         |          |
|      | Select E | Blood bank Option: <b>S</b>             |                                   |         |          |
| 2    | The Supe | ervisor menu options are displayed:     | Select SR (Summary and            |         |          |
|      |          |                                         | deletion reports)                 |         |          |
|      | DO       | Delete entire order or individual tests | defetion reports).                |         |          |
|      | ED       | Blood donor edit options                |                                   |         |          |
|      | EF       | Edit blood bank files                   |                                   |         |          |
|      | EI       | Blood bank inventory edit options       |                                   |         |          |
|      | EP       | Blood bank patient edit options         |                                   |         |          |
|      | FD       | Outline for one or more files           |                                   |         |          |
|      | II       | Blood bank inventory integrity report   |                                   |         |          |
|      | LL       | Edit number of lines in a label         |                                   |         |          |
|      | SR       | Summary and deletion reports            |                                   |         |          |
|      | SW       | Blood bank workload                     |                                   |         |          |
|      | Select S | Supervisor Option: SR                   |                                   |         |          |

| STEP | EXPECTED RESULT                                                     | ACTION                                                            | OUTCOME | COMMENTS |
|------|---------------------------------------------------------------------|-------------------------------------------------------------------|---------|----------|
| 3    | The following is displayed:                                         | Select AD (Print data change                                      |         |          |
|      |                                                                     | audits)                                                           |         |          |
|      | AD Print data change audits                                         | dudits).                                                          |         |          |
|      | AR Patient antibody report (long-list)                              |                                                                   |         |          |
|      | CD Cumulative donations and awards                                  |                                                                   |         |          |
|      | DA Acknowledge donor award by deletion                              |                                                                   |         |          |
|      | PL Delete a user's patient list                                     |                                                                   |         |          |
|      | PU Print units with final disposition                               |                                                                   |         |          |
|      | PX Print ex-donors                                                  |                                                                   |         |          |
|      | RA Remove data change audits                                        |                                                                   |         |          |
|      | RI Remove inappropriate transfusion requests                        |                                                                   |         |          |
|      | RU Remove units with final disposition                              |                                                                   |         |          |
|      | RX Remove ex-donors                                                 |                                                                   |         |          |
|      | Select Summary and deletion reports Ontion. AD Print data           |                                                                   |         |          |
|      | change audits                                                       |                                                                   |         |          |
| 4    | The following is displayed:                                         | Select $\langle CP \rangle$ at the prompt                         |         |          |
| -    | The following is displayed.                                         | Select <ck at="" prompt.<="" th="" the=""><th></th><th></th></ck> |         |          |
|      |                                                                     |                                                                   |         |          |
|      | * Previous selection: NAME not null                                 |                                                                   |         |          |
|      | SIAKI WIIH NAME: FIRSI// <cr></cr>                                  |                                                                   |         |          |
| 5    | The fellowing is displayed.                                         |                                                                   |         |          |
| 3    | The following is displayed:                                         | Enter 1-10° at the START                                          |         |          |
|      |                                                                     | WITH prompt and                                                   |         |          |
|      | * Previous selection: DATA CHANGE DATE not null                     | "T" at the GO TO prompt Then                                      |         |          |
|      | START WITH DATA CHANGE DATE: FIRST// <b>T-10</b> (JAN 14, 2001)     | a = a = a = a = a = a = a = a = a = a =                           |         |          |
|      | GO TO DATA CHANGE DATE: LAST/T                                      | select <ck> at the DEVICE</ck>                                    |         |          |
|      |                                                                     | prompts.                                                          |         |          |
|      | DEVICE: <b><cr></cr></b> TELNET Right Margin: 80// <b><cr></cr></b> |                                                                   |         |          |

| STEP | EXPECTED RESULT                                                                                                    | ACTION                                                    | OUTCOME | COMMENTS |
|------|----------------------------------------------------------------------------------------------------|-----------------------------------------------------------|---------|----------|
| 6    | The following is displayed:                                                                                                    | Select <cr> until you return to the Blood Bank menu.</cr> |         |          |
|      | DATA CHANGES JAN 24,2001 10:59 PAGE 1<br>FILE FILE ENTRY Entry #<br>DATA ELEMENT OLD VALUE NEW VALUE PERSON CHANGING<br>SUBFILE FIELD NAME SUBFILE FIELD ENTRY Subfile #                                                                                                    |                                                           |         |          |
|      | NAME: BLOOD BANK                                                                                                    |                                                           |         |          |
|      | JAN 24,2001 10:32 BLOOD INVENTORY W123400053815 47<br>VOLUME (ml) 450 400 BBTECH,ONE                                                                                                    |                                                           |         |          |
|      | JAN 24,2001 10:38 BLOOD INVENTORY 633336 38<br>VOLUME (ml) 250 200 BBTECH,ONE                                                                                                    |                                                           |         |          |
|      | <ul> <li>AD Print data change audits</li> <li>AR Patient antibody report (long-list)</li> <li>CD Cumulative donations and awards</li> <li>DA Acknowledge donor award by deletion</li> <li>PL Delete a user's patient list</li> <li>PU Print units with final disposition</li> <li>PX Print ex-donors</li> <li>RA Remove data change audits</li> <li>RI Remove inappropriate transfusion requests</li> <li>RU Remove units with final disposition</li> <li>RX Remove ex-donors</li> </ul> |                                                           |         |          |
|      | Select Summary and deletion reports Option: <cr><br/>Note: there may be additional data displayed if<br/>modifications other than those identified here have been<br/>performed.</cr>                                                                                                    |                                                           |         |          |

### **Print Units with Final Disposition [LRBLRUF]**

#### TEST CASE S-SR-PU-3&4 (ISBT 128 & CODABAR)

| DATE PERFORMED:// |
|-------------------|
|-------------------|

TECHNOLOGIST: \_\_\_\_\_

This test case is designed to validate that the report Print units with final disposition [LRBLRUF] can display both ISBT 128 and CODABAR Unit ID's. Two units, one CODABAR and one ISBT 128, will be displayed. A user with the LRBLSUPER key is required to access this option.

| STEP |          | EXPECTED RESULT                         | ACTION                            | OUTCOME | COMMENTS |
|------|----------|-----------------------------------------|-----------------------------------|---------|----------|
| 1    | D        | Donor                                   | Log into the blood bank module    |         |          |
|      | I        | Inventory                               | and select option S (Supervisor)  |         |          |
|      | P        | Blood bank patient                      | and select option 5 (Supervisor). |         |          |
|      | Q        | Inquiries                               |                                   |         |          |
|      | R        | Reports                                 |                                   |         |          |
|      | S        | Supervisor                              |                                   |         |          |
|      | Ŵ        | Ward                                    |                                   |         |          |
|      |          |                                         |                                   |         |          |
|      | Select H | Blood bank Option: S                    |                                   |         |          |
| 2    | The Supe | ervisor menu options are displayed:     | Select SR (Summary and            |         |          |
|      |          |                                         | deletion reports)                 |         |          |
|      | DO       | Delete entire order or individual tests |                                   |         |          |
|      | ED       | Blood donor edit options                |                                   |         |          |
|      | EF       | Edit blood bank files                   |                                   |         |          |
|      | EI       | Blood bank inventory edit options       |                                   |         |          |
|      | EP       | Blood bank patient edit options         |                                   |         |          |
|      | FD       | Outline for one or more files           |                                   |         |          |
|      | II       | Blood bank inventory integrity report   |                                   |         |          |
|      | LL       | Edit number of lines in a label         |                                   |         |          |
|      | SR       | Summary and deletion reports            |                                   |         |          |
|      | SW       | Blood bank workload                     |                                   |         |          |
|      |          |                                         |                                   |         |          |
|      | Select S | Supervisor Option: SR                   |                                   |         |          |

| STEP | EXPECTED RESULT                                                                                                    | ACTION                                      | OUTCOME | COMMENTS |
|------|----------------------------------------------------------------------------------------------------|---------------------------------------------|---------|----------|
| 3    | The following is displayed:                                                                                                   | Select PU (Print units with final           |         |          |
|      |                                                                                                    | disposition).                               |         |          |
|      | AD Print data change audits                                                                                                   |                                             |         |          |
|      | AR Patient antibody report (long-list)                                                                                        |                                             |         |          |
|      | CD Cumulative donations and awards                                                                                            |                                             |         |          |
|      | DA Acknowledge donor award by deletion                                                                                        |                                             |         |          |
|      | DI Print units with final disposition                                                                                         |                                             |         |          |
|      | PX Print ex-donors                                                                                                    |                                             |         |          |
|      | RA Remove data change audits                                                                                                  |                                             |         |          |
|      | RI Remove inappropriate transfusion requests                                                                                  |                                             |         |          |
|      | RU Remove units with final disposition                                                                                        |                                             |         |          |
|      | RX Remove ex-donors                                                                                                    |                                             |         |          |
|      | Galast Current and deletion werents Ontion . Du                                                                               |                                             |         |          |
| 4    | Select Summary and deletion reports Option: PU                                                                                |                                             |         |          |
| 4    | I he following is displayed:                                                                                                  | Enter "N" at the prompt.                    |         |          |
|      | INVENTORY- UNITS WITH FINAL DISPOSITION<br>FROM ONE DATE RECEIVED TO ANOTHER                                                  |                                             |         |          |
|      | There is a list of units printed by BBTECH,ONE They should be deleted before printing another list. OK ? YES// ${\bf N}$ (NO) |                                             |         |          |
| 5    | The following is displayed:                                                                                                   | Enter "T-10" at the Start with              |         |          |
|      |                                                                                                    | Date prompt and $\langle CR \rangle$ at the |         |          |
|      | Start with Date TODAY// <b>T-10</b> (JAN 14, 2001)                                                                            | Co to prompt and City at the                |         |          |
|      | Go to Date TODAY// <b><cr></cr></b> Jan 24, 2001                                                                              |                                             |         |          |
| 6    | The following is displayed:                                                                                                   | Select <cr> at the prompt at the</cr>       |         |          |
|      | DEVICE: HOME// <cr></cr>                                                                                                    | DEVICE prompt(s).                           |         |          |

| STEP | EXPECTED RESULT                                                                                                    | ACTION                               | OUTCOME | COMMENTS |
|------|----------------------------------------------------------------------------------------------------|--------------------------------------|---------|----------|
| 7    | The following is displayed:                                                                                                    | Select <cr> until you return to</cr> |         |          |
|      | Jan 24, 2001 12:13 DALLAS CIOFO TS BLOOD BANK<br>DISPOSITION (Date rec'd from: Jan 14, 2001 to: Jan 24, 2001)<br>UNIT ID Component Invoice # Source<br>Date rec'd ABO Rh Exp date Logged-in by Cost Vol(ml)<br>Disposition Disposition date Person entering disposition                                                                                                    | the Blood Bank menu.                 |         |          |
|      | LZ02276 AS-1 RED BLOOD CELLS TEST ARC<br>01/24/2001 12:09 B POS 02/23/2001 BETECH,ONE 15.00 450<br>MICROBIOLOGY/RESEARCH01/24/2001 12:12 BBTECH,ONE                                                                                                    |                                      |         |          |
|      | W123400053817 AS-3 APHERESIS SPLIT B         00         SELF           01/16/2001 15:00 B NEG 01/18/2001 BBTECH,ONE         0.00 60           MICROBIOLOGY/RESEARCH01/16/2001 15:23 BBTECH,ONE         0.00 60                                                                                                    |                                      |         |          |
|      | AD Print data change audits<br>AP Antibodies by patient<br>AR Patient antibody report (long-list)<br>CD Cumulative donations and awards<br>PL Delete a user's patient list<br>PU Print units with final disposition<br>PX Print ex-donors<br>RA Remove data change audits<br>RI Remove inappropriate transfusion requests<br>RU Remove units with final disposition<br>RX Remove ex-donors<br>Select Summary and deletion reports Option: < <b>CR</b> > |                                      |         |          |
|      | Note: there may be additional data displayed.                                                                                                    |                                      |         |          |

# Blood Bank Tests Report [LRBLPBR]

#### TEST CASE R-BR-3&4 (ISBT 128 & CODABAR)

| DATE PE | RFORMED | : . | / / | / |
|---------|---------|-----|-----|---|
|         |         |     |     |   |

| TECHNOLOGIST: |
|---------------|
|---------------|

This test case is designed to validate that a Blood Bank Patient Report can display both ISBT 128 and CODABAR Unit ID's. Two units, one CODABAR and one ISBT 128, will be displayed. The first step is to add two patients to the report queue using option Add BB patient(s) to report queue [LRBLP ADD]. Then both the options Print single BB patient report [LRBLP PRINT SINGLE] and Print all BB patient reports on print queue [LRBLP PRINT ALL ON QUEUE] are used to request the print of these patient reports.

| STEP |                                 | EXPECTED RESULT                                                                                                    | ACTION                                                           | OUTCOME | COMMENTS |
|------|---------------------------------|----------------------------------------------------------------------------------------------------|------------------------------------------------------------------|---------|----------|
| 1    | D<br>I<br>P<br>Q<br>R<br>S<br>W | Donor<br>Inventory<br>Blood bank patient<br>Inquiries<br>Reports<br>Supervisor<br>Ward                                                                                                    | Log into the blood bank module<br>and select option R (Reports). |         |          |
|      | Select H                        | Blood bank Option: R                                                                                                    |                                                                  |         |          |
| 2    | The Repo                        | Patient antibody report (short list)<br>Blood bank tests report<br>Unit CAUTION tag labels<br>CMV Antibody Status Report<br>Donor summary reports<br>Blood inventory status reports<br>Blood inventory transaction reports<br>Patient accession list<br>Transfusion reaction count<br>Transfusion reactions report<br>Phenotyped units available<br>Blood utilization & summary reports<br>Print blood bank validation<br>Blood bank workload reports | Select BR (Blood bank tests report).                             |         |          |
|      | Select H                        | Reports Option: BR                                                                                                    |                                                                  |         |          |

| STEP | EXPECTED RESULT                                                    | ACTION                              | OUTCOME | COMMENTS |
|------|--------------------------------------------------------------------|-------------------------------------|---------|----------|
| 3    | The following is displayed:                                        | Select 1 (Add BB patient(s) to      |         |          |
|      |                                                                    | report queue).                      |         |          |
|      | 1 Add BB patient(s) to report queue                                |                                     |         |          |
|      | 3 Print single BB patient report                                   |                                     |         |          |
|      | 4 Print all BB patient reports on print queue                      |                                     |         |          |
|      | 5 Blood bank consultation reports                                  |                                     |         |          |
|      | Select Blood bank tests report Option: 1                           |                                     |         |          |
| 4    | The following is displayed:                                        | Enter "BBPATIENT, ONE" at the       |         |          |
|      |                                                                    | prompt, followed by <cr> until</cr> |         |          |
|      | Select Patient Name: BBPATIENT, ONE BBPATIENT, ONE 2-2-34          | the next Patient Name prompt.       |         |          |
|      | BBPATIENT,ONE ID: 000-00-0000 Physician: BBPROVIDER,ONE            |                                     |         |          |
|      |                                                                    |                                     |         |          |
|      | ABO group: A Rn type: NEG<br>AGE: 66 DATE OF BIRTH: FEB 2.1934     |                                     |         |          |
|      | PATIENT LOCATION: 1E// <cr> 1 EAST</cr>                            |                                     |         |          |
| 5    | The following is displayed:                                        | Enter "BBPATIENT, TWO" at the       |         |          |
|      |                                                                    | prompt, followed by <cr> until</cr> |         |          |
|      | Select Patient Name: <b>BBPATIENT,TWO</b> BBPATIENT,TWO 5-2-27     | the Select Blood bank tests         |         |          |
|      | NSC VETERAN                                                        | report Option prompt.               |         |          |
|      | BBPATIENT, TWO ID: 000-00-0002 Physician: BBPROVIDER, TWO          |                                     |         |          |
|      | ABO group: B Rh type: POS                                          |                                     |         |          |
|      | AGE: 73 DATE OF BIRTH: MAY 2,1927                                  |                                     |         |          |
|      | PATIENT LOCATION: 1 E// <cr> 1 EAST</cr>                           |                                     |         |          |
|      | TRANSFUSION REACTIONS WITHOUT UNIT IDENTIFIED:                     |                                     |         |          |
|      | Jan 18, 2001 HIVES                                                 |                                     |         |          |
|      |                                                                    |                                     |         |          |
| 6    | The following is displayed:                                        | Select 3 (Print single BB patient   |         |          |
|      | Select Datient Name. <cr></cr>                                     | report) at the prompt.              |         |          |
|      |                                                                    |                                     |         |          |
|      | 1 Add BB patient(s) to report queue                                |                                     |         |          |
|      | 2 Delete BB report print queue<br>3 Print single BB patient report |                                     |         |          |
|      | 4 Print all BB patient reports on print queue                      |                                     |         |          |
|      | 5 Blood bank consultation reports                                  |                                     |         |          |
|      | Select Blood bank tests report Option: 3                           |                                     |         |          |
|      |                                                                    |                                     |         |          |

| EXPECTED RESULT                                                                                                    | ACTION                                                                                                    | OUTCOME                                                                                                    | COMMENTS                                                                                                    |
|----------------------------------------------------------------------------------------------------|----------------------------------------------------------------------------------------------------|----------------------------------------------------------------------------------------------------|----------------------------------------------------------------------------------------------------|
| The following is displayed:                                                                                                    | Enter "BBPATIENT, ONE"                                                                                                    |                                                                                                    |                                                                                                    |
|                                                                                                    | followed by two <cr>.</cr>                                                                                                    |                                                                                                    |                                                                                                    |
| Select Patient Name: BBPATIENT, ONE BBPATIENT, ONE 2-2-34                                                                      |                                                                                                    |                                                                                                    |                                                                                                    |
| 000000001 NO NSC VETERAN<br>BRDATIENT ONE ID: 000-00-0001 Physician: BRDROVIDER ONE                                            |                                                                                                    |                                                                                                    |                                                                                                    |
| DEFAILENT, ONE ID. 000 00 0001 InySICIAL DEFROVEDER, ONE                                                                       |                                                                                                    |                                                                                                    |                                                                                                    |
| ABO group: A Rh type: NEG                                                                                                    |                                                                                                    |                                                                                                    |                                                                                                    |
| AGE: 66 DATE OF BIRTH: FEB 2,1934                                                                                              |                                                                                                    |                                                                                                    |                                                                                                    |
| The following is displayed.                                                                                                    | Enter "V" at the moment                                                                                                    |                                                                                                    |                                                                                                    |
| The forfowing is displayed.                                                                                                    | Enter Y at the prompt,                                                                                                    |                                                                                                    |                                                                                                    |
| Print component requests ? NO// Y (YES)                                                                                        | followed by as many <cr> as</cr>                                                                                                    |                                                                                                    |                                                                                                    |
|                                                                                                    | required to reach the end of the                                                                                                    |                                                                                                    |                                                                                                    |
| DEVICE. HOME// CCC/ TELINET                                                                                                    | report (two to four). Then enter                                                                                                    |                                                                                                    |                                                                                                    |
|                                                                                                    | "4" (Print all BB patient reports                                                                                                    |                                                                                                    |                                                                                                    |
| Jan 24, 2001 12:34 REGION 7 ISC,TX (DEMO) Pg: 1<br>BLOOD BANK TEST REPORT                                                      | on print queue).                                                                                                    |                                                                                                    |                                                                                                    |
| Patient SSN Birth Date ABO Rh                                                                                                  |                                                                                                    |                                                                                                    |                                                                                                    |
| BBPATIENT,ONE 000-00-0001 02/02/1934 A NEG                                                                                     |                                                                                                    |                                                                                                    |                                                                                                    |
| Unit assigned/xmatched: Exp date Loc<br>1) W123400053813 RED BLOOD CELLS, LE A NEG Feb 13, 2001 BLOOD BANK                     |                                                                                                    |                                                                                                    |                                                                                                    |
| note: this is a partial representation of a multiple<br>screen capture. The unit ID is the only data piece being<br>confirmed. |                                                                                                    |                                                                                                    |                                                                                                    |
| Location: 1E Physician: BBPROVIDER,ONE<br>CUMULATIVE BLOOD BANK TEST REPORT PERMANENT COPY<br>(discard earlier copies)         |                                                                                                    |                                                                                                    |                                                                                                    |
| <ol> <li>Add BB patient(s) to report queue</li> <li>Delete BB report print queue</li> </ol>                                    |                                                                                                    |                                                                                                    |                                                                                                    |
| 3 Print single BB patient report                                                                                               |                                                                                                    |                                                                                                    |                                                                                                    |
| <ul> <li>Frinc all BB patient reports on print queue</li> <li>Blood bank consultation reports</li> </ul>                       |                                                                                                    |                                                                                                    |                                                                                                    |
| Colort Dlord book toots warent Option A Duint -11 DD                                                                           |                                                                                                    |                                                                                                    |                                                                                                    |
| patient reports on print queue                                                                                                 |                                                                                                    |                                                                                                    |                                                                                                    |
|                                                                                                    | EXPECTED RESULT         The following is displayed:         Select Patient Name: BBPATIENT,ONE BBPATIENT,ONE 2-2-34         BBPATIENT,ONE ID: 000-00-0001 Physician: BBPROVIDER,ONE         ABO group: A Rh type: NEG         ABO group: A Rh type: NEG         ABO group: A Rh type: NEG         ABO group: A Rh type: NEG         ABO group: A Rh type: NEG         ABO group: A Rh type: NEG         ABO group: A Rh type: NEG         ABO group: A Rh type: NEG         ABO group: A Rh type: NEG         ABO group: A Rh type: NEG         ABO group: A Rh type: NEG         ABO group: A Rh type: NEG         ABO group: A Rh type: NEG         ABO group: A Rh type: NEG         Patient LoCATION: 1E// <cr> 1 EAST         The following is displayed:         Print component requests ? NO// Y (YES)         DEVICE: HOME// <cr> TELNET         Patient SSN Birth Date ABO Rh ELCO BANK TEST REPORT         Patient SSN Birth Date ABO Rh ELCO BANK         NOI-00-00-00-00/02/02/02/1934 A NEG         Unit assigned/xmatched: Exp date Loc Cost in: BLOOD BANK</cr></cr> | Link     Action       The following is displayed:     Enter "BBPATIENT, ONE       Select Patient Name: BBPATIENT, ONE BBPATIENT, ONE 2-2-34     Failer "BBPATIENT, ONE"       MO0000001 NO     NON SC VETERAN       BBPATIENT, ONE ID: 000-00-0001 Physician: BBPROVIDER, ONE     Failer       ABO group: A Rh type: NEG     AGE: 66 DATE OF BIRTH: FEB 2,1934       PATIENT LOCATION: IE// CCR> 1 EAST     Enter "Y" at the prompt,       The following is displayed:     Frint component requests ? NO// Y (YES)       Print component requests ? NO// Y (YES)     Enter "Y" at the prompt,       Man 24, 2001 12:34     REGION 7 15C.TX (DEMO)       Patient     SSN       BEPATIENT, ONE     000-00001 02/03/1934 A NEG       Unit assigned/xmatched:     Exp date       Note: this is a partial representation of a multiple       screen capture. The unit ID is the only data piece being       Constitute: Copy       1     Add BB patient (s) to report queue       2     Delete BB report print queue       3     Print all BB patient reports       1     Add BB patient reports on print queue       3     Print all BB patient reports       4     Print all BB patient reports       5     Blood bank consultation reports       5     Blood bank tests report Option: 4 | ACTION     CUTCOME       The following is displayed:     Enter "BBPATIENT, ONE"     Followed by two <cr>.       Select Patient Name: BBPATIENT, ONE BEPATIENT, ONE 2-2-34     Followed by two <cr>.       BBPATIENT, ONE ID: 000-00-0001 Physician: BBPROVIDER, ONE     ABO group: A Rh type: NEG     Following is displayed:       Patient Component requests ? NO// Y (YES)     Enter "Y" at the prompt, followed by as many <cr> as required to reach the end of the report (Wo to four). Then enter       Jan 24, 2001 12:34     ENTON NET THENDER     BBP datient reports       Matient SSN Birth Date ABO Rh BEPATIENT, ONE     Py: 1     Following is a patient reports       Waitenet SSN Birth Date ABO Rh BEPATIENT, ONE     Py: 1     Following is a patient reports       Unit assigned/xmatched:     Exp date     Loc       1) WaiteGoordisti RED BLOOD CELLS, LE ANED Feb 13, 2001     BLOOD BARK       Downlow THE REPORT PERSON     Py: 1       Concisting Confirmed.     Physician: BBPROVIDER,ONE       Location: 15     Physician: BBPROVIDER,ONE       Combust THE REPORT Person     Physician: BBPROVIDER,ONE       1     Add BB patient(9) to report queue       2     Delete BB report print queue       3     Print all BB patient reports on print queue       5     Blood bank consultation reports       Select Blood bank tests report Option: 4 Print all BB</cr></cr></cr> |

| STEP | EXPECTED RESULT                                                                                                    | ACTION                                                               | OUTCOME | COMMENTS |
|------|----------------------------------------------------------------------------------------------------|----------------------------------------------------------------------|---------|----------|
| 9    | The following is displayed:                                                                                                    | Select <cr> at the prompt.</cr>                                      |         |          |
|      |                                                                                                    | 1 1                                                                  |         |          |
|      | (2 patients)                                                                                                    |                                                                      |         |          |
|      | Save reports for reprinting ? NO// <cr></cr>                                                                                                    |                                                                      |         |          |
|      | Note: this display may include substantial information if<br>the report queue has not been cleared from previous<br>operations not related to the performance of these test<br>cases. |                                                                      |         |          |
| 10   | The following is displayed:                                                                                                    | Enter "Y" at the prompt,                                             |         |          |
|      | Print component requests ? NO// Y (YES)                                                                                                    | followed by as many <cr> as required to reach the end of the</cr>    |         |          |
|      | DEVICE: HOME// <cr> TELNET</cr>                                                                                                    | report (approximately nine                                           |         |          |
|      | Jan 24, 2001 12:43 REGION 7 ISC,TX (DEMO)<br>BLOOD BANK TEST REPORT                                                                                                    | <cr>). Then select <cr> until you return to the Blood Bank</cr></cr> |         |          |
|      | Patient SSN Birth Date ABO Rh                                                                                                    | menu.                                                                |         |          |
|      | BBPATIENT,ONE 000-00-0001 02/02/1934 A NEG<br>Unit assigned/xmatched: Exp date Loc<br>1) W123400053813 RED BLOOD CELLS, LE A NEG Feb 13, 2001 BLOOD BANK                              |                                                                      |         |          |
|      | CUMULATIVE BLOOD BANK TEST REPORT PERMANENT COPY<br>(discard earlier copies)                                                                                                    |                                                                      |         |          |
|      | Jan 24, 2001 12:43 REGION 7 ISC,TX (DEMO)<br>BLOOD BANK TEST REPORT                                                                                                    |                                                                      |         |          |
|      | Patient SSN Birth Date ABO Rh                                                                                                    |                                                                      |         |          |
|      | BBPATIENT,TWO 000-00-0002 05/02/1927 B POS<br>Unit assigned/xmatched: Exp date Loc<br>1) LZ02273 AS-1 RED BLOOD CELL B POS Feb 17, 2001 1 EAST                                        |                                                                      |         |          |
|      | CUMULATIVE BLOOD BANK TEST REPORT PERMANENT COPY<br>(discard earlier copies)                                                                                                    |                                                                      |         |          |
|      | 1 Add BB patient(s) to report queue                                                                                                    |                                                                      |         |          |
|      | 2 Delete BB report print queue                                                                                                    |                                                                      |         |          |
|      | 3 Print single BB patient report                                                                                                    |                                                                      |         |          |
|      | 4 Print all BB patient reports on print queue                                                                                                    |                                                                      |         |          |
|      | 5 Brood bank consultation reports                                                                                                    |                                                                      |         |          |
|      | Select Blood bank tests report Option: <cr></cr>                                                                                                    |                                                                      |         |          |

# CMV Antibody Status Report [LRBLICV]

### TEST CASE R-CV-3&4 (ISBT 128 & CODABAR)

| DATE PERFORMED / |
|------------------|
|------------------|

TECHNOLOGIST: \_\_\_\_\_

This test case is designed to validate that the option CMV Antibody Status Report [LRBLICV] can display both ISBT 128 and CODABAR Unit ID's. Two units, one CODABAR and one ISBT 128, will be displayed. This example displays the CMV typing data entered during test cases I-UP-3 and I-UP-4.

| STEP |                                                                      | EXPECTED RESULT                                                                                                    | ACTION                                                           | OUTCOME | COMMENTS |
|------|----------------------------------------------------------------------|----------------------------------------------------------------------------------------------------|------------------------------------------------------------------|---------|----------|
| 1    | D<br>I<br>P<br>Q<br>R<br>S<br>W                                      | Donor<br>Inventory<br>Blood bank patient<br>Inquiries<br>Reports<br>Supervisor<br>Ward                                                                                                    | Log into the blood bank module<br>and select option R (Reports). |         |          |
|      | Select B                                                             | lood bank Option: R                                                                                                    |                                                                  |         |          |
| 2    | AR<br>BR<br>CT                                                       | Patient antibody report (short list)<br>Blood bank tests report<br>Unit CAUTION tag labels                                                                                                    | Select CV (CMV Antibody<br>Status Report).                       |         |          |
|      | DR<br>IS<br>IT<br>PL<br>TC<br>TR<br>UP<br>UR<br>VD<br>WK<br>Select R | Donor summary reports<br>Blood inventory status reports<br>Blood inventory status reports<br>Patient accession list<br>Transfusion reaction count<br>Transfusion reactions report<br>Phenotyped units available<br>Blood utilization & summary reports<br>Print blood bank validation<br>Blood bank workload reports |                                                                  |         |          |
| 3    | The follo                                                            | wing is displayed:                                                                                                    | Select <cr> at the prompt.</cr>                                  |         |          |
|      | Select                                                               | CMV ANTIBODY: NEG// <cr></cr>                                                                                                    |                                                                  |         |          |

| STEP | EXPECTED RESULT                                                                                                    | ACTION                                                                              | OUTCOME | COMMENTS |
|------|----------------------------------------------------------------------------------------------------|-------------------------------------------------------------------------------------|---------|----------|
| 4    | The following is displayed:<br>Select BLOOD COMPONENT: E0158300 RED BLOOD CELLS,<br>LEUKOCYTES REDUCED E0158300<br>RBLR 1<br>Select ABO group: A                                                                                                    | Enter "E0158300" at the prompt<br>and "A" for the ABO group.                        |         |          |
| 5    | The following is displayed:<br>Select Rh type: <b>NEG</b><br>DEVICE: HOME// < <b>CR</b> > TELNET                                                                                                    | Enter "NEG" at the prompt,<br>followed by <cr> through the<br/>DEVICE prompts.</cr> |         |          |
| 6    | The following is displayed:         Jan 24, 2001 14:10       REGION 7 ISC,TX (DEMO)       Pg: 1         LABORATORY SERVICE       RED BLOOD CELLS, LEUKOCYTES REDUCED A NEG CMV NEG units       Pg: 1         1) W123400053816       05/14/2001       Image: Service         AR       Patient antibody report (short list)       BR         BR       Blood bank tests report       CT         CT       Unit CAUTION tag labels       CV         CV       CMV Antibody Status Report       DR         Donor summary reports       IS       Blood inventory status reports         IS       Blood inventory transaction reports         PL       Patient accession list         TC       Transfusion reactions report         UP       Phenotyped units available         UR       Blood utilization & summary reports         VD       Print blood bank validation         WK       Blood utilization & summary reports | Select CV (CMV Antibody<br>Status Report).                                          |         |          |
| 7    | The following is displayed:                                                                                                    | Enter "POS" at the prompt.                                                          |         |          |
|      | Select CMV ANTIBODY: NEG// POS                                                                                                    |                                                                                     |         |          |

| STEP | EXPECTED RESULT                                          | ACTION                               | OUTCOME | COMMENTS |
|------|----------------------------------------------------------|--------------------------------------|---------|----------|
| 8    | The following is displayed:                              | Enter "04210" at the prompt and      |         |          |
|      |                                                          | "B" for the ABO group.               |         |          |
|      | Select BLOOD COMPONENT: 04210 AS-1 RED BLOOD CELLS 04210 |                                      |         |          |
|      | AS-1 1                                                   |                                      |         |          |
|      | Select ABU group: B                                      |                                      |         |          |
| 9    | The following is displayed:                              | Enter "POS" at the prompt,           |         |          |
|      |                                                          | followed by <cr> through the</cr>    |         |          |
|      | Select Rh type: POS                                      | DEVICE prompts.                      |         |          |
| 10   | The Cillering is lightered.                              |                                      |         |          |
| 10   | The following is displayed:                              | Select <cr> until you return to</cr> |         |          |
|      |                                                          | the Blood Bank menu.                 |         |          |
|      | Jan 24, 2001 14:32 REGION 7 ISC,TX (DEMO) Pg: 1          |                                      |         |          |
|      | AS-1 RED BLOOD CELLS B POS CMV POS units                 |                                      |         |          |
|      | Unit Exp date                                            |                                      |         |          |
|      | 1) LZ02275 02/13/2001                                    |                                      |         |          |
|      |                                                          |                                      |         |          |
|      |                                                          |                                      |         |          |
|      | AR Patient antibody report (short list)                  |                                      |         |          |
|      | BR Blood bank tests report                               |                                      |         |          |
|      | CT Unit CAUTION tag labels                               |                                      |         |          |
|      | CV CMV Antibody Status Report                            |                                      |         |          |
|      | DR Donor summary reports                                 |                                      |         |          |
|      | IS Blood inventory status reports                        |                                      |         |          |
|      | PL Patient accession list                                |                                      |         |          |
|      | TC Transfusion reaction count                            |                                      |         |          |
|      | TR Transfusion reactions report                          |                                      |         |          |
|      | UP Phenotyped units available                            |                                      |         |          |
|      | UR Blood utilization & summary reports                   |                                      |         |          |
|      | VD Print blood bank validation                           |                                      |         |          |
|      | WK BIOOD DANK WORKLOAD REPORTS                           |                                      |         |          |
|      | Select Reports Option: <cr></cr>                         |                                      |         |          |

### **Disposition-Not Transfused [LRBLIDU]**

### TEST CASE R-IS-DU-3&4 (ISBT 128 & CODABAR)

| DATE PERFORMED: | / , | / |
|-----------------|-----|---|
|                 |     | _ |

TECHNOLOGIST:

This test case is designed to validate that the report disposition-not transfused [LRBLIDU] can display both ISBT 128 and CODABAR Unit ID's. Two units, one CODABAR and one ISBT 128, will be displayed.

| STEP |          | EXPECTED RESULT                      | ACTION                             | OUTCOME | COMMENTS |
|------|----------|--------------------------------------|------------------------------------|---------|----------|
| 1    | The Bloc | d Bank menu options are displayed:   | Log into the blood bank module     |         |          |
|      | D        | Donor                                | and select option R (Reports)      |         |          |
|      | I        | Inventory                            | and server option it (itepoins).   |         |          |
|      | P        | Blood bank patient                   |                                    |         |          |
|      | Q        | Inquiries                            |                                    |         |          |
|      | R        | Reports                              |                                    |         |          |
|      | S        | Supervisor                           |                                    |         |          |
|      | W        | Ward                                 |                                    |         |          |
|      | Select 1 | Rlood bank Option. R                 |                                    |         |          |
| 2    | The Ren  | ort menu options are displayed:      | Salact IS (Placed inventory status |         |          |
| 2    |          | sit menu options are displayed.      | Select 15 (Blood Inventory status  |         |          |
|      |          |                                      | reports).                          |         |          |
|      | AR       | Patient antibody report (short list) |                                    |         |          |
|      | BR       | Blood bank tests report              |                                    |         |          |
|      | CT       | Unit CAUTION tag labels              |                                    |         |          |
|      | CV       | CMV Antibody Status Report           |                                    |         |          |
|      | DR       | Donor summary reports                |                                    |         |          |
|      | IS       | Blood inventory status reports       |                                    |         |          |
|      | IT       | Blood inventory transaction reports  |                                    |         |          |
|      | PL       | Patient accession list               |                                    |         |          |
|      | TC       | Transfusion reaction count           |                                    |         |          |
|      | TR       | Transfusion reactions report         |                                    |         |          |
|      | UP       | Phenotyped units available           |                                    |         |          |
|      | UR       | Blood utilization & summary reports  |                                    |         |          |
|      | VD       | Print blood bank validation          |                                    |         |          |
|      | MK       | Blood bank workload reports          |                                    |         |          |
|      | Select 1 | Reports Option: IS                   |                                    |         |          |

| STEP | EXPECTED RESULT                                                                                                    | ACTION                                                                                 | OUTCOME | COMMENTS |
|------|----------------------------------------------------------------------------------------------------|----------------------------------------------------------------------------------------|---------|----------|
| 3    | The following is displayed:<br>DU Disposition-not transfused<br>SU Single unit (display/print) information<br>UA Units available (indate/no disposition)<br>UN Units with no disposition<br>UX Units on Xmatch by date/time xmatched<br>Select Blood inventory status reports Option: DU                                                                                                    | Select DU (Disposition-not transfused).                                                |         |          |
| 4    | The following is displayed:<br>Select DISPOSITION: <b>S</b> SEND ELSEWHERE                                                                                                    | Enter "S" at the prompt.                                                               |         |          |
| 5    | The following is displayed:<br>Start with Date TODAY// T-15 (JAN 09, 2001)<br>Go to Date TODAY// <cr><br/>DEVICE: HOME// <cr> TELNET</cr></cr>                                                                                                    | Enter "T-15" at the prompt<br>followed by <cr> until the<br/>report is displayed.</cr> |         |          |
| 6    | The following is displayed:         Jan 24, 2001 15:31       REGION 7 ISC, TX (DEMO)       Pg: 1         BLOOD BANK REGION 7 ISC, TX (DEMO)       Pg: 1         UNIT DISPOSITION: SEND ELSEWHERE (from Jan 09, 2001 to Jan 24, 2001)         UNIT ID       DISP DATE         CPDA-1 RED BLOOD CELLS       ABC/Rh         ABC123DEF456       01/11/01 15:49 SELF         AS-3 APHERESIS RED BLOOD CELLS E0693000       B-         W123400053820       01/11/01 15:44 SELF         DU       Disposition-not transfused         SU       Single unit (display/print) information         UA       Units available (indate/no disposition)         UN       Units with no disposition         UX       Units on Xmatch by date/time xmatched | Select <cr> until you return to<br/>the Blood Bank menu.</cr>                          |         |          |

## Single Unit Information- Display [LRBLIPSD]

### TEST CASE R-IS-SU-SD-3&4 (ISBT 128 & CODABAR)

| DATE PERFORMED:/ |  |
|------------------|--|
|------------------|--|

TECHNOLOGIST: \_

This test case is designed to validate that the report Single unit information- display [LRBLIPSD] can display both ISBT 128 and CODABAR Unit ID's. Two units, one CODABAR and one ISBT 128, will be displayed. Manual data entry is used at the Select BLOOD INVENTORY UNIT ID: prompt for both the CODABAR and ISBT 128 Unit ID. This option is not designed to accept barcode scanner input.

| STEP |                                            | EXPECTED RESULT                      | ACTION                            | OUTCOME | COMMENTS |
|------|--------------------------------------------|--------------------------------------|-----------------------------------|---------|----------|
| 1    | The Blood Bank menu options are displayed: |                                      | Log into the blood bank module    |         |          |
|      |                                            |                                      | and select option R (Reports)     |         |          |
|      | D                                          | Donor                                | und select option it (itepoits).  |         |          |
|      | I                                          | Inventory                            |                                   |         |          |
|      | P                                          | Blood bank patient                   |                                   |         |          |
|      | Q                                          | Inquiries                            |                                   |         |          |
|      | R                                          | Reports                              |                                   |         |          |
|      | S                                          | Supervisor                           |                                   |         |          |
|      | W                                          | Ward                                 |                                   |         |          |
|      | _                                          |                                      |                                   |         |          |
|      | Select B                                   | lood bank Option: R                  |                                   |         |          |
| 2    | The Repo                                   | rt menu options are displayed:       | Select IS (Blood inventory status |         |          |
|      |                                            |                                      | reports)                          |         |          |
|      | AR                                         | Patient antibody report (short list) | reports).                         |         |          |
|      | BR                                         | Blood bank tests report              |                                   |         |          |
|      | CT                                         | Unit CAUTION tag labels              |                                   |         |          |
|      | CV                                         | CMV Antibody Status Report           |                                   |         |          |
|      | DR                                         | Donor summary reports                |                                   |         |          |
|      | IS                                         | Blood inventory status reports       |                                   |         |          |
|      | IT                                         | Blood inventory transaction reports  |                                   |         |          |
|      | PL                                         | Patient accession list               |                                   |         |          |
|      | TC                                         | Transfusion reaction count           |                                   |         |          |
|      | TR                                         | Transfusion reactions report         |                                   |         |          |
|      | UP                                         | Phenotyped units available           |                                   |         |          |
|      | UR                                         | Blood utilization & summary reports  |                                   |         |          |
|      | VD                                         | Print blood bank validation          |                                   |         |          |
|      | WK                                         | Blood bank workload reports          |                                   |         |          |
|      | Select R                                   | eports Option: IS                    |                                   |         |          |

| STEP | EXPECTED RESULT                                           | ACTION                                                                                                    | OUTCOME | COMMENTS |
|------|-----------------------------------------------------------|----------------------------------------------------------------------------------------------------|---------|----------|
| 3    | The following is displayed:                               | Select SU (Single unit                                                                                                    |         |          |
|      |                                                           | (display/print) information)                                                                                                    |         |          |
|      | DU Disposition-not transfused                             | (and have been all the second second se |         |          |
|      | SU Single unit (display/print) information                |                                                                                                    |         |          |
|      | UA Units available (indate/no disposition)                |                                                                                                    |         |          |
|      | UN Units with no disposition                              |                                                                                                    |         |          |
|      | UX Units on Xmatch by date/time xmatched                  |                                                                                                    |         |          |
|      | Select Blood inventory status reports Option: SU          |                                                                                                    |         |          |
| 4    | The following is displayed:                               | Select SD (Single unit information-                                                                                                    |         |          |
|      |                                                           | display).                                                                                                    |         |          |
|      | SD Single unit information- display                       | 1 27                                                                                                    |         |          |
|      | SP Single unit information- print                         |                                                                                                    |         |          |
|      |                                                           |                                                                                                    |         |          |
|      | Select Single unit (display/print) information Option: SD |                                                                                                    |         |          |
| 5    | The following is displayed:                               | Enter "W123400053819" at the                                                                                                    |         |          |
|      |                                                           | prompt.                                                                                                    |         |          |
|      | Select BLOOD INVENTORY UNIT ID: W123400053819             | Enter "^" at the CHOOSE                                                                                                    |         |          |
|      | I WI23400053819 B NEG AS-3                                | nromnt                                                                                                    |         |          |
|      | BLOOD CELLS E0693000 NEG B NEG AS-3 APHERESIS RED         | prompt.                                                                                                    |         |          |
|      | BLOOD CELLS E0693000                                      |                                                                                                    |         |          |
|      | 2 W123400053819 B NEG PEDIATRIC                           |                                                                                                    |         |          |
|      | AS-3 APHERESIS SPLIT A PEDIATRIC AS-3 APHERESIS SPLIT     |                                                                                                    |         |          |
|      | A NEG B NEG PEDIATRIC AS-3 APHERESIS SPLIT A              |                                                                                                    |         |          |
|      | 3 W123400053819 B NEG PEDIATRIC                           |                                                                                                    |         |          |
|      | AS-3 APHERESIS SPLIT B PEDIATRIC AS-3 APHERESIS SPLIT     |                                                                                                    |         |          |
|      | B NEG B NEG PEDIATRIC AS-3 APHERESIS SPLIT B              |                                                                                                    |         |          |
|      | CHOOSE 1-3:                                               |                                                                                                    |         |          |

| STEP | EXPECTED RESULT                                                                                                    | ACTION                               | OUTCOME | COMMENTS |
|------|----------------------------------------------------------------------------------------------------|--------------------------------------|---------|----------|
| 6    | The following is displayed:                                                                                                    | Enter "LZ02276" at the prompt.       |         |          |
|      | Select BLOOD INVENTORY UNIT ID: LZ02276 APOS AS-1<br>WHOLE BLOOD, DIVIDED<br>AS-1 WHOLE BLOOD, DIVIDED POS A POS AS-1 WHOLE<br>BLOOD, DIVIDED<br>UNIT ID: LZ02276 SOURCE: SELF<br>INVOICE#: TEST COMPONENT: AS-1<br>WHOLE<br>note: this is a partial representation of a multiple screen<br>capture. The unit ID is the only data piece being confirmed. |                                      |         |          |
| 7    | The following is displayed:                                                                                                    | Select <cr> until you return to</cr> |         |          |
|      | Select BLOOD INVENTORY UNIT ID: <cr><br/>SD Single unit information- display<br/>SP Single unit information- print</cr>                                                                                                    | the Blood Bank menu.                 |         |          |
|      | select single unit (display/print) information Option: <cr></cr>                                                                                                    |                                      |         |          |

# Units Available (Indate/No Disposition) [LRBLRUA]

#### TEST CASE R-IS-UA-3&4 (ISBT 128 & CODABAR)

| DATE PERFORMED:// |
|-------------------|
|-------------------|

TECHNOLOGIST:

This test case is designed to validate that the report Units available (indate/no disposition) [LRBLRUA] can display both ISBT 128 and CODABAR Unit ID's. Two or more units, at least one CODABAR and one ISBT 128, will be displayed.

| STEP |                                                                                              | EXPECTED RESULT                                                                                                    | ACTION                                                           | OUTCOME | COMMENTS |
|------|----------------------------------------------------------------------------------------------|----------------------------------------------------------------------------------------------------|------------------------------------------------------------------|---------|----------|
| 1    | D<br>I<br>P<br>Q<br>R<br>S<br>W                                                              | Donor<br>Inventory<br>Blood bank patient<br>Inquiries<br>Reports<br>Supervisor<br>Ward                                                                                                    | Log into the blood bank module<br>and select option R (Reports). |         |          |
|      | Select B                                                                                     | Blood bank Option: R                                                                                                    |                                                                  |         |          |
| 2    | The Repo<br>AR<br>BR<br>CT<br>CV<br>DR<br>IS<br>IT<br>PL<br>TC<br>TR<br>UP<br>UR<br>VD<br>WK | Patient antibody report (short list)<br>Blood bank tests report<br>Unit CAUTION tag labels<br>CMV Antibody Status Report<br>Donor summary reports<br>Blood inventory status reports<br>Patient accession list<br>Transfusion reaction count<br>Transfusion reactions report<br>Phenotyped units available<br>Blood utilization & summary reports<br>Print blood bank validation<br>Blood bank workload reports | Select IS (Blood inventory status reports).                      |         |          |
|      | Select F                                                                                     | Peports Option: IS                                                                                                    |                                                                  |         |          |

| STEP | EXPECTED RESULT                                                                                                    | ACTION                                                                            | OUTCOME | COMMENTS |
|------|----------------------------------------------------------------------------------------------------|-----------------------------------------------------------------------------------|---------|----------|
| 3    | The following is displayed:                                                                                                    | Select UA (Units available                                                        |         |          |
|      | DU Disposition-not transfused<br>SU Single unit (display/print) information<br>UA Units available (indate/no disposition)<br>UN Units with no disposition<br>UX Units on Xmatch by date/time xmatched<br>Select Blood inventory status reports Option: UA | (indate/no disposition)).                                                         |         |          |
| 4    | The following is displayed:<br>Select: (A)ll blood components or (S)pecific component: A                                                                                                    | Enter "A" at the prompt.                                                          |         |          |
| 5    | The following is displayed:<br>Select: (A)ll units or (S)pecific ABO/Rh: A<br>DEVICE: HOME// <cr> TELNET</cr>                                                                                                    | Enter "A" at the prompt,<br>followed by <cr> through the<br/>DEVICE prompts.</cr> |         |          |

| STEP | EXPECTED RESULT                                                                                                    |                     |                                     | ACTION                               | OUTCOME | COMMENTS |
|------|----------------------------------------------------------------------------------------------------|---------------------|-------------------------------------|--------------------------------------|---------|----------|
| 6    | The following is di                                                                                                    | splayed:            |                                     | Select <cr> until you return to</cr> |         |          |
|      | 1                                                                                                    |                     |                                     | the Blood Bank menu                  |         |          |
|      | note: The following is a partial representation of a multiple screen display. Unit ID's are the only data pieces being confirmed. |                     |                                     | the Blood Ballk menu.                |         |          |
|      |                                                                                                    |                     |                                     |                                      |         |          |
|      |                                                                                                    |                     |                                     |                                      |         |          |
|      | Jan 24, 2001 16:11                                                                                                    | REGION 7 ISC,TX (DE | EMO) Pg: 1                          |                                      |         |          |
|      | Transfusion Service REGION 7 ISC,TX (DEMO)<br>Units of CPDA-1 RED BLOOD CELLS available (no disposition)<br>*Autologous/Directed  |                     |                                     |                                      |         |          |
|      |                                                                                                    |                     |                                     |                                      |         |          |
|      | ABO Rh ID                                                                                                    | Expiration Date     | Location Patient Assigned Spec Date |                                      |         |          |
|      | O POS 633336                                                                                                    | Feb 13, 2001        | Bld Bank                            |                                      |         |          |
|      | O POS 654321                                                                                                    | Feb 13, 2001        | BLOOD BA                            |                                      |         |          |
|      | O POS Z1                                                                                                    | Feb 13, 2001        | Bld Bank                            |                                      |         |          |
|      | A NEG W123400053813                                                                                                    | Feb 13, 2001        | BLOOD BA                            |                                      |         |          |
|      | A NEG W123400053814                                                                                                    | Feb 15, 2001        | Bld Bank                            |                                      |         |          |
|      | A NEG W123400053815                                                                                                    | Feb 15, 2001        | Bld Bank                            |                                      |         |          |
|      | A NEG W123400053816                                                                                                    | May 14, 2001        | Bld Bank                            |                                      |         |          |
|      | B NEG w12340005817                                                                                                    | Feb 13, 2001        | Bld Bank                            |                                      |         |          |
|      | B POS LZ02274                                                                                                    | Feb 13, 2001        | Bld Bank                            |                                      |         |          |
|      | B POS LZ02275                                                                                                    | Feb 13, 2001        | Bld Bank                            |                                      |         |          |
|      | DU Dispos                                                                                                    | ition-not trans     | sfused                              |                                      |         |          |
|      | SU Single                                                                                                    | unit (display       | (print) information                 |                                      |         |          |
|      | IIA Units                                                                                                    | available (inda     | ate/no disposition)                 |                                      |         |          |
|      | UN Unita                                                                                                    | with no dianoa      | ition                               |                                      |         |          |
|      |                                                                                                    | with no uispos.     | to /time impt shed                  |                                      |         |          |
|      | UX UNILS                                                                                                    | on Amaten by da     | ace/cline xmatched                  |                                      |         |          |
|      | Select Blood inv                                                                                                    | entory status :     | reports Option: <cr></cr>           |                                      |         |          |
|      | Select Blood inv                                                                                                    | entory status :     | reports Option:                     |                                      |         |          |
|      | Note: this is no                                                                                                    | ot intended to b    | be an all-inclusive display.        |                                      |         |          |
|      | Additional unit                                                                                                    | ID's may displa     | ay.                                 |                                      |         |          |

## Units with No Disposition [LRBLRUN]

### TEST CASE R-IS-UN-3&4 (ISBT 128 & CODABAR)

| DATE PERFORMED:// |  |
|-------------------|--|
|-------------------|--|

TECHNOLOGIST: \_\_\_\_\_

This test case is designed to validate that the report Units with no disposition [LRBLRUN] can display both ISBT 128 and CODABAR Unit ID's. Two or more units, at least one CODABAR and one ISBT 128, will be displayed.

| STEP |                                 | EXPECTED RESULT                                                                                                    | ACTION                                                           | OUTCOME | COMMENTS |
|------|---------------------------------|----------------------------------------------------------------------------------------------------|------------------------------------------------------------------|---------|----------|
| 1    | D<br>I<br>P<br>Q<br>R<br>S<br>W | Donor<br>Inventory<br>Blood bank patient<br>Inquiries<br>Reports<br>Supervisor<br>Ward                                                                                                    | Log into the blood bank module<br>and select option R (Reports). |         |          |
| 2    | Select I<br>The Repo            | Blood bank Option: R<br>patient antibody report (short list)<br>Blood bank tests report<br>Unit CAUTION tag labels<br>CMV Antibody Status Report<br>Donor summary reports<br>Blood inventory status reports<br>Blood inventory transaction reports<br>Patient accession list<br>Transfusion reactions report<br>Phenotyped units available<br>Blood utilization & summary reports<br>Print blood bank validation<br>Blood bank workload reports | Select IS (Blood inventory status reports).                      |         |          |

| STEP | EXPECTED RESULT                                           | ACTION                   | OUTCOME | COMMENTS |
|------|-----------------------------------------------------------|--------------------------|---------|----------|
| 3    | The following is displayed:                               | Select UN (Units with no |         |          |
|      |                                                           | disposition).            |         |          |
|      | DU Disposition-not transfused                             | 1 /                      |         |          |
|      | SU Single unit (display/print) information                |                          |         |          |
|      | UA Units available (indate/no disposition)                |                          |         |          |
|      | UN Units with no disposition                              |                          |         |          |
|      | UX Units on Xmatch by date/time xmatched                  |                          |         |          |
|      |                                                           |                          |         |          |
|      | Select Blood inventory status reports Option: UN          |                          |         |          |
| 4    | The following is displayed:                               | Enter "A" at the prompt. |         |          |
|      |                                                           |                          |         |          |
|      | Select: (A)11 blood components or (S)pecific component: A |                          |         |          |

| STEP | EXPEC                                                                                                    | TED RESULT                                                                                        | ACTION                                       | OUTCOME | COMMENTS |
|------|----------------------------------------------------------------------------------------------------|---------------------------------------------------------------------------------------------------|----------------------------------------------|---------|----------|
| 5    | The following is displayed:                                                                                                    |                                                                                                   | Enter "A" at the prompt,                     |         |          |
|      | Select: (A)ll units or (S)pecific ABO/Rh: A                                                                                                    |                                                                                                   | followed by $\langle CR \rangle$ through the |         |          |
|      | DEVICE: HOME// <cr> TELNET</cr>                                                                                                    |                                                                                                   | DEVICE prompta                               |         |          |
|      |                                                                                                    |                                                                                                   | DEVICE prompts.                              |         |          |
|      | note: the following is a p                                                                                                    | artial representation of a                                                                        | Then select <cr> until you</cr>              |         |          |
|      | being confirmed.                                                                                                    | it if s are the only data pieces                                                                  | return to the Blood Bank menu.               |         |          |
|      | Jan 24, 2001 16:32 REGION 7 ISC,7<br>Transfusion Service REGION 7 ISC,TX<br>Units of CPDA-1 RED BLOOD CELLS in &                                                                                                    | x (DEMO) Pg: 1<br>(DEMO)<br>out date (no disposition)                                             |                                              |         |          |
|      | ABO Rh ID Expiration Da                                                                                                    | te Location Patient Assigned Spec Date                                                            |                                              |         |          |
|      | O         POS         633336         Feb         13, 2001           O         POS         654321         Feb         13, 2001           O         POS         251         Feb         13, 2001           O         POS         Z1         Feb         13, 2001           O         POS         Z1         Feb         13, 2001 | Bld Bank<br>BLOOD BA<br>Bld Bank                                                                  |                                              |         |          |
|      | CPDA-1 RED BLOOD CELLS IOUAI UNIUS:                                                                                                    | 21                                                                                                |                                              |         |          |
|      | B POS 49LZ02274 Feb 13, 200<br>B POS 49LZ02275 Feb 13, 200                                                                                                    | 1 Bld Bank<br>1 Bld Bank<br>*Autologous/Directed                                                  |                                              |         |          |
|      | Total A POS units. 1                                                                                                    |                                                                                                   |                                              |         |          |
|      | A NEG W123400053813 Feb 13, 2001                                                                                                    | BLOOD BA                                                                                          |                                              |         |          |
|      | A NEG W123400053814 Feb 15, 2001                                                                                                    | Bld Bank                                                                                          |                                              |         |          |
|      | A NEG W123400053815 Feb 15, 2001<br>A NEG W123400053816 May 14, 2001                                                                                                    | Bld Bank                                                                                          |                                              |         |          |
|      | B NEG W123400053819 Jan 23, 2001                                                                                                    | Bld Bank                                                                                          |                                              |         |          |
|      | A NEG W123400053816 Jan 20, 2001                                                                                                    | Bld Bank                                                                                          |                                              |         |          |
|      | 0 POS Z1PA Jan 23, 2001<br>0 POS Z1PB Jan 23, 2001                                                                                                    | Bld Bank<br>Bld Bank                                                                              |                                              |         |          |
|      | DU Disposition-not t<br>SU Single unit (disp<br>UA Units available (<br>UN Units with no dis<br>UX Units on Xmatch b                                                                                                    | ransfused<br>lay/print) information<br>indate/no disposition)<br>position<br>y date/time xmatched |                                              |         |          |
|      | Select Blood inventory stat                                                                                                    | us reports Option: <b><cr></cr></b>                                                               |                                              |         |          |
|      | Note: this is not intended<br>Additional unit ID's may di                                                                                                    | to be an all-inclusive list.<br>splay.                                                            |                                              |         |          |

# Supplier Invoices (Inventory) [LRBLRIN]

### TEST CASE R-IT-IN-3 & 4 (ISBT 128 & CODABAR)

| DATE PERFORMED: | / , | / |
|-----------------|-----|---|
|                 |     | _ |

TECHNOLOGIST: \_\_\_\_\_

This test case is designed to validate the display of both ISBT 128 and CODABAR Unit ID's when executing the option Supplier invoices (inventory) [LRBLRIN]. The report includes both ISBT 128 and CODABAR Unit ID's, therefore only a single test will be required.

| STEP |           | EXPECTED RESULT                               | ACTION                              | OUTCOME | COMMENTS |
|------|-----------|-----------------------------------------------|-------------------------------------|---------|----------|
| 1    | D         | Donor                                         | Log into the blood bank module      |         |          |
|      | I         | Inventory                                     | and select option R (Reports)       |         |          |
|      | P         | Blood bank patient                            | and select option K (Kepoits).      |         |          |
|      | Q         | Inquiries                                     |                                     |         |          |
|      | R         | Reports                                       |                                     |         |          |
|      | S         | Supervisor                                    |                                     |         |          |
|      | W         | Ward                                          |                                     |         |          |
|      | Select H  | lood bank Option: R                           |                                     |         |          |
| 2    | The Repo  | ort menu options are displayed:               | Select IT (Blood inventory          |         |          |
|      | -         |                                               | transaction reports) at the prompt  |         |          |
|      | AR        | Patient antibody report (short list)          | transaction reports) at the prompt. |         |          |
|      | BR        | Blood bank tests report                       |                                     |         |          |
|      | СТ        | Unit CAUTION tag labels                       |                                     |         |          |
|      | CV        | CMV Antibody Status Report                    |                                     |         |          |
|      | DR        | Donor summary reports                         |                                     |         |          |
|      | IS        | Blood inventory status reports                |                                     |         |          |
|      | IT        | Blood inventory transaction reports           |                                     |         |          |
|      | PL        | Patient accession list                        |                                     |         |          |
|      | TC        | Transfusion reaction count                    |                                     |         |          |
|      | TR        | Transfusion reactions report                  |                                     |         |          |
|      | UP        | Phenotyped units available                    |                                     |         |          |
|      | UR        | Blood utilization & summary reports           |                                     |         |          |
|      | VD        | Print blood bank validation                   |                                     |         |          |
|      | WK        | Blood bank workload reports                   |                                     |         |          |
|      | Select H  | eports Option: IT                             |                                     |         |          |
| 3    | The follo | wing is displayed                             | Enter "IN" (Supplier invoices       |         |          |
| 5    |           | ung is displayed.                             |                                     |         |          |
|      |           | Cumplian invoigag (inventory)                 | (inventory)) at the prompt.         |         |          |
|      |           | Supplier involces (inventory)                 |                                     |         |          |
|      | 15        | Supplier transactions (inventory)             |                                     |         |          |
|      | 11        | Supplier cransactions (inventory)             |                                     |         |          |
|      | Select H  | lood inventory transaction reports Option: IN |                                     |         |          |

| STEP | EXPECTED RESULT                                                                                                    | ACTION                                                                                                    | OUTCOME | COMMENTS |
|------|----------------------------------------------------------------------------------------------------|----------------------------------------------------------------------------------------------------|---------|----------|
| 4    | The following is displayed:                                                                                                    | Select <cr> at the prompt.</cr>                                                                                                   |         |          |
|      | Edit Supplier charges before listing invoices? NO// <cr></cr>                                                                                                    |                                                                                                    |         |          |
| 5    | The following is displayed:                                                                                                    | Enter "T-15" at the prompt.                                                                                                    |         |          |
|      | SUPPLIER INVOICE LIST                                                                                                    |                                                                                                    |         |          |
|      | * Previous selection: DATE/TIME RECEIVED from Feb 6,2001<br>to Feb 21,2001@24:00<br>START WITH DATE/TIME RECEIVED: FIRST// <b>T-15</b> (JAN<br>05, 2001)                                                                                       |                                                                                                    |         |          |
| 6    | The following is displayed:                                                                                                    | Enter "T" at the prompt.                                                                                                    |         |          |
|      | GO TO DATE/TIME RECEIVED: LAST// T (JAN 25, 2001@24:00)<br>DEVICE:                                                                                                    |                                                                                                    |         |          |
| 7    | The following is displayed:<br>DEVICE: TELNET Right Margin: 80//<br>Inventory list JAN 26,2001 16:57 PAGE 1<br>Donor ID Component Source Invoice# Date/time rec'd Cost<br>Log-in tech ABO Expiration date Vol(ml) Typing<br>REC ANTIGEN ABSENT | Select <cr> until the entire<br/>report is displayed. Then select<br/><cr> until you return to the<br/>Blood Bank menu.</cr></cr> |         |          |
|      | W123400053813 RED BLOOD CELLS, ASRC test 1 JAN 9,2001 09:25 15.00<br>BBTECH,ONE A NEG FEB 13,2001 450 100.00                                                                                                    |                                                                                                    |         |          |
|      | LZ02273 AS-1 RED BLOOD CE LIFESOURC TEST 2 JAN 9,2001 10:13 57.00<br>BETECH,ONE B POS FEB 13,2001 330 20.00                                                                                                    |                                                                                                    |         |          |
|      | IN Supplier invoices (inventory)<br>IS Special typing charges (inventory)<br>IT Supplier transactions (inventory)                                                                                                    |                                                                                                    |         |          |
|      | Select Blood inventory transaction reports Option:                                                                                                    |                                                                                                    |         |          |
|      | Note: this represents a partial display of a multiple page report.                                                                                                    |                                                                                                    |         |          |

# Special Typing Charges (Inventory) [LRBLRIS]

### TEST CASE R-IT-IS-3 & 4 (ISBT 128 & CODABAR)

| DATE PERFORMED: // | ' / | / |
|--------------------|-----|---|
|                    |     | _ |

TECHNOLOGIST:

This test case is designed to validate the display of both ISBT 128 and CODABAR Unit ID's when executing the option Special typing charges (inventory) [LRBLRIS]. The report includes both ISBT 128 and CODABAR Unit ID's, therefore only a single test will be required.

| STEP |           | EXPECTED RESULT                                      | ACTION                                 | OUTCOME | COMMENTS |
|------|-----------|------------------------------------------------------|----------------------------------------|---------|----------|
| 1    | D         | Donor                                                | Log into the blood bank module         |         |          |
|      |           | Diventory                                            | and select option R (Reports).         |         |          |
|      | P         | Induction                                            | ······ ······························· |         |          |
|      | Q<br>R    | Reports                                              |                                        |         |          |
|      | S S       | Supervisor                                           |                                        |         |          |
|      | W         | Ward                                                 |                                        |         |          |
|      |           |                                                      |                                        |         |          |
|      | Select E  | lood bank Option: R                                  |                                        |         |          |
| 2    | The Repo  | ort menu options are displayed:                      | Select IT (Blood inventory             |         |          |
|      | -         |                                                      | transaction reports) at the prompt     |         |          |
|      | AR        | Patient antibody report (short list)                 | transaction reports) at the prompt.    |         |          |
|      | BR        | Blood bank tests report                              |                                        |         |          |
|      | СТ        | Unit CAUTION tag labels                              |                                        |         |          |
|      | CV        | CMV Antibody Status Report                           |                                        |         |          |
|      | DR        | Donor summary reports                                |                                        |         |          |
|      | IS        | Blood inventory status reports                       |                                        |         |          |
|      | IT        | Blood inventory transaction reports                  |                                        |         |          |
|      | PL        | Patient accession list                               |                                        |         |          |
|      | TC        | Transfusion reaction count                           |                                        |         |          |
|      | TR        | Transfusion reactions report                         |                                        |         |          |
|      | UP        | Phenotyped units available                           |                                        |         |          |
|      | UR        | Blood utilization & summary reports                  |                                        |         |          |
|      | VD        | Print blood bank validation                          |                                        |         |          |
|      | WL        | BIOOU DANK WORKTOAU REPORTS                          |                                        |         |          |
|      | Select F  | eports Option: IT                                    |                                        |         |          |
| 3    | The follo | wing is displayed:                                   | Enter "IS" (Special typing             |         |          |
| _    |           | o o o o o o o o o o o o o o o o o o o                | abargas (inventory)) at the            |         |          |
|      | TN        | Supplier invoices (inventory)                        | charges (inventory)) at the            |         |          |
|      | IS        | Special typing charges (inventory)                   | prompt.                                |         |          |
|      | IT        | Supplier transactions (inventory)                    |                                        |         |          |
|      |           |                                                      |                                        |         |          |
|      | Select E  | lood inventory transaction reports Option: <b>IS</b> |                                        |         |          |

| STEP | EXPECTED RESULT                                                                                                    | ACTION                                                          | OUTCOME | COMMENTS |
|------|----------------------------------------------------------------------------------------------------|-----------------------------------------------------------------|---------|----------|
| 4    | The following is displayed:                                                                                                    | Select <cr> at the prompt.</cr>                                 |         |          |
|      | TYPING CHARGE LIST                                                                                                    |                                                                 |         |          |
|      | Edit Supplier typing charges before listing ? NO// <cr></cr>                                                                                                    |                                                                 |         |          |
| 5    | The following is displayed:                                                                                                    | Select <cr> at the prompt.</cr>                                 |         |          |
|      | Start with Date TODAY// <cr></cr>                                                                                                    |                                                                 |         |          |
| 6    | The following is displayed:                                                                                                    | Enter "T-15" at the prompt.                                     |         |          |
|      | START WITH DATE/TIME RECEIVED: FIRST// <b>T-15</b> (JAN 05, 2001)                                                                                                    |                                                                 |         |          |
| 7    | The following is displayed:                                                                                                    | Enter "T" at the prompt.                                        |         |          |
|      | GO TO DATE/TIME RECEIVED: LAST// <b>T</b> (JAN 25, 2001@24:00)                                                                                                    |                                                                 |         |          |
| 8    | The following is displayed:                                                                                                    | Select <cr> until the entire</cr>                               |         |          |
|      | DEVICE: <b><cr></cr></b> TELNET Right Margin: 80// <b><cr></cr></b>                                                                                                    | creport has displayed. Then select  CR> until you return to the |         |          |
|      | Inventory list JAN 26,2001 16:57 PAGE 1<br>Donor ID Component Source Invoice# Date/time rec'd Cost<br>Log-in tech ABO Rh Expiration date Vol(ml) Typing<br>RBC ANTIGEN ABSENT                                                                     | Blood Bank menu.                                                |         |          |
|      | W123400053813 RED BLOOD CELLS, ASRC TEST 1 JAN 9,2001 09:25 15.00<br>BBTECH,ONE A NEG FEB 13,2001 450 100.00                                                                                                    |                                                                 |         |          |
|      | 49LZ02273         AS-1 RED BLOOD CE LIFESOURC         TEST 2 JAN 9,2001 10:13           57.00         BBTECH,ONE         B POS         FEB 13,2001         330         20.00                                                                      |                                                                 |         |          |
|      | IN Supplier invoices (inventory)<br>IS Special typing charges (inventory)<br>IT Supplier transactions (inventory)<br>Select Blood inventory transaction reports Option: <cr><br/>Note: confirm the typing unit ID display and typing charge.</cr> |                                                                 |         |          |

## Supplier Transactions (Inventory) [LRBLRIT]

### TEST CASE R-IT-IT-3 & 4 (ISBT 128 & CODABAR)

| DATE PERFORMED: | / / | ! |
|-----------------|-----|---|
|                 |     | - |

TECHNOLOGIST: \_\_\_\_\_

This test case is designed to validate the display of both ISBT 128 and CODABAR Unit ID's when executing the option Supplier transactions (inventory) [LRBLRIT]. The report includes both ISBT 128 and CODABAR Unit ID's, therefore only a single test will be required.

| STEP |           | EXPECTED RESULT                                | ACTION                              | OUTCOME | COMMENTS |
|------|-----------|------------------------------------------------|-------------------------------------|---------|----------|
| 1    | D         | Donor                                          | Log into the blood bank module      |         |          |
|      | I         | Inventory                                      | and select option R (Reports)       |         |          |
|      | P         | Blood bank patient                             | and select option K (Kepoits).      |         |          |
|      | Q         | Inquiries                                      |                                     |         |          |
|      | R         | Reports                                        |                                     |         |          |
|      | S         | Supervisor                                     |                                     |         |          |
|      | W         | Ward                                           |                                     |         |          |
|      | Select H  | Blood bank Option: R                           |                                     |         |          |
| 2    | The Repo  | ort menu options are displayed:                | Select IT (Blood inventory          |         |          |
|      |           |                                                | transaction reports) at the prompt  |         |          |
|      | AR        | Patient antibody report (short list)           | transaction reports) at the prompt. |         |          |
|      | BR        | Blood bank tests report                        |                                     |         |          |
|      | CT        | Unit CAUTION tag labels                        |                                     |         |          |
|      | CV        | CMV Antibody Status Report                     |                                     |         |          |
|      | DR        | Donor summary reports                          |                                     |         |          |
|      | IS        | Blood inventory status reports                 |                                     |         |          |
|      | IT        | Blood inventory transaction reports            |                                     |         |          |
|      | PL        | Patient accession list                         |                                     |         |          |
|      | TC        | Transfusion reaction count                     |                                     |         |          |
|      | TR        | Transfusion reactions report                   |                                     |         |          |
|      | UP        | Phenotyped units available                     |                                     |         |          |
|      | UR        | Blood utilization & summary reports            |                                     |         |          |
|      | VD        | Print blood bank validation                    |                                     |         |          |
|      | WK        | Blood bank workload reports                    |                                     |         |          |
|      | Select H  | Reports Option: IT                             |                                     |         |          |
| 3    | The follo | wing is displayed:                             | Select IT (Supplier transactions    |         |          |
|      |           | <i>o</i>                                       | (inventory) at the propert          |         |          |
|      | TN        | Supplier invoices (inventory)                  | (inventory) at the prompt.          |         |          |
|      |           | Special typing charges (inventory)             |                                     |         |          |
|      |           | Supplier transactions (inventory)              |                                     |         |          |
|      | **        | Supprior cransaccions (invencory)              |                                     |         |          |
|      | Select H  | Blood inventory transaction reports Option: IT |                                     |         |          |

| STEP | EXPECTED RESULT                                                                                                    | ACTION                            | OUTCOME | COMMENTS |
|------|----------------------------------------------------------------------------------------------------|-----------------------------------|---------|----------|
| 4    | The following is displayed:                                                                                                    | Select <cr> at the prompt.</cr>   |         |          |
|      |                                                                                                    |                                   |         |          |
|      | BLOOD PRODUCTS: ITEMIZED TRANSACTIONS LIST                                                                                                    |                                   |         |          |
| 5    | The following is displayed:                                                                                                    | Select <cr> at the prompt</cr>    |         |          |
|      |                                                                                                    |                                   |         |          |
|      | Start with Date TODAY// <cr></cr>                                                                                                    |                                   |         |          |
| 6    | The following is displayed:                                                                                                    | Enter "T-15" at the prompt.       |         |          |
|      | Start with Date TODAY// <b>T-15</b> (JAN 05, 2001)                                                                                                    |                                   |         |          |
| 7    | The following is displayed:                                                                                                    | Enter "T" at the prompt.          |         |          |
|      |                                                                                                    |                                   |         |          |
| 0    | Go to Date TODAY// T (JAN 25, 2001)                                                                                                    | Calcat (CD) antil the entire      |         |          |
| 8    | The following is displayed:                                                                                                    | Select <cr> until the entire</cr> |         |          |
|      | DEVICE: HOME// <cr> TELNET</cr>                                                                                                    | CP> until you return to the       |         |          |
|      |                                                                                                    | Sch with you fetuin to the        |         |          |
|      | BLOOD BANK INVOICES (from Jan 06, 2001 to Jan 26, 2001)<br>COMPONENT DATE INVOICE# (COINT INIT NO TYPE EXP DATE AMOUNT D                                                                                                    | Diood Bank menu.                  |         |          |
|      | Component Date Involcer Court only No 11FE EAF Date Amount D                                                                                                    |                                   |         |          |
|      |                                                                                                    |                                   |         |          |
|      | RELK Jan 08, 2001 TEST,1 1) W12340005381/ A N FED 12, 2001 15.00 M                                                                                                    |                                   |         |          |
|      | ARBC         Jan         09, 2001         TEST 3         1)         W123400053818         B         N         Feb         13, 2001         20.00         T           2)         W123400053819         B         N         Apr         17, 2001         20.00         T |                                   |         |          |
|      | Supplier: ASRC                                                                                                    |                                   |         |          |
|      | Supplier: LIFESOURCE                                                                                                    |                                   |         |          |
|      | PRBC         Jan 09, 2001         TEST 4         1) 633336         O P Feb 13, 2001         57.00           2) 654321         O P Feb 13, 2001         57.00                                                                                                    |                                   |         |          |
|      | AS-1 Jan 09, 2001 TEST 2 1) LZ02273 B P Feb 13, 2001 57.00 T<br>2) LZ02274 B P Feb 13, 2001 57.00                                                                                                    |                                   |         |          |
|      | Note: this is a representation of multiple screens. Confirm                                                                                                    |                                   |         |          |
|      | the inclusion of the unit ID's entered into inventory, both                                                                                                    |                                   |         |          |
|      | ISBT128 and CODABAR.                                                                                                    |                                   |         |          |
|      | IN Supplier invoices (inventory)                                                                                                    |                                   |         |          |
|      | IS Special typing charges (inventory)                                                                                                    |                                   |         |          |
|      |                                                                                                    |                                   |         |          |
|      | Select Blood inventory transaction reports Option: <cr></cr>                                                                                                    |                                   |         |          |

# Phenotyped Units Available [LRBLIPH]

### TEST CASE R-UP-3 (ISBT 128)

| DATE PERFORMED: | / / | / |
|-----------------|-----|---|
|                 |     | _ |

TECHNOLOGIST: \_\_\_\_\_

This test case is designed to validate the display of an ISBT 128 Unit ID when executing the option Phenotyped units available [LRBLIPH]. Previously phenotyped units of the selected ABO and Rh must be available prior to executing this option.

| STEP | EXPECTED RESULT                                                                                                    | ACTION                                                           | OUTCOME | COMMENTS |
|------|----------------------------------------------------------------------------------------------------|------------------------------------------------------------------|---------|----------|
| 1    | D Donor<br>I Inventory<br>P Blood bank patient<br>Q Inquiries<br>R Reports<br>S Supervisor<br>W Ward<br>Select Blood bank Option: <b>R</b>                                                                                                    | Log into the blood bank module<br>and select option R (Reports). |         |          |
| 2    | Select Blood bank option: x         The Report menu options are displayed:         AR       Patient antibody report (short list)         BR       Blood bank tests report         CT       Unit CAUTION tag labels         CV       CMV Antibody Status Report         DR       Donor summary reports         IS       Blood inventory status reports         IT       Blood inventory transaction reports         PL       Patient accession list         TC       Transfusion reactions count         TR       Transfusion reactions report         UP       Phenotyped units available         UR       Blood utilization & summary reports         VD       Print blood bank validation         WK       Blood bank workload reports | Select UP (Phenotyped units available) at the prompt.            |         |          |
|      | Select Reports Option: UP                                                                                                    |                                                                  |         |          |
| 3    | Phenotyped units<br>Select ABO group: A                                                                                                    | Enter "A" at the prompt.                                         |         |          |

| STEP | EXPECTED RESULT                                               | ACTION                               | OUTCOME | COMMENTS |  |  |  |
|------|---------------------------------------------------------------|--------------------------------------|---------|----------|--|--|--|
| 4    | The following is displayed:                                   | Enter "NEG" at the prompt.           |         |          |  |  |  |
|      |                                                               |                                      |         |          |  |  |  |
|      | Select Rh type: NEG                                           |                                      |         |          |  |  |  |
| 5    | The following is displayed:                                   | Select <cr> at the prompt.</cr>      |         |          |  |  |  |
|      |                                                               |                                      |         |          |  |  |  |
|      | DEVICE: HOME// <cr> TELNET</cr>                               |                                      |         |          |  |  |  |
| 6    | The following is displayed:                                   | Select <cr> until you return to</cr> |         |          |  |  |  |
|      |                                                               | the Blood Bank menu.                 |         |          |  |  |  |
|      | Jan 30, 2001 07:47 REGION 7 ISC,TX (DEMO) Pg: 1               |                                      |         |          |  |  |  |
|      | LABORATORY SERVICE A NEG Phenotyped units                     |                                      |         |          |  |  |  |
|      | Count onit ib Exp date Antigen(s) present   Antigen(s) absent |                                      |         |          |  |  |  |
|      | PED BLOOD CELLS LEUKOCYTES PEDUCED.                           |                                      |         |          |  |  |  |
|      | 1) W123400053816 May 14, 2001 C                               |                                      |         |          |  |  |  |
|      |                                                               |                                      |         |          |  |  |  |
|      | Note: if the Product Profile is set up to transfer phenotype  |                                      |         |          |  |  |  |
|      | data to pediatric or divided units, there will be additional  |                                      |         |          |  |  |  |
|      | units displayed if the I-PD test cases have been performed.   |                                      |         |          |  |  |  |
|      |                                                               |                                      |         |          |  |  |  |
|      | AR Patient antibody report (short list)                       |                                      |         |          |  |  |  |
|      | BR Blood bank tests report                                    |                                      |         |          |  |  |  |
|      | CI UNIL CAUITON LAG TABELS                                    |                                      |         |          |  |  |  |
|      | DR Donor summary reports                                      |                                      |         |          |  |  |  |
|      | IS Blood inventory status reports                             |                                      |         |          |  |  |  |
|      | IT Blood inventory transaction reports                        |                                      |         |          |  |  |  |
|      | PL Patient accession list                                     |                                      |         |          |  |  |  |
|      | TC Transfusion reaction count                                 |                                      |         |          |  |  |  |
|      | TR Transfusion reactions report                               |                                      |         |          |  |  |  |
|      | UP Phenotyped units available                                 |                                      |         |          |  |  |  |
|      | UR Blood utilization & summary reports                        |                                      |         |          |  |  |  |
|      | VD Print blood bank validation                                |                                      |         |          |  |  |  |
|      | WK Blood bank workload reports                                |                                      |         |          |  |  |  |
|      | Select Reports Option: <b><cr></cr></b>                       |                                      |         |          |  |  |  |
| L    |                                                               |                                      |         |          |  |  |  |

### **TEST CASE R-UP-4 (CODABAR)**

This test case is designed to validate the display of a CODABAR Unit ID when executing the option Phenotyped units available [LRBLIPH]. Previously phenotyped units of the selected ABO and Rh must be available prior to executing this option.

| STEP |                             | EXPECTED RESULT                      | ACTION                          | OUTCOME | COMMENTS |
|------|-----------------------------|--------------------------------------|---------------------------------|---------|----------|
| 1    | D                           | Donor                                | Log into the blood bank module  |         |          |
|      |                             | Inventory                            | and select option R (Reports)   |         |          |
|      | Р                           | Blood bank patient                   | und sereet option it (reports). |         |          |
|      | Q                           | Inquiries                            |                                 |         |          |
|      | R                           | Reports                              |                                 |         |          |
|      | S                           | Supervisor                           |                                 |         |          |
|      | w                           | ward                                 |                                 |         |          |
|      | Select Blood bank Option: R |                                      |                                 |         |          |
| 2    | The Repo                    | ort menu options are displayed:      | Select UP (Phenotyped units     |         |          |
|      | 1                           |                                      | available) at the prompt        |         |          |
|      | ΔP                          | Patient antibody report (short list) | available) at the prohipt.      |         |          |
|      | BR                          | Blood bank tests report              |                                 |         |          |
|      | СТ                          | Unit CAUTION tag labels              |                                 |         |          |
|      | CV                          | CMV Antibody Status Report           |                                 |         |          |
|      | DR                          | Donor summary reports                |                                 |         |          |
|      | IS                          | Blood inventory status reports       |                                 |         |          |
|      | IT                          | Blood inventory transaction reports  |                                 |         |          |
|      | PL                          | Patient accession list               |                                 |         |          |
|      | TC                          | Transfusion reaction count           |                                 |         |          |
|      | TR                          | Transfusion reactions report         |                                 |         |          |
|      | UP                          | Phenotyped units available           |                                 |         |          |
|      | UR                          | Blood utilization & summary reports  |                                 |         |          |
|      | VD                          | Print blood bank validation          |                                 |         |          |
|      | WK                          | Blood bank workload reports          |                                 |         |          |
|      |                             |                                      |                                 |         |          |
|      | Select Reports Option: OF   |                                      |                                 |         |          |
| STEP | EXPECTED RESULT                                               | ACTION                              | OUTCOME | COMMENTS |
|------|---------------------------------------------------------------|-------------------------------------|---------|----------|
| 3    | The following is displayed:                                   | Enter "B" at the prompt.            |         |          |
|      |                                                               |                                     |         |          |
|      | Phenotyped units                                              |                                     |         |          |
|      | Select ABO group: B                                           |                                     |         |          |
| 4    | The following is displayed:                                   | Enter "POS" at the prompt.          |         |          |
|      |                                                               |                                     |         |          |
|      | Select Rh type: POS                                           |                                     |         |          |
| 5    | The following is displayed:                                   | Select <cr> at the DEVICE</cr>      |         |          |
|      | DEVICE: HOME// <cr> TELNET</cr>                               | prompt. Then select <cr> until</cr> |         |          |
|      |                                                               | you return to the Blood Bank        |         |          |
|      | LABORATORY SERVICE B POS Phenotyped units                     | you return to the Blood Bank        |         |          |
|      | Count Unit ID Exp date Antigen(s) present   Antigen(s) absent | menu.                               |         |          |
|      |                                                               |                                     |         |          |
|      | AS-1 RED BLOOD CELLS:<br>1) 49LZ02275 Feb 13, 2001 C K        |                                     |         |          |
|      |                                                               |                                     |         |          |
|      |                                                               |                                     |         |          |
|      | AR Patient antibody report (short list)                       |                                     |         |          |
|      | BR Blood bank tests report                                    |                                     |         |          |
|      | CT Unit CAUTION tag labels                                    |                                     |         |          |
|      | CV CMV Antibody Status Report                                 |                                     |         |          |
|      | DR Donor summary reports                                      |                                     |         |          |
|      | IS Blood inventory status reports                             |                                     |         |          |
|      | IT Blood inventory transaction reports                        |                                     |         |          |
|      | PL Patient accession list                                     |                                     |         |          |
|      | TC Transfusion reaction count                                 |                                     |         |          |
|      | TR Transiusion reactions report                               |                                     |         |          |
|      | UP Phenotyped units available                                 |                                     |         |          |
|      | UD Drint blood bank validation                                |                                     |         |          |
|      | WK Blood bank workload reports                                |                                     |         |          |
|      | Mit Brood Ballk Workroad reports                              |                                     |         |          |
|      | Select Reports Option: <cr></cr>                              |                                     |         |          |
| L    |                                                               | 1                                   |         |          |

# Crossmatch/Transfusions by Specialty/Physician [LRBLAA]

#### TEST CASE R-UR-AA-3 & 4 (ISBT 128 & CODABAR)

TECHNOLOGIST: \_\_\_\_\_

This test case is designed to validate the display of both ISBT 128 and CODABAR Unit ID's when executing the option Crossmatch/Transfusions by Specialty/Physician [LRBLAA]. The report includes both ISBT 128 and CODABAR Unit ID's, therefore only a single test will be required.

| STEP |                                                                | EXPECTED RESULT                                                                                                    | ACTION                                                           | OUTCOME | COMMENTS |
|------|----------------------------------------------------------------|----------------------------------------------------------------------------------------------------|------------------------------------------------------------------|---------|----------|
| 1    | D<br>I<br>P<br>Q<br>R<br>S<br>W                                | Donor<br>Inventory<br>Blood bank patient<br>Inquiries<br>Reports<br>Supervisor<br>Ward                                                                                                    | Log into the blood bank module<br>and select option R (Reports). |         |          |
|      | Select H                                                       | Blood bank Option: R                                                                                                    |                                                                  |         |          |
| 2    | AR<br>BR<br>CT                                                 | Patient antibody report (short list)<br>Blood bank tests report<br>Unit CAUTION tag labels                                                                                                    | summary reports) at the prompt.                                  |         |          |
|      | CV<br>DR<br>IS<br>IT<br>PL<br>TC<br>TR<br>UP<br>UR<br>VD<br>WK | CMV Antibody Status Report<br>Donor summary reports<br>Blood inventory status reports<br>Blood inventory transaction reports<br>Patient accession list<br>Transfusion reaction count<br>Transfusion reactions report<br>Phenotyped units available<br>Blood utilization & summary reports<br>Print blood bank validation<br>Blood bank workload reports |                                                                  |         |          |
|      | Select 1                                                       | Reports Option: UR                                                                                                    |                                                                  |         |          |

| STEP | EXPECTED RESULT                                                                                                    | ACTION                                                                             | OUTCOME | COMMENTS |
|------|----------------------------------------------------------------------------------------------------|------------------------------------------------------------------------------------|---------|----------|
| 3    | The following is displayed:<br>AA Crossmatch/Transfusions by Specialty/Physician<br>AR Autologous disposition report<br>CT Crossmatch:Transfusion report<br>IS Unit issue book entries<br>IT Inappropriate transfusion requests report<br>PT Prolonged transfusion times<br>RS Transfused RBC for treating specialty<br>TH Patient transfusions & hematology results<br>TR Transfusion data report<br>TS Transfusions by treating specialty/physician<br>TX Transfusion follow-up tests<br>Select Blood utilization & summary reports Option: AA | Select AA<br>(Crossmatch/Transfusions by<br>Specialty/Physician) at the<br>prompt. |         |          |
| 4    | The following is displayed:<br>Crossmatch:Transfusion Report by Treating Specialty and<br>Physician<br>Start with Date TODAY// <b>T-15</b> (JAN 05, 2001)                                                                                                    | Enter "T-15" at the prompt.                                                        |         |          |
| 5    | The following is displayed:<br>Go to Date TODAY// T                                                                                                    | Enter "T" at the prompt.                                                           |         |          |
| 6    | The following is displayed:<br>Print only summary of crossmatches and transfusions? YES// N                                                                                                    | Enter "N" at the prompt.                                                           |         |          |
| 7    | The following is displayed:<br>DEVICE: HOME// <cr></cr>                                                                                                    | Select <cr> as many times as required to reach the end of the report.</cr>         |         |          |

| STEP | EXPECTED RESULT                                                                                                    | ACTION | OUTCOME | COMMENTS |
|------|----------------------------------------------------------------------------------------------------|--------|---------|----------|
| 7A   | The following is displayed:                                                                                                    |        |         |          |
|      | Jan 30, 2001 09:16 REGION 7 ISC,TX (DEMO) Pg: 1<br>This report includes the following administrative categories:<br>WHOLE BLOOD, REC, FROZEN RBC, DEGLYC RBC, LEUCODEPLETED RBC, and WASHED RBC.<br>The following abbreviations are used to indicate crossmatch results:<br>C=COMPATIBLE<br>CD=COMPATIBLE, DON'T TRANSFUSE<br>CF=COMPATIBLE, FURTHER STUDY NEEDED<br>I=INCOMPATIBLE, UNSAFE TO TRANSFUSE<br>IG=INCOMPATIBLE, GIVE WITH BLOOD BANK DIRECTOR APPROVAL<br>CD, CF, and I are not included in crossmatch-transfusion calculations.<br>TREATING SPECIALTY: DERMATOLOGY                                 |        |         |          |
|      | PHYSICIAN: BBPROVIDER,THREE<br>Jan 30, 2001 09:17 REGION 7 ISC,TX (DEMO) Pg: 2<br>BLOOD BANK CROSSMATCH:TRANSFUSIONS (from: Dec 31, 2000 to Jan 30, 2001)<br>PATIENT * = AUTOLOGOUS SSN<br>BLOOD SAMPLE DATE INNIT ID XM                                                                                                    |        |         |          |
|      | TREATING SPECIALTY: DERMATOLOGY<br>PHYSICIAN: BBPROVIDER,THREE         BBPATIENT,THREE       000-00-0003         01/19/01 09:18       W123400053818 C         TREASING       REGION 7 ISC,TX (DE         01/19/01 09:18       W123400053819 C         BBPROVIDER,THREE       Units Xm'd: 2         Tx'd: 1       C/T: 2.000                                                                                                    |        |         |          |
| 78   | JAN 30, 2001 09:17 REGION 7 ISC,TX (DEMO) Pg: 3<br>BLOOD BANK CROSSMATCH:TRANSFUSIONS (from: Dec 31, 2000 to Jan 30, 2001)<br>PATIENT * = AUTOLOGOUS SSN<br>BLOOD SAMPLE DATE UNIT ID XM<br>TREATING SPECIALTY: INTERMEDIATE MEDICINE<br>PHYSICIAN: BBPROVIDER,TWO                                                                                                    |        |         |          |
|      | BBPATIENT,TWO         000-00-0002           01/18/01 11:18         49LZ02273         C TRANSFUSED         REGION 7 ISC,TX (DE           Jan 30, 2001 09:17         REGION 7 ISC,TX (DEMO)         Pg: 4           BLOOD BANK CROSSMATCH:TRANSFUSIONS (from: Dec 31, 2000 to Jan 30, 2001)         Patient           * = AUTOLOGOUS         SSN           BLOOD SAMPLE DATE         UNIT ID           XM         TREATING SPECIALTY: UNKNOWN           PHYSICIAN: BBPROVIDER,ONE           BBPATIENT,ONE         000-00-0001           01/18/01 11:17         W123400053813         C         REGION 7 ISC,TX (DE |        |         |          |
|      | BBPATIENT,FOUR 000-00-0004<br>01/18/01 11:22 Z1 C REGION 7 ISC,TX (DE                                                                                                    |        |         |          |

| STEP | EXPECTED RESULT                                                                                                    | ACTION                               | OUTCOME | COMMENTS |
|------|----------------------------------------------------------------------------------------------------|--------------------------------------|---------|----------|
| 8    | The following is displayed:                                                                                                    | Select <cr> until you return to</cr> |         |          |
|      | AA Crossmatch/Transfusions by Specialty/Physician<br>AR Autologous disposition report<br>CT Crossmatch:Transfusion report<br>IS Unit issue book entries<br>IT Inappropriate transfusion requests report<br>PT Prolonged transfusion times<br>RS Transfused RBC for treating specialty<br>TH Patient transfusions & hematology results<br>TR Transfusion data report<br>TS Transfusions by treating specialty/physician<br>TX Transfusion follow-up tests | the Blood Bank menu.                 |         |          |
|      | Select Blood utilization & summary reports Option: < <b>CR</b> ><br>Note: this is a partial representation of a multi-page<br>report. Confirmation of ISBT 128 and CODABAR unit ID's are<br>to be confirmed.                                                                                                    |                                      |         |          |

## Crossmatch: Transfusion Report [LRBLRCT]

#### TEST CASE R-UR-CT-3 & 4 (ISBT 128 & CODABAR)

| DATE PERFORMED: | / / | / |
|-----------------|-----|---|
|                 |     | _ |

TECHNOLOGIST:

This test case is designed to validate the display of both ISBT 128 and CODABAR Unit ID's when executing the option Crossmatch: Transfusion report [LRBLRCT]. The report should include both ISBT 128 and CODABAR Unit ID's for the time period requested.

| STEP |          | EXPECTED RESULT                      | ACTION                          | OUTCOME | COMMENTS |
|------|----------|--------------------------------------|---------------------------------|---------|----------|
| 1    | D        | Donor                                | Log into the blood bank module  |         |          |
|      |          | Inventory                            | and select option R (Reports)   |         |          |
|      | Р        | Blood bank patient                   | und select option it (reports). |         |          |
|      | Q        | Inquiries                            |                                 |         |          |
|      | R        | Reports                              |                                 |         |          |
|      | S        | Supervisor                           |                                 |         |          |
|      | W        | Ward                                 |                                 |         |          |
|      | Select H | Blood bank Option: R                 |                                 |         |          |
| 2    | The Rep  | ort menu options are displayed:      | Select UR (Blood utilization &  |         |          |
|      | 1        |                                      | summary reports) at the prompt  |         |          |
|      | ΔR       | Patient antibody report (short list) | summary reports) at the prompt. |         |          |
|      | BR       | Blood bank tests report              |                                 |         |          |
|      | СТ       | Unit CAUTION tag labels              |                                 |         |          |
|      | CV       | CMV Antibody Status Report           |                                 |         |          |
|      | DR       | Donor summary reports                |                                 |         |          |
|      | IS       | Blood inventory status reports       |                                 |         |          |
|      | IT       | Blood inventory transaction reports  |                                 |         |          |
|      | PL       | Patient accession list               |                                 |         |          |
|      | TC       | Transfusion reaction count           |                                 |         |          |
|      | TR       | Transfusion reactions report         |                                 |         |          |
|      | UP       | Phenotyped units available           |                                 |         |          |
|      | UR       | Blood utilization & summary reports  |                                 |         |          |
|      | VD       | Print blood bank validation          |                                 |         |          |
|      | WK       | Blood bank workload reports          |                                 |         |          |
|      |          |                                      |                                 |         |          |
|      | Select H | Reports Option: UR                   |                                 |         |          |

| STEP | EXPECTED RESULT                                                                                                    | ACTION                                                    | OUTCOME | COMMENTS |
|------|----------------------------------------------------------------------------------------------------|-----------------------------------------------------------|---------|----------|
| 8    | Number of specimens crossmatched:       6         Total units       crossmatched:       6         Total units       transfused:       3         Crossmatch/transfusion       ratio:       2.00         Number of units       COMPATIBLE(C):6                                                                                                    | Select <cr> until you return to the Blood Bank menu.</cr> |         |          |
|      | AA Crossmatch/Transfusions by Specialty/Physician<br>AR Autologous disposition report<br>CT Crossmatch:Transfusion report<br>IS Unit issue book entries<br>IT Inappropriate transfusion requests report<br>PT Prolonged transfusion times<br>RS Transfused RBC for treating specialty<br>TH Patient transfusions & hematology results<br>TR Transfusion data report<br>TS Transfusions by treating specialty/physician<br>TX Transfusion follow-up tests<br>Select Blood utilization & summary reports Option: <b><cr></cr></b> |                                                           |         |          |
|      | Note: This is a partial representation of multiple screens.                                                                                                    |                                                           |         |          |

### Unit Issue Book Entries [LRBLIRB]

#### TEST CASE R-UR-IS-3 & 4 (ISBT 128 & CODABAR)

| DATE PERFORMED: | / / | / |
|-----------------|-----|---|
|                 |     |   |

TECHNOLOGIST:

This test case is designed to validate the display of both ISBT 128 and CODABAR Unit ID's when executing the option Unit issue book entries [LRBLIRB]. The report should include both ISBT 128 and CODABAR Unit ID's for the time period requested.

| STEP |                                                                | EXPECTED RESULT                                                                                                    | ACTION                                                           | OUTCOME | COMMENTS |
|------|----------------------------------------------------------------|----------------------------------------------------------------------------------------------------|------------------------------------------------------------------|---------|----------|
| 1    | D<br>I<br>P<br>Q<br>R<br>S<br>W                                | Donor<br>Inventory<br>Blood bank patient<br>Inquiries<br>Reports<br>Supervisor<br>Ward                                                                                                    | Log into the blood bank module<br>and select option R (Reports). |         |          |
|      | Select H                                                       | Blood bank Option: R                                                                                                    |                                                                  |         |          |
| 2    | AR<br>BR<br>CT                                                 | Patient antibody report (short list)<br>Blood bank tests report<br>Unit CAUTION tag labels                                                                                                    | summary reports) at the prompt.                                  |         |          |
|      | CV<br>DR<br>IS<br>IT<br>PL<br>TC<br>TR<br>UP<br>UR<br>VD<br>WK | CMV Antibody Status Report<br>Donor summary reports<br>Blood inventory status reports<br>Blood inventory transaction reports<br>Patient accession list<br>Transfusion reaction count<br>Transfusion reactions report<br>Phenotyped units available<br>Blood utilization & summary reports<br>Print blood bank validation<br>Blood bank workload reports |                                                                  |         |          |
|      | Select 1                                                       | Reports Option: UR                                                                                                    |                                                                  |         |          |

| STEP | EXPECTED RESULT                                                                                                    | ACTION                                | OUTCOME | COMMENTS |
|------|----------------------------------------------------------------------------------------------------|---------------------------------------|---------|----------|
| 3    | The following is displayed:                                                                                                    | Select IS (Unit issue book entries)   |         |          |
|      |                                                                                                    | at the prompt                         |         |          |
|      | AA Crossmatch/Transfusions by Specialty/Physician                                                                                                    | w we prompt                           |         |          |
|      | AR Autologous disposition report                                                                                                    |                                       |         |          |
|      | CT Crossmatch:Transfusion report                                                                                                    |                                       |         |          |
|      | IS Unit issue book entries                                                                                                    |                                       |         |          |
|      | IT Inappropriate transfusion requests report                                                                                                    |                                       |         |          |
|      | PT Prolonged transfusion times                                                                                                    |                                       |         |          |
|      | RS Transfused RBC for treating specialty                                                                                                    |                                       |         |          |
|      | TH Patient transfusions & nematology results                                                                                                    |                                       |         |          |
|      | TR Transfusion data report                                                                                                    |                                       |         |          |
|      | TY Transfusion follow-up tests                                                                                                    |                                       |         |          |
|      | in italistusion tottow-up ceses                                                                                                    |                                       |         |          |
|      | Select Blood utilization & summary reports Option: IS                                                                                                    |                                       |         |          |
| 4    | The following is displayed:                                                                                                    | Enter "N" or <cr> at the prompt.</cr> |         |          |
|      |                                                                                                    |                                       |         |          |
|      | UNIT issue book                                                                                                    |                                       |         |          |
|      | Delete ignue heek entries over 21 days 2 NO// (CD)                                                                                                    |                                       |         |          |
|      | The City is in the theorem of the city of the city of |                                       |         |          |
| 5    | I he following is displayed:                                                                                                    | Enter "I at the prompt.               |         |          |
|      |                                                                                                    |                                       |         |          |
|      | 1. Print issue book entries by date                                                                                                    |                                       |         |          |
|      | 2. Print issue book entries by patient                                                                                                    |                                       |         |          |
|      | Select 1 or 2: 1                                                                                                    |                                       |         |          |
| 6    | The following is displayed:                                                                                                    | Enter "T-15" at the prompt.           |         |          |
|      |                                                                                                    |                                       |         |          |
|      | Start with Date TODAY// <b>T-15</b>                                                                                                    |                                       |         |          |

| STEP | EXPECTED RESULT                                              | ACTION                               | OUTCOME | COMMENTS |
|------|--------------------------------------------------------------|--------------------------------------|---------|----------|
| 7    | The following is displayed:                                  | Enter "T" at the prompt.             |         |          |
|      |                                                              |                                      |         |          |
|      | Go to Date TODAY// T                                         |                                      |         |          |
| 8    | The following is displayed:                                  | Select <cr> as many times as</cr>    |         |          |
|      |                                                              | required to reach the end of the     |         |          |
|      | DEVICE: HOME// <cr></cr>                                     | report.                              |         |          |
| 9    | The following is displayed:                                  | Select <cr> until you return to</cr> |         |          |
|      |                                                              | the Blood Bank menu                  |         |          |
|      | Jan 30, 2001 09:49 REGION 7 ISC,TX (DEMO) Pg: 1              | the Diood Dunk menu.                 |         |          |
|      | Mo/Da TIME Unit ID Prod Insp By Issued to Patient Location   |                                      |         |          |
|      | SSN                                                          |                                      |         |          |
|      | 01/22 15:35 W123400053813 RBLR S PDB PMD                     |                                      |         |          |
|      | BBPATIENT, ONE 1 EAST<br>000-00-0001                         |                                      |         |          |
|      | 01/22 15:39 W123400053818 ARBC S PDB PMD                     |                                      |         |          |
|      | BBPATIENT, THREE 1 EAST 000-00-0003                          |                                      |         |          |
|      | 01/22 15:49 LZ02273 AS-1 S PDB PMD                           |                                      |         |          |
|      | 000-00-0002                                                  |                                      |         |          |
|      | 01/22 15:51 654321 PRBC S PDB PMD<br>BBPATIENT.FOUR 1 EAST   |                                      |         |          |
|      | 000-00-0004                                                  |                                      |         |          |
|      | AA Crossmatch/Transfusions by Specialty/Physician            |                                      |         |          |
|      | AR Autologous disposition report                             |                                      |         |          |
|      | CT Crossmatch:Transfusion report                             |                                      |         |          |
|      | IS Unit issue book entries                                   |                                      |         |          |
|      | TT Inappropriate transfusion requests report                 |                                      |         |          |
|      | RS Transfused RBC for treating specialty                     |                                      |         |          |
|      | TH Patient transfusions & hematology results                 |                                      |         |          |
|      | TR Transfusion data report                                   |                                      |         |          |
|      | TS Transfusions by treating specialty/physician              |                                      |         |          |
|      | TX Transfusion follow-up tests                               |                                      |         |          |
|      | Select Blood utilization & summary reports Option: <cr></cr> |                                      |         |          |
|      | Note: this is a partial representation of multiple screens.  |                                      |         |          |

## **Prolonged Transfusion Times [LRBLPIT]**

### TEST CASE R-UR-PT-3 & 4 (ISBT 128 & CODABAR)

|--|

TECHNOLOGIST: \_\_\_\_\_

This test case is designed to validate the display of both ISBT 128 and CODABAR Unit ID's when executing the option Prolonged transfusion times [LRBLPIT]. The report should include both ISBT 128 and CODABAR Unit ID's for the time period requested.

| STEP |                                                                                             | EXPECTED RESULT                                                                                                    | ACTION                                                           | OUTCOME | COMMENTS |
|------|---------------------------------------------------------------------------------------------|----------------------------------------------------------------------------------------------------|------------------------------------------------------------------|---------|----------|
| 1    | D<br>I<br>P<br>Q<br>R<br>S<br>W                                                             | Donor<br>Inventory<br>Blood bank patient<br>Inquiries<br>Reports<br>Supervisor<br>Ward                                                                                                    | Log into the blood bank module<br>and select option R (Reports). |         |          |
|      | Select 1                                                                                    | Blood bank Option:                                                                                                    |                                                                  |         |          |
| 2    | The Rep<br>AR<br>BR<br>CT<br>CV<br>DR<br>IS<br>IT<br>PL<br>TC<br>TR<br>UP<br>UR<br>VD<br>WK | <pre>ort menu options are displayed:     Patient antibody report (short list)     Blood bank tests report     Unit CAUTION tag labels     CMV Antibody Status Report     Donor summary reports     Blood inventory status reports     Blood inventory transaction reports     Patient accession list     Transfusion reactions count     Transfusion reactions report     Phenotyped units available     Blood utilization &amp; summary reports     Print blood bank validation     Blood bank workload reports</pre> | Select UR (Blood utilization & summary reports) at the prompt.   |         |          |
|      | Select 1                                                                                    | Reports Option: UR                                                                                                    |                                                                  |         |          |

| STEP | EXPECTED RESULT                                                                                                    | ACTION                            | OUTCOME | COMMENTS |
|------|----------------------------------------------------------------------------------------------------|-----------------------------------|---------|----------|
| 3    | The following is displayed:                                                                                                | Select PT (Prolonged transfusion  |         |          |
|      |                                                                                                    | times) at the prompt.             |         |          |
|      | AA Crossmatch/Transfusions by Specialty/Physician                                                                          |                                   |         |          |
|      | AR Autologous disposition report                                                                                           |                                   |         |          |
|      | IS Unit issue book entries                                                                                                 |                                   |         |          |
|      | IT Inappropriate transfusion requests report                                                                               |                                   |         |          |
|      | PT Prolonged transfusion times                                                                                             |                                   |         |          |
|      | RS Transfused RBC for treating specialty                                                                                   |                                   |         |          |
|      | TR Transfusion data report                                                                                                 |                                   |         |          |
|      | TS Transfusions by treating specialty/physician                                                                            |                                   |         |          |
|      | TX Transfusion follow-up tests                                                                                             |                                   |         |          |
|      | Select Blood utilization & summary reports Option. PT                                                                      |                                   |         |          |
| 4    | The following is displayed                                                                                                 | Enter "T-15" at the prompt        |         |          |
|      | The following is displayed.                                                                                                | Enter 1-15 at the prompt.         |         |          |
|      | Prolonged transfusion times                                                                                                |                                   |         |          |
|      | Start with Date TODAY// <b>T-15</b>                                                                                        |                                   |         |          |
| 5    | The following is displayed:                                                                                                | Enter "T" at the prompt.          |         |          |
|      |                                                                                                    |                                   |         |          |
|      | Go to Date TODAY// T                                                                                                    |                                   |         |          |
| 6    | The following is displayed:                                                                                                | Select <cr> as many times as</cr> |         |          |
|      | DEVICE, HOME / / CD                                                                                                    | required to reach the end of the  |         |          |
|      | DEVICE: HOME// <cr></cr>                                                                                                   | report.                           |         |          |
| 7    | The following is displayed:                                                                                                |                                   |         |          |
|      |                                                                                                    |                                   |         |          |
|      | Jan 30, 2001 10:01 REGION 7 ISC,TX (DEMO) Pg: 1<br>LABORATORY SERVICE                                                      |                                   |         |          |
|      | PROLONGED TRANSFUSION TIMES FROM Dec 31, 2000 TO Jan 30, 2001                                                              |                                   |         |          |
|      | Minutes                                                                                                    |                                   |         |          |
|      | LOCATION: 1 EAST                                                                                                    |                                   |         |          |
|      | Patient: BBPATIENT, TWO SSN: 000-00-0002                                                                                   |                                   |         |          |
|      | LZU22/3 AS-1 RED BLOOD CELLS 01/22 15:49 01/23 10:04 PDB 1095                                                              |                                   |         |          |
|      | Patient: BBPATIENT,THREE SSN: 000-00-0003<br>W123400053818 AS-3 APHERESIS RED BLOOD CELLS 01/22 15:39 01/23 09:42 PDB 1083 |                                   |         |          |
|      |                                                                                                    |                                   |         |          |
|      |                                                                                                    |                                   |         |          |
|      | Note: this is a partial representation of multiple screens.                                                                |                                   |         |          |

## **Transfusion Data Report [LRBLITR]**

#### TEST CASE R-UR-TR-3 & 4 (ISBT 128 & CODABAR)

| DATE PERFORMED | : , | / / | / |
|----------------|-----|-----|---|
|                |     |     | _ |

TECHNOLOGIST: \_\_\_\_\_

This test case is designed to validate the display of both ISBT 128 and CODABAR Unit ID's when executing the option Transfusion data report [LRBLITR]. The report should include both ISBT 128 and CODABAR Unit ID's for the time period requested.

| STEP |                                                                                                | EXPECTED RESULT                                                                                                    | ACTION                                                           | OUTCOME | COMMENTS |
|------|------------------------------------------------------------------------------------------------|----------------------------------------------------------------------------------------------------|------------------------------------------------------------------|---------|----------|
| 1    | D<br>I<br>P<br>Q<br>R<br>S<br>W                                                                | Donor<br>Inventory<br>Blood bank patient<br>Inquiries<br>Reports<br>Supervisor<br>Ward                                                                                                    | Log into the blood bank module<br>and select option R (Reports). |         |          |
|      | Select H                                                                                       | Blood bank Option: R                                                                                                    |                                                                  |         |          |
| 2    | The Report<br>AR<br>BR<br>CT<br>CV<br>DR<br>IS<br>IT<br>PL<br>TC<br>TR<br>UP<br>UR<br>VD<br>WK | <pre>prt menu options are displayed:<br/>Patient antibody report (short list)<br/>Blood bank tests report<br/>Unit CAUTION tag labels<br/>CMV Antibody Status Report<br/>Donor summary reports<br/>Blood inventory status reports<br/>Blood inventory transaction reports<br/>Patient accession list<br/>Transfusion reactions count<br/>Transfusion reactions report<br/>Phenotyped units available<br/>Blood utilization &amp; summary reports<br/>Print blood bank validation<br/>Blood bank workload reports</pre> | Select UR (Blood utilization & summary reports) at the prompt.   |         |          |
|      | Select I                                                                                       | Reports Option: UR                                                                                                    |                                                                  |         |          |

| STEP | EXPECTED RESULT                                                                                                    | ACTION                                                        | OUTCOME | COMMENTS |
|------|----------------------------------------------------------------------------------------------------|---------------------------------------------------------------|---------|----------|
| 3    | The following is displayed:                                                                                                    | Select TR (Transfusion data                                   |         |          |
|      | <ul> <li>AA Crossmatch/Transfusions by Specialty/Physician</li> <li>AR Autologous disposition report</li> <li>CT Crossmatch:Transfusion report</li> <li>IS Unit issue book entries</li> <li>IT Inappropriate transfusion requests report</li> <li>PT Prolonged transfusion times</li> <li>RS Transfused RBC for treating specialty</li> <li>TH Patient transfusions &amp; hematology results</li> <li>TR Transfusion data report</li> <li>TS Transfusions by treating specialty/physician</li> <li>TX Transfusion follow-up tests</li> </ul>                                                                                                    | report) at the prompt.                                        |         |          |
|      | Select Blood utilization & summary reports Option: TR                                                                                                    |                                                               |         |          |
| 4    | Transfusion data report                                                                                                    | Enter "T-15" at the prompt.                                   |         |          |
|      | Start with Date TODAY// T-15                                                                                                    |                                                               |         |          |
| 5    | Go to Date TODAY// T                                                                                                    | Enter "1" at the prompt.                                      |         |          |
| 6    | The following is displayed:                                                                                                    | Select $\langle CR \rangle$ at the prompt                     |         |          |
|      | Also print transfusions with hematology results ? NO// <cr></cr>                                                                                                    | Select (ere at the prompt.                                    |         |          |
| 7    | The following is displayed:                                                                                                    | Select $\langle CR \rangle$ at the prompt.                    |         |          |
|      |                                                                                                    | Server err av ure prempu                                      |         |          |
|      | DEVICE: HOME// <cr></cr>                                                                                                    |                                                               |         |          |
| 8    | The following is displayed:<br>Jan 30, 2001 10:35 REGION 7 ISC,TX (DEMO) Pg: 1<br>TRANSFUSION DATA REPORT FROM Dec 31, 2000 TO Jan 30, 2001<br>Unit ID Comp (#) (ml) Relocated CK By Location Transfused RXN<br>Patient: BBPATIENT,TWO SSN: 000-00-0002<br>TRANSFUSION REACTIONS WITHOUT UNIT IDENTIFIED<br>Jan 18, 2001 HIVES<br>LZ902273 AS-1 330 01/22/01 15:49 S PDB 1 EAST 01/23/01 10:04 NO<br>Patient: BBPATIENT,THRE SSN: 000-00-0003<br>W123400053818 ARBC 450 01/22/01 15:39 S PDB 1 EAST 01/23/01 09:42 NO<br>AS-1 =AS-1 RED BLOOD CELLS<br>ARBC =AS-3 APHERESIS RED BLOOD CELLS E0693000<br>Note: "HIVES" will not display unless it has been entered<br>winter the D D | Select <cr> until you return to<br/>the Blood Bank menu.</cr> |         |          |
|      | that test case was run.                                                                                                    |                                                               |         |          |

# **Transfusions by Treating Specialty/Physician [LRBLITS]**

### TEST CASE R-UR-TS-3 & 4 (ISBT 128 & CODABAR)

| DATE PERFORMED: / |
|-------------------|
|-------------------|

TECHNOLOGIST: \_\_\_\_\_

This test case is designed to validate the display of both ISBT 128 and CODABAR Unit ID's when executing the option Transfusions by treating specialty/physician [LRBLITS]. The report should include both ISBT 128 and CODABAR Unit ID's for the time period requested.

| STEP |                                                                | EXPECTED RESULT                                                                                                    | ACTION                                                           | OUTCOME | COMMENTS |
|------|----------------------------------------------------------------|----------------------------------------------------------------------------------------------------|------------------------------------------------------------------|---------|----------|
| 1    | D<br>I<br>P<br>Q<br>R<br>S<br>W                                | Donor<br>Inventory<br>Blood bank patient<br>Inquiries<br>Reports<br>Supervisor<br>Ward                                                                                                    | Log into the blood bank module<br>and select option R (Reports). |         |          |
|      | Select H                                                       | Blood bank Option: R                                                                                                    |                                                                  |         |          |
| 2    | AR<br>BR<br>CT                                                 | Patient antibody report (short list)<br>Blood bank tests report<br>Unit CAUTION tag labels                                                                                                    | summary reports) at the prompt.                                  |         |          |
|      | CV<br>DR<br>IS<br>IT<br>PL<br>TC<br>TR<br>UP<br>UR<br>VD<br>WK | CMV Antibody Status Report<br>Donor summary reports<br>Blood inventory status reports<br>Blood inventory transaction reports<br>Patient accession list<br>Transfusion reaction count<br>Transfusion reactions report<br>Phenotyped units available<br>Blood utilization & summary reports<br>Print blood bank validation<br>Blood bank workload reports |                                                                  |         |          |
|      | Select 1                                                       | Reports Option: UR                                                                                                    |                                                                  |         |          |

| STEP | EXPECTED RESULT                                                                                                    | ACTION                                                                        | OUTCOME | COMMENTS |
|------|----------------------------------------------------------------------------------------------------|-------------------------------------------------------------------------------|---------|----------|
| 3    | The following is displayed:<br>AA Crossmatch/Transfusions by Specialty/Physician<br>AR Autologous disposition report<br>CT Crossmatch:Transfusion report<br>IS Unit issue book entries<br>IT Inappropriate transfusion requests report<br>PT Prolonged transfusion times<br>RS Transfused RBC for treating specialty<br>TH Patient transfusions & hematology results<br>TR Transfusion data report<br>TS Transfusions by treating specialty/physician<br>TX Transfusion follow-up tests<br>Select Blood utilization & summary reports Option: TS | Select TS (Transfusions by<br>treating specialty/physician) at the<br>prompt. |         |          |
| 4    | The following is displayed:<br>Transfusion by treating specialty/physician                                                                                                    | Select <cr> at the prompt.</cr>                                               |         |          |
| 5    | The following is displayed:                                                                                                    | Select <cr> at the prompt.</cr>                                               |         |          |
| 6    | Ob to TREATING SPECIALTY       DAST//COC         The following is displayed:         Within TREATING SPECIALTY         Start with BLOOD COMPONENT:         FIRST// <cr></cr>                                                                                                    | Select <cr> at the prompt.</cr>                                               |         |          |
| 7    | The following is displayed:<br>Within TREATING SPECIALTY GO tO BLOOD COMPONENT:<br>LAST// <cr></cr>                                                                                                    | Select <cr> at the prompt.</cr>                                               |         |          |
| 8    | The following is displayed:<br>Start with Date TODAY// <b>T-15</b>                                                                                                    | Enter "T-15" at the prompt.                                                   |         |          |
| 9    | The following is displayed:<br>Go to Date TODAY//T                                                                                                    | Enter "T" at the prompt.                                                      |         |          |

| STEP | EXPECTED RESULT                                                                                                    | ACTION                                   | OUTCOME | COMMENTS |
|------|----------------------------------------------------------------------------------------------------|------------------------------------------|---------|----------|
| 10   | The following is displayed:                                                                                                    | Select <cr> as many times as</cr>        |         |          |
|      | DEVICE: HOME// <cr></cr>                                                                                                    | required to reach the end of the report. |         |          |
| 11   | The following is displayed:                                                                                                    | Select <cr> until you return to</cr>     |         |          |
|      | Jan 30, 2001 10:46 REGION 7 ISC,TX (DEMO) Pg: 1<br>Transfusions by Treating Specialty/Physician (Dec 31, 2000 - Jan 30, 2001)<br>Patient transfused Date Physician Cost Unit ID Count                                                                                                    | the Blood Bank menu.                     |         |          |
|      | TREATING SPECIALTY: SURGICAL OBSERVATION<br>Component: AS-1 RED BLOOD CELLS:                                                                                                    |                                          |         |          |
|      | BBPATIENT,TWO 01/23/01 BBPROVIDER,ONE 57.00 LZ02273 1<br>Component: AS-3 APHERESIS RED BLOOD CELLS E0693000:                                                                                                    |                                          |         |          |
|      | BBPATIENT,THREE 01/23/01 BBPROVIDER,ONE 20.00 W123400053818 2<br>SURGICAL OBSERVATION patients given RBC components: 3<br>SURGICAL OBSERVATION cost of all components: 97.00                                                                                                    |                                          |         |          |
|      | <ul> <li>AA Crossmatch/Transfusions by Specialty/Physician</li> <li>AR Autologous disposition report</li> <li>CT Crossmatch:Transfusion report</li> <li>IS Unit issue book entries</li> <li>IT Inappropriate transfusion requests report</li> <li>PT Prolonged transfusion times</li> <li>RS Transfused RBC for treating specialty</li> <li>TH Patient transfusions &amp; hematology results</li> <li>TR Transfusion data report</li> <li>TS Transfusions by treating specialty/physician</li> <li>TX Transfusion follow-up tests</li> </ul> |                                          |         |          |
|      | Select Blood utilization & summary reports Option: <b><cr></cr></b><br>Note: this represents a partial display of multiple screens.                                                                                                    |                                          |         |          |

## Patient Blood Bank Record [LRBLQDR]

### TEST CASE W-PR-3&4 (ISBT 128 & CODABAR)

| DATE PERFORMED: / | ' <i>i</i> | / |
|-------------------|------------|---|
|                   |            | _ |

TECHNOLOGIST: \_\_\_\_\_

This test case is designed to validate the display of both ISBT 128 and CODABAR Unit ID's when executing the option Patient blood bank record [LRBLQDR]. Two separate patients, one transfused with an ISBT 128 unit and another transfused with a CODABAR unit are used.

| STEP | EXPECTED RESULT                                                                                                    | ACTION                                                                              | OUTCOME | COMMENTS |
|------|----------------------------------------------------------------------------------------------------|-------------------------------------------------------------------------------------|---------|----------|
| 1    | D Donor<br>I Inventory<br>P Blood bank patient<br>Q Inquiries<br>R Reports<br>S Supervisor<br>W Ward                                                                                                    | Log into the blood bank module<br>and select option W (Ward).                       |         |          |
| 2    | The Ward menu options are displayed:<br>PO Show list of accessions for a patient<br>PR Patient blood bank record<br>TI Test description information<br>UA Units assigned/components requested<br>Select Ward Option: PR                                                                                                    | Select PR (Patient blood bank record) at the prompt.                                |         |          |
| 3    | The following is displayed:<br>Select Patient Name: BBPATIENT,TWO BBPATIENT,TWO 5-2-27<br>241231111 NSC VETERAN<br>BBPATIENT,TWO ID: 000-00-0002 Physician: BBPROVIDER,TWO<br>ABO group: B Rh type: POS<br>AGE: 73 DATE OF BIRTH: MAY 2,1927<br>Ward on Adm: 2S Service: INTERMEDIATE MEDICINE<br>Adm Date: OCT 14,1990@08:00 Adm DX: SDLFKJ<br>Present Ward: ??? Primary MD: BBPROVIDER,TWO<br>TRANSFUSION REACTIONS WITHOUT UNIT IDENTIFIED:<br>Jan 18, 2001 HIVES<br>Is this the patient ? YES// <cr></cr> | Enter "BBPATIENT,TWO" at the<br>prompt and select <cr> at the<br/>next prompt.</cr> |         |          |

| STEP | EXPECTED RESULT                                                                                                    | ACTION                                              | OUTCOME | COMMENTS |
|------|----------------------------------------------------------------------------------------------------|-----------------------------------------------------|---------|----------|
| 4    | The following is displayed:                                                                                                    | Enter "YES" at the prompt.                          |         |          |
|      | Another patient: ? NO// YES                                                                                                    |                                                     |         |          |
| 5    | The following is displayed:                                                                                                    | Enter "BBPATIENT, THREE" at                         |         |          |
|      | Select Patient Name: <b>BBPATIENT, THREE</b> BBPATIENT, THREE 10-10-10<br>000000003 NO NSC VETERAN<br>BBPATIENT, THREE ID: 000-00-0003 Physician: BBPROVIDER, THREE                                 | the prompt and select <cr> at the next prompt.</cr> |         |          |
|      | ABO group: B Rh type: NEG<br>AGE: 90 DATE OF BIRTH: OCT 10,1910<br>Ward on Adm: 1T Service: DERMATOLOGY<br>Adm Date: AUG 11,1990@02:00 Adm DX: SDF<br>Present Ward: 2E Primary MD: BBPROVIDER,THREE |                                                     |         |          |
|      | Is this the patient ? YES// <b><cr></cr></b>                                                                                                    |                                                     |         |          |
| 6    | The following is displayed:                                                                                                    | Select <cr> at the prompt.</cr>                     |         |          |
|      | Another patient: ? NO// <cr></cr>                                                                                                    |                                                     |         |          |
| 7    | The following is displayed:                                                                                                    | Select <cr> at the prompt.</cr>                     |         |          |
|      | List all blood components ? YES// <cr></cr>                                                                                                    |                                                     |         |          |
| 8    | The following is displayed:                                                                                                    | Select <cr> at the prompt.</cr>                     |         |          |
|      | List only total number of units for each component? NO// <cr></cr>                                                                                                    |                                                     |         |          |

| STEP | EXPECTED RESULT                                                                                                    | ACTION                          | OUTCOME | COMMENTS |
|------|----------------------------------------------------------------------------------------------------|---------------------------------|---------|----------|
| 9    | The following is displayed:                                                                                                    | Enter "T-15" at the prompt.     |         |          |
|      | Start with Date TODAY// <b>T-15</b>                                                                                                    |                                 |         |          |
| 10   | The following is displayed:                                                                                                    | Enter "T" at the prompt.        |         |          |
|      | Go to Date TODAY//T                                                                                                    |                                 |         |          |
| 11   | The following is displayed:                                                                                                    |                                 |         |          |
|      | DEVICE: HOME// <cr></cr>                                                                                                    |                                 |         |          |
| 12   | The following is displayed:                                                                                                    | Select <cr> at the prompt.</cr> |         |          |
|      | Jan 31, 2001 11:44       REGION 7 ISC,TX (DEMO)       Pg: 1         TRANSFUSION SERVICE/BLOOD BANK REPORT from Jan 01, 2001 to Jan 31, 2001         PATIENT: BBPATIENT,TWO 000-00-0002 B POS         Unit Transfused       Component (# of Units/ml)         LZ02273       AS-1 RED BLOOD CELLS       (/330) B POS Jan 23, 2001 10:04 |                                 |         |          |
|      | Total RBC: 1<br>Jan 31, 2001 11:44 REGION 7 ISC,TX (DEMO) Pg: 1<br>TRANSFUSION SERVICE/BLOOD BANK REPORT from Jan 01, 2001 to Jan 31, 2001<br>PATIENT: BBPATIENT,THREE 000-00-0003 B NEG<br>Unit Transfused Component (# of Units/ml) Date/Time Completed                                                                             |                                 |         |          |
|      | W123400053818 AS-3 APHERESIS RED BLOOD CELLS(/450)B NEG Jan 23, 2001 09:42<br>Total RBC: 1                                                                                                    |                                 |         |          |
|      | PO Show list of accessions for a patient<br>PR Patient blood bank record                                                                                                    |                                 |         |          |
|      | TI Test description information<br>UA Units assigned/components requested                                                                                                    |                                 |         |          |
|      | Select Ward Option: <b><cr></cr></b>                                                                                                    |                                 |         |          |

# **Units Assigned/Components Requested [LRBLQPR]**

### **TEST CASE W-UA-3 (ISBT 128)**

DATE PERFORMED: \_\_\_/\_\_/

This test case is designed to validate the display of an ISBT 128 Unit ID when executing the option Units assigned/components requested [LRBLQPR].

| STEP | EXPECTED RESULT                                                                                                    | ACTION                                                                           | OUTCOME | COMMENTS |
|------|----------------------------------------------------------------------------------------------------|----------------------------------------------------------------------------------|---------|----------|
| 1    | D Donor<br>I Inventory<br>P Blood bank patient<br>Q Inquiries<br>R Reports<br>S Supervisor<br>W Ward<br>Select Blood bank Option: W                                                                                                    | Log into the blood bank module<br>and select option W (Ward).                    |         |          |
| 2    | The Ward menu options are displayed:<br>PO Show list of accessions for a patient<br>PR Patient blood bank record<br>TI Test description information<br>UA Units assigned/components requested<br>Select Ward Option: UA                                                                                                    | Select UA (Units assigned/ comp. requested) at prompt.                           |         |          |
| 3    | The following is displayed:<br>Select Patient Name: <b>BBPATIENT,ONE</b> BBPATIENT,ONE 2-2-34<br>000000001 NO NSC VETERAN<br>BBPATIENT,ONE ID: 000-00-0001 Physician: BBPROVIDER,ONE<br>ABO group: A Rh type: NEG<br>AGE: 66 DATE OF BIRTH: FEB 2,1934<br>PATIENT LOCATION: 1E// 1 EAST<br>Is this the patient ? YES// <cr></cr> | Enter "BBPATIENT, ONE" at the<br>prompt, followed by an additional<br><cr>.</cr> |         |          |

| STEP | EXPECTED RESULT                                                                                                    | ACTION                          | OUTCOME | COMMENTS |
|------|----------------------------------------------------------------------------------------------------|---------------------------------|---------|----------|
| 4    | The following is displayed:                                                                                                    | Select <cr> at the prompt.</cr> |         |          |
|      |                                                                                                    |                                 |         |          |
|      | DEVICE: HOME// <cr></cr>                                                                                                    |                                 |         |          |
| 5    | The following is displayed:                                                                                                    | Select <cr> at the prompt.</cr> |         |          |
|      | <pre>BBPATIENT, ONE 0001 A NEG<br/>Unit assigned/xmatched: Exp date Loc<br/>2) W123400053814 RED BLOOD CELLS, LE A NEG May 26, 2001 Blood Bank<br/>Note: this is a partial display. It does not include<br/>requested<br/>PO Show list of accessions for a patient<br/>PR Patient blood bank record<br/>TI Test description information<br/>UA Units assigned/components requested<br/>Select Ward Option: <cr></cr></pre> |                                 |         |          |

#### **TEST CASE W-UA-4 (CODABAR)**

DATE PERFORMED: \_\_\_\_/\_\_\_\_ TECHNOLOGIST: \_\_\_\_\_

This test case is designed to validate the display of a CODABAR Unit ID when executing the option Units assigned/components requested [LRBLQPR].

| STEP | EXPECTED RESULT                                                                                                    | ACTION                                                                           | OUTCOME | COMMENTS |
|------|----------------------------------------------------------------------------------------------------|----------------------------------------------------------------------------------|---------|----------|
| 1    | D Donor<br>I Inventory<br>P Blood bank patient<br>Q Inquiries<br>R Reports<br>S Supervisor<br>W Ward                                                                                                    | Log into the blood bank module<br>and select option W (Ward).                    |         |          |
| 2    | Select Blood bank Option: W         The Ward menu options are displayed:         PO       Show list of accessions for a patient         PR       Patient blood bank record         TI       Test description information         UA       Units assigned/components requested         Select Ward Option:       UA                          | Select UA (Units<br>assigned/components requested)<br>at the prompt.             |         |          |
| 3    | The following is displayed:<br>Select Patient Name: <b>BBPATIENT,FOUR</b> BBPATIENT,FOUR 2-22-46<br>000000004 NO NSC VETERAN<br>BBPATIENT,FOUR ID: 000-00-0004 Physician: BBPROVIDER,ONE<br>ABO group: O Rh type: POS<br>AGE: 54 DATE OF BIRTH: FEB 22,1946<br>PATIENT LOCATION: 1E// 1 EAST<br>Is this the patient ? YES// <cr> (YES)</cr> | Enter "BBPATIENT,FOUR" at the<br>prompt, followed by an additional<br><cr>.</cr> |         |          |

| STEP | EXPECTED RESULT                                                | ACTION                          | OUTCOME | COMMENTS |
|------|----------------------------------------------------------------|---------------------------------|---------|----------|
| 4    | The following is displayed:                                    | Select <cr> at the prompt.</cr> |         |          |
|      |                                                                |                                 |         |          |
|      | DEVICE: HOME// <cr></cr>                                       |                                 |         |          |
| 5    | The following is displayed:                                    | Select <cr> at the prompt.</cr> |         |          |
|      |                                                                |                                 |         |          |
|      | BBPATIENT, FOUR 0004 0 POS                                     |                                 |         |          |
|      | 2) 633336 CPDA-1 RED BLOOD CE O POS Feb 13, 2001 Blood Bank    |                                 |         |          |
|      | Component Requests Units Request date Date wanted Requestor By |                                 |         |          |
|      | CPDA-1 RED BLOOD CELLS 5 01/31 01/31 PMD PDB                   |                                 |         |          |
|      | PO Show list of accessions for a patient                       |                                 |         |          |
|      | PR Patient blood bank record                                   |                                 |         |          |
|      | TI Test description information                                |                                 |         |          |
|      | UA Units assigned/components requested                         |                                 |         |          |
|      | Select Ward Option: <b><cr></cr></b>                           |                                 |         |          |